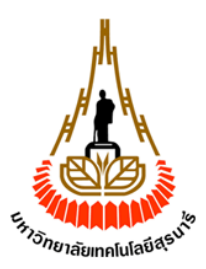

# เครื่องควบคุมการให้น้ำสำหรับไร่มันสำปะหลัง

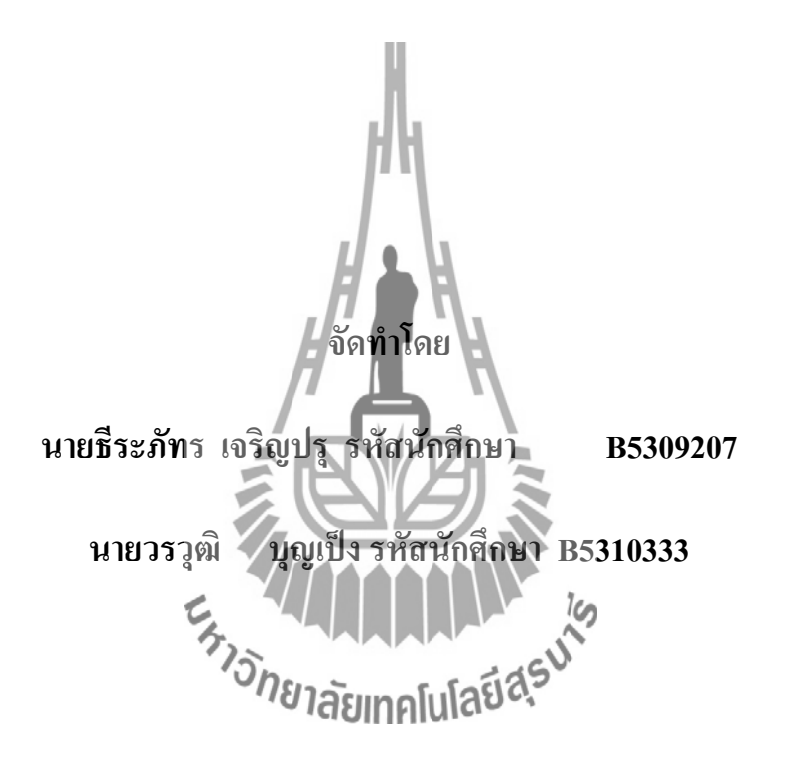

รายงานนี้เป็นส่วนหนึ่งของการศึกษาวิชา 438499 โครงงานวิศวกรรมอิเล็กทรอนิกส์และ 438494 โครงงานศึกษาวิศวกรรมอิเล็กทรอนิกส์ หลักสูตรวิศวกรรมศาสตรบัณฑิต สาขาวิชา วิศวกรรมโทรคมนาคมหลักสูตรวิศวกรรมอิเล็กทรอนิกส์ สำนักวิชาวิศวกรรมศาสตร์ มหาวิทยาลัยเทคโนโลยีสุรนารีประจำภาคการศึกษาที่ 3 ปีการศึกษา 2556 เครื่องควบคุมการให้น้ำสำหรับไร่มันสำปะหลัง 1. นายธีระภัทร เจริญปรุ รหัส B5309207 2. นายวรวุฒิ บุญเป็ง รหัส B5310333 ผศ.ร.อ. คร.ประโยชน์ คำสวัสดิ์ วิสวกรรมโทรคมนาคม หลักสูตรวิสวกรรมอิเล็กทรอนิกส์ 3/2556

อาจารย์ที่ปรึกษา สาขาวิชา

โครงงาน

จัดทำโดย

ภาดการศึกษาที่

## บทคัดย่อ

### (Abstract)

โครงงานนี้นำเสนอเครื่องควบคุมการให้น้ำสำหรับไร่มันสำปะหลังซึ่งมีวัตถุประสงค์ที่จะ ประยุกต์ใช้ไมโครคอนโทรลเลอร์ตระกูล ARM Cortex-M4F core รุ่น STM32F4Discovery ในการ ออกแบบระบบซึ่งประกอบด้วยสองส่วนคือ ส่วนของโหนดย่อย (Router) และส่วนของภาคประมวลผล กลาง (Coordinator) ซึ่งโหนดย่อยจะมีหน้าที่ในการวัดค่าจากเซ็นเซอร์วัดความชื้นในดิน เซ็นเซอร์วัดความ เข้มแสง และเซ็นเซอร์วัดอุณหภูมิและความชื้นสัมพัทธ์ในอากาศแล้วทำการส่งข้อมูลแบบไร้สายโดยใช้ โมดูล Xbee ไปให้ภาคประมวลผลกลางเพื่อนำข้อมูลไปประมวลผลในการตัดสินใจควบคุมการเปิด-ปิดน้ำที่ จ่ายให้กับไร่มันสำปะหลังให้เหมาะสมกับความต้องการน้ำของมันสำปะหลัง และอัพโหลดข้อมูลที่รับมา จากโหนดย่อยขึ้นเซิร์ฟเวอร์โดยใช้โมดูสสี่ยสารผ่านเครือข่ายโพรศัพท์ จากผลการทดลองพบว่าโหนดย่อย ซึ่งมีหน้าที่วัดค่าต่างๆสามารถวัดค่าจากเซ็นเซอร์วัดความชื้นในดิน เซ็นเซอร์วัดความเข้มแสง และเซ็นเซอร์ วัดอุณหภูมิและความชื้นสัมพัทธ์ในอากาศและส่งต่อให้ภาคประมวลผลกลางได้ และภาคประมวลผลกลาง สามารถนำข้อมูลที่ได้รับจากโหนดย่อยไปประมวลผลในการตัดสินใจควบคุมการเปิด-ปิดน้ำที่จ่ายให้กับไร่ มันสำปะหลัง และสามารถบันทึกข้อมูลลงหน่วยความจำ SD-Card และส่งข้อมูลขึ้นเซิร์ฟเวอร์ได้ จึงสรุปได้ ว่าโครงงานเครื่องควบคุมการให้น้ำสำหรับไร่มันสำปะหลังนี้เป็นไปตามวัตถุประสงค์ทุกประการ

## กิตติกรรมประกาศ

จากการที่คณะจัดทำรายงานได้รับมอบหมายให้ทำโครงงานเรื่อง เครื่องควบคุมการให้น้ำสำหรับไร่ มันสำปะหลัง ส่งผลให้คณะจัดทำรายงานได้รับความรู้และประสบการณ์ต่างๆเกี่ยวกับการเขียน โปรแกรมควบคุมบอร์คไมโครคอนโทรลเลอร์รุ่น STM32F4 Discovery , การติดต่อแบบไร้สายผ่าน Xbee, การควบคุมอุปกรณ์เปิด-ปิดน้ำด้วยไมโครคอนโทรลเลอร์การส่งข้อมูลขึ้นเซิร์ฟเวอร์ด้วยโมดูลสื่อสารผ่าน เครือข่ายโทรศัพท์การออกแบบวงจรอิเล็กทรอนิกส์ และการใช้ไมโครคอนโทรลเลอร์ในการบันทึกข้อมูล ลง SD-Cardบัดนี้โครงงานดังกล่าวพร้อมทั้งรายงานได้สำเร็จลงแล้ว ทั้งนี้ด้วยความร่วมมือและสนับสนุน จากบุคคลต่างๆ ดังนี้

ผู้ช่วยศาสตราจารย์ ร.อ. คร.ประโยชน์ คำสวัสดิ์ (อาจารย์ที่ปรึกษาโครงงาน)
 นางสาวนภาพร พิมปรุ วิศวกร
 รมศาสตรบัณฑิต
 (วิศวกรรม
 โทรคมนาคม)

ง้าพเจ้าใคร่ขอขอบพระคุณผู้ที่มีส่วนเกี่ยวข้องทุกท่าน โดยเฉพาะคณาจารย์และบุคลากรสาขาวิชา เทคโนโลยีการเกษตร ที่มีส่วนร่วมในการให้ข้อมูลและเป็นที่ปรึกษาในการทำรายงานฉบับนี้จนเสร็จ สมบูรณ์ และอาจารย์ที่ปรึกษาโครงงานที่ ให้การคูแลและให้ถวามเข้าใจเกี่ยวกับพื้นฐานการใช้งาน โปรแกรม และอุปกรณ์ต่างๆที่ใช้ในการทำโครงงานซึ่งข้าพเจ้าขอขอบพระคุณเป็นอย่างสูงไว้ ณ ที่นี้ด้วย

> ร<sub>ักบอิ</sub>กยาลัยเทคโนโลยีสุรับบัยธีระภัทร เจริญปรุ ยวรวุฒิ บุญเป็ง

นา นา สารบัญ

| เรื่อง                                 | หน้า |
|----------------------------------------|------|
| บทคัดย่อ                               | វា   |
| กิตติกรรมประกาศ                        | ป    |
| สารบัญ                                 | ค    |
| สารบัญรูป                              | ข    |
| สารบัญตาราง                            | j    |
| บทที่ 1 บทนำ                           | 1    |
| 1.1 ที่มาและความสำคัญของโครงงาน        | 1    |
| 1.2 วัตถุประสงค์ของโครงงาน             | 1    |
| 1.3 ขอบเขตในการคำเนินงาน               | 2    |
| 1.4 ขั้นตอนการคำเนินงาน                | 2    |
| 1.5 ประโยชน์ที่คาดว่าจะได้รับ          | 3    |
| บทที่2 ทฤษฎีและหลักการที่เกี่ยวข้อง    | 4    |
| 2.1 บทนำ                               | 4    |
| 2.2 วิธีการให้น้ำกับมันสำปะหลัง 🖉 😰 😕  | 4    |
| 2.3 Simulink และ Real-time workshop    | 7    |
| 2.4 STM32F4Discovery                   | 10   |
| 2.5 aMG F4Connect                      | 12   |
| 2.6 aMG Sense – Humidity / Temperature | 13   |
| 2.7 aMG High precision real time clock | 14   |
| 2.8 Zigbee (X-Bee)                     | 16   |
| 2.9 Et-GSM Sim300CZ                    | 20   |
| 2.10 Et-opto relay4                    | 24   |
| 2.11 เซ็นเซอร์วัดกวามเข้มแสง           | 27   |

| เรื่อง                                               | หน้า |
|------------------------------------------------------|------|
| 2.12 เซ็นเซอร์วัคความชื้นในดิน                       | 29   |
| 2.13 วาล์วไฟฟ้ารุ่น Hunter PGV 203 ขนาด 2 นิ้ว       | 29   |
| บทที่ 3 การออกแบบระบบ                                | 31   |
| 3.1 บทนำ                                             | 31   |
| 3.2 การออกแบบระบบเบื้องต้น                           | 31   |
| 3.3 การออกแบบฮาร์ดแวร์                               | 34   |
| 3.4 การออกแบบทางซอฟต์แวร์                            | 39   |
| บทที่ 4 ผลการทดลองและทดสอบการใช้งานจริง              | 108  |
| 4.1 การทคสอบฮาร์คแวร์และซอฟต์แวร์                    | 108  |
| 4.2 การติดตั้งระบบสำหรับการใช้งานจริง                | 118  |
| 4.3 ผลการให้น้ำ                                      | 121  |
| บทที่ 5 บทสรุปและข้อเสนอแนะ                          | 124  |
| 5.1 บทสรุป                                           | 124  |
| 5.2 ปัญหาและอุปสรรค                                  | 124  |
| 5.3 แนวทางในการแก้ไขปัญหา                            | 124  |
| 5.4 ข้อเสนอแนะเพิ่มเติม                              | 125  |
| 5.5 สิ่งที่ได้รับจากการทำโครงงาน                     | 125  |
| บรรณานุกรม                                           | 126  |
| ภาคผนวก <sup>จากย</sup> าลัยเทคโนโลย <sup>อ</sup> ุจ | 127  |
| ภาคผนวก ก.                                           | 128  |
| ภาคผนวก ข.                                           | 133  |
| ประวัติผู้เขียน                                      | 137  |

# สารบัญ (ต่อ)

|     | <b>v</b> |      |
|-----|----------|------|
| ឥ   | າรນຎູຽປ  | (ตอ) |
| ••• |          | (    |

| รูปที่                                                                                           | หน้า |
|--------------------------------------------------------------------------------------------------|------|
| <b>รูปที่ 3.3</b> ( ก ) ( ข ) ภาคประมวลผลและควบคุมการเปิด-ปิดน้ำ                                 | 33   |
| <b>รูปที่ 3.4</b> ระบบน้ำหยด                                                                     | 33   |
| <b>รูปที่ 3.5</b> วงจรชาร์ตแบตเตอรี่และแปลงแรงคัน                                                | 34   |
| <b>รูปที่ 3.6</b> วงจรแปลงแรงคันกระแสตรง 12 โวลต์เป็น กระแสตรง 24 โวลต์                          | 35   |
| <b>รูปที่ 3.7</b> วงจรแปลงแรงคันกระแสตรง 24 โวลต์เป็นกระแสสลับ 24 โวลต์                          | 36   |
| <b>รูปที่ 3.8</b> แสดงการทำงานของโปรแกรมโคออร์ดิเนเตอร์                                          | 39   |
| <b>รูปที่ 3.9</b> รูปของบล็อกทั้งหมดแบ่งเป็นสามส่วน                                              | 40   |
| รูปที่ 3.10 Target setup                                                                         | 40   |
| รูปที่ 3.11 (ก)Character LCD setup(ข)UART setup(ค) UART setup1 และ (ง) I2C master setup          | 42   |
| รูปที่ 3.12 การกำหนดค่า Character LCD setup                                                      | 43   |
| รูปที่ 3.13 การกำหนดค่า UART setup                                                               | 44   |
| รูปที่ 3.14 การกำหนดค่า UART setup1                                                              | 45   |
| รูปที่ 3.15 การกำหนดค่า I2C master setup                                                         | 46   |
| <b>รูปที่ 3.16</b> รูปแสดงส่วนของการประกาศตัวแปรซึ่งถูกแบ่งเป็น 6 ส่วนย่อย                       | 46   |
| รูปที่ 3.17บล็อกสำหรับเก็บค่าของเวลาทั้งหมด                                                      | 47   |
| ร <b>ูปที่ 3.18</b> บล็อกสำหรับการแสดงผลที่จอ LCD ทั้งหมด                                        | 47   |
| <b>รูปที่ 3.19</b> บล็อกสำหรับเป็นบัฟเฟอร์เ <b>ก็บบ้อมูลส่งนี้นเชิ</b> ร์ฟเวอร์                  | 48   |
| <b>รูปที่ 3.20</b> บล็อกสำหรับเป็นบัฟเฟอร์เก็บข้อมูลจากโหนดย่อย                                  | 50   |
| <b>รูปที่ 3.21</b> บล็อกสำหรับเป็นบัฟเฟอร์ในการหาค่าเฉลี่ยของเซ็นเซอร์ในดิน 12 ตัว               | 52   |
| <b>รูปที่ 3.22</b> รูปแสดงส่วนของการทำงานต่างๆซึ่งถูกแบ่งเป็น 5 ส่วนย่อย                         | 53   |
| <b>รูปที่ 3.23</b> บล็อกสำหรับรับข้อมูลจากโหนดย่อย                                               | 54   |
| <b>รูปที่ 3.24</b> (ก) บล็อกสำหรับเก็บค่าที่รับมาจากโหนดย่อยโหนดที่ 1 (ข) บล็อกสำหรับเก็บค่าที่  | 55   |
| รับมาจากโหนดย่อยโหนดที่ 2                                                                        |      |
| ร <b>ูปที่ 3.25</b> (ก) บล็อกสำหรับเก็บค่าที่รับมาจากโหนดย่อยโหนดที่ 3 (ข) บล็อกสำหรับเก็บค่าที่ | 56   |
| รับมาจากโหนดย่อยโหนดที่ 4                                                                        |      |

| รูปที่                                                                                             | หน้า |
|----------------------------------------------------------------------------------------------------|------|
| <b>รูปที่ 3.26</b> (ก) บล็อกสำหรับเก็บค่าที่รับมาจากโหนดย่อยโหนดที่ 5 (ข) บล็อกสำหรับเก็บค่าที่    | 57   |
| -<br>รับมาจากโหนดย่อยโหนดที่ 6                                                                     |      |
| ร <b>ูปที่ 3.27</b> บล็อกสำหรับอ่านค่าเวลาชั่วโมงและนาที                                           | 57   |
| <b>รูปที่ 3.28</b> บล็อกสำหรับอ่านค่าวันเดือนปี                                                    | 58   |
| ร <b>ูปที่ 3.29</b> บล็อก Atomic subsystem                                                         | 58   |
| ร <b>ูปที่ 3.30</b> บล็อกสำหรับจัคการกับบัฟเฟอร์แสดงผลที่จอ LCD                                    | 59   |
| ร <b>ูปที่ 3.31</b> บล็อกสำหรับการแสดงผลที่จอ LCD                                                  | 60   |
| <b>รูปที่ 3.32</b> บล็อกสำหรับควบคุมลำคับในการหาค่าเฉลี่ยและการเก็บข้อมูลลงบัฟเฟอร์                | 62   |
| ร <b>ูปที่ 3.33</b> บล็อกที่จะสั่งให้บล็อก Enabled subsystem หมายเลข 2 ของรูปที่ 3.32 เริ่มทำงาน   | 62   |
| รูปที่ 3.34 บล็อก Atomic subsystem                                                                 | 63   |
| รูปที่ 3.35 บล็อกสำหรับจัดการค่าของเซ็นเซอร์ที่ผิดเพี้ยน                                           | 63   |
| ร <b>ูปที่ 3.36</b> บล็อกสำหรับเก็บค่าของเซ็นเซอร์ที่ไม่ผิดเพี้ยนจาก Atomic subsystemหมายเลข 1 ของ | 64   |
| รูปที่ 3.35ลงบัฟเฟอร์                                                                              |      |
| รูปที่ 3.37 บล็อกสำหรับเก็บค่าของเซ็นเซอร์ที่ไม่ผิดเพี้ยนจาก Atomic subsystemหมายเลข 2 ของ         | 64   |
| รูปที่ 3.35ลงบัฟเฟอร์                                                                              |      |
| ร <b>ูปที่ 3.38</b> บล็อกสำหรับเก็บค่าของเซ็นเซอร์ที่ไม่ผิดเพี้ยนจาก Atomic subsystemหมายเลข 3 ของ | 64   |
| รูปที่ 3.35ลงบัฟเฟอร์ 🥫 🦉                                                                          |      |
| รูปที่ 3.39 บล็อกสำหรับเก็บค่านองเซ็นเซอร์ที่ไม่ผิดเพี้ยนจาก Atomic subsystemหมายเลข 4 ของ         | 65   |
| รูปที่ 3.35ลงบัฟเฟอร์ อากยาลัยเทคโนโลยีสุว                                                         |      |
| ร <b>ูปที่ 3.40</b> บล็อกสำหรับเก็บค่าของเซ็นเซอร์ที่ไม่ผิดเพี้ยนจาก Atomic subsystemหมายเลข 5 ของ | 65   |
| รูปที่ 3.35ลงบัฟเฟอร์                                                                              |      |
| ร <b>ูปที่ 3.41</b> บล็อกสำหรับเก็บค่าของเซ็นเซอร์ที่ไม่ผิดเพี้ยนจาก Atomic subsystemหมายเลข 6 ของ | 65   |
| รูปที่ 3.35ลงบัฟเฟอร์                                                                              |      |
| ร <b>ูปที่ 3.42</b> บล็อกสำหรับเก็บค่าของเซ็นเซอร์ที่ไม่ผิคเพี้ยนจาก Atomic subsystemหมายเลข 7 ของ | 66   |
| รูปที่ 3.35ลงบัฟเฟอร์                                                                              |      |

| รูปที่                                                                                             | หน้า |
|----------------------------------------------------------------------------------------------------|------|
| ร <b>ูปที่ 3.43</b> บล็อกสำหรับเก็บค่าของเซ็นเซอร์ที่ไม่ผิดเพี้ยนจาก Atomic subsystemหมายเลข 8 ของ | 66   |
| รูปที่ 3.35ลงบัฟเฟอร์                                                                              |      |
| ร <b>ูปที่ 3.44</b> บล็อกสำหรับเก็บค่าของเซ็นเซอร์ที่ไม่ผิดเพี้ยนจาก Atomic subsystemหมายเลข 9 ของ | 66   |
| รูปที่ 3.35ลงบัฟเฟอร์                                                                              |      |
| ร <b>ูปที่ 3.45</b> บล็อกสำหรับเก็บค่าของเซ็นเซอร์ที่ไม่ผิดเพี้ยนจาก Atomic subsystemหมายเลข 10    | 67   |
| ของรูปที่ 3.35ลงบัฟเฟอร์                                                                           |      |
| ร <b>ูปที่ 3.46</b> บล็อกสำหรับเก็บค่าของเซ็นเซอร์ที่ไม่ผิดเพี้ยนจาก Atomic subsystemหมายเลข 11    | 67   |
| ของรูปที่ 3.35ลงบัฟเฟอร์                                                                           |      |
| รูปที่ 3.47 บล็อกสำหรับเก็บค่าของเซ็นเซอร์ที่ไม่ผิดเพี้ยนจาก Atomic subsystemหมายเลข 12            | 67   |
| ของรูปที่ 3.35ลงบัฟเฟอร์                                                                           |      |
| รูปที่ 3.48 บล็อกสำหรับหาผลรวมของค่าความชื้นในดินและจำนวนเซ็นเซอร์ทั้งหมดที่ใช้ได้                 | 68   |
| รูปที่ 3.49 บลีอกสำหรับหาผลรวมของค่าความชื้นในดินและจำนวนเซ็นเซอร์ทั้งหมดที่ใช้ได้<br>(ต่อ)        | 69   |
| รูปที่ 3.50 บล็อกที่จะสั่งให้บล็อก Enabled subsystem หมายเลข 3 ของรูปที่ 3.32 เริ่มทำงาน           | 69   |
| รูปที่ 3.51 บล็อกสำหรับควบคมการเปิดปิดของปั้มสบน้ำ                                                 | 70   |
| รปที่ 3.52 บล็อกสำหรับสั่งให้ปั๊บสบบ้าหยุดทำงาบ                                                    | 70   |
| รูปที่ 3.53 บล็อกสำหรับสั่งให้ปั้มสูบน้ำทำงาน                                                      | 71   |
| รูปที่ 3.54 บล็อกสำหรับเรียงลำคับการเอ็บค่าลงบังเมอร์และเขียนลงเอสดีการ์ด                          | 72   |
| ร <b>ูปที่ 3.55</b> บล็อกที่อยู่ข้างในบล็อก Atomic subsystemหมายเลข 2 ของรูปที่ 3.54               | 73   |
| ร <b>ูปที่ 3.56</b> บล็อกที่อยู่ข้างในบล็อก Atomic subsystemหมายเลข 4 ของรูปที่ 3.54               | 73   |
| ร <b>ูปที่ 3.57</b> บล็อกที่อยู่ข้างในบล็อก Atomic subsystemหมายเลข 6 ของรูปที่ 3.54               | 74   |
| ร <b>ูปที่ 3.58</b> บล็อกที่อยู่ข้างในบล็อก Atomic subsystemหมายเลข 8 ของรูปที่ 3.54               | 74   |
| ร <b>ูปที่ 3.59</b> บล็อกที่อยู่ข้างในบล็อก Atomic subsystemหมายเลข 10 ของรูปที่ 3.54              | 75   |
| ร <b>ูปที่ 3.60</b> บล็อกที่อยู่ข้างในบล็อก Atomic subsystemหมายเลข 12 ของรปที่ 3.54               | 75   |
| થા વા ગે વા ગે                                                                                     | 15   |

| รูปที่                                                                                   | หน้า |
|------------------------------------------------------------------------------------------|------|
| <b>รูปที่ 3.61</b> บล็อกที่อยู่ข้างในบล็อก Atomic subsystemหมายเลข 14 ของรูปที่ 3.54     | 76   |
| <b>รูปที่ 3.62</b> บล็อกที่อยู่ข้างในบล็อก Atomic subsystemหมายเลข 16 ของรูปที่ 3.54     | 76   |
| <b>รูปที่ 3.63</b> บล็อกที่อยู่ข้างในบล็อก Atomic subsystemหมายเลข 18 ของรูปที่ 3.54     | 76   |
| <b>รูปที่ 3.64</b> บล็อกที่อยู่ข้างในบล็อก Atomic subsystemหมายเลข 20 ของรูปที่ 3.54     | 77   |
| <b>รูปที่ 3.65</b> บล็อกที่อยู่ข้างในบล็อก Atomic subsystemหมายเลข 20 ของรูปที่ 3.54     | 78   |
| <b>รูปที่ 3.66</b> การกำหนดค่าของบล็อก String buffer processing 1 ของรูปที่ 3.65         | 78   |
| <b>รูปที่ 3.67</b> การกำหนดค่าของบล็อก UART Txของรูปที่ 3.65                             | 79   |
| ร <b>ูปที่ 3.68</b> การกำหนดค่าของบล็อก String buffer processing ของรูปที่ 3.65          | 80   |
| <b>รูปที่ 3.69</b> บล็อกสำหรับรับค่าจากโมคูลสื่อสารผ่านเครือข่ายโทรศัพท์                 | 81   |
| <b>รูปที่ 3.70</b> การกำหนดค่าสำหรับบล็อก UART Rx ของรูปที่ 3.69                         | 81   |
| <b>รูปที่ 3.71 บ</b> ลีอกเปรียบเทียบค่าที่รับมาจากโมคูลสื่อสารผ่านเครือข่ายโทรศัพท์      | 82   |
| รูปที่ 3.72 บล็อกเปรียบเทียบค่าที่รับมาจากโมคูลสื่อสารผ่านเครือข่ายโทรศัพท์ (ต่อ)        | 82   |
| รูปที่ 3.73 บล็อกเปรียบเทียบค่าที่รับมาจากโมคูลสื่อสารผ่านเครือข่ายโทรศัพท์ (ต่อ)        | 82   |
| <b>รูปที่ 3.74</b> บล็อกเปรียบเทียบค่าที่รับมาจากโมคูลสื่อสารผ่านเครือข่ายโทรศัพท์ (ต่อ) | 83   |
| รูปที่ 3.75 บล็อกเปรียบเทียบค่าที่รับมาจากโมคูกสื่อสารผ่านเกรือข่ายโทรศัพท์ (ต่อ)        | 83   |
| รูปที่ 3.76 บล็อกเปรียบเทียบค่าที่รับมาจากโมดูถสื่อสารผ่านเครือข่ายโทรศัพท์ (ต่อ)        | 83   |
| รูปที่ 3.77 บล็อกเปรียบเทียบค่าที่รับมาจากโมดูลสื่อสารผ่านเครือข่ายโทรศัพท์ (ต่อ)        | 84   |
| รูปที่ 3.78 บล็อกเปรียบเทียบค่าที่รับมาจากโมคูสสื่อสารผ่านเครือข่ายโทรศัพท์ (ต่อ)        | 84   |
| <b>รูปที่ 3.79</b> บล็อกเปรียบเทียบค่าที่รับมาจากโมดูลสื่อสารผ่านเครือข่ายโทรศัพท์ (ต่อ) | 85   |
| <b>รูปที่ 3.80</b> บล็อกเปรียบเทียบค่าที่รับมาจากโมดูลสื่อสารผ่านเครือข่ายโทรศัพท์ (ต่อ) | 85   |
| <b>รูปที่ 3.81</b> บล็อกเปรียบเทียบค่าที่รับมาจากโมดูลสื่อสารผ่านเครือข่ายโทรศัพท์ (ต่อ) | 85   |
| <b>รูปที่ 3.82</b> บล็อกเปรียบเทียบค่าที่รับมาจากโมดูลสื่อสารผ่านเครือข่ายโทรศัพท์ (ต่อ) | 86   |
| <b>รูปที่ 3.83</b> บล็อกเปรียบเทียบค่าที่รับมาจากโมคูลสื่อสารผ่านเครือข่ายโทรศัพท์ (ต่อ) | 86   |
| <b>รูปที่ 3.84</b> บล็อกเปรียบเทียบค่าที่รับมาจากโมดูลสื่อสารผ่านเครือข่ายโทรศัพท์ (ต่อ) | 86   |
| <b>รูปที่ 3.85</b> บล็อกเปรียบเทียบค่าที่รับมาจากโมดูลสื่อสารผ่านเครือข่ายโทรศัพท์ (ต่อ) | 87   |

| รูปที่                                                                                    | หน้า |
|-------------------------------------------------------------------------------------------|------|
| ร <b>ูปที่ 3.86</b> บล็อกเปรียบเทียบก่าที่รับมาจากโมคูลสื่อสารผ่านเครือข่ายโทรศัพท์ (ต่อ) | 87   |
| <b>รูปที่ 3.87</b> บล็อกสำหรับส่งค่าออกไปติดต่อกับโมดูลสื่อสารผ่านเครือข่ายโทรศัพท์       | 88   |
| ร <b>ูปที่ 3.88</b> บล็อกสำหรับส่งข้อมูลขึ้นเซิร์ฟเวอร์                                   | 90   |
| รูปที่ 3.89 ( ก ) ( ข ) และ ( ค ) String buffer processing                                | 91   |
| รูปที่ 3.90การกำหนดค่า String buffer processing                                           | 92   |
| รูปที่ 3.91 การกำหนดค่า String buffer processing                                          | 93   |
| ร <b>ูปที่ 3.92</b> การกำหนดค่า String buffer processing                                  | 94   |
| รูปที่ 3.93 (ก) UART Tx( ข ) (ค) และ (ง) String buffer Processing                         | 94   |
| รูปที่ 3.94 การกำหนดค่า UART Tx                                                           | 95   |
| รูปที่ 3.95 การกำหนดค่า String buffer processing                                          | 96   |
| รูปที่ 3.96 การกำหนดค่า String buffer processing1                                         | 97   |
| รูปที่ 3.97 การกำหนดค่า String buffer processing2                                         | 98   |
| <b>รูปที่ 3.98</b> แสดงการทำงานของโปรแกรมโหนดย่อย                                         | 99   |
| รูปที่ 3.99 Target Setup                                                                  | 99   |
| รูปที่ 3.100 บล็อก UART setup และ 12C master Setup                                        | 100  |
| ร <b>ูปที่ 3.101</b> การกำหนดค่า UART setup                                               | 100  |
| รูปที่ 3.102 การกำหนดค่า I2C master setup                                                 | 101  |
| รูปที่ 3.103 บล็อกVolatile data storage ลัยเทคโนโลยีสีรีชี                                | 101  |
| <b>รูปที่ 3.104</b> บล็อกสำหรับอ่านค่าอุณหภูมิและความชื <sup>ื</sup> ้นในอากาศ            | 102  |
| <b>รูปที่ 3.105</b> บล็อกสำหรับอ่านค่าความชื้นในดิน                                       | 103  |
| <b>รูปที่ 3.106</b> บลีอกสำหรับอ่านค่าความเข้มแสง                                         | 104  |
| <b>รูปที่ 3.107</b> บล็อกสำหรับอ่านค่าแรงคันแบตเตอรี่                                     | 105  |
| <b>รูปที่ 3.108</b> บลีอกสำหรับส่งข้อมูลให้โคออร์ดิเนเตอร์                                | 106  |
| ร <b>ูปที่ 4.1</b> สถานที่ใช้ทคสอบหาระยะการส่งข้อมูลของ Xbee                              | 110  |
| รูปที่ 4.2 ข้อมูลที่อยู่ในไฟล์ data.txt ในหน่วยความจำ SD-Card                             | 112  |

| รูปที่                                                                                                    | หน้า |
|----------------------------------------------------------------------------------------------------|------|
| ร <b>ูปที่ 4.3</b> ข้อมูลบนเซิร์ฟเวอร์ที่ URL: http://203.158.7.36/142001/CASAVA1/open.php                       | 113  |
| <b>รูปที่ 4.4</b> (ก)เซ็นเซอร์วัดความชื้นในดิน(ข) รีเลย์ที่ใช้ต่อเข้ากับเครื่องสูบน้ำ                            | 116  |
| <b>รูปที่ 4.5</b> (ก)ปั้มน้ำ (ข) โซลินอยค์วาล์วและวงจรสำหรับขับ โซลินอยค์วาล์ว                                   | 116  |
| รูปที่ 4.6แผนภาพจุดติดตั้งระบบ                                                                                   | 118  |
| <b>รูปที่ 4.7</b> (ก) สถานที่ติดตั้งจริงบริเวณฟาร์มมหาวิทยาลัยเทคโนโลยีสุรนารึ(ข) บ่อน้ำ                         | 119  |
| <b>รูปที่ 4.8</b> (ก)ชุควงจร โคออร์คิเนเตอร์(ข) จอแสดงผล                                                         | 119  |
| <b>รูปที่ 4.9</b> การติดตั้งโหนดย่อยเพื่อวัดก่าจากเซ็นเซอร์วัดกวามชื <sup>้</sup> นในดิน เซ็นเซอร์วัดกวามเข้มแสง | 120  |
| และเซ็นเซอร์วัดอุณหภูมิและความชื้นสมพัทธ์ในอากาศ                                                                 |      |
| <b>รูปที่ 4.10 (ก)การติคตั้งเซ็น</b> เซอร์แสง(ข) การติคตั้งเซ็นเซอร์วัคความชื้นในดิน                             | 121  |
| รูปที่ 4.11กราฟเปอร์เซ็นความชื้นในดินของวันที่ 22 เดือน มีนาคม ค.ศ. 2014 ในช่วงเวลาตั้งแต่                       | 121  |
| 0.01 น. ถึง 23.59 น.                                                                                             |      |
| รูปที่ 4.12ก่าพิกัดทางไฟฟ้าและทางกลของปั้มน้ำ                                                                    | 122  |
|                                                                                                    |      |

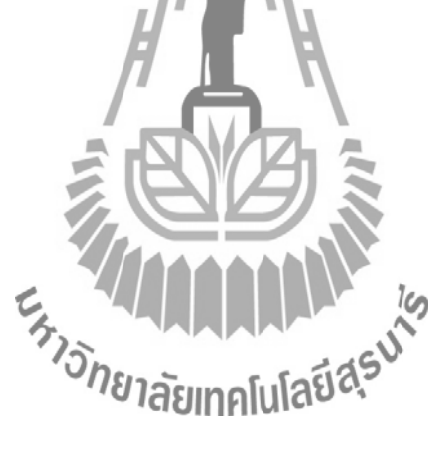

| ตารางที่                                                                                       | หน้า |
|------------------------------------------------------------------------------------------------|------|
| <b>ตารางที่ 2.1</b> แสดงความสามารถในการอุ้มน้ำของเนื้อคินแต่ละชนิด                             | 6    |
| <b>ตารางที่ 2.1(ต่อ)</b> แสดงกวามสามารถในการอุ้มน้ำของเนื้อดินแต่ละชนิด                        | 7    |
| ตารางที่ 2.2 จุดเชื่อมต่อของบอร์ด Et-opto relay4 กับไมโครคอนโทรลเลอร์                          | 26   |
| ตารางที่ <b>3.1</b> ข้อมูลเบื้องต้นของไอซีเบอร์ 7815                                           | 34   |
| ตารางที่ <b>3.2</b> ข้อมูลเบื้องต้นของไอซีเบอร์ 7805                                           | 35   |
| ตารางที่ 3.3 ข้อมูลเบื้องต้นของไอซีเบอร์ NE555N                                                | 37   |
| ตารางที่ 3.4 ข้อมูลเบื้องต้นของไอซีเบอร์ LM324N                                                | 38   |
| ตารางที่ 3.5ทำการเชื่อมต่อขาสัญญาณของจอ LCD เข้ากับขาสัญญาณของ STM32F4Discovery                | 41   |
| <b>ตารางที่ 3.6 ทำการเชื่อมต่อ</b> ขาสัญญาณของโมคูลสื่อสารผ่านเครือข่ายโทรศัพท์เข้ากับขาสัญญาณ | 41   |
| ของ STM32F4Discovery                                                                           |      |
| ตารางที่ 3.7 ทำการเชื่อมต่อขาสัญญาณของ Xbeeเข้ากับขาสัญญาณของ STM32F4Discovery                 | 42   |
| ตารางที่ 3.8 ทำการเชื่อมต่อขาสัญญาณของ โมคูล aMG high precision real time clock เข้ากับ        | 42   |
| ขาสัญญาณของ STM32F4Discovery                                                                   |      |
| ตารางที่ 3.9ก่าพารามิเตอร์ของบล็อกสำหรับเป็นบัพเฟอร์เก็บก่าของเวลา                             | 47   |
| ตารางที่ 3.10ค่าพารามิเตอร์ของบล็อกสำหรับเป็นบัฟเฟอร์การแสดงผลที่จอ LCD\                       | 48   |
| <b>ตารางที่ 3.11</b> ค่าพารามิเตอร์ของบล็อกสำหรับเป็นบัฟเฟอร์เก็ปข้อมูลส่งขึ้นเซิร์ฟเวอร์      | 49   |
| ตารางที่ 3.12ก่าพารามิเตอร์ของปลีอกสำหรับเป็นบัฟเปอร์รับข้อมูลจากโหนดย่อย                      | 50   |
| <b>ตารางที่ 3.12</b> ก่าพารามิเตอร์ของบล็อกสำหรับเป็นบัฟเฟอร์รับข้อมูลจากโหนดย่อย(ต่อ)         | 51   |
| <b>ตารางที่ 3.11</b> ก่าพารามิเตอร์ของบล็อกสำหรับเป็นบัฟเฟอร์ในการหาก่าเฉลี่ยของเซ็นเซอร์ในดิน | 52   |
| 12 ตัว                                                                                         |      |
| ตารางที่ 3.14 การกำหนดค่าพารามิเตอร์สำหรับบล็อก UART Txที่อยู่ในบล็อก Triggered                | 88   |
| subsystem ของรูปที่ 3.71 ถึงรูปที่ 3.8                                                         |      |
| ตารางที่ 3.14 การกำหนดค่าพารามิเตอร์สำหรับบล็อก UART Txที่อยู่ในบล็อก Triggered                | 89   |
| subsystem ของรูปที่ 3.71 ถึงรูปที่ 3.83 (ต่อ)                                                  |      |

# สารบัญตาราง

# สารบัญตาราง (ต่อ)

| ตารางที่                                                                                       | หน้า |
|------------------------------------------------------------------------------------------------|------|
| ตารางที่ 3.15 การกำหนดค่าพารามิเตอร์สำหรับบล็อก String buffer processing ( SDIS ) ที่อยู่ใน    | 89   |
| บลีอก Triggered subsystem ของรูปที่ 3.71 ถึงรูปที่ 3.83                                        |      |
| <b>ตารางที่ 3.16</b> การกำหนดค่าพารามิเตอร์สำหรับบล็อก String buffer processing ที่อยู่ในบล็อก | 90   |
| Triggered subsystem ของรูปที่ 3.84                                                             |      |
| <b>ตารางที่ 3.17</b> การกำหนดค่าพารามิเตอร์สำหรับบล็อก UART Txที่อยู่ในบล็อก Triggered         | 91   |
| subsystem ของรูปที่ 3.84 ( เลือก UART Module เป็น 1 เลือก Transfer เป็น Blocking เลือก         |      |
| Packet mode เป็น String buffer และเลือก End of packet เป็น None )                              |      |
| ตารางที่ 3.18กำหนดค่าพารามิเตอร์สำหรับโหนด(ให้เลือก UART Module เป็น 1 เลือก Transfer          | 106  |
| เป็น Blocking เลือก Packet mode เป็น Binary เลือกจำนวนของเอาต์พุตเป็น Single จำนวน 7           |      |
| พอร์ต)                                                                                         |      |
| ตารางที่ 4.1 ผลการทดลองส่งข้อมูลด้วยXbee                                                       | 109  |
| <b>ตารางที่ 4.2 กวามหมายขอ</b> งก่าต่างๆในรูปที่ 4.2 และรูปที่ 4.3                             | 114  |
| ตารางที่ 4.3 การทำงานของปั้มน้ำในสภาวะต่างๆ                                                    | 117  |
| ตารางที่ 4.4 การทำงานของโซลินอยด์วาล์วสภาวะต่างๆ                                               | 117  |
| ้ <sup>บุ</sup> กยาลัยเทคโนโลยี <sup>ส</sup> ุจ                                                |      |

# <u>บทที่ 1</u>

### บทนำ

## 1.1 ที่มาและความสำคัญของโครงงาน

มันสำปะหลังเป็นพืชที่สามารถปลูกได้โดยไม่ต้องให้น้ำเนื่องจากเป็นพืชไร่ที่ทนต่อสภาวะ แล้งได้ดีแต่การให้น้ำแก่มันสำปะหลังจะทำให้ได้ผลผลิตที่สูงขึ้นและทำให้ต้นมันสำปะหลัง แข็งแรงและทนทานต่อศัตรูพืชมากขึ้น แต่ปริมาณการให้น้ำเป็นเรื่องสำคัญเนื่องจากถ้าให้น้ำแก่มัน ้สำปะหลังในปริมาณที่มากเกินไปจนเกินความต้องการจะทำให้สารอาหารที่จำเป็นต่อการ เจริญเติบโตของมันสำปะหลังซึ่งอยู่ในดิน ถูกน้ำชะล้างลงลึกใต้ดินตามแรงโน้มถ่วงของโลก รวมถึงอาจเกิดปัญหารากมันสำปะหลังเน่าเสียได้ อีกทั้ง ในปัจจุบันเทคโนโลยีเข้ามามีบทบาทใน ้ชีวิตประจำวันของมนุษย์มากขึ้นในทุกๆด้าน ไม่ว่าจะเป็นเทคโนโลยีด้านความบันเทิง การสื่อ ติดต่อสื่อสาร ธุรกิจ การแพทย์ อุตสาหกรรม การขนส่ง ไม่เว้นแม้แต่เกษตรกรรม ซึ่งจะช่วยทำให้ ใด้ผลผลิตในปริมาณมากขึ้น คุณภาพสูงขึ้น ประหยัดต้นทุนแรงงานประหยัดเวลา เป็นต้น หนึ่งใน เทคโนโลยีที่เป็นที่นิยมคือ ไมโครคอนโทรลเลอร์ เพราะราคาถูกและสามารถพัฒนาโปรแกรมได้ ง่าย ไมโครคอนโทรลเลอร์สามารถใช้ในการควบคุมการทำงานของอุปกรณ์อิเล็กทรอนิกส์ต่างๆ จึง มีแนวกิคสร้างระบบชลประทานสำหรับไร่มันสำปะหลังโดยใช้ไมโกรคอนโทรลเลอร์ในการ ควบคุมการ ให้น้ำในไร่มันสำปะหลังโดยวิเคราะห์กวามต้องการน้ำจากความชื้นในดิน ແລະ ความสามารถในการดูคซึมน้ำในดินของมันสำปะหลังเนื่องจากมันสำปะหลังไม่สามารถดูคน้ำจาก ดินไปใช้ได้ทั้งหมด การให้น้ำให้พอเหมาะกับความต้องการของมันสำปะหลังจะทำให้ไม่สูญเสีย น้ำโดยเปล่าประโยชน์ ทั้งยังบันทึกก่าอุณหภูมิและความชื้นใน ดินและความชื้นใน อากาศลงใน หน่วยความจำ SD-Card และอัพโหลดค่าบนเซิร์ฟเวอร์ผ่านโมดูล สื่อสารผ่านเครือข่ายโทรศัพท์ นอกจากนั้นยังใช้แสงอาทิตย์เป็นแหล่งพลังงานซึ่งเป็นพลังงานสะอาค และมีวงจรชาร์ตจากโซล่า เซลล์เข้าแบตเตอร์รี่เพื่อใช้งานในเวลาที่ไม่มีแสงอาทิตย์

# 1.2 วัตถุประสงค์ของโครงงาน

1. เพื่อศึกษาการส่งข้อมูลไร้สายโคยใช้ Xbeeและใช้ Xbeeในการรับ-ส่งข้อมูลได้

2. เพื่อศึกษาการออกแบบวงจรอิเล็กทรอนิกส์และสามารถสร้างเพื่อใช้งานได้

 เพื่อศึกษาการใช้ไมโครคอนโทรลเลอร์บันทึกข้อมูลลง SD-card และควบคุมการเปิด และปิดของอุปกรณ์เปิด-ปิดน้ำ  เพื่อศึกษาการอัพโหลดข้อมูลขึ้นเซิร์ฟเวอร์ด้วยโมดูลสื่อสารผ่านเกรือข่ายโทรศัพท์และ ใช้งานได้

5. เพื่อนำสิ่งประดิษฐ์ไปใช้งานจริงในไร่มันของฟาร์มมหาวิทยาลัยเทคโนโลยีสุนารีได้

## 1.3 ขอบเขตในการดำเนินงาน

- 1. ศึกษาการทำงานของอุปกรณ์ เซ็นเซอร์วัดความชื้น เซ็นเซอร์วัดอุณหภูมิ
- 2. ศึกษาการโปรแกรมใมโครคอนโทรลเลอร์ STM32F4 Discovery
- 3. ศึกษาการใช้งาน Xbee
- 4. ศึกษาการใช้งานโมดูลอินเทอร์เน็ต
- สึกษาการควบคุมอุปกรณ์เปิดปิดน้ำด้วยไมโครคอนโทรลเลอร์
  - 6. ควบคุมการทำงานของอุปกรณ์เปิดปิดน้ำได้ตามต้องการ

# 1.4 ขั้นตอนการดำเนินงาน

 สึกษากันกว้าการทำงานของอุปกรณ์ เซ็นเซอร์วัดความชื้น ในดิน เซ็นเซอร์วัดอุณหภูมิ และ เซ็นเซอร์แสง

- 2. ศึกษาค้นคว้าการโปรแกรมไมโครคอนโทรลเลอร์ STM32F4 Discovery
- 3. ศึกษาค้นคว้าการใช้งาน Xbee
- 4. เขียนโครงการและ เสนอโครงการกับอาจารย์ที่ปรึกษา
- 4. เขียนโปรแกรมให้ SDM32F4 Discovery อ่านอ่างาก เซ็นเซอร์ทุกชนิด
- 5. เขียนโปรแกรมส่งข้อมูลไร้สายค้วย xbee ไปยัง STM32F4 Discovery
- 6. เขียนโปรแกรมประมวลผลความต้องการน้ำของไร่มันสำปะหลัง
- 7. ออกแบบวงจรควบคุมการเปิดปิดน้ำ
- 8. เขียนโปรแกรมควบคุมการเปิดปิดน้ำโดย ใมโครคอนโทรลเลอร์ STM32F4 Discovery
- 9. เขียนโปรแกรมส่งค่าจากเซ็นเซอร์ขึ้นเซิร์ฟเวอร์ผ่านโมคูลสื่อสารผ่านเครือข่ายโทรศัพท์
- 10. สร้างอุปกรณ์ต้นแบบทั้งหมดและทดสอบเพื่อให้ได้ตามวัตถุประสงค์

# 1.5 ประโยชน์ที่คาดว่าจะได้รับ

1. เข้าใจหลักการทำงานของบอร์ด

STM32F4 Discovery

2. เข้าใจหลักการควบคุมการเปิดปิดของอุปกรณ์ไฟฟ้าด้วยไมโครคอนโทรลเลอร์

- 3. เข้าใจการเขียนโปรแกรมและโหลคโปรแกรมใช้งานได้
- สามารถใช้งานเครื่องควบคุมการให้น้ำสำหรับไร่มันสำปะหลังได้จริงในการทำ เกษตรกรรม

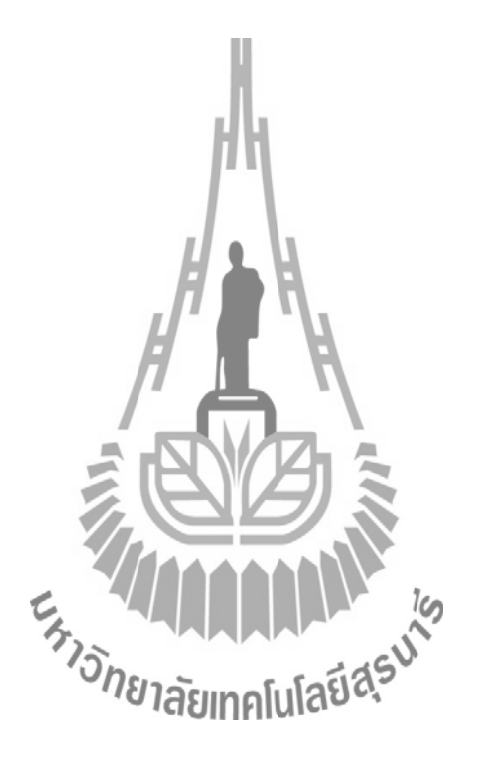

# บทที่2

# ทฤษฎีและหลักการที่เกี่ยวข้อง

### **2.1 บท**นำ

เครื่องควบคุมการให้น้ำสำหรับไร่มันสำปะหลังใช้ไมโครคอนโทรลเลอร์ STM32F4 Discovery ในการประมวลผลและควบคุม ซึ่งจะต้องใช้ Simulink ในการโปรแกรม และต้องใช้การ ส่งข้อมูลไร้สายด้วย X- bee ส่งข้อมูลขึ้นอินเทอร์เน็ตด้วย โมดูล สื่อสารผ่านเครือข่ายโทรศัพท์ SIM300CZ ในส่วนของการเปิด -ปิดน้ำ ใช้ วาล์วควบคุมด้วยไฟฟ้าหรือเครื่องสูบน้ำ โดยตัดสินใจ เปิด-ปิดน้ำ จากความชิ้น ในดินนอกจากนั้นยังมีการวัดก่ากวามเข้มแสง อุณหภูมิ และความชื้น สัมพัทธ์ในอากาศอีกด้วย ในบทที่นี้จะอธิบายหลักการและการใช้งานอุปกรณ์ที่ใช้ในการทำ โครงงานดังที่กล่าวมาข้างต้น

# 2.2 วิธีการให้น้ำกับมันสำปะหลัง

วิธีการให้น้ำพืชมี สี่วิธีด้วยกัน วิธีแรกคือ การให้น้ำทางผิวดิน เป็นการให้น้ำแบบปล่อยให้ท่วม เป็นผืน กับการให้น้ำแบบท่วมร่อง วิธีที่สองคือการให้น้ำแบบสปริงเกอร์ เป็นการให้น้ำด้วยการพ่น น้ำออกจากหัวสปริงเกอร์ขึ้นไปบนอากาศแล้วให้เม็ดน้ำตกลงมาบนแปลงปลูกพืช โดย มีรูปทรง การแผ่กระจายของเม็ดน้ำที่สม่ำเสมอเช่น เดียวกับฝนตก วิธีที่สามคือ การให้น้ำแบบหยด เป็นการ ให้น้ำแก่พืชที่จุดใดจุดหนึ่งบนผิวดินในเขตบริเวณรากพืชโดยผ่านท่อน้ำหยด และ วิธีสุดท้ายการให้ น้ำทางใต้ดิน เป็นการให้น้ำแต่พืชโดยการยกระดับน้ำใต้ดินขึ้นมาให้สูงพอที่น้ำจะไหลซึมขึ้นมาสู่ ระดับเขตรากพืชได้แก่การให้น้ำในดูและอารให้น้ำใหลเข้าท่อที่ฝั่งไว้ใต้ดินสำหรับการให้น้ำกับมัน สำปะหลัง การให้น้ำแบบแบบน้ำหยด เป็นวิธีการให้น้ำที่เหมาะ โดยสามารถเสริมสร้างกวามเข็ม แข็งให้กับตัวพืช เพื่อให้พืชสามารถพัฒนาตัวเองให้ด้านทานต่อแมลงศัตรูได้ดีขึ้น นอกจากนี้ยังเป็น การสร้างสภาพแวดล้อมที่อยู่อาศัยให้เหมาะสมกับแมลงตัวห้ำและตัวเบียนที่มีอยู่ตามธรรมชาติ แต่ ไม่เหมาะสมกับแมลงศัตรูพืชอย่างเพลี้ยแป้ง

การให้น้ำแบบน้ำหยดเป็นการให้น้ำแก่พืชที่จุดใดจุดหนึ่งบนผิวดินในเขตบริเวณรากพืช โดยผ่านท่อน้ำหยด เป็นวิธีที่ไม่สามารถชะล้างและทำลายตัวเพลี้ยแป้งพร้อมถุงไข่ออกจากค้นมัน สำปะหลังได้ แต่จะเสริมสร้างความเข็มแข็งให้กับตัวพืช เพื่อให้พืชสามารถพัฒนาตัวเองให้ ด้านทานต่อแมลงศัตรูได้ดีขึ้น นอกจากนี้ยังเป็นการสร้างสภาพแวคล้อมที่อยู่อาศัยให้เหมาะสมกับ แมลงตัวห้ำและตัวเบียนที่มีอยู่ตามธรรมชาติ การให้น้ำแบบน้ำหยดต้องมีส่วนประกอบ ดังนี้  เครื่องสูบน้ำ เพื่อสูบน้ำจากแหล่งน้ำส่งเข้าสู่ระบบน้ำหยด ต้องส่งน้ำให้มีแรงดันอย่าง น้อย 0.6 บาร์

 ระบบส่งน้ำ ประกอบไปด้วยท่อประธาน เป็นท่อที่ต่อจากแหล่งน้ำ โดยวางไว้บนดิน หรือฝั่งในดินท่อรองประธาน เป็นท่อที่แตกจากท่อประธานอาจใช้ท่อพีวีซีหรือพีอี ขนาด 30-50 มิลลิเมตรท่อน้ำหยด เป็นท่อที่แตกจากท่อรอง วางขนานกับแถวของพืชอาจใช้ท่อพีวีซีหรือพีอี ขนาด 12-20 มิลลิเมตร ยาวไม่เกิน 300 เมตร หัวน้ำหยด เป็นหัวปล่อยน้ำอยู่ติดกับท่อน้ำหยด เป็น ตัวควบคุมปริมาณการไหลของน้ำจากท่อน้ำหยดสู่ดิน ขนาดของรู 0.5-1.5 มิลลิเมตร

 เครื่องกรอง จะทำหน้าที่กรองเอาเศษวัชพืช ใบไม้ ทราย ออกจากน้ำ ถ้าปล่อยให้สิ่ง เหล่านี้ผ่านไป จะทำให้หัวน้ำหยดเกิดการอุดตัน เป็นสาเหตุให้ต้นพืชขาดน้ำแล้วชะงักการ เจริญเติบโต

 4. เครื่องควบคุมการจ่ายน้ำต้นทาง ทำหน้าที่ควบคุมการจ่ายน้ำทั้งระบบจากแหล่งน้ำไปสู่ ระบบของการให้น้ำแบบหยด ประกอบด้วยประตูน้ำใหญ่ เครื่องวัดปริมาตรน้ำ เครื่องวัดแรงดันน้ำ เครื่องควบคุมแรงดันประตูป้องกันน้ำไหลกลับ และเครื่องใส่ปุ๋ยหรือสารเคมี

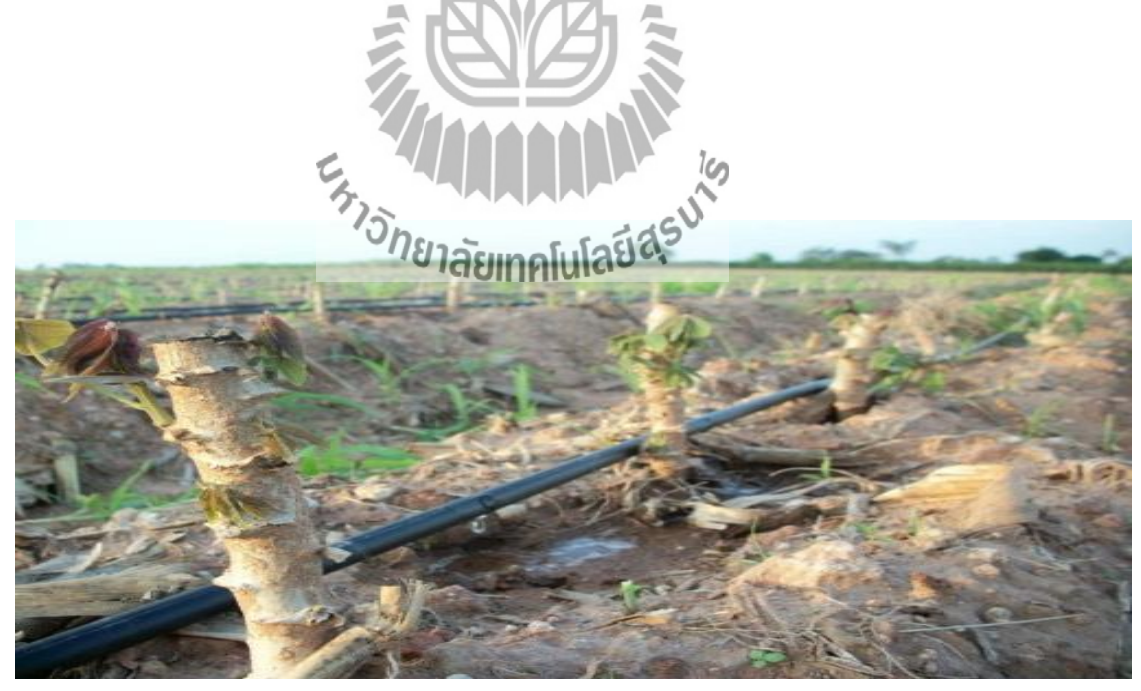

ร**ูปที่ 2.1**ระบบน้ำหยดในไร่มันสำปะหลัง

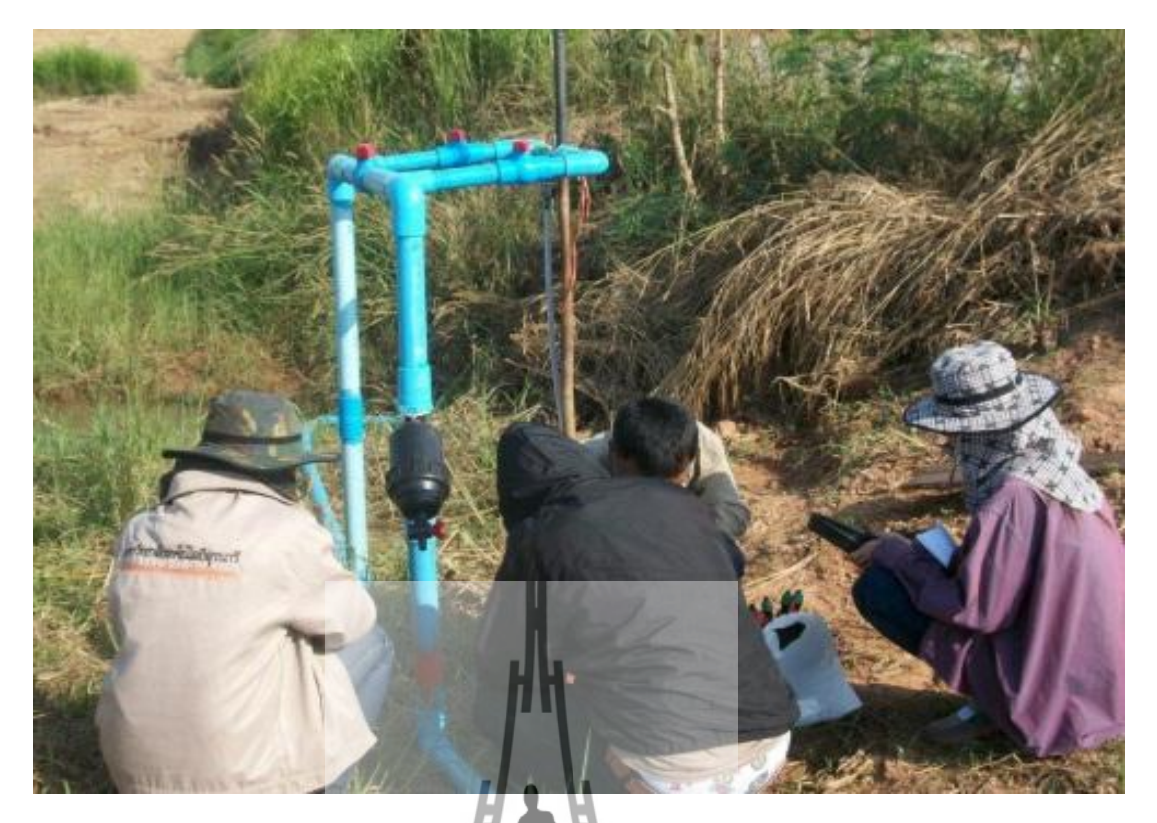

รูปที่ 2.2ท่อสูบน้ำจากแหล่งน้ำธรรมชาติ

น้ำเป็นปัจจัยหนึ่งที่สำคัญในการกำหนดผลผลิตของพืช การให้น้ำแก่มันสำปะหลังสามารถ เพิ่มผลผลิตให้สูงขึ้นได้ โดนเฉพาะอย่างยิ่งการให้ระบบน้ำหยดซึ่งจากการศึกษาของมหาวิทยาลัย เทคโนโลยีสุรนารีพบว่า การให้น้ำแก่มันสำปะหลังสามารถเพิ่มผลผลิตจาก 4 ต้นต่อไร่เป็น 12 ต้น ต่อไร่แต่การให้น้ำนั้นต้องมีการให้ที่ถูกต้องโดยปริมาณน้ำที่ให้และความถิ่ของการให้น้ำ คำนวณ จากความต้องการน้ำของพืชและความสามารถในการอุ้มน้ำของดิน

|                 |                                         |        | ¥            | ¥          |             |
|-----------------|-----------------------------------------|--------|--------------|------------|-------------|
| man and 1 1     | ແສລາຄວາມສານາະ                           | ເລໃນລາ | າະລ້າເບິ່ງທະ | งหนืออื่าเ | แต่ละพบเวิด |
| ŶI I J INTI 2.1 | 111111111111111111111111111111111111111 | แหน    | เาลี่ทหเมด   | างเนยุตนเ  | เหต่อบหต    |

| เนื้อดิน         | ความสามารถในการอุ้มน้ำ (มม.น้ำ/ซม. คิน ) |                  |              |
|------------------|------------------------------------------|------------------|--------------|
|                  | รวมทั้งหมด                               | พืชนำเอาไปใช้ได้ | พืชใช้ไม่ได้ |
| 1.ดินทราย        | 1.08                                     | 0.6              | 0.48         |
| 2.ดินร่วนปนทราย  | 1.9                                      | 0.95             | 0.88         |
| 3.ดินร่วน        | 2.85                                     | 1.43             | 1.33         |
| 4.ดินร่วนปนตะกอน | 3.7                                      | 1.85             | 1.85         |
| ทราย             |                                          |                  |              |

# ตารางที่ 2.1(ต่อ)แสดงความสามารถในการอุ้มน้ำของเนื้อคินแต่ละชนิด

| 5.ดินร่วนปนดินเหนียว | 3.88 | 1.65 | 2.23 |
|----------------------|------|------|------|
| 6.คินเหนียว          | 3.98 | 1.55 | 2.43 |

#### 2.3 Simulink และ Real-time Workshop

โปรแกรม MATLAB มีเครื่องมือที่ใช้สำหรับการวิเคราะห์และทคสอบระบบโดยการ จำลองขึ้นมา ซึ่งก็คือ Simulink เป็นโปรแกรมที่ควบคู่กับ MATLAB ซึ่งเป็นระบบเชิงเส้น (Linear) ระบบไม่เชิงเส้น (Nonlinear) Simulink เป็นโปรแกรม Mouse-Driver ที่ใช้ระบบโมเคลโดยการวาค บล็อกไดอะแกรมบนจอภาพด้วยการใช้เมาส์ทำให้โปรแกรม MATLAB สามารถทำการจำลอง ระบบได้หลายรูปแบบเช่น แบบที่เป็นเชิงเส้น (Linear) ไม่เชิงเส้น (Nonlinear) เวลาต่อเนื่อง (Continuous- Time) เวลาไม่ต่อเนื่อง (discrete-Time) และระบบหลายอัตรา (Multirate) ซึ่งแต่ละ รูปแบบที่นำมาสร้างแบบจำลองในการวิเคราะห์นี้ผู้ใช้จะต้องมีความเข้าใจพื้นฐานการทำงานของ แต่ละบล็อกแต่ละบล็อกได้เป็นอย่างคี ตลอดจนเข้าใจระบบโดยรวมของงานที่จะกระทำ

Blocksets เป็นสิ่งที่เพิ่มเติมใน Simulink โดยจะเป็นไลบรารีของบล็อกสำหรับการประยุกต์ เฉพาะเช่นการติดต่อสื่อสาร (Communications) การประมวลผลข้อมูล (Signal processing) และ ระบบไฟฟ้ากำลัง (Power systems)

Real-time workshop เป็นโปรแกรมที่สร้าง C Code จากบล็อกไดอะแกรม และสามารถ กระทำกับบล็อกไดอะแกรมได้หลากหลายด้วยระบบเวลาจริง (Real-time systems) โปรแกรม MATLAB มีอยู่หลาย Version ซึ่ง Version ตั้งเดิมของโปรแกรม MATLAB จะใช้งานบน DOS ที่มี การคำนวณไม่ยุ่งยากเหมาะสำหรับผู้เริ่มสึกษา คอมพิวเตรร์ที่ใช้ก็ไม่จำเป็นต้องมีพื้นที่ หน่วยความจำมาก ใช้ได้กับ CPU ที่มีความเร็วด้าแต่มีข้อเสียคือฟังก์ชั่น ที่นำมาใช้งานมีน้อยทำให้ เขียนโปรแกรมที่มีความซับซ้อนได้ไม่ดี เท่าที่ควรเพราะมีประสิทธิภาพและความเร็วในการ ประมวลผลด่่ำ ต่อมาเมื่อระบบเลือกใช้ได้มากมายจึงทำให้โปรแกรม MATLAB มีประสิทธิภาพ และมีความสามารถในการประมวลผลที่เร็วขึ้น Version ใหม่ที่ได้ทำการปรับปรุง ใหม่ให้ดีขึ้นนี้จะ ใช้งานบน Windows ทำให้ผู้ใช้มีความสะควกในการใช้งานมากขึ้น ข้อดีของ version ใหม่นี้คือ มี ประสิทธิผลที่ดีขึ้น การประมวลผลโปรแกรมที่ซับซ้อนมีความเร็วสูงขึ้น และมีฟังชั่นต่างๆ ใช้ เลือกใช้ในสาขาต่างๆ มากมายแต่ก็ต้องใช้กับคอมพิวเตอร์ที่มีหน่วยความจำมาก CPU มีความเร็วสูง และต้องการ Co-Processor ในการช่วยคำนวณแต่เมื่อเปรียบเทียบกับผลดีที่ได้ก็ก็อีอว่าลุ้มใน Simulink จะมี Blocksetsหลายรูปแบบ ซึ่งจะแบ่งได้เป็นดังนี้ คือ Device configuration, Hardware modules, On-chip peripheralsดึงแสดงในรูปที่ 2.3 รูปที่ 2.4 และ รูปที่ 2.5

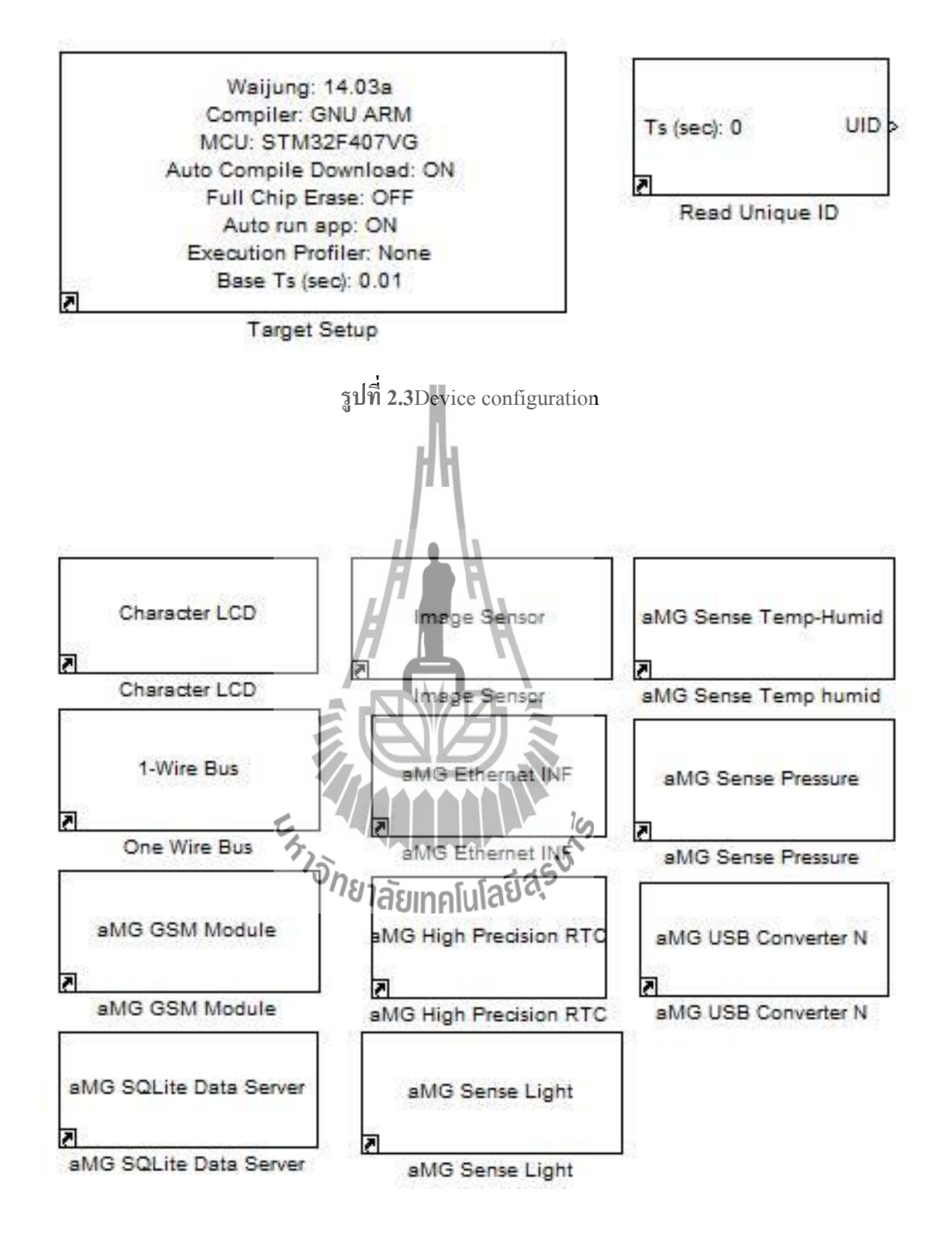

รูปที่ 2.4Hardware modules

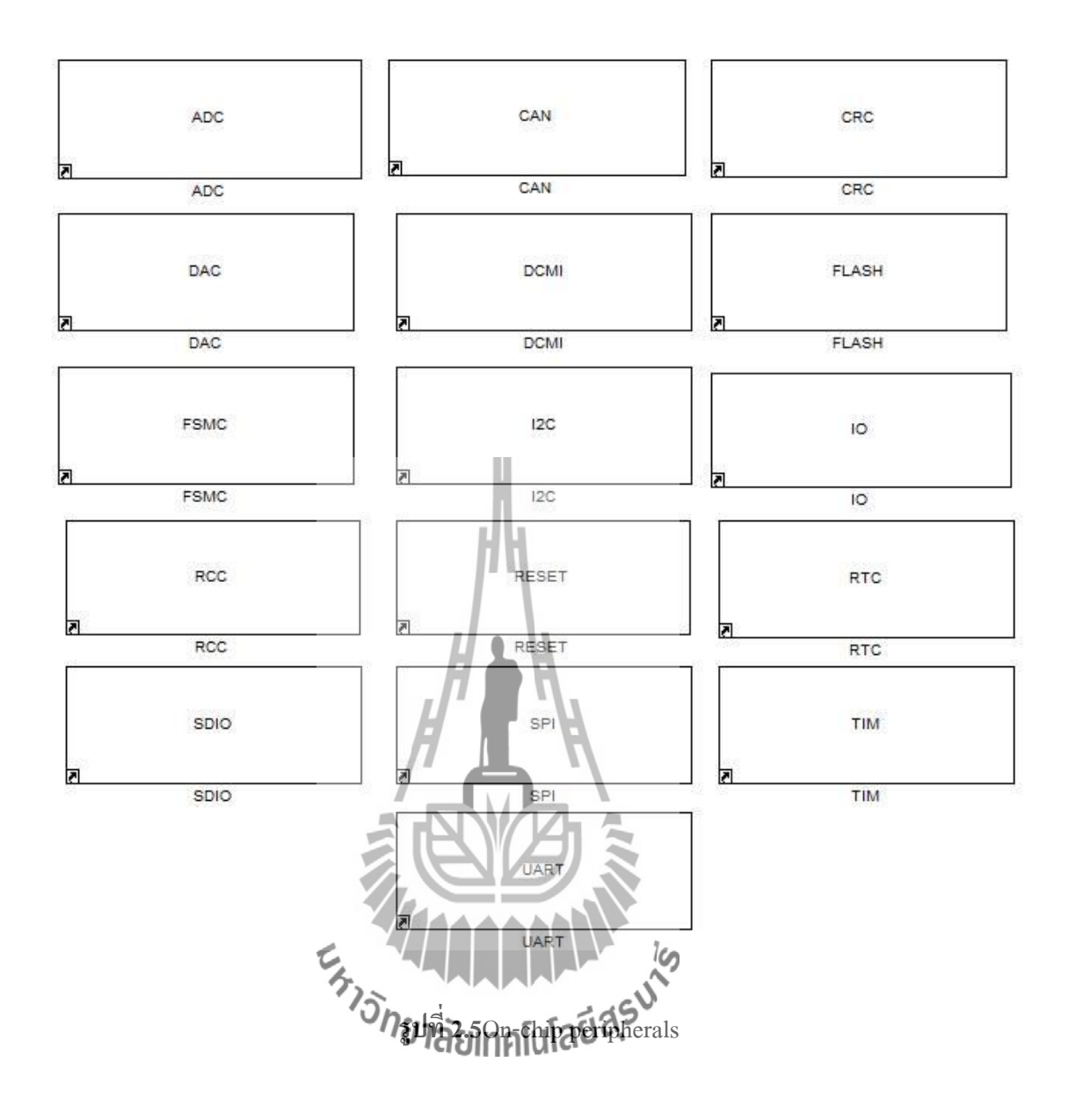

#### 2.4 STM32F4Discovery

STM32F4 Discovery เป็นชุดทดลองของบริษัท ST โดยใช้ไมโครคอนโทรลเลอร์ตระกูล STM32F407VGT6 32-bit ARM Cortex-M4F โดยในบอร์ดจะประกอบด้วย 2 ส่วนหลักคือ ชุด ST-LINK/V2 ใช้ในการดาวโหลดและดีบักไปยังไมโครคอนโทรลเลอร์ STM32F407VGT6 ที่อยู่ใน บอร์ด ผ่านทางพอร์ต USB และส่วนของ บอร์ด STM32F4DISCOVERY เป็นชุดทดลองที่สามารถ ทางานร่วมกับ MATLAB Simulink ใด้ STM32F4DISCOVERY เป็นบอร์ดทดลองอิเล็กทรอนิกส์ และเป็นบอร์ดที่ถูกออกแบบมาเพื่อการเรียนการสอนของนักเรียนระดับมหาวิทยาลัยและมัธยมใน รายวิชาด้านวิสวกรรมหลายๆด้านเช่นระบบควบคุม , ระบบอัตโนมัติ, หุ่นยนต์, ประมวลผล สัญญาณ Digital(DSP) ๆลๆจุดเด่นของFiOStd Board คือการใช้งานที่ง่ายโดยเฉพาะด้านการเขียน โปรแกรมเนื่องจากเป็นการเขียนโปรแกรมแบบ Graphic Programming ผ่าน Simulink ซึ่งติดตั้งมา พร้อมกับ MATLAB ซึ่งเป็น Module หนึ่งที่อยู่ในโปรแกรม MATLAB ทำให้สามารถทำความ เข้าใจการทำงานของโครงงานทั้งในส่วนการทำงานของอุปกรณ์ด่างๆการติดต่อสื่อสารระหว่าง อุปกรณ์อัลกอริทึมการเขียนโปรแกรมและอื่นๆ

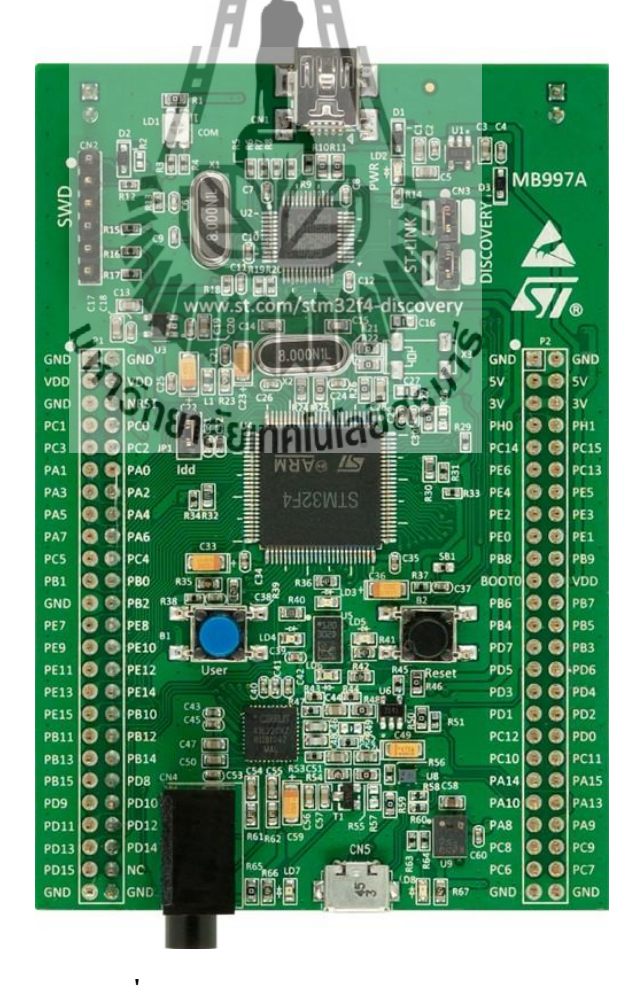

รูปที่ 2.6 ชุดทดลอง STM32F4 Discovery

### คุณสมบัติของชุดทดลอง STM32F4 Discovery

- 1. ใช้ไมโครคอนโทรลเลอร์ STM32F407VGT6 32-bit ARM Cortex-M4F core
- 2. มีหน่วยความจำ flash 1 MB และ RAM 192 KB
- 3. ใช้แหล่งจ่ายผ่าน USB แรงคัน +5 V หรือแหล่งจ่ายภายนอก +5 V ได้
- 4. มีแหล่งจ่ายแรงดัน 3 V และ 5 V
- 5. มีเซ็นเซอร์วัดความเร่ง 3 แกนเบอร์ LIS302DL อยู่บนบอร์ด
- 6. มีดิจิตอลไมโครโฟนเบอร์ MP45DT02 อยู่บนบอร์ด
- 7. มีพอร์ต USB OTG FS พร้อมขั้วต่อ MICRO-AB
- 8. ตัวบอร์คทำเป็นขั้วต่อแบบ PIN HEADER ใต้ PCB 25x2 จำนวน 2 ชุค
- 9. มีหลอด LED 8 หลอดแสดงสถานการณ์เชื่อมต่อต่างๆ
- 10. มี 2 ปุ่มกด ยูเซอร์ และ รีเซ็ต 📕

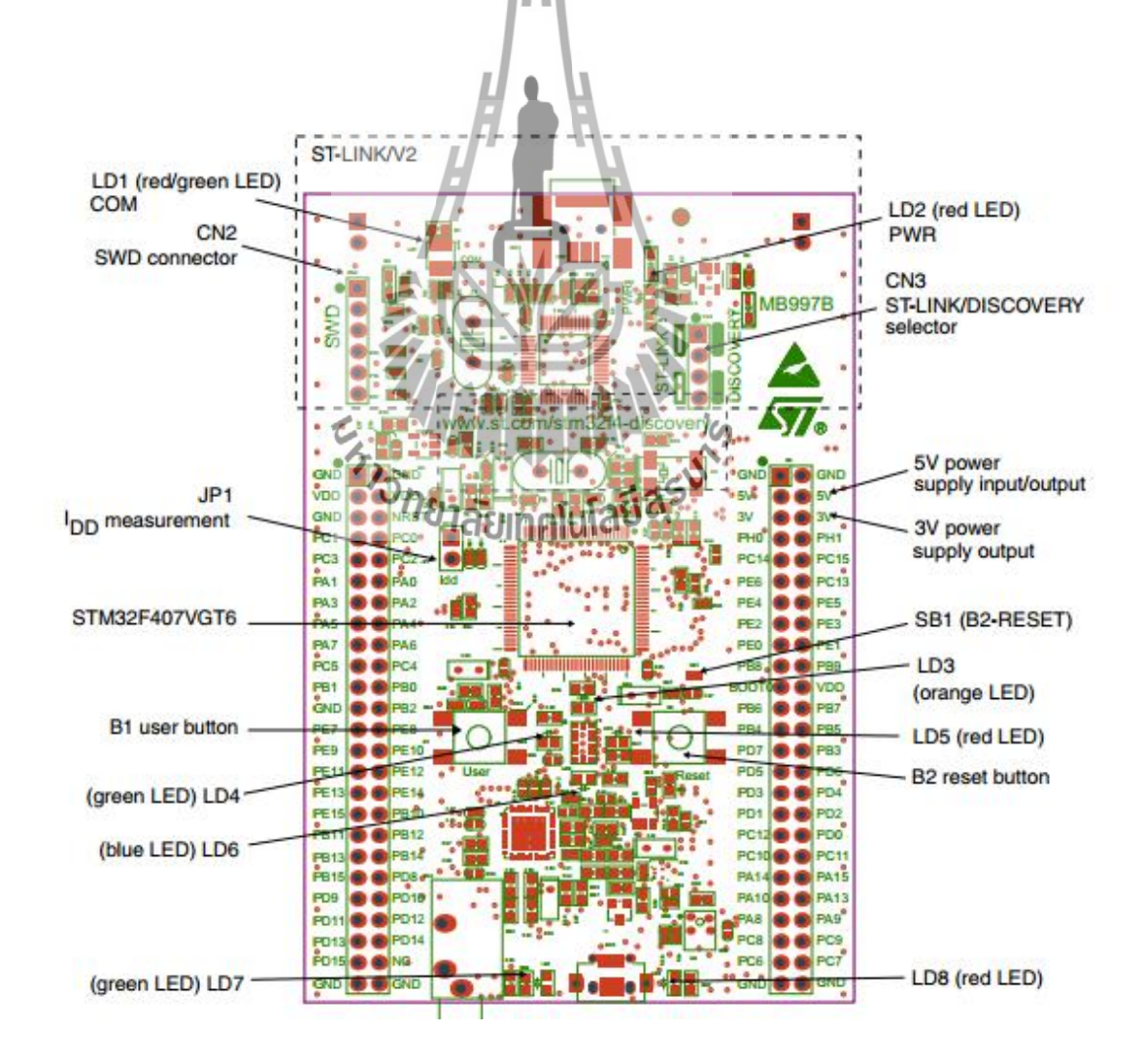

รูปที่ 2.7บอร์ดทดลอง STM32F4 Discovery

## ซอร์ฟแวร์ที่ใช้งาน

- 1. Waijungblocksetหรือเวอร์ชั่นที่ใหม่กว่า
- Matlab 32-bits 2009a (version 7.8) หรือเวอร์ชั่นที่ใหม่กว่า
- 3. Simulink 2009 (version 7.3) หรือเวอร์ชั่นที่ใหม่กว่า
- 4. Real-Time Workshop 2009 (version 7.3) หรือเวอร์ชั่นที่ใหม่กว่า
- 5. Real-Time Workshop Embedded Coder 2009 (version 5.3) หรือเวอร์ชั่นที่ใหม่กว่า
- 6. RealView MDK for ARM version 4.0 หรือเวอร์ชั่นที่ใหม่กว่า
- 7. Microsoft Windows XP SP2 หรือเวอร์ชั่นที่ใหม่กว่า
- 8. Microsoft .Net Framework version 3.5 หรือเวอร์ชั่นที่ใหม่กว่า

#### 2.5aMG F4Connect

aMG F4Connectเป็นบอร์คที่ออกแบบมาเพื่อใช้คู่กับบอร**์ค** STM32F4DISCOVERY

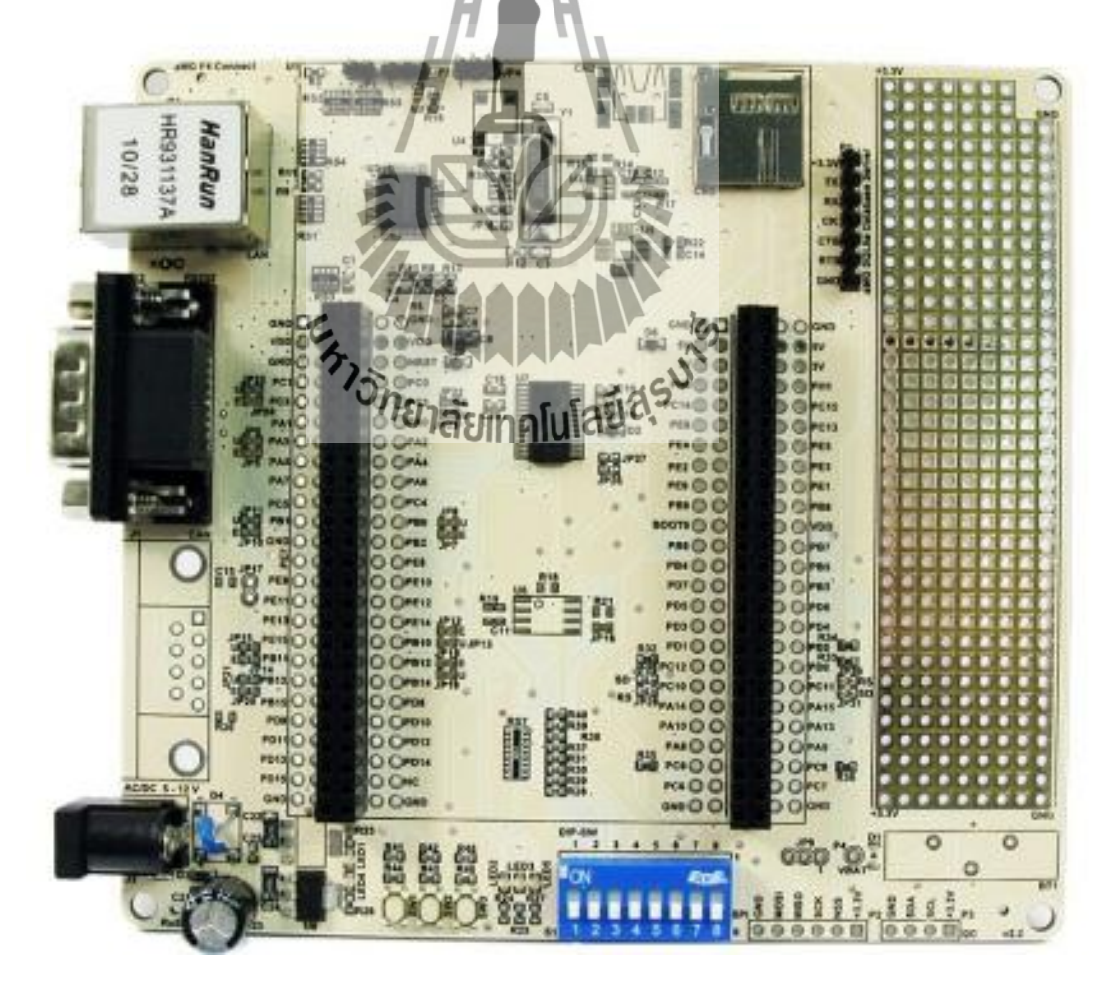

ร**ูปที่ 2.8** บอร์ด aMG F4Connect

- 1. มีขั้วต่อสำหรับสาย LAN RJ45
- 2. มีขั้วต่อ RS232 ชนิด DB9 ตัวผู้
- 3. มีขาสำหรับการติดต่อแบบ SPI และ I2C
- 4. มีช่องสำหรับเสียบ SDCard
- 5. มีสวิตซ์สำหรับทดสอบแบบ DIP 8 ตัว
- 6. มีสวิตซ์สำหรับทดสอบแบบ กดติดปล่อยดับ 3 ตัว
- 7. มี LED สำหรับทคสอบ 3 ควง (สีแคง สีเหลือง สีเขียว)
- 8. มีวงจรรักษาแรงคันขนาค 3.3 โวลต์ 800 mA
- 9. มีช่องสำหรับเสียบบอร์ค STM32F4DISCOVERY
- 10. มีช่องขนาด 2.0 mm สำหรับเสียบแจ๊กแหล่งจ่ายกระแสตรงขนาด 5 โวลต์

### 2.6aMG Sense - Humidity / Temperature

aMG Sense - Humidity / Temperature เป็นโมดูลเซนเซอร์วัดอุณหภูมิและความชื้นใน อากาศ ซึ่งใช้ IC ของ Honeywell เบอร์ HIH6131

## คุณสมบัติของบอร์ด

- 1. ความแม่นยำในการวัดความชื้น +/- 4% RH
- สามารถวัดความชื้นได้ดีในช่วง10 ถึง 90 %RH
- ความแม่นยำในการวัดอุณหภูมิ +/- 1องศาเซียลเซียส
- 4. สามารถวัดอุณหภูมิได้ในช่วง5 ถึง 50องศาเซียลเซียส
- ให้เอาต์พุตความละเอียดขนาด 14 บิต
- 6. ใช้การติดต่อแบบ I2C
- 7. ทำงานได้ดีในช่วงอุณหภูมิ -25 ถึง 80 องศาเซียลเซียส
- 8. ใช้แหล่งจ่ายกระแสตรงขนาด 2.5 ถึง 5.5 โวลต์

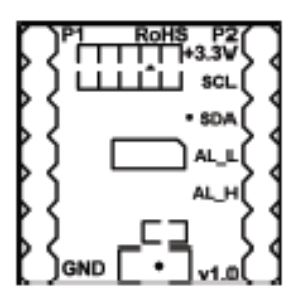

ฐปที่ 2.9aMG Sense - Humidity / Temperature

+3.3V: เป็นขาสำหรับต่อแหล่งจ่ายกระแสตรงขนาค 2.5 ถึง 5.5 โวลต์

SCL: ขาสัญญาณนาฬิกาสำหรับการรับส่งข้อมูลด้วยระบบบัส I2C

SDA: ขารับส่งข้อมูลด้วยระบบบัส I2C

AL L: บาสัญญาณเตือนให้เอาต์พุตเป็น LOW

AL H: ขาสัญญาณเตือนให้เอาต์พุตเป็น HIGH

GND: ใช้ต่อกราวด์

### 2.7aMG High Precision Real Time Clock

aMG High Precision Real Time Clock เป็นโมดูลระบบฐานเวลา ซึ่งใช้ IC ของ Maxim เบอร์ DS3231SN <sup>7</sup>າລັຍເກຄໂນໂລຍ໌ຊ<sup>ູ</sup>

#### คุณสมบัติของบอร์ด

- 1. ความแม่นยำ±2ppm ในช่วง0°C ถึง +40°C
- 2. ความแม่นยำ ±3.5ppm ในช่วง -40°C ถึง +85°C
- มีแบตเตอรี่สำรองเพื่อนให้โมดูลสามารถทำงานต่อได้ในขณะที่ไม่จ่ายไฟ 3.
- ช่วงของอุณหภูมิที่สามารถทำงานได้ดี -40°C ถึง +85°C 4.
- ใช้พลังงานต่ำ 5.
- สามารถนับเวลาเป็น วินาที นาที ชั่วโมง วัน เดือน ปี (นับได้สูงสุดถึงปี 2100) 6.
- สามารถโปรแกรมตั้งเวลาเตือนได้ 7.
- ใช้การติดต่อแบบ I2C ที่ความถี่ 400kHz 8.
- 9. สามารถวัดอุณหภูมิและให้เอาต์พุตเป็นดิจิตอล ซึ่งมีความแม่นยำ±3°C

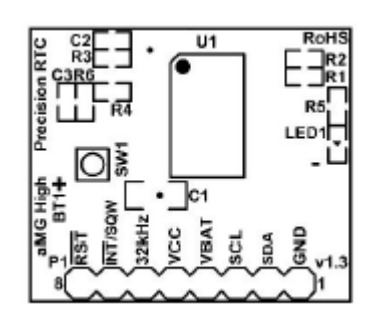

รูปที่ 2.10aMG High Precision Real Time Clock

RST: เป็นขาสำหรับรีเซ็ตโมดูล

INT/SQW: บาเอาต์พุตสัญญาณ Square Wave และบาสัญญาณอินเตอร์รัพท์(ต้องต่อ R pullup) 32kHz: เป็นขาเอาต์พุตความถี่ 32 kHz (ต้องต่อ R pullup)

VCC: ใช้ต่อกับแหล่งจ่ายกระแสตรงขนาด 2.3 ถึง 5.5

GND: ใช้ต่อกราวด์

VBAT: ใช้ต่อกับแบตเตอรี่ 2.3 ถึง 5.5 V เพื่อรักษาการทำงาน ในกรณีที่ไม่มีไฟเลี้ยงจ่าย

SDA: ขารับส่งข้อมูลด้วยระบบบัส 12C

SCL: ขาสัญญาณนาฬิกาสำหรับการรับส่งข้อมูลด้วยระบบบัสบุ2C

#### 2.8ZigBee (X-bee)

ZigBeeมาตรฐานสากล กำหนดโดย <u>ZigBee Alliance</u> เป็นการสื่อสารแบบไร้สายที่มีอัตรา การรับส่งข้อมูลต่ำ ใช้พลังงานต่ำ ราคาถูก จุดประสงค์ก็เพื่อให้สามารถสร้างระบบที่เรียกว่า Wireless Sensor Network ได้ ซึ่งระบบนี้ จะสามารถทำงาน ในร่ม กลางแจ้ง ทนแดด ทนฝน และ อยู่ได้ด้วยแบตเตอรี่ก้อนเล็ก (เช่นถ่าน AA 2 ก้อน) นานเป็นเดือน เป็นปี เหมาะสมใช้งานกับพวก Monitoring ต่าง ๆZigBeeกำหนด ย่านความถี่ใช้งานตามมาตรฐานไว้ 3 ย่านความถี่คือ ย่าน 2.4 Ghz , ย่าน 915 Mhzและย่าน 868 Mhzโดยแต่ละย่านจะมีช่องสัญญาณ 16 ช่อง , 10 ช่อง และ 1 ช่อง ตามลำดับ ส่วน อัตรารับส่งข้อมูล (ทางอากาศ) จะอยู่ที่ 250 Kbps , 40 Kbps , 20 Kbps ตามลำดับ เช่นกันโดยในพื้นที่โล่งในระยะสื่อสารประมาณ 200 เมตร สำหรับในอาการมีระยะสื่อสาร ประมาณ 30 เมตร สามารถเพิ่มระยะสื่อสารได้โดยการเพิ่ม intermediate node หรือ router

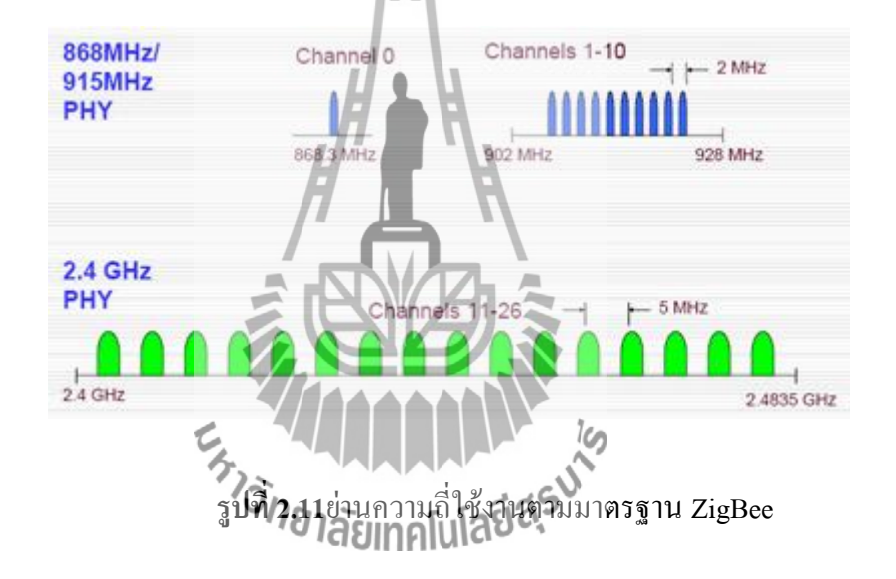

ZigBeeสามารถสร้างเป็นเครือข่ายได้ ทั้งนี้ ZigBeeได้อ้างอิงมาตรฐานตาม IEEE 802.15.4 โดย IEEE 202.15.4 แบ่งชนิดอุปกรณ์ในเครือข่ายออกเป็น 2 ประเภท คือ FFD (Full Function Device) ซึ่งหมายถึงอุปกรณ์ที่สามารถทำงานได้ทุกอย่างในเครือข่าย และ RFD (Reduce Function Device) ซึ่งหมายถึงอุปกรณ์ที่ถูกลดความสามารถการทำงานในเครือข่าย IEEE 802.15.4 รูปแบบ อุปกรณ์ดังนี้

#### **Network Coordinator**

- รักษาข้อมูลทั้งหมดของระบบ
- มีความซับซ้อนมากที่สุดในกระบวนการแผนภูมิค้นไม้
- ใช้ความจำและกระบวนการคำนวณมาก

#### **Full Function Device (FFD)**

- ใช้โหมดการทำงานของ IEEE 802.15.4 และลักษณะเฉพาะเจาะจงทั้งหมดโดย มาตรฐาน

- เพิ่มความจำ, กำลังงานคำนวณ ทำให้เป็นอุดมคติสำหรับ Network router function

สามารถใช้ใน Network edge devices ในขณะที่เครือข่ายติดต่อกับเครือข่ายอื่นๆ
 หรือ อุปกรณ์ที่ไม่ได้ขึ้นอยู่กับ IEEE 802.15.4 Reduce Function Device (RFD)

มีการจำกัดรูปแบบการทำงานที่ควบคุมเรื่องความซับซ้อน

- การใช้งานทั่วไปจะใช้ใน Network edge devices

มาตรฐาน IEEE 802.15.4 เป็นมาตรฐานสำหรับการสื่อสารระยะใกล้ที่เน้นการใช้งาน พลังงานต่ำและเน้นการสื่อสารที่ทนต่อสภาพสัญญาณรบกวนสูงและเน้นที่มีความง่ายเพื่อให้ชิพ การสื่อสารมีรากาถูกส่วนมาตรฐาน ZigBeeเป็นมาตรฐานที่ออกแบบมาเฉพาะสำหรับการติดต่อ เครื่องเซ็นเซอร์ชนิดต่างๆเพื่อการพัฒนาแอพพลิเกชัน เช่น เครื่องเซ็นเซอร์สำหรับ Home automation ที่มีการสื่อสารระหว่างเซ็นเซอร์ประตูการสื่อสารแบบ ZigBeeกับกล้องเพื่อบันทึกภาพ คนที่เข้ามาในบ้านเป็นแบบ multi-hop routing ที่สามารถส่งชื่อมูลไปยังเครื่องเซ็นเซอร์ที่ต้องการ โดยผ่านเครื่องเซ็นเซอร์ตัวอื่นๆ ซึ่งคุณสมบัตินี้ไม่ได้รับการสนับสนุนในบลูทูธ การสื่อสารแบบ ZigBeeช่วยให้ขยายรัศมีการส่งของข้อมูลได้ออกไปเรื่อย ZigBeeสำหรับในชั้น networkของZigBee จะอยู่บนพื้นฐานของระบบมาตรฐาน IEEE 802.15.4 ซึ่งในชั้นnetwork สามารถรองรับได้ 3 แบบ ้คือแบบสตาร์ (Star) แบบเมช(Mesh) และวงแหวน(Ring Topology) เมื่อมีการเพิ่มจำนวนของเครื่อง เซ็นเซอร์ด้วย จากที่ ZigBeesองรับโทโปโลยีแบบเมช (mesh) ทำให้ต้องมี การค้นหาเส้นทางด้วย ตัวเอง (Multiple Routing Algorithms) ซึ่งในตัว ZigBeeนี้จึงจะต้องมีโปรโตคอล (AODV Protocol) ซึ่งการทำงานของ AODV Protocol คือ การส่งข้อความ (Message)ผ่านไปยังโหนดข้างเคียง (Neighbor Node) เพื่อไปยังโหนดที่ต้นทางไม่สามารถติดต่อได้โดยตรง ในระหว่างทางที่ข้อกวาม ถูกส่งผ่านไปโปรโตคอล AODV ก็จะทำการค้นหาเส้นทางไปด้วย โคยจะเชื่อว่าจะไม่เกิดการวนลูป (Loop) และพยายามหาเส้นทางที่สั้นที่สุด เพื่อประหยัดเวลาในการส่งข้อมูลและ โปร โตคอล AODV ้ยังสามารถที่จะควบคุมการเปลี่ยนแปลงของเส้นทาง (Route) และสามารถสร้างเส้นทางใหม่ได้หาก เกิดข้อผิดพลาด

#### โครงสร้างของโปรโตคอล ZigBee

Application Layer เป็นชั้นที่มีส่วนของการทำงานบนเฟรม (Application Framework) ทำ หน้าที่ในการจัดการในการเข้าถึงและใช้งานบนเลเยอร์นั้น

Application Support Sub-Layer ทำหน้าที่ในการสร้างเฟรม (Frame) และทำหน้าที่ในการ รับส่งข้อมูล

Network Layer ทำหน้าที่ใช้ในการหาเส้นทาง (Routing) ข้อมูลจากต้นทางไปยังปลายทาง ที่อาจอยู่ภายในเครือข่ายเคียวกันหรือต่างเครือข่ายกัน

### เครือข่ายแบบสตาร์่ (Star Network)

ประกอบด้วยจุดเชื่อมต่อโปรโตกอล ZigBee 1 จุดและอุปกรณ์ปลายทางหลายๆ ใน เครือง่ายแบบสตาร์อุปกรณ์ปลายทางทั้งหมดจะสื่อสารกับอุปกรณ์เชื่อมต่อเท่านั้น ถ้าอุปกรณ์ ปลายทางหนึ่งต้องการสื่อสารกับอุปกรณ์ปลายทางอื่นๆ ต้องส่งข้อมูลผ่านอุปกรณ์เชื่อมต่อเท่านั้น หรือกล่าวอีกนัยหนึ่งกือ อุปกรณ์เชื่อมต่อทำหน้าที่ส่งข้อมูลไปยังผู้รับ

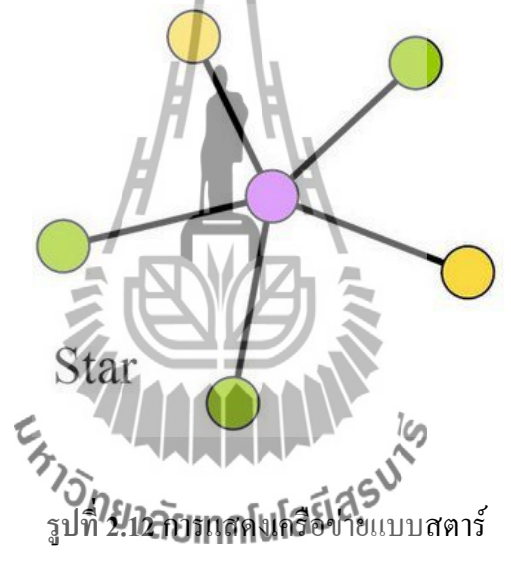

# เครือข่ายแบบต้นใม้ (Cluster Tree)

ในเครือข่ายนี้ อุปกรณ์ปลายทางจะสามารถเชื่อมต่อได้กับอุปกรณ์เชื่อมต่อหรือ ZigBee โปรโตคอลเราเตอร์ทำหน้าที่ 2 ประเภท คือ เพิ่มจำนวนโหนดที่สามารถเชื่อมต่ออยู่บนเครือข่าย และขยายขนาดของเครือข่าย เนื่องจากเราเตอร์จะทำหน้าที่ส่งข้อมูลไปยังจุดต่างๆของเครือข่ายได้ โดยที่อุปกรณ์ปลายทางไม่จำเป็นต้องอยู่ในระยะการส่งสัญญาณวิทยุ

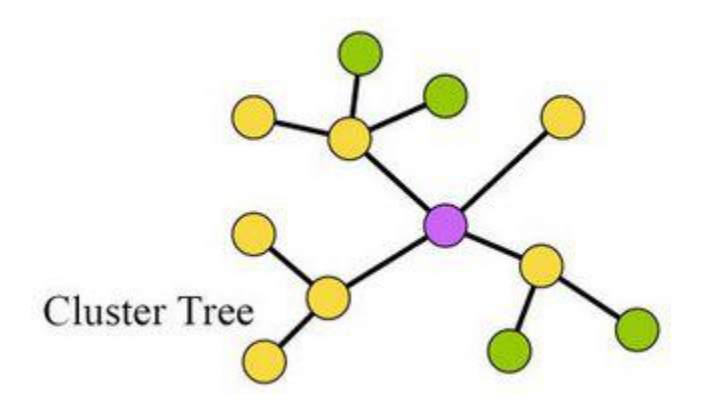

## ร**ูปที่ 2.13**การแสดงเครือข่ายต้นไม้

### เครือข่ายแบบเมช(Mesh Network)

เครือข่ายแบบเมชใช้กับเครือข่ายแบบต้นไม้ ยกเว้นอุปกรณ์ FFD สามารถส่งข้อมูลไปยัง FFD อื่นได้โดยตรงไม่ต้องผ่านโครงสร้างด้นไม้ ข้อมูลที่ส่งไปยัง RFD จะต้องทำการต่อผ่าน อุปกรณ์ RFD ก่อนหน้า ข้อดีของการเชื่อมต่อแบบนี้คือ ช่วยลดอัตราความล่าช้าของการส่งและเพิ่ม ความน่าเชื่อถือของระบบ

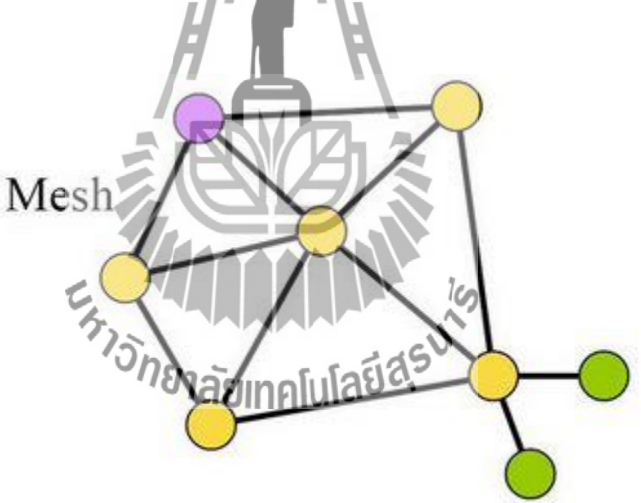

รูปที่ 2.14การแสดงเครือข่ายแบบเมช

เครือข่ายแบบต้นไม้และเครือข่ายแบบเมช มีอีกชื่อว่า เครือข่ายหลายจุด (Multi-Hop) ขณะที่เครือข่ายแบบสตาร์เป็นเครือข่ายจุดเดียว (Single-Hop) เครือข่ายโปรโตคอล ZigBeeเป็น เครือข่ายแบบเชื่อมต่อได้หลายอุปกรณ์พร้อมกัน ซึ่งหมายความว่า จุดเชื่อมต่อในเครือข่ายทุกจุดมี สิทธิในการเข้าถึงตัวกลางที่ใช้ในการสื่อสารเท่าๆกัน มีทุกจุดเชื่อมต่อในเครือข่ายส่งข้อมูลได้ ตลอดเวลาที่ช่องสัญญาณว่างอยู่ ในเครือข่ายแบบ Beacon จุดเชื่อมต่อจะสามารถส่งข้อมูลได้ใน ช่วงเวลาที่ถูกกำหนดล่วงหน้าไว้เท่านั้น

#### 2.9 ET-GSM SIM300CZ

SIM300CZเป็นชุดเรียนรู้และพัฒนาระบบการสื่อสารไร้สายโดยใช้โมดูล ET-GSM GSM/GPRSรุ่น SIM300CZ ของ "SIMCom Ltd." เป็นอุปกรณ์หลักซึ่ง SIM300CZ เป็นโมดูล สื่อสารระบบ GSM/GPRSขนาดเล็กรองรับระบบสื่อสาร GSM ความถี่ 900/1800/1900MHz โดย ้สั่งงานผ่านทางพอร์ตสื่อสารอนุกรมRS232 ด้วยชุดคำสั่ง AT Command สามารถประยุกต์ใช้งานได้ มากมายหลายรูปแบบไม่ว่าจะเป็นการรับส่งสัญญาณแบบ Voice, SMS, Data, FAX และยังรวมถึง การสื่อสารด้วย Protocol TCP/IP ด้วยซึ่งตามปรกติแล้วถึงแม้ว่าโมคล SIM300CZ จะมีวงจรและ Firmware บรรจุไว้ภายในตัวเป็นที่เรียบร้อยแล้วก็ยังไม่สามารถนำไปใช้งานได้โดยตรงทันที เนื่องจากในการใช้งานจริงๆนั้นผู้ใช้งานเองจำเป็นต้องออกแบบวงจรรอบนอกที่จำเป็นมาเชื่อมต่อ กับขาสัญญาณของตัวโมดูลอีกในบางส่วนไม่ว่าจะเป็นวงจรภาค PowerSupply,วงจรเชื่อมต่อกับ SIM Card รวมไปถึงวงจร Line Driver ของ RS232 เป็นต้นดังนั้นทางทีมงานอีทีทีจึงได้จัดสร้าง บอร์คสำหรับเป็นตัวกลางในการเชื่อมต่อระหว่างโมคุล SIM300CZ กับอุปกรณ์ภายนอก เพื่อให้ผู้ใช้งานสามารถนำโมดูล GSM ของ SIM300CZ ไปทำการทดลองและศึกษาเรียนรู้การ ้สั่งงานต่างๆ ได้โดยสะควกก่อนที่จะนำเอาโมดูสตัวนี้ไปออกแบบดัดแปลงและประยุกต์ใช้งานใน ้ด้านต่างๆ ได้ต่อไปในอนาคตซึ่งถึงแม้ว่าวงจุรการเชื่อมต่อทั้งหมดที่ทางอีทีทีได้จัดทำขึ้นมานี้จะยัง ้ไม่สามารถรองรับการใช้งานทรัพยากรต่างๆที่มีอยู่ภายในโมคูลได้กรบถ้วนทั้งหมดก็ตามทีแต่ใน ้ส่วนของการใช้งานโมดูลในส่วนที่เป็นความสามารถหลักๆที่จำเป็นนั้นมีไว้รองรับอย่างครบถ้วน เพียงพอแล้วอย่างไรก็ตามถ้าผู้ใช้งานต้องการพัฒนา Application ที่สูงขึ้นไปก็สามารถประยุกต์ ้คัดแปลงหรือทำการเชื่อมต่ออุปกรณ์เพิ่มเติมให้กับบอร์คได้โดยง่ายทั้งนี้ก็เพราะว่าขาสัญญาณต่างๆ จากโมดูลในส่วนที่ยังไม่ได้ทำการออกแบบวงจรเตรียมไว้ให้กายในบอร์คเช่นขาสัญญาณสำหรับ เชื่อมต่อกับ Keyboard,LCD Display อิยาลาโอยาอย์ ต่างๆนั้นทางอีทีทีเองก็ได้จัดทำเป็นจุดต่อ Connector เตรียมไว้ให้เป็นที่เรียบร้อยแล้วผู้ใช้เพียงแต่ทำการเชื่อมต่อสัญญาณต่างๆจากจุดเชื่อมต่อ ที่เตรียมไว้ไปยังวงจรส่วนที่ได้ทำการออกแบบไว้ได้โดยสะดวกอยู่แล้ว

### คุณสมบัติของบอร์ด

- มีสวิตช์แบบ Push-Button สำหรับใช้สั่ง เปิด-ปิด การทำงานของโมดูลภายในบอร์ด สามารถวัด
- มี Socket SIM รองรับ SIM Card พร้อมวงจร ESD ป้องกัน SIM เสียหายสามารถวัด อุณหภูมิได้
- มีวงจร Regulate แยกอิสระ จำนวน 2 ชุด สามารถใช้กับแหล่งจ่ายภาย Adapter ขนาดตั้งแต่ +5Vขึ้นไป สามารถจ่ายกระแสให้กับโมดูล SIM300CZ และอุปกรณ์เชื่อมต่อต่างๆได้อย่าง เพียงพอ
- 3.1 มีวงจร Regulate ขนาด 4.2V / 3A สำหรับจ่ายให้กับโมดูล SIM300CZ ได้อย่างเพียงพอ สามารถใช้กับ SIM ของระบบ GSM900MHz แบบ 2-Watt ได้อย่างไม่เกิดปัญหา
- 3.2 มีวงจร Regulate ขนาด 3.3V / 1A สำหรับจ่ายให้กับวงจรเชื่อมต่อภายนอกโดยไม่ต้องไป ดึงไฟจากตัวโมดูลมาใช้ ป้องกันปัญหาโมดูลเสียหายจากวงจรภายนอกดึงกระแสเกินพิกัด และสะดวกต่อการออกแบบวงจรเชื่อมต่อเพิ่มเติม โดยไม่ต้องกังวลว่ากระแสจะไม่พอจ่าย ให้กับอุปกรณ์
- มีวงจร Line Driver สำหรับแปลงระดับสัญญาณโลจิกจากโมดูล SIM300CZ ให้เป็น RS232 ระดับมาตรฐานครบทุกเส้นสัญญาณ ทั้งพอร์ตที่ใช้ในการสื่อสารสำหรับสั่งงาน โมดูล และ พอร์ตสำหรับใช้ในการพัฒนาโปรแกรม ( Debug) สามารถเชื่อมต่อกับพอร์ต RS232 มาตรฐานได้ทันที่ทำงานได้
- 5. มี LED แสดงสถานะพร้อมในบอร์ด สำหรับแสดงสถานะของแหล่งจ่ายไฟ สถานะพร้อม ทำงานของโมดูล สถานะในการเชื่อมต่อกับ Network และ สถานะ Power-On/Power-OFF ของโมดูล
- 6. มีขั้วสำหรับเชื่อมต่อกับ Handset (ชุดปากพูด และหูฟัง ของโทรศัพท์บ้าน) โดยใช้ขั้วต่อ แบบ RJ11มาตรฐาน พร้อมวงจร Voice Filter สามารถนำชุด Handset ของโทรศัพท์บ้าน ต่อเข้ากับบอร์ดทางขั้วต่อแบบ RJ11 สำหรับใช้พูดคุย โทรออก และ รับสายได้โดยสะดวก
- 7. มี Buzzer พร้อมวงจรขับเพื่อสร้างสัญญาณเสียง ในกรณีมีการ โทรเรียกเข้ามายังโมดูล
- มีจุดยึดเสาอากาศ สำหรับใช้เป็นจุดพักสำหรับเชื่อมต่อกับเสาอากาศแบบต่างๆ ได้ โดยสะดวก
- 9. มีขั้วต่อสำหรับติดตั้งโมดูล SIM300CZ พร้อมเสารองและสกรูยึดโมดูลกับตัวบอร์ด
- มีจุดต่อสัญญาณอื่นๆที่เหลือจากโมดูล เช่น Keyboard, Display ,GPIO ,Battery Charger ฯลฯสำหรับให้ผู้ใช้ต่องยายไปยังวงจรที่ออกแบบเพิ่มเติมได้โดยง่ายและสะดวก

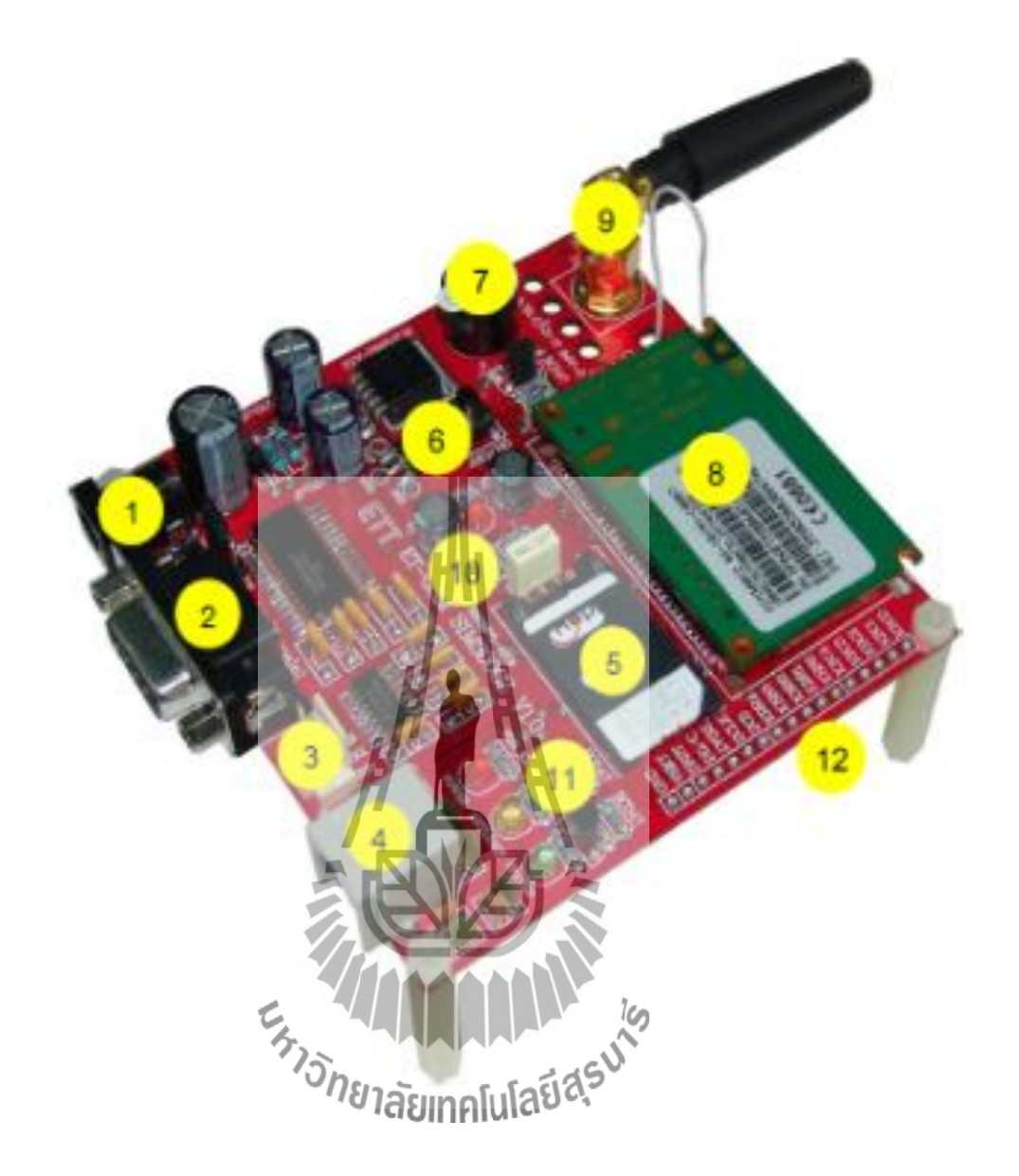

รูปที่ **2.15**ET-GSM SIM300CZ

หมายเลข 1: เป็น JACK DC-IN แบบมีขั้ว โคยมีด้านนอกเป็นขั้วบวก และด้านในเป็น GND ใช้ สำหรับรับแหล่งจ่ายไฟจากภายนอกโดยออกแบบให้ใช้กับ แหล่งจ่ายไฟขนาด 5V ขึ้นไปที่จ่าย กระแสได้ 1A ถึง 3A

หมายเลข 2: เป็น ขั้วต่อ RS232(DCE) แบบ DB9 ตัวเมีย สำหรับใช้เชื่อมต่อกับสัญญาณ RS232(DTE) แบบ DB9 ตัวผู้ จากคอมพิวเตอร์ PC หรืออุปกรณ์ภายนอกอื่นๆ โดยใช้สาย 9 Pin แบบต่อตรง หมายเลข 3: เป็น ขั้วต่อ DEBUG ใช้สำหรับพัฒนา และ DEBUG โปรแกรม สำหรับต่อกับ RS232 ในกรณีที่ต้องการพัฒนาโปรแกรมเพิ่มเติมให้กับโมคล SIM300CZ เอง หมายเลข 4: เป็น ขั้วต่อ RJ11 สำหรับใช้เชื่อมต่อกับชุด Handset ในกรณีที่ต้องการใช้งานโมดูล SIM300CZ เพื่อโทรออกและรับสาย โดยสามารถเชื่อมต่อกับ Handset มาตรฐานได้ทั่วไป หมายเลข 5: เป็น Socket สำหรับติคตั้ง SIM Card ให้กับโมดูล หมายเลข 6: เป็น Switch Push-Button สำหรับใช้ Power-On และ Power-OFF ตัวโมดูล หมายเลข 7: เป็น Buzzer สำหรับสร้างเสียงเรียกเข้าในกรณีที่มีการ โทรเข้ามายัง โมดูล SIM300CZ หมายเลข 8: เป็น จุดรองรับโมดูล SIM300CZ พร้อมเสาและสกรูสำหรับยึดโมดูลกับบอร์ด หมายเลข 9: เป็น จุดยึด Connector เสาอากาศ GSM/GPRS ย่านความถี่ 900/1800/1900MHz หมายเลข 10: เป็น LED แสคงแหล่งจ่าย VBAT โดยจะติดสว่างเมื่อมีการจ่ายไฟให้บอร์ดแล้ว หมายเลข 11: เป็น LED แสดงสถานะของบอร์ด ซึ่งมีด้วยกัน 3 ดวงกือ

11.1 POWER สีแดง จะติดสว่าง เมื่อโมดูลอยู่ในสถานะ Power-ON 11.2 NETLIGHT สีเหลือง จะกระพริบเมื่อ โมดูลอยู่ในสถานะ Power-ON 11.3 STATUS สีเขียว จะติดสว่างเมื่อโมคูลอยู่ในสถานะ Power-ON

หมายเลข 12: เป็น จุดต่อสัญญาณเพิ่มเติมในกรณีที่ต้องการประยุกต์ใช้งานโมดูลเพิ่มเติม

#### คุณสมบัติของโมดูล SIM300CZ 🚽

- 1. รองรับความถี่ GSM/GPRS 900/1800/1900MHz
- รองรับ GPRS Multi-Slot Class10 และ GPRS Mobile Station Class B
  รองรับมาตรฐานคำสั่ง AT Command (GSM 07.07 / 07.05 และคำสั่งเพิ่มเติมจาก SIMCOM)
- 4. องรับ SIM Applications Toolkit
- ทำงานที่ย่านแรงดัน 3.4V ถึง 4.5V 5
- 6. รองรับการเชื่อมต่อภายนอก
- 6.1 ใช้ได้กับ SIM 3V และ 1.8V
- 6.2 มีวงจร Analog Audio (MIC & Speaker) จำนวน 2 ชุด
- 6.3 รองรับ 5x5 Keypad Interface & SPI LCD Interface
- 6.4 มีระบบ RTC พร้อมวงจร Backup
- 6.5 มีขั้วต่อเสาอากาศภายนอกแบบ Connector และจุดเชื่อมต่อแบบ PAD
- 6.5 มีระบบ Battery Charge ในตัว
#### 2.10 Et-opto relay4

บอร์ดEt-opto relay4 เป็นชุดOpto-isolate outputแบบหน้าสัมผัส Relayขนาด 4 ช่องใช้ สำหรับควบคุมการทำงานของอุปกรณ์ไฟฟ้าต่างๆในลักษณะของหน้าสัมผัส โดยใช้ ON/OFF ้สัญญาณในการควบคุมการทำงานของ Relayด้วยสัญญาณโลจิก TTL ซึ่งวงจรสำหรับควบคุมการ Relayนั้นจะใช้วงจรแบบOpto-isolate ในการควบคุมการทำงานเพื่อป้องกัสัญญาณ ทำงานของ รบกวนต่างๆที่เกิดจากการทำงานของ Relayและอุปกรณ์ ที่ควบคุมการทำงานจาก Output หน้าสัมผัส Relayที่จะย้อนกลับมารบกวนการทำงานของวงจรควบคุมหรือไมโครคอนโทรลเลอร์ ้ต่างๆทำให้ประสิทธิภาพการทำงานของระบบไมโครคอนโทรลเลอร์ต่างๆมีความน่าเชื่อถือมาก ี้ยิ่งขึ้นโดยการทำงานของวงจรนั้นจะออกแบบให้การทำงานของ Relayทำงานด้วยสภาวะโลจิก "0" "1" เพื่อป้องกันไม่ให้ และหยุดทำงานด้วยสภาวะ โลจิก Relayทำงานในขณะที่ระบบ ใมโครคอนโทรลเลอร์เกิดการ Reset หรือสัญญาณควบคุมของบอร์ด Et-opto relay4 ถูกปล่อยลอย อยู่

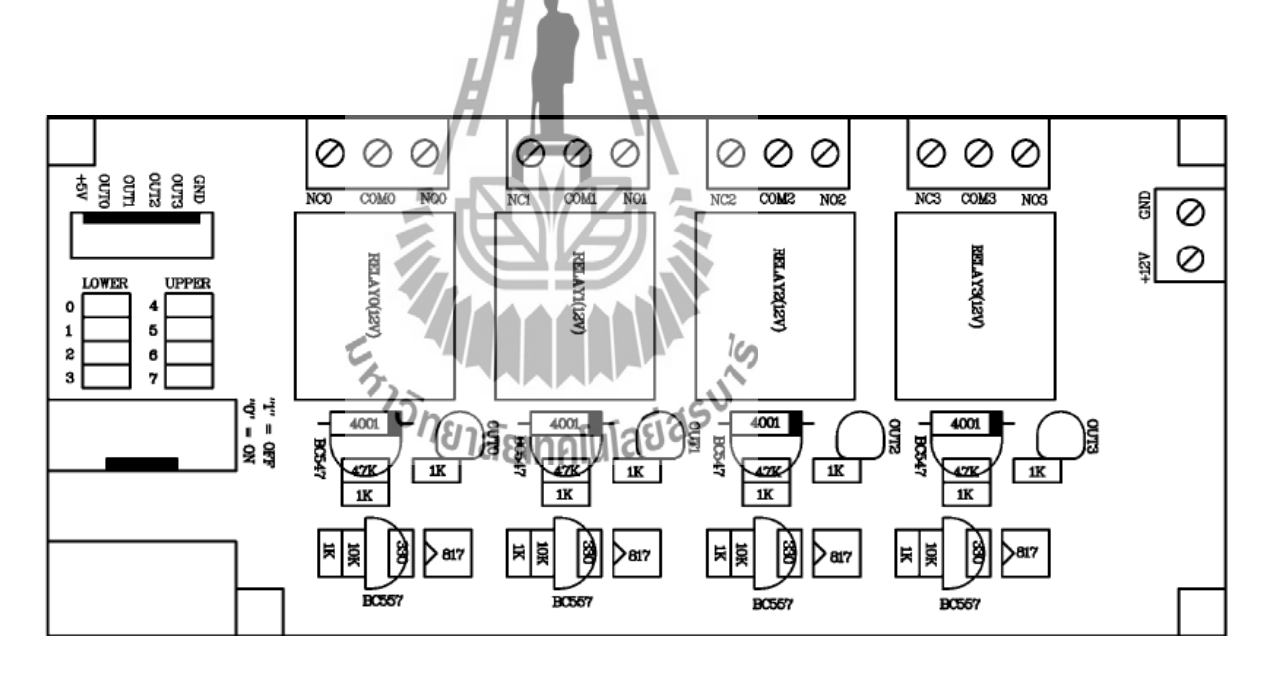

รูปที่ 2.16 โครงสร้างของบอร์ค Et-opto relay4

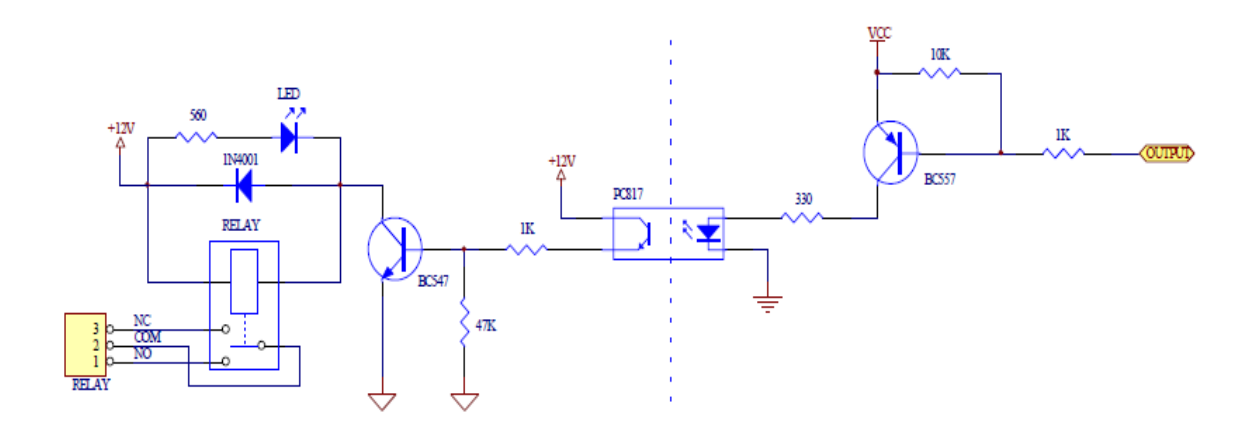

รูปที่ 2.17 วงจรของ ET-OPTO RELAY4 ขนาด 1 ช่อง

#### การทำงานของบอร์ด

ในการใช้งานบอร์ด Et-opto relav4 เพื่อควบคุมการทำงานของอุปกรณ์ต่างๆในลักษณะ ของหน้าสัมผัสสวิตช์นั้นจะต้องมีการป้อนแรงคันไฟตรงขนาค +12VDC เพื่อใช้เป็นไฟเลี้ยงขคลวค ของ Relayด้วยซึ่งแรงคัน +12VDC นี้ควรเป็นแรงคันไฟตรงที่ได้จากหม้อแปลงซึ่งแยกขคกับชุดที่ ้จะจ่ายให้กับบอร์คไมโครคอนโทรลเลอร์ด้วยเพื่อป้องกันการรบกวนที่จะเกิดขึ้นกับวงจร ้ไมโครคอนโทรลเลอร์ในขณะที่ Relayหรืออุปกรณ์ Output ที่ถูกควบคุมจาก Relayทำงานซึ่งการ ทำงานของบอร์คจะเริ่มจากเมื่อมีการป้อนสถานะโลจิก "0" ให้กับจุค Outputของวงจรซึ่งจะส่งผล ให้ขาBase ของทรานซิสเตอร์ BC557 ที่ต่ออยู่กับภาค Input ของOpto isolate (PC817) ได้รับการ ใบอัสที่ถูกต้องทำให้ทรานซิสเตอร์นำกละแสซึ่งทะหาให้มีแรงดัน +VCC(+5VDC)ใหลออกจากขา Emitter ไปยัง Collector ผ่านตัวต้านทาน 330 โอห์มเพื่อจำกัดกระแสให้กับOptoisolate (PC817) ซึ่ง ้ส่งผลให้วงจรOptoisolateทำงานเป็นผลให้เกิคมีกระแสไหลจากแหล่งจ่าย +12VDC ผ่านภาค OutputของOpto isolate (PC817) โดยแรงคัน +12VDC นี้จะถูกจำกัดขนาดของกระแสด้วยตัว ้ต้านทานค่า 1KOHM ก่อนที่จะป้อนให้กับขา Base ของทรานซิสเตอร์ BC547 ที่ต่ออยู่กับวงจรภาค Output ของOpto isolateเป็นผลให้ทรานซิสเตอร์ BC547 นำกระแสซึ่งก็จะทำให้มีกระแสไฟไหล ้ผ่านขดถวดของ Relayทำให้ Relayและ LED ทำงานโดยในการประยุกต์ใช้งานบอร์ดนั้นจะใช้ สำหรับควบคุมการทำงานของอุปกรณ์ต่างๆที่ต้องการควบคุมการทำงานด้วยวิธีการ On/OffVov หน้าสัมผัส โดยลักษณะของหน้าสัมผัส Relayนั้นจะมีให้เลือกใช้งาน 2 แบบคือNO และ NC โดยใน การต่อใช้งานจะต้องเลือกแบบใดแบบหนึ่งโดยจะต่อใช้งานร่วมกับขา COM (Common)

- NO หรือ Normal Open ซึ่งหมายถึงหน้าสัมผัสแบบปรกติเปิดและจะทำงานเมื่อ Relay เริ่มต้นทำงาน

- NC หรือ Normal Close ซึ่งหมายถึงหน้าสัมผัสแบบปรกติปิคโคยจะหยุคทำงานเมื่อRelay เริ่มทำงาน

สำหรับการเชื่อมต่อสัญญาณ TTL ไปให้กับวงจรภาค Output ของไมโครคอนโทรลเลอร์ นั้นจะสามารถกระทำได้ 2แบบด้วยกันคือต่อผ่านขั้วต่อแบบ IDE ขนาด 10 Pin โดยใช้สายแพร์เป็น สายนำสัญญาณโดยสามารถเลือกกำหนดสัญญาณ TTL ที่ได้จากการทำงานของบอร์ดได้ 2 กลุ่มคือ Lowerและ Upperส่วนอีกวิธีหนึ่งจะสามารถกระทำได้โดยต่อสัญญาณผ่านขั้วต่อแบบ CPA ขนาด 6 Pin ดังตาราง

| ขั้วต่อ Output | Lower      |           | Upper      |           |  |
|----------------|------------|-----------|------------|-----------|--|
| (Terminal)     | IDE 10 Pin | CPA 6 Pin | IDE 10 Pin | CPA 6 Pin |  |
| Relay0         | Px0        | Out0      | Px4        | Out0      |  |
| Relay1         | Px1        | Out1      | Px5        | Out1      |  |
| Relay2         | Px2        | Out2      | Px6        | Out2      |  |
| Relay3         | Px3        | Out3      | Px7        | Out3      |  |

ตารางที่ 2.2 จุดเชื่อมต่อของบอร์ด Et-opto relay4 กับไมโครคอนโทรลเลอร์

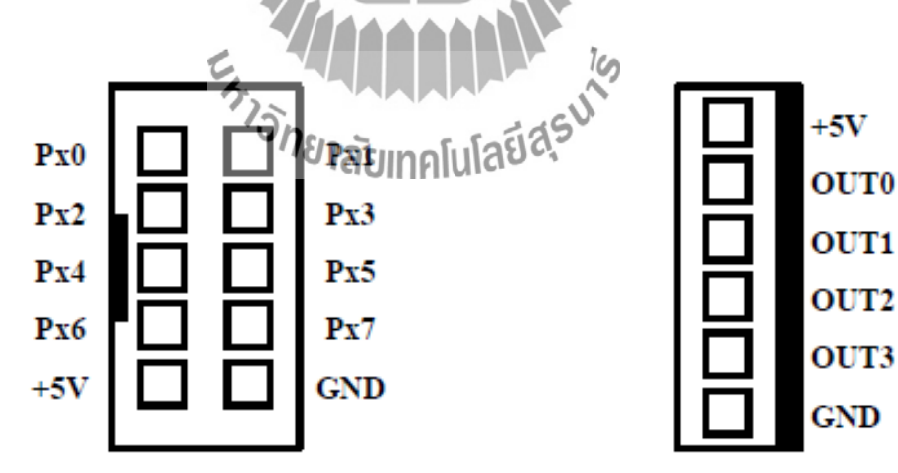

รูปที่ 2.18 การจัดเรียงสัญญาณของขั้ว IDE 10 Pin และ CPA-6 Pin

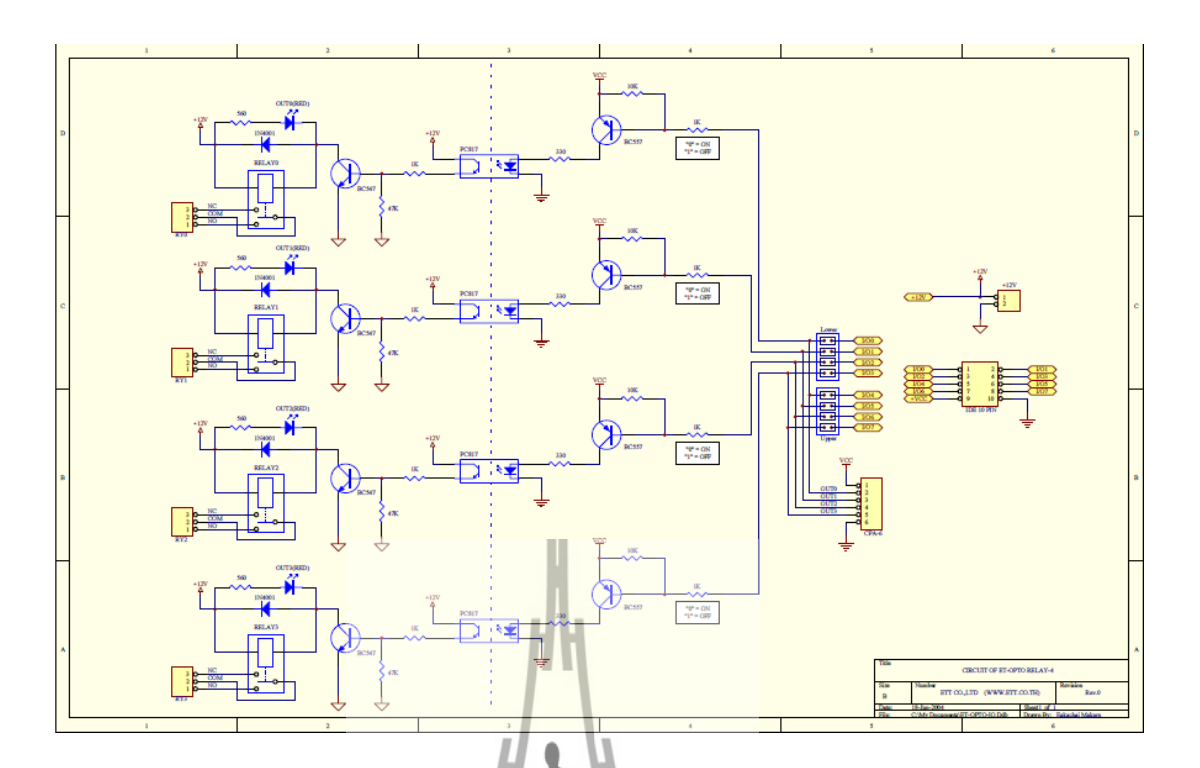

รูปที่ 2.19วงจรทั้งหมดของ Et-opto Relay4

## 2.11 เซ็นเซอร์วัดความเข้มแสง

เซนเซอร์วัดความเข้มแสงเป็นเซนเซอร์ที่ใช้วัดปริมาณความเข้มของแสงอาทิตย์โดยใช้ อุปกรณ์ โฟโต้เซลล์ (Photo Cell) ซึ่งทำหน้าที่เปลี่ยนพลังงานแสงเป็นพลังงานไฟฟ้าโดยค่าความ ด้านทานขึ้นอยู่กับแสงที่ตกกระทบบนตัวโฟโต้เซลล์ล้ามีแสงมากระทบจะให้ก่าความด้านทานต่ า (หรือได้ค่าแรงคันไฟฟ้าต่ า) แต่ถ้าไม่มีแสงมาตกกระทบจะให้ก่าความต้านทานสูง (ได้ค่า แรงคันไฟฟ้าสูง) สัญญาณที่ได้จากการตรวจวัดเป็นสัญญาณแอนาลอก โดยผ่านกระบวนการแปลง สัญญาณแอนาลอกเป็นสัญญาณคิจิตอล ใช้การเข้ารหัสข้อมูลขนาด 12 บิต จะได้ข้อมูลความเข้ม แสงที่เป็นค่าของแรงคันไฟฟ้า สามารถหาค่า Vsenseได้จากการแบ่งแรงคันดังสมการ

$$V_{sense} = V_{in} * \frac{R_{photocell}}{R_{photocell} + 2200}$$

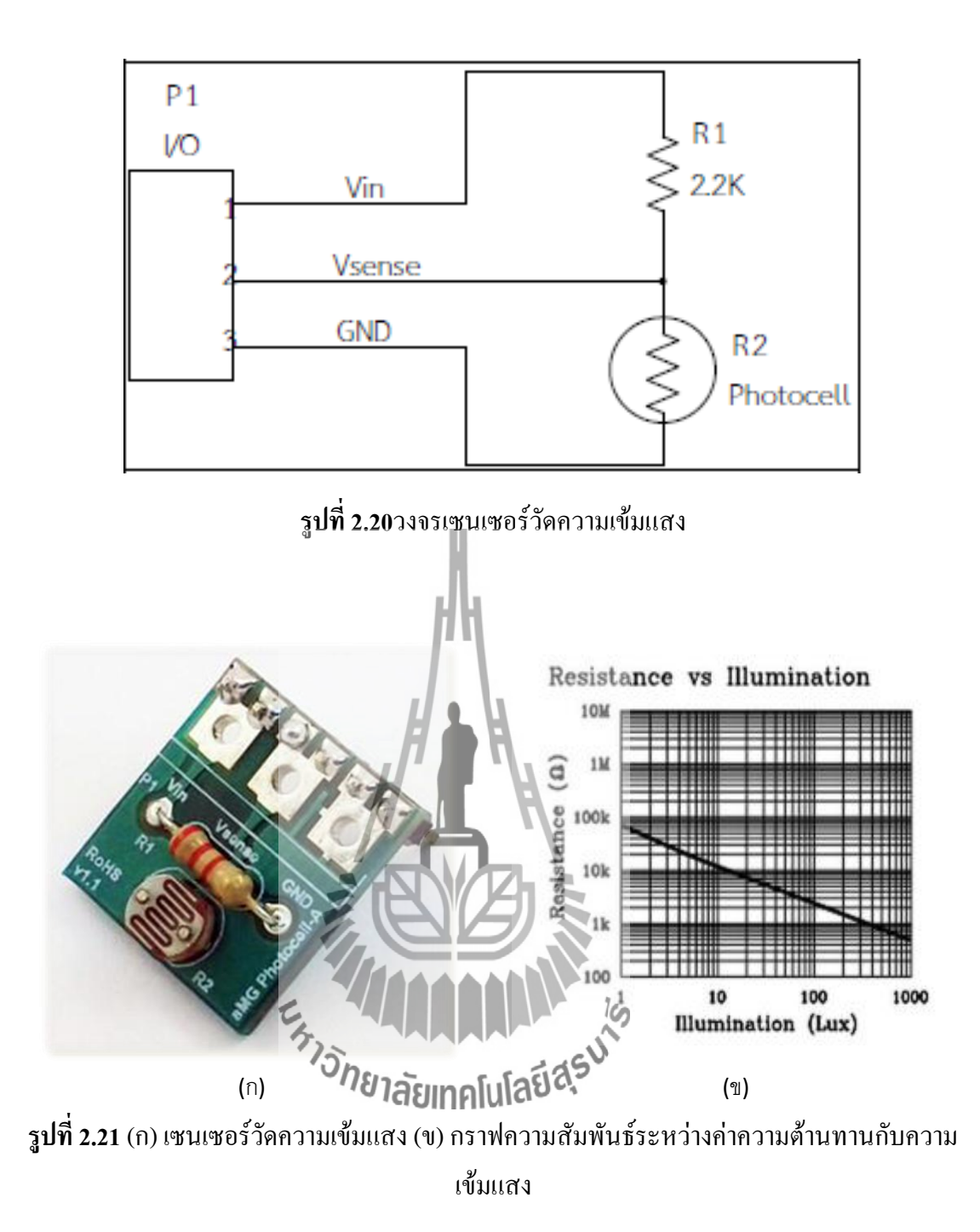

# 2.12 เซ็นเซอร์วัดความชื้นในดิน (EC-5) คุณสมบัติเบื้องต้น

1. ใช้แหล่งจ่ายกระแสตรงขนาด 2.5 ถึง 3.6 โวลต์

 สามารถทำงานได้ในช่วงอุณหภูมิตั้งแต่ -40 องศาเซลเซียสถึง 60 องศาเซลเซียสช่วงของ การวัคคือ ตั้งแต่ 0 โวลต์จนถึงค่าแรงคันสูงสุด (แรงคันไฟเลี้ยงที่จ่ายให้เซ็นเซอร์) และ

3. ใช้สมการในการคำนวณหาเปอร์เซ็นต์ความชื้นในดินดังนี้

เปอร์เซ็นต์ความชื้นในดิน = 18(แรงดันที่อ่านได้จากเซ็นเซอร์) + 6

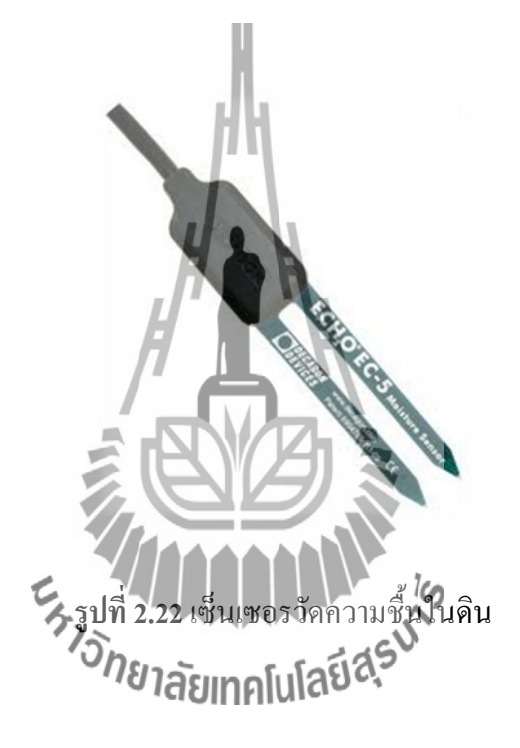

## 2.13 วาล้วไฟฟ้ารุ่น Hunter PGV 203 ขนาด 2 นิ้ว

คุณสมบัติเบื้องต้น

- 1. อัตราการ ใหล 2 ถึง 120 แกลลอนต่อนาที
- 2. ทนแรงคัน 1.4 ถึง 10.3 บาร์
- 3. ใช้งานที่อุณหภูมิไม่เกิน 66 องศาเซลเซียส
- 4. ใช้แหล่งจ่ายแรงคันกระแสสลับ 24 โวลต์
- 5. กินกระแส 370 มิลลิแอมป์

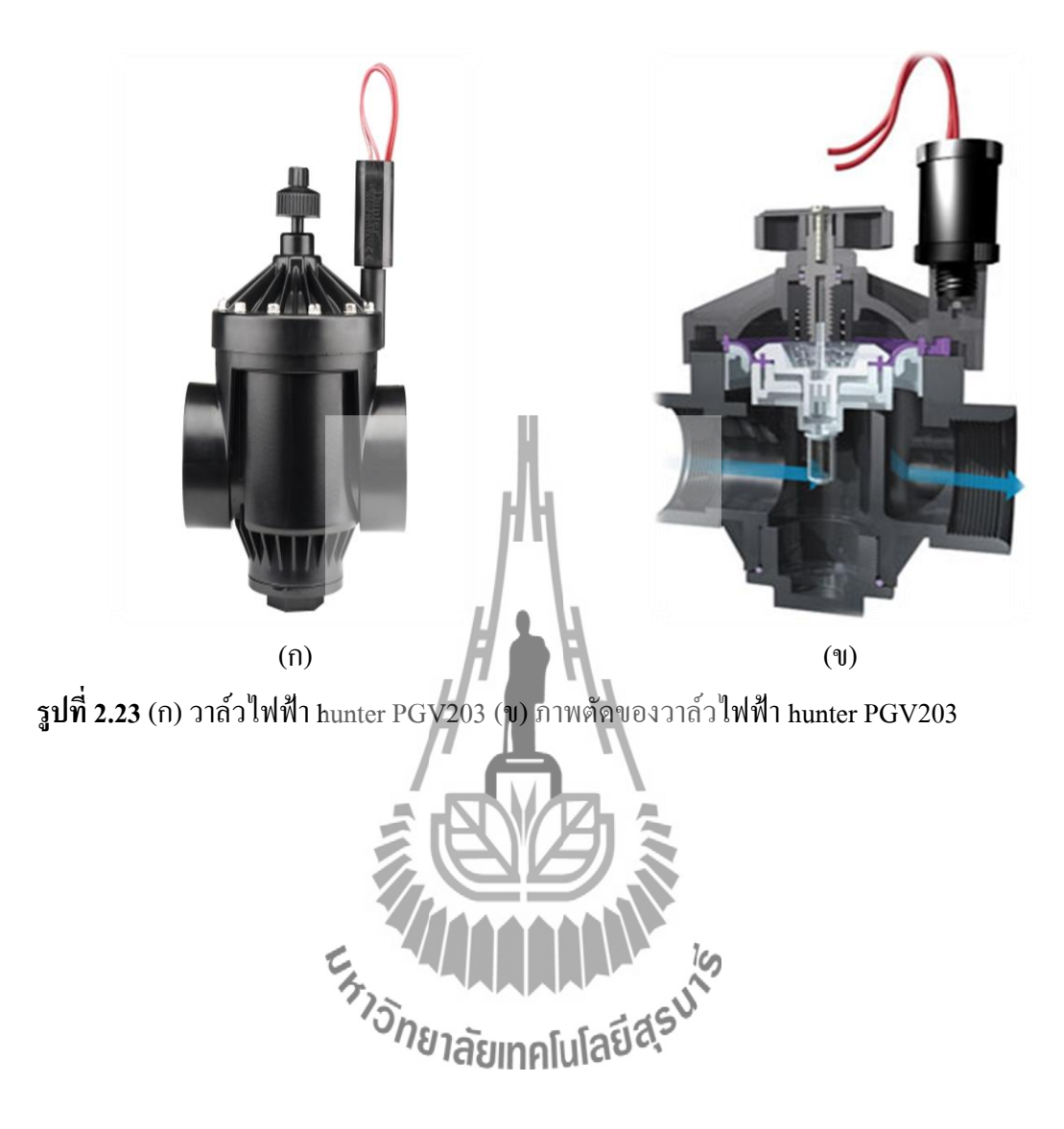

# บทที่3

## การออกแบบระบบ

## **3.**1 บทนำ

บทนี้กล่าวถึงการออกแบบระบบของเครื่องควบคุมการให้น้ำสำหรับไร่มันสำปะหลังโดยมี การวัดค่าจากอุปกรณ์วัดค่าต่างๆ การส่งสัญญาณแบบไร้สาย อุปกรณ์ประมวลผล อุปกรณ์เปิดปิด น้ำ รวมไปถึงการออกแบบฮาร์ดแวร์และซอฟต์แวร์ที่ใช้ในการทำโครงงาน

# 3.2 การออกแบบระบบเบื้องต้น

การออกแบบระบบของเครื่องควบคุมการให้น้ำสำหรับไร่มันสำปะหลังแบ่งออกเป็นสอง ส่วนกือส่วนของภากวัดค่าด้วยอุปกรณ์วัดก่าต่างๆ หรือโหนดย่อย ( Router) และส่วนของภาก ประมวลผล หรือโกออร์ดิเนเตอร์ (Coordinator) ดังแผนภาพรวมของระบบที่แสดงในรูปที่ 3.1

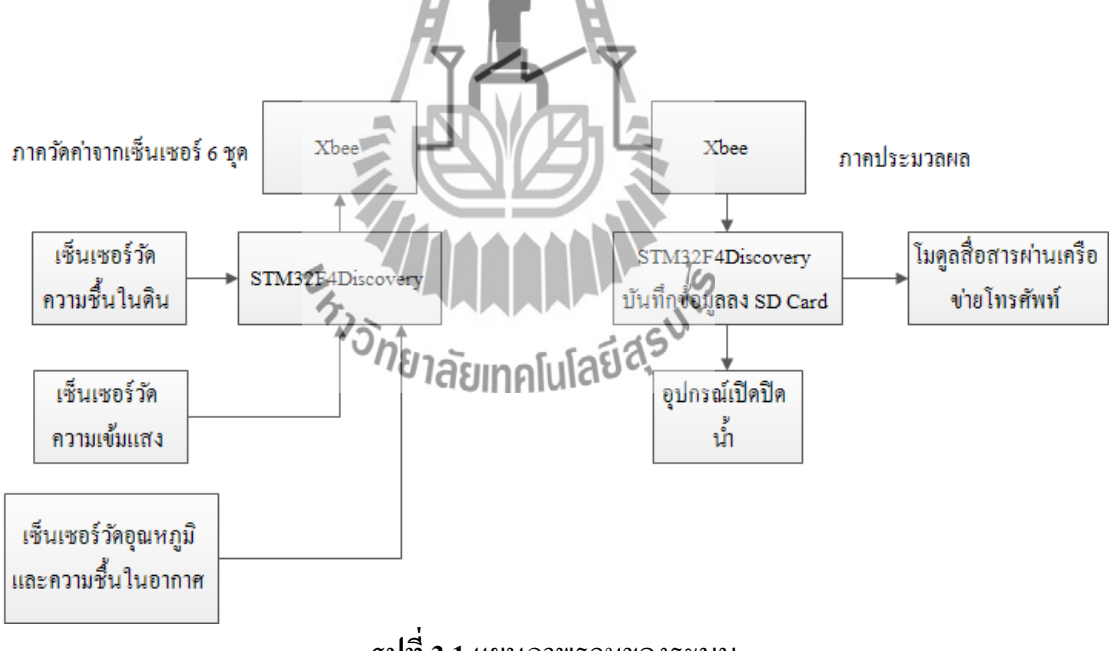

**รูปที่ 3.1** แผนภาพรวมของระบบ

## 3.2.1 ภาควัดค่าด้วยอุปกรณ์วัดค่าต่างๆ หรือโหนดย่อย (Router)

ใช้บอร์ด STM32F4Discovery รับค่าจากอุปกรณ์วัดค่าแสง อุปกรณ์วัดค่าความชื้นในคิน อุปกรณ์วัดอุณหภูมิและความชื้น โดยการติดตั้งอุปกรณ์วัดความชื้นในดินจะติดตั้งโหนดย่อย (Router) ละ 2 จุดโดยมีความลึกในการติดตั้งต่างกัน คือ 15 เซนติเมตร และ 25 เซนติเมตร แปลงก่า จากแอนะล็อกเป็นดิจิตอล และทำการส่งค่าทั้งหมดแบบไร้สายผ่านการติดต่อแบบอนุกรมโดยใช้ โมดูลXbee ในการส่งข้อมูลไปยังภากประมวลผล และใช้พลังงานจากแสงอาทิตย์โดยมีโซล่าเซลล์ ที่มีกำลัง 10 วัตต์ ต่อกับวงจรชาร์ตแบตเตอรี่จากนั้นแปลงแรงดันจาก 12โวลต์จากแบตเตอรี่ให้ เหลือ 5 โวลต์เพื่อเป็นแหล่งจ่ายสำหรับบอร์ด STM32F4Discovery จึงทำให้สามารถใช้งานในเวลา กลางคืนซึ่งไม่มีแสงอาทิตย์ได้ นอกจากนั้นยังมีวงจรสำหรับวัดก่าแรงดันจากแบตเตอรี่อีกด้วย ทำ ให้สามารถตรวจสอบแรงดันแบตเตอรี่ได้ตลอดเวลาจากข้อมูลที่ถูกส่งขึ้นไปเก็บไว้ที่เซิร์ฟเวอร์ ลักษณะการติดตั้งโหนดย่อยจะเป็นดังรูปที่ 3.2 (ก) และรูปที่ 3.1 (ข)

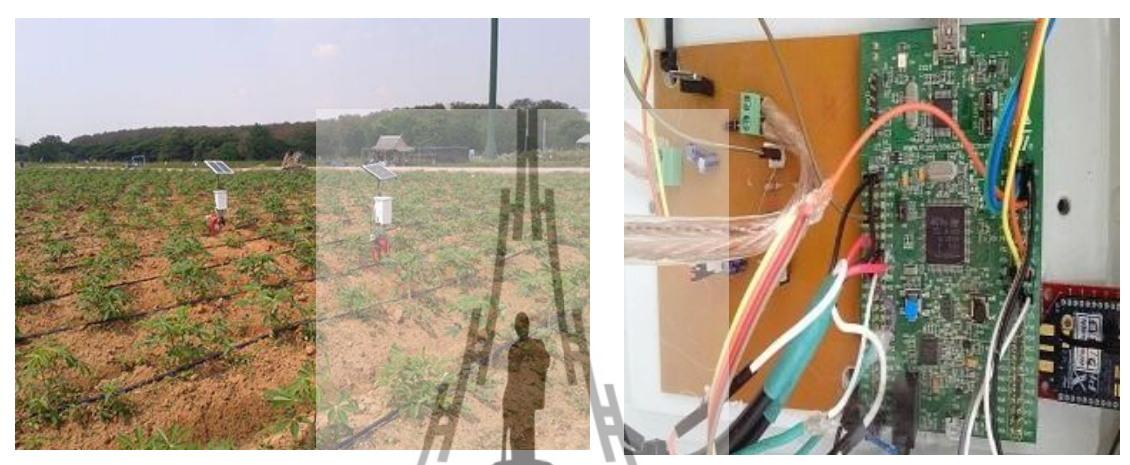

(ก) (ข) รูปที่ 3.2 (ก) โหนดย่อยที่ติดตั้งในไร(ข) วงจรที่อยู่ในโหนดย่อย

# 3.2.2 ภาคประมวลผลและควบคุมการเปิดปิดน้ำ (Coordinator)

ใช้บอร์ด STM32F4Discovery ทำการโปรแกรมให้เป็นภาคประมวลผลโดยจะทำการรับค่า จากโหนดย่อยทั้ง 6 จุดผ่านโมดูล Xbee มีอีมมิคาทั่งหมดบันทึกลงในหน่วยความจำ SD-Card และ นำค่าทั้งหมดส่งขึ้นเซิร์ฟเวอร์โดยใช้โมดูลสื่อสารผ่านเครือข่ายโทรศัพท์จากนั้นนำค่าความชื้นใน ดินทั้งหมดมาหาค่าเฉลี่ยเพื่อทำการเปรียบเทียบกับค่าความชื้นในดินอ้างอิงค่ำสุดสำหรับการสั่งเปิด ปั้มน้ำ และเปรียบเทียบกับค่าความชื้นในดินอ้างอิงสูงสุดที่สำหรับการสั่งปิดปั้มน้ำ โดยใช้ข้อมูลค่า ความชื้นในดินจากการทดลองให้น้ำแบบธรรมดา (ให้คนควบคุมการเปิด-ปิดปั้มน้ำ) เป็นเวลา 1 สัปดาห์ ทั้งนี้ภาคประมวลผลและควบคุมการเปิด-ปิดน้ำได้ทำการติดตั้งในบริเวณห้องควบคุม เครื่องสูบน้ำซึ่งอยู่บริเวณใกล้กับบ่อน้ำและใช้แหล่งจ่ายไฟกระแสสลับ 220 โวลต์แปลงให้เป็น กระแสตรงขนาด 5 โวลต์เพื่อจ่ายให้กับ STM32F4Discovery และโมดูลสื่อสารผ่านเครือข่าย โทรศัพท์ดังรูปที่ 3.3 (ก) และรูปที่ 3.3 (ข)

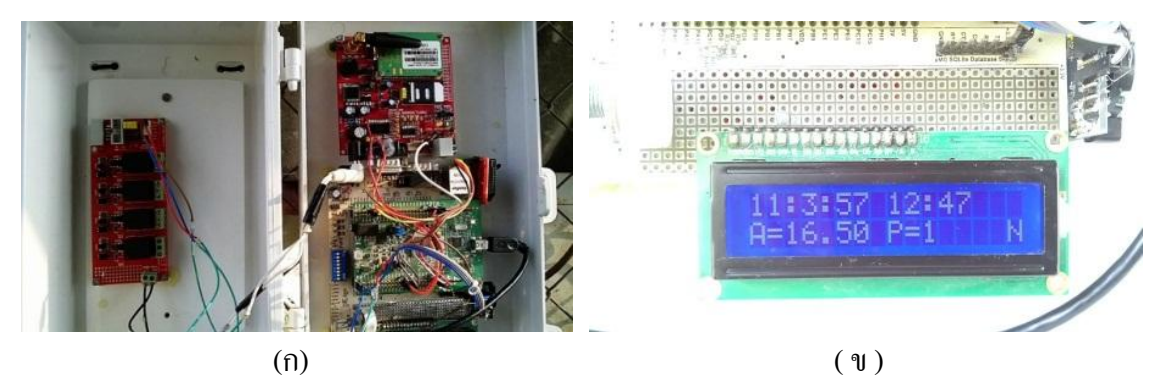

รูปที่ 3.3 (ก) (ข) ภาคประมวลผลและควบคุมการเปิด-ปิดน้ำ

ในส่วนของการควบคุมการจ่ายน้ำสำหรับไร่มันสำปะหลัง ได้ออกแบบการใช้งานใน 2 ลักษณะการใช้งาน คือการควบคุมการเปิด-ปิดเครื่องสูบน้ำเพื่อสูบน้ำจากบ่อและจ่ายน้ำด้วยระบบ น้ำหยด หรือในอีกกรณีคือที่มีถังเก็บน้ำอยู่บนที่สูงที่สามารถปล่อยน้ำลงมาได้ จะควบคุมการเปิด ปิดน้ำโดยใช้โซลินอยด์วาล์วและจ่ายน้ำด้วยระบบน้ำหยดดังรูปที่ 3.4

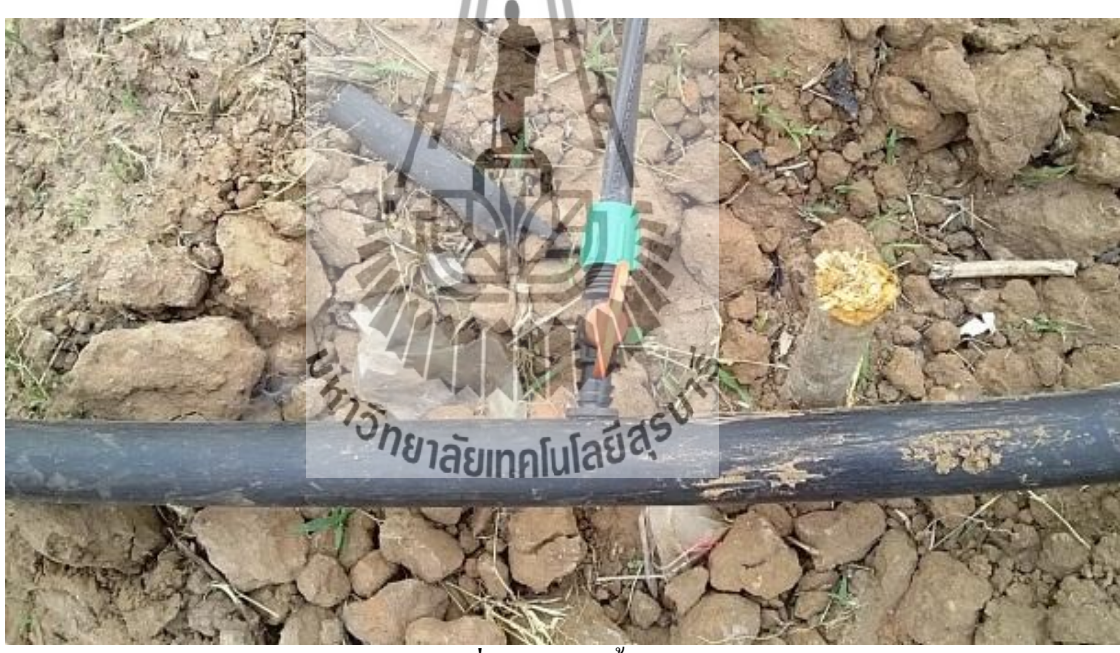

**รูปที่ 3.4** ระบบน้ำหยด

## 3.3 การออกแบบฮาร์ดแวร์

การออกแบบวงจรที่ใช้ในโครงงานเครื่องควบคุมการให้น้ำสำหรับไร่มันสำปะหลังวงจร แรกคือวงจรชาร์ตแบตเตอรี่จากโซล่าเซลล์และแปลงแรงคันจาก 12 โวลต์เป็น 5 โวลต์สำหรับ ไมโครคอนโทรลเลอร์ STM32F4Discovery

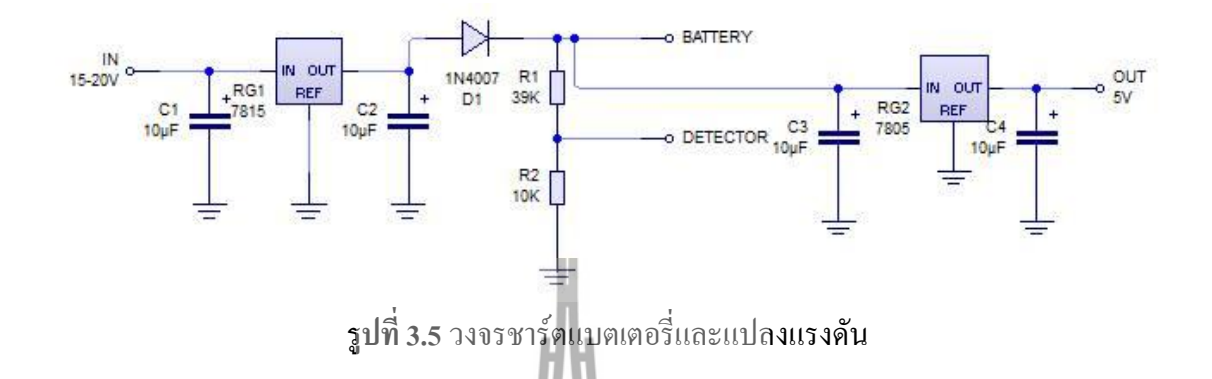

จากรูปที่ 3.5 วงจรรับอินพุตกระแสตรงแรงคัน 15 ถึง 20 โวลต์ จากโซล่าเซลล์ผ่านตัวเก็บ ประจุ C1 ทำหน้าที่กรองแรงคันให้เรียบ จากนั้นเข้าไปยังไอซี RG1 เบอร์ 7815 (สามารถดูข้อมูล เบื้องด้นของไอซีเบอร์ 7815 ได้จากตารางที่ 3.1) ทำหน้าที่รักษาระดับแรงคันให้คงที่ 15 โวลต์ และ ตัวเก็บประจุ C2 ทำหน้าที่กรองแรงคันให้เรียบเพื่อชาร์ดแบตเตอรี่โดยมีไดโอด D1 เบอร์ 1N4007 ทำหน้าที่ป้องกันกระแสไหลย้อนกลับจากแบตเตอรี่สู่โซล่าเซลล์ในกรณีที่แรงคันอินพุตต่ำกว่า แรงคันแบตเตอรี่ ตัวด้านทาน R1 และ R2 เป็นวงจรแบ่งแรงคันเพื่อให้แรงคันที่ออกไปสู่ขา ตรวจสอบแบตเตอรี่เต็ม จากนั้นหรงดัน 12 โวลต์จากแบตเตอรี่จะพานไปยัง C3 ซึ่งทำหน้าที่กรองแรง กันให้เรียบเพื่อส่งต่อไปยังไอซี RC2 ามอร์ 7805 (กายกรณดูข้อมูลเบื้องด้นของไอซีเบอร์ 7805 ได้ จากตารางที่ 3.2) ซึ่งทำหน้าที่รักษาระดับแรงคันให้กงที่ 5 โวลต์ และผ่าน C4 เพื่อกรองแรงดันให้ เรียบก่อนออกเอาด์พุตซึ่งเป็นแหล่งจ่ายกระแสตรงขนาด 5 โวลต์ให้กับไมโกรกอนโทรลเลอร์ STM32F4Discovery

| ขาสัญญาณ | หน้าที่           |
|----------|-------------------|
| IN       | อินพุต            |
| REF      | กราวfN            |
| OUT      | เอาต์พุต 15 โวลต์ |

|                |        | <u>v</u> |       |          |         |      |      |
|----------------|--------|----------|-------|----------|---------|------|------|
| a              | 9/     | Ä        | 9/    | յլ       | 1 4     | می   |      |
| maga 000 3 1   | ล้าวอา | auia     | ດຕົວມ | <u> </u> | amin    | i    | 7015 |
| 1.1.1.1.1.1.1. | 110111 | 111161   | ינופנ | "IPIJ    | 1616811 | בוחו | רוא/ |
|                | 00.00  |          |       | •••      |         |      | 1010 |

ตารางที่ 3.2 ข้อมูลเบื้องต้นของไอซีเบอร์ 7805

| າາຕັ້ນູູ່ທູງາີ | หน้าที่          |
|----------------|------------------|
| IN             | อินพุต           |
| REF            | กราวด์           |
| OUT            | เอาต์พุต 5 โวลต์ |

วงจรที่สองกือวงจรแปลงแรงคันกระแสตรงจากแบตเตอรี่ 12 โวลต์เป็นแรงคัน กระแสสลับ 24 โวลต์เป็นแหล่งจ่ายสำหรับวาล์วควบคุมด้วยไฟฟ้า โดยแบ่งออกเป็น 2 วงจรย่อย กือ วงจรแปลงแรงคันกระแสตรง 12 โวลต์เป็นกระแสตรง 24 โวลต์ และวงจรแปลงกระแสตรง 24 โวลต์เป็นกระแสสลับ 24 โวลต์ 50 เฮิรตซ์

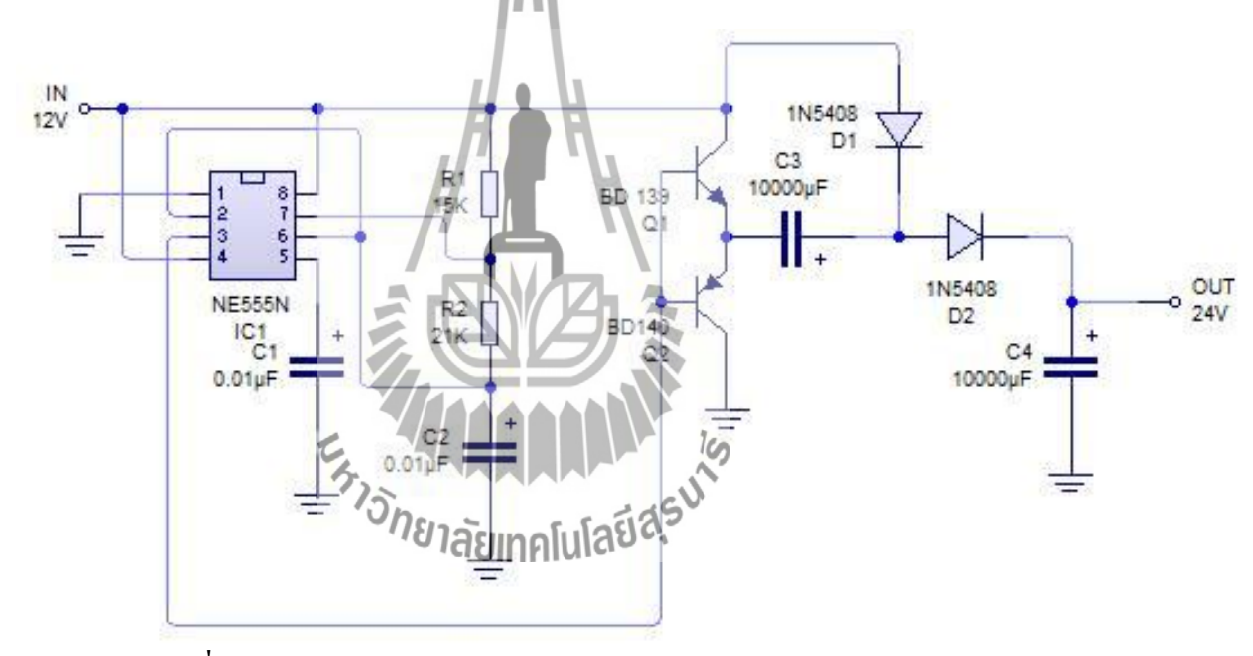

รูปที่ 3.6วงจรแปลงแรงคันกระแสตรง 12 โวลต์เป็น กระแสตรง 24 โวลต์

จากรูปที่ 3.6 วงจรจะมีอินพุตกระแสตรง 12 โวลต์ จ่ายให้กับชุดกำเนิดความถี่ซึ่งประกอบ ไปด้วย IC1 เบอร์ NE555N, C1, C2, R1, และ R2 1 (สามารถดูข้อมูลเบื้องต้นของไอซีเบอร์ NE555N ได้จากตารางที่ 3.3) และมีเอาต์พุตความถี่ 2.5 kเฮิรตซ์ (โดยสามารถคำนวณความถี่ได้จาก สมการที่ 3.1 ถึง สมการที่ 3.4 ) ออกจากขาที่ 3 ของ IC1 เพื่อควบคุมการทำงานของทรานซิสเตอร์ Q1 และ Q2 ให้เปิดปิดสลับกัน เมื่อ Q1 ปิดและ Q2 เปิดจะมีกระแสไหลผ่านไดโอด D1 เบอร์ 1N5408 ทำให้ตัวเก็บประจุ C3 ชาร์ตจนเต็มมีขนาดแรงคันประมาณ 12 โวลต์ จากนั้นเมื่อ Q1 เปิด และ Q2 ปิด จะมีกระแสไหลผ่านไดโอด D2 เบอร์ 1N5408 ทำให้ตัวเก็บประจุ C4 ชาร์ตจนเต็มมี ขนาดแรงคันประมาณ 24 โวลต์เนื่องจากแรงคันอินพุต 12 โวลต์รวมกับแรงคันจากตัวเก็บประจุ C3 อีก 12โวลต์ จะได้เอาต์พุตกระแสตรงขนาด 24 โวลต์เพื่อนำไปแปลงให้เป็นแรงคันกระแสสลับ 24 โวลต์ต่อไป

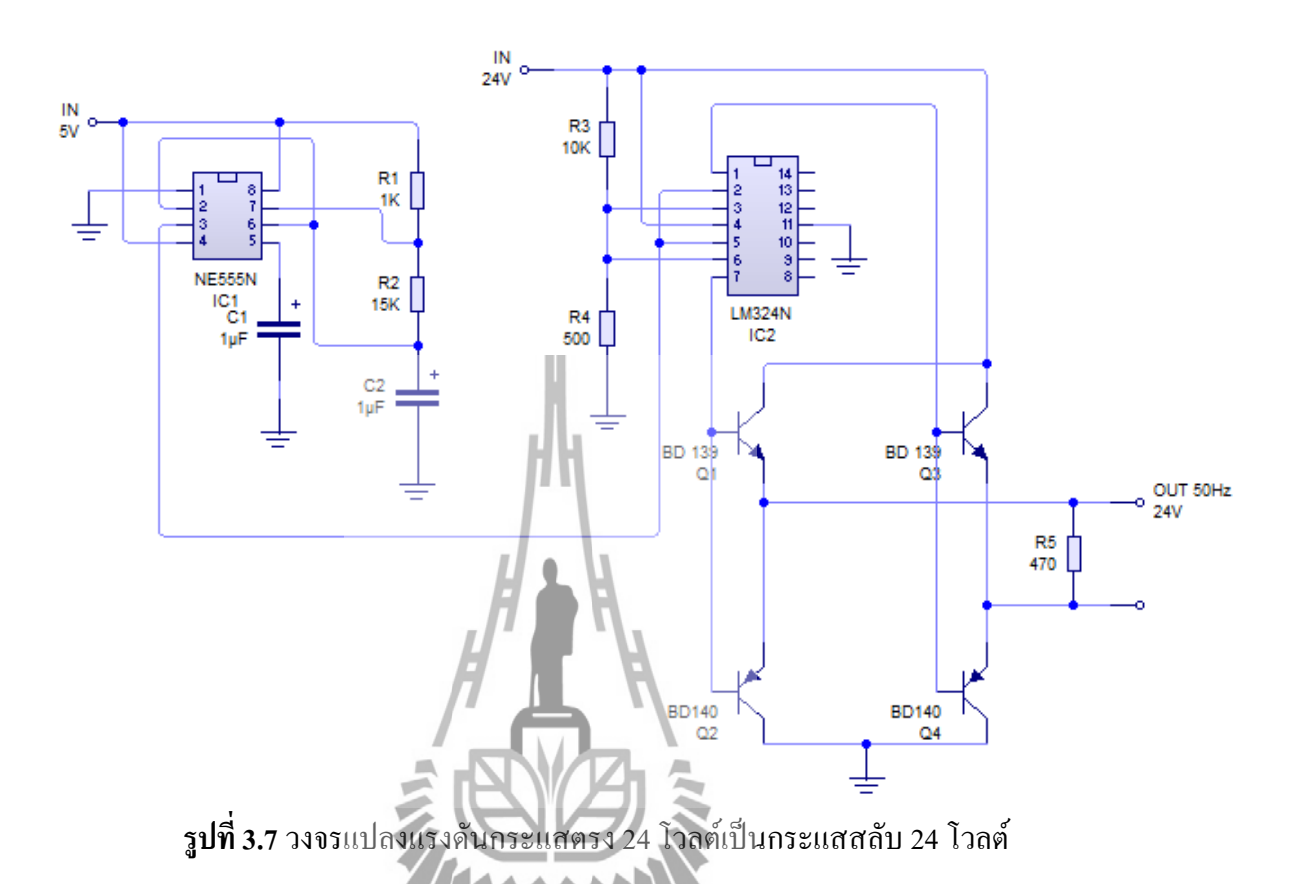

จากรูปที่ 3.7 วงจรจรมีอินพุศกระแสตรง 24 โวลต์ (K3 และ R4 ทำหน้าที่แบ่งแรงคันเพื่อ เป็นแรงคันอ้างอิงให้กับขา 3 และขนานกลา เกราเบอร์ LM324N (สามารถดูข้อมูลเบื้องค้นของไอซี เบอร์ LM324N ได้จากตารางที่ 3.4) ซึ่งจะทำหน้าที่เปรียบเทียบแรงคันกับขา 2 และขา 5 ของ IC2 ตามลำคับ ซึ่งขา 2 และขา 5 ของ IC2 ได้รับแรงคันจากวงจรภาคกำเนิดความถี่ขาที่ 3 ของ IC1 เบอร์ NE555N ซึ่งมีความถิ่ขนาด 47เฮิรตซ์และให้แรงคันขนาด 0 และ 5 โวลต์จะส่งผลให้แรงคันเอาต์พุศ ขาที่ 1 และ 7 ของ IC2 เปิดปิดสลับกัน จะได้ขนาดของแรงคันขณะปิดเป็น 0 โวลต์และขนาดของ แรงคันขณะเปิดเป็น 24 โวลต์ เพื่อไปควบคุมการเปิดปิดของทรานซิสเตอร์ Q1-Q4 ต่อไปกรณีที่1 ที่ IC2 เมื่อขาที่ 1 ปิดและขาที่ 7 เปิด จะส่งผลทำให้มีกระแสไหลผ่านทรานซิสเตอร์ Q1 R5 และ Q4 ตามถำคับ จะได้แรงคันด้านบวกขนาด 24 โวลต์กรณีที่2 ที่ IC2 เมื่อขาที่ 1 เปิดและขาที่ 7 ปิด จะ ส่งผลทำให้มีกระแสไหลผ่านทรานซิสเตอร์ Q3 R5 และ Q2 ตามถำคับ จะได้แรงคันด้านลบขนาด 24 โวลต์จากที่กล่าวมาข้างต้นจะทำให้ได้แรงคันกระแสสลับขนาด 24 โวลต์ 47 เฮิรตซ์หรือ ประมาณ 50 เฮิรตซ์นั่นเอง

ตารางที่ 3.3 ข้อมูลเบื้องต้นของไอซีเบอร์ NE555N

f คือ

| ขาสัญญาณ | หน้าที่         |  |
|----------|-----------------|--|
| 1        | GND             |  |
| 2        | Trigger         |  |
| 3        | Output          |  |
| 4        | Reset           |  |
| 5        | Control voltage |  |
| 6        | Threshold       |  |
| 7        | Discharge       |  |
| 8        | Vcc             |  |

สมการสำหรับคำนวณหาความถี่ของวงจรกำเนิดสัญญาณด้วยไอซีเบอร์ NE555N

| $T1 = 0.7 \times (R1 + R2) \times C$                                               | (3.1) |
|------------------------------------------------------------------------------------|-------|
| $T2 = 0.7 \times R1 \times C$                                                      | (3.2) |
| $\mathbf{T} = 0.7 \times (\mathbf{R1} + (2 \times \mathbf{R2})) \times \mathbf{C}$ | (3.3) |
| $f = 1.45 / (R1 + (2 \times R2)) \times C$                                         | (3.4) |
| โดยที่<br>T1 คือ ช่วงเวลาที่ออน<br>T2 คือ ช่วงเวลาที่ออฟ<br>T คือ คาบ              |       |
| f คือ ความถึ                                                                       |       |

| ขาสัญญาณ                      | หน้าที่     |
|-------------------------------|-------------|
| 1                             | Out 1       |
| 2                             | Inputs 1    |
| 3                             | Inputs 1    |
| 4                             | Vcc         |
| 5                             | Inputs 2    |
| 6                             | Inputs 2    |
| 7                             | Out 2       |
| 8                             | Out 3       |
| 9                             | Inputs 3    |
| 10                            | Inputs 3    |
| 11                            | Vee         |
| 12                            | Inputs 4    |
| 13                            | Inputs 4    |
| 14                            | Out 4       |
| ะ <sub>หาวัวกยาลัยเทคโน</sub> | มโลยีสุรมาร |

ตารางที่ 3.4 ข้อมูลเบื้องต้นของไอซีเบอร์ LM324N

# 3.4 การออกแบบทางซอฟต์แวร์

การออกแบบทางซอฟต์แวร์นั้นจะแบ่งเป็นสามส่วนคือ ส่วนของโคออร์ดิเนเตอร์ ส่วนของ โหนดย่อย (Router) และส่วนของไฟล์บนเซิร์ฟเวอร์

# 3.4.1 การออกแบบทางซอฟต์แวร์ในส่วนของโคออร์ดิเนเตอร์

## 3.4.1.1 แผนภาพการทำงานของโปรแกรม

การทำงานของโคออร์ดิเนเตอร์โดยรวมสามารถอธิบายได้ดังรูปที่ 3.9

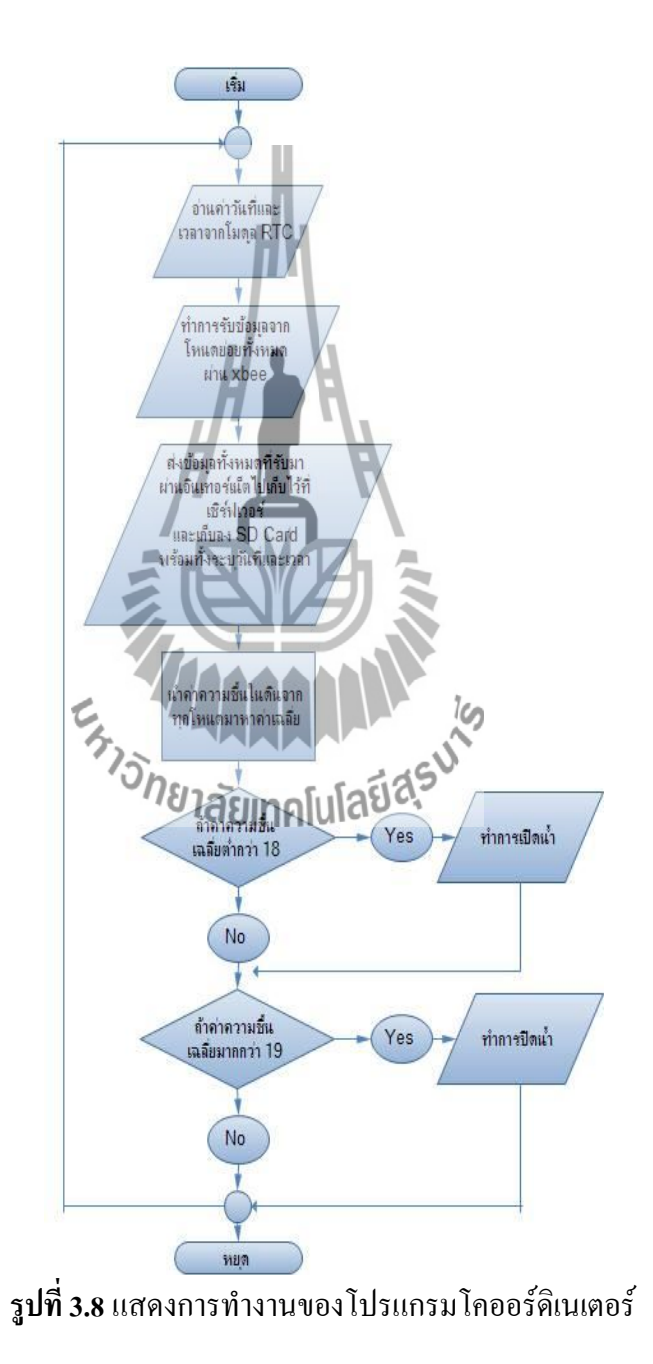

## 3.4.1.2 การออกแบบโปรแกรมสำหรับโคออร์ดิเนเตอร์

สามารถแบ่งอธิบายโปรแกรมเป็นสามส่วนใหญ่ๆ(เขียนกำกับส่วนด้วยตัวเลขสีแดงและ แบ่งส่วนด้วยกรอบสี่เหลี่ยมสีแดง)คือ ส่วนที่ 1 ส่วนของการประกาศบล็อกเริ่มต้นส่วนที่ 2 ส่วน ของการประกาศตัวแปร ส่วนที่ 3 ส่วนของการทำงานต่างๆ ดังรูปที่ 3.10

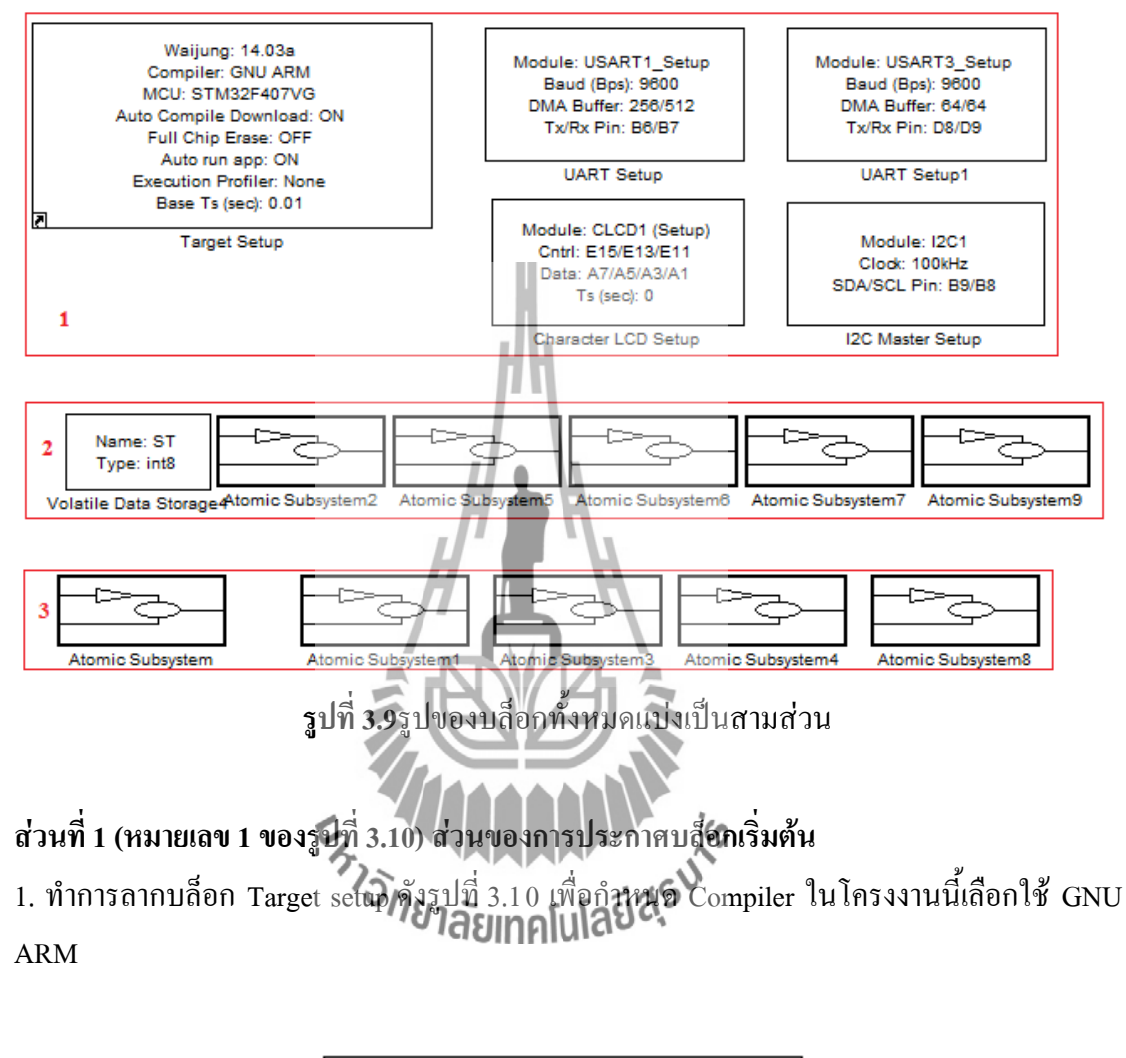

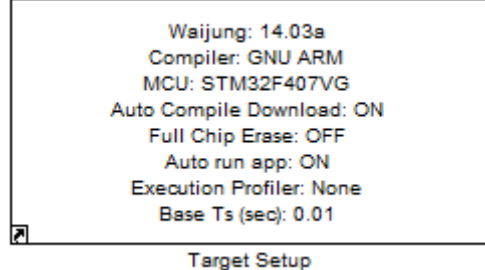

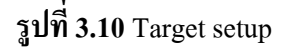

 ทำการถากบล็อก Character LCD setupดังรูปที่ 3.12 (ก) แล้วทำการกำหนดค่าต่างๆ เช่น ขา ควบคุม RS RW EN และขาข้อมูล D4 ถึง D7 ดังรูปที่ 3.13 (ทำการเชื่อมต่อขาสัญญาณของจอ LCD เข้ากับขาสัญญาณของ STM32F4Discovery ดังตารางที่ 3.5)

 3. ทำการถากบถ็อก UART setup ดังรูปที่ 3.12 (ข) แถ้วทำการกำหนดค่าต่างๆ เช่น อัตตราการส่ง ข้อมูลเป็น 9600 บิตต่อวินาที และอื่นๆดังรูปที่ 3.14 (ทำการเชื่อมต่อขาสัญญาณของโมดูลสื่อสาร ผ่านเครือข่ายโทรศัพท์เข้ากับขาสัญญาณของ STM32F4Discovery ดังตารางที่ 3.6)
4. ทำการถากบถ็อก UART setup1 ดังรูปที่ 3.12 (ค) แถ้วทำการกำหนดค่าต่างๆดังรูปที่ 3.15 (ทำ การเชื่อมต่อขาสัญญาณของ Xbee เข้ากับขาสัญญาณของ STM32F4Discovery ดังตารางที่ 3.7)
5. ทำการถากบถ็อก I2C master setup ดังรูปที่ 3.12 (ง) แถ้วทำการกำหนดค่าต่างๆดังรูปที่ 3.16 (ทำ การเชื่อมต่อขาสัญญาณของโมดูล aMG high precision real time clock เข้ากับขาสัญญาณของ STM32F4Discovery ดังตารางที่ 3.8)

| ขาสัญญาณของจอ LCD                       | ขาสัญญาณของ STM32F4Discovery |
|-----------------------------------------|------------------------------|
| RS                                      | PE15                         |
|                                         | PE13                         |
| EN                                      | PE11                         |
| D4                                      | PA7                          |
| D5                                      | PA5                          |
| D6                                      | PA3                          |
| <sub>D7</sub> <sup>/วั</sup> กยาลัยเทคโ | latast PA1                   |

| 1 1                                      |        |                                    |
|------------------------------------------|--------|------------------------------------|
|                                          |        |                                    |
| <b>ตารางท 3.5</b> ทาการเชอมตอขาสณณาณของเ | 10 LCD | ) เขากบขาสฌฌาณของ STM32F4Discovery |
|                                          |        |                                    |

ตารางที่ 3.6 ทำการเชื่อมต่อขาสัญญาณของโมดูลสื่อสารผ่านเครือข่ายโทรศัพท์เข้ากับขาสัญญาณ

| ขาสัญญาณของโมดูลสื่อสารผ่านเครือข่าย<br>โทรศัพท์ | ขาสัญญาณของ STM32F4Discovery |
|--------------------------------------------------|------------------------------|
| Тх                                               | Rx                           |
| Rx                                               | Тх                           |
| RTS                                              | 3V                           |
| GND                                              | GND                          |

ของ STM32F4Discovery

| ขาสัญญาณของ Xbee | ขาสัญญาณของ STM32F4Discovery |  |
|------------------|------------------------------|--|
| DOUT             | Rx                           |  |
| DIN              | Тх                           |  |
| GND              | GND                          |  |

ตารางที่ 3.7 ทำการเชื่อมต่อขาสัญญาณของ Xbee เข้ากับขาสัญญาณของ STM32F4Discovery

ตารางที่ 3.8 ทำการเชื่อมต่อขาสัญญาณของโมดูล aMG high precision real time clock เข้ากับ ขาสัญญาณของ STM32F4Discovery

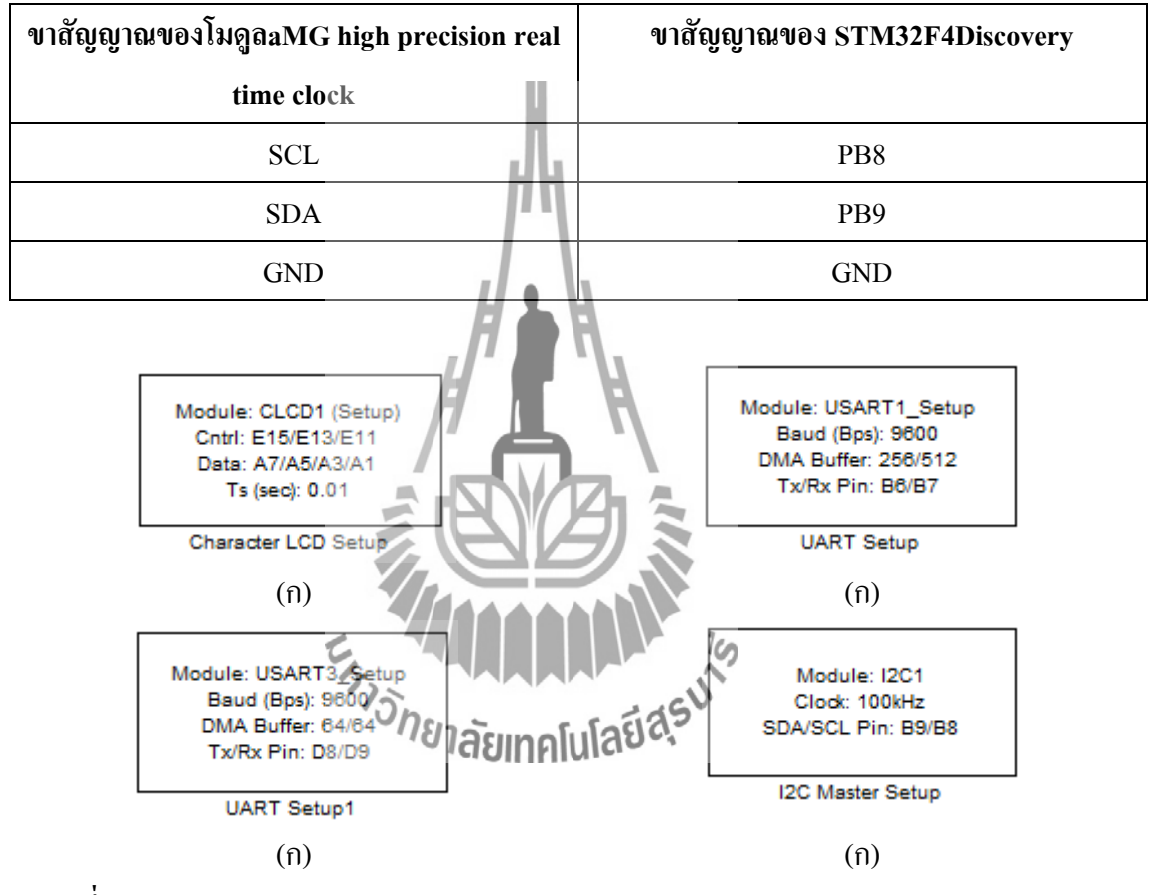

รูปที่ 3.11 (ก)Character LCD setup(ป)UART setup(ก) UART setup1 และ (ง) I2C master setup

| Block Parameters: Character LCD Setup |
|---------------------------------------|
| amg_clcd (mask)                       |
|                                       |
| Parameters                            |
| Module: 1                             |
| Interface: 4-bits                     |
| Number of lines (2 or 4):             |
| 4                                     |
| Number of columns:                    |
| 16                                    |
| GPIO Output type: Push-pull           |
| GPIO control port: E                  |
| GPIO control pin, RS: 15              |
| GPIO control pin. RW: 13              |
|                                       |
|                                       |
| GPIO data port:                       |
| GPIO data pin, D4: 7                  |
| GPIO data pin, D5: 5                  |
| GPIO data pin, D6:                    |
| GPIO data pin, D7: 1                  |
|                                       |
| Help Apply                            |

ร**ูปที่ 3.12** การกำหนดค่า Character LCD setup

| 🙀 Block Parameters: UART Setup                                                     | x  |
|------------------------------------------------------------------------------------|----|
| stm32f4_usart (mask)                                                               |    |
| Default STM32F4DISCOVERY + aMG F4 Connect 2 + aMG USB Converter N2<br>settings use |    |
| USART3, Tx D8, Rx D9 and USB Serial Converter A.                                   |    |
| Parameters                                                                         |    |
| UART Module 1                                                                      | •  |
| Baud rate (bps)                                                                    |    |
| 9600                                                                               |    |
| Data bits 8                                                                        | •  |
| Parity No                                                                          | •  |
| Stop bit 1                                                                         | •  |
| Tx Pin B6                                                                          | •  |
| Rx Pin B7                                                                          | •  |
| Hardware flow control None                                                         | •  |
| HW Flow control, CTS Pin Not used                                                  | •  |
| HW Flow control, RTS Pin Not used                                                  | •  |
| Advance options                                                                    |    |
| Rx buffer size (bytes) [512                                                        | •  |
| Tx buffer size (bytes) 256                                                         | •  |
| Ex. 19                                                                             |    |
| Cancel S Help App                                                                  | ly |
| งเสยเทศแน่สงง                                                                      |    |

รูปที่ 3.13 การกำหนดค่า UART setup

| Block Parameters: UART Setup1                                                      |
|------------------------------------------------------------------------------------|
| stm32f4_usart (mask)                                                               |
| Default STM32F4DISCOVERY + aMG F4 Connect 2 + aMG USB Converter N2<br>settings use |
| USART3, Tx D8, Rx D9 and USB Serial Converter A.                                   |
| Parameters                                                                         |
| UART Module 3                                                                      |
| Baud rate (bps)                                                                    |
| 9600                                                                               |
| Data bits 8                                                                        |
| Parity No                                                                          |
| Stop bit 1                                                                         |
| Tx Pin D8                                                                          |
| Rx Pin D9                                                                          |
| Hardware flow control None                                                         |
| HW Flow control, CTS Pin Not used                                                  |
| HW Flow control, RTS Pin Not used                                                  |
| Advance options                                                                    |
| Rx buffer size (bytes) 64                                                          |
| Tx buffer size (bytes)/64                                                          |
| 5                                                                                  |
| TONETAEINALLAS Help Apply                                                          |

ร**ูปที่ 3.14** การกำหนดค่า UART setup1

| 関 Block Parameters        | : I2C Master Setup                                    |
|---------------------------|-------------------------------------------------------|
| stm32f4_i2c (mask)        |                                                       |
| Barametera                |                                                       |
| Farameters                |                                                       |
| I2C Module 1              |                                                       |
| Transfer mode Blog        | king 🔹                                                |
| Duty cycle in fast mo     | ode TLow/THigh = 2                                    |
| Clock speed (kHz)         |                                                       |
| 100                       |                                                       |
| Timeout (ms)              |                                                       |
| 25                        |                                                       |
| SDA pin B9                | <b>_</b>                                              |
| SCL pin B8                |                                                       |
|                           |                                                       |
| (                         | OK Cancel Help Apply                                  |
| รับ                       | เพื่ 3.15 การกำหนดค่า I2C master setun                |
| <sup>ت</sup> ة<br>        |                                                       |
| เที 2 (หมายเลข 2 ของรูปที | 3.10) ส่วนของการประกาศตัวแปร                          |
| ในส่วนนี้จะแบ่งอธิบา      | ยเป็น 6 ส่วนย่อยซึ่งเขียนกำกับด้วยตัวเลขสีแดงดังรปที่ |
|                           | a a a a a a a a a a a a a a a a a a a                 |

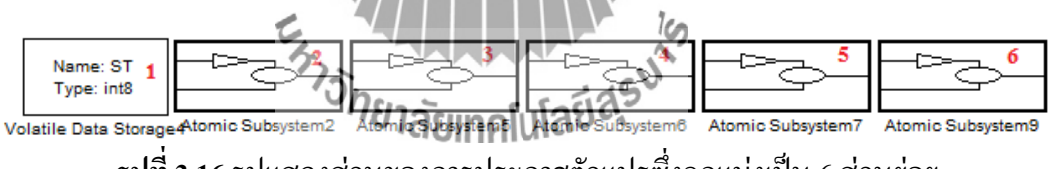

**รูปที่ 3.16** รูปแสดงส่วนของการประกาศตัวแปรซึ่งถูกแบ่งเป็น 6 ส่วนย่อย

 ทำการ ลากบล็อก Volatile data storageดังรูปที่ 3.17 หมายเลข 1 พร้อมทั้งตั้งชื่อตัวแปรเป็น ST กำหนดประเภทของข้อมูลเป็น int8 และกำหนดค่าเริ่มต้นเป็น 0

 2. ทำการ ลากบล็อก Atomic subsystem ดังรูปที่ 3.17หมายเลข 2 จากนั้นดับเบิ้ลคลิกเข้าไปแล้วทำ การลากบล็อกสำหรับเป็นบัฟเฟอร์เก็บค่าของเวลาดังรูปที่ 3.18 (ค่าพารามิเตอร์ต่างๆของแต่ละ บล็อกสามารถดูได้จากตารางที่ 3.9)

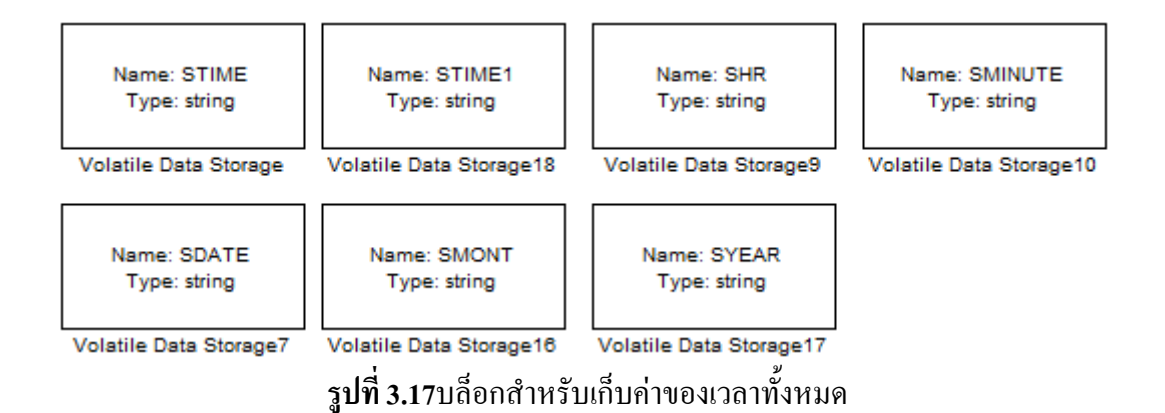

## ตารางที่ 3.9 ค่าพารามิเตอร์ของบล็อกสำหรับเป็นบัฟเฟอร์เก็บค่าของเวลา

| Storage Name | Storage Type | Initial value    |
|--------------|--------------|------------------|
| STIME        | string       | 'Initial string' |
| STIME1       | string       | 'Initial string' |
| SHR          | string       | '0'              |
| SMINUTE      | string       | '0'              |
| SDATE        | string       | '0'              |
| SMONT        | string       | '0'              |
| SYEAR        | string       | <b>2 3</b> '0'   |
|              | SIENA        | 12               |

 ทำการ ฉากบล็อก Atomic subsystem ดังรูปที่ 3.17หมายเลข 3 จากนั้นดับเบิ้ลคลิกเข้าไปแล้วทำ การฉากบล็อกสำหรับเป็นบัฟเฟอร์การแสดงผลที่จอ LCD ดังรูปที่ 3.19 (ค่าพารามิเตอร์ต่างๆของ แต่ละบล็อกสามารถดูได้จากตารางที่ 3.10)

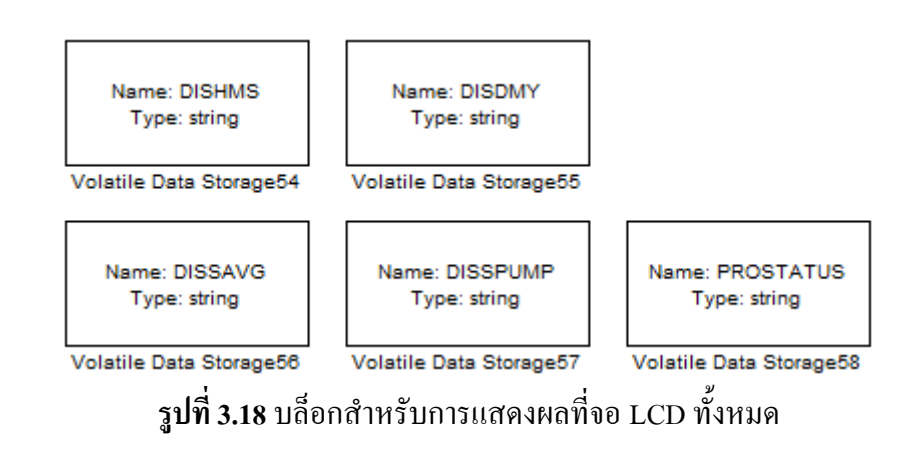

| Storage Name | Storage Type | Initial value    |
|--------------|--------------|------------------|
| DISHMS       | string       | 'Initial string' |
| DISDMY       | string       | 'Initial string' |
| DISSAVG      | string       | 'Initial string' |
| DISSPUMP     | string       | 'Initial string' |
| PROSTATUS    | string       | 'N'              |

ตารางที่ 3.10ค่าพารามิเตอร์ของบล็อกสำหรับเป็นบัฟเฟอร์การแสดงผลที่จอ LCD

 4. ทำการ ลากบล็อก Atomic subsystem ดังรูปที่ 3.17หมายเลข 4 จากนั้นดับเบิ้ลคลิกเข้าไปแล้วทำ การลากบล็อกสำหรับเป็นบัฟเฟอร์เก็บข้อมูลส่งขึ้นเซิร์ฟเวอร์ดังรูปที่ 3.20 (ค่าพารามิเตอร์ต่างๆ ของแต่ละบล็อกสามารถดูได้จากตารางที่ 3.11)

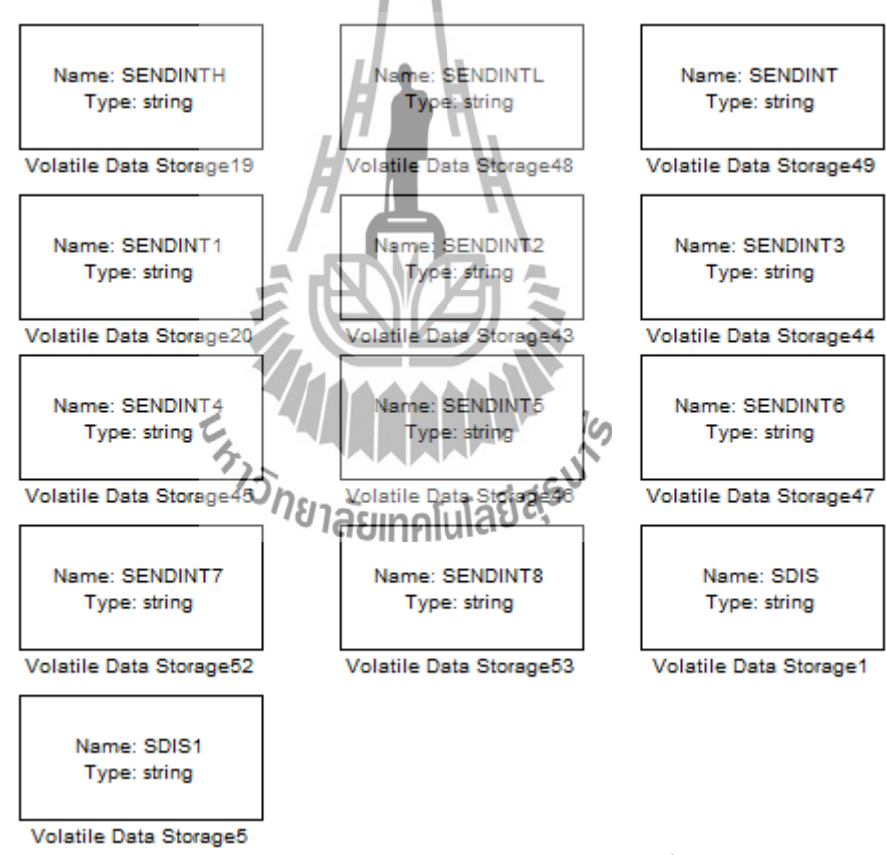

ร**ูปที่ 3.19** บล็อกสำหรับเป็นบัฟเฟอร์เก็บข้อมูลส่งขึ้นเซิร์ฟเวอร์

| Storage Name | Storage Type | Initial value                                |
|--------------|--------------|----------------------------------------------|
| SENDINTH     | string       | 'GET /142001/CASAVA1/index.php?'             |
| SENDINTL     | string       | 'HTTP/1.1\r\nhost: 203.158.7.36\r\n\r\n\x1A' |
| SENDINT      | string       | 'INTERNET'                                   |
| SENDINT1     | string       | 'INTERNET'                                   |
| SENDINT2     | string       | 'INTERNET'                                   |
| SENDINT3     | string       | 'INTERNET'                                   |
| SENDINT4     | string       | 'INTERNET'                                   |
| SENDINT5     | string       | 'INTERNET'                                   |
| SENDINT6     | string       | 'INTERNET'                                   |
| SENDINT7     | string       | 'INTERNET'                                   |
| SENDINT8     | string       | 'INTERNET'                                   |
| SDIS         | string       | 'COMMAND START'                              |
| SDIS1        | string       | 'GSM BACK'                                   |

ตารางที่ 3.11ค่าพารามิเตอร์ของบล็อกสำหรับเป็นบัฟเฟอร์เก็บข้อมูลส่งขึ้นเซิร์ฟเวอร์

5. ทำการ ลากบล็อก Atomic subsystem ดังรูปที่ 3.17หมายเลข 5 จากนั้นดับเบิ้ลคลิกเข้าไปแล้วทำ การลากบล็อกสำหรับเป็นบัฟเฟอร์รับข้อมูลจากโหนดย่อยดังรูปที่ 3.21 (ค่าพารามิเตอร์ต่างๆของ แต่ละบล็อกสามารถดูได้จากตารางที่ 3.12)

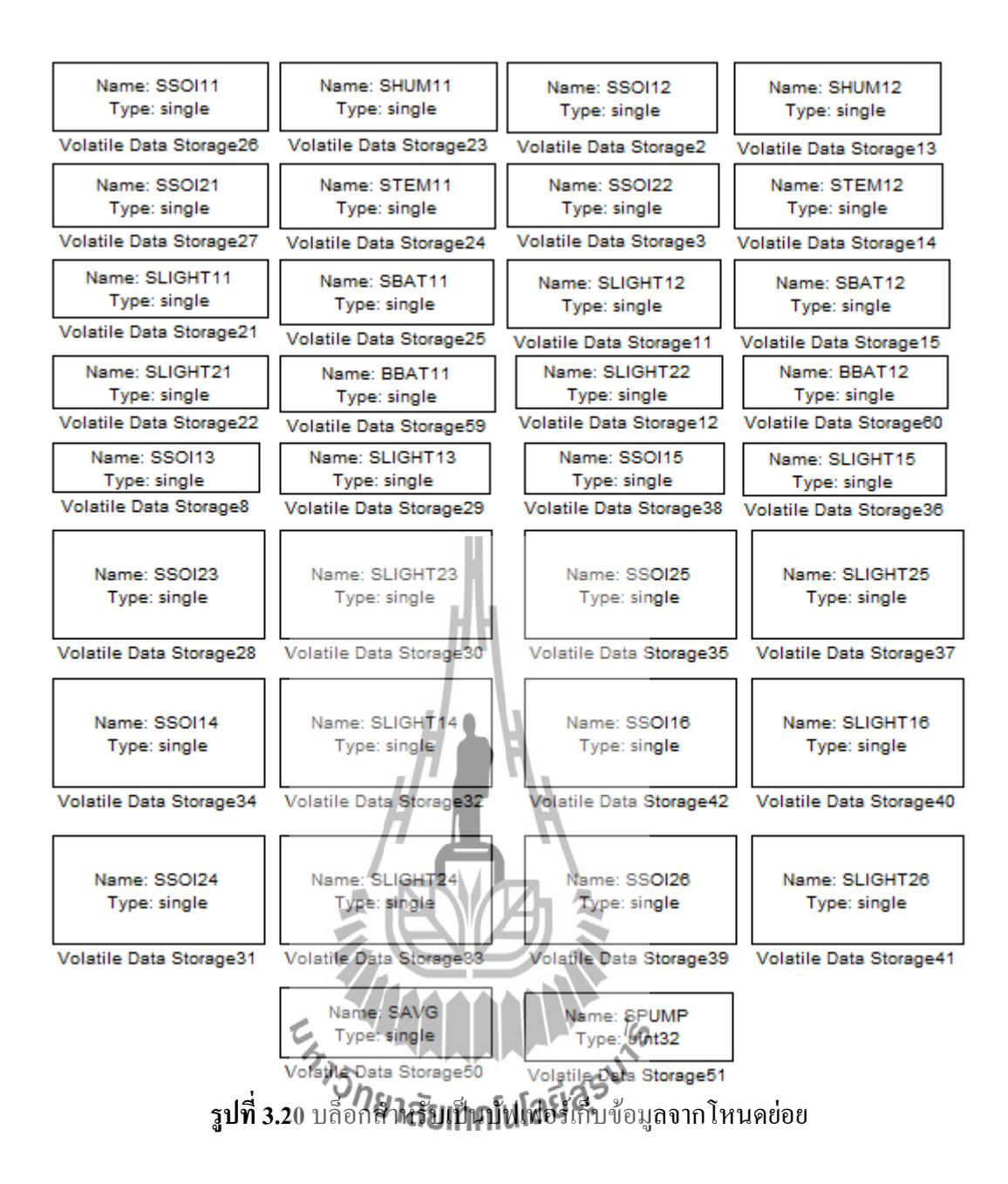

#### **ตารางที่ 3.12**ค่าพารามิเตอร์ของบล็อกสำหรับเป็นบัฟเฟอร์รับข้อมูลจากโหนดย่อย

| Storage Name | Storage Type | Initial value |
|--------------|--------------|---------------|
| SSOI11       | single       | 20            |
| SSOI21       | single       | 20            |
| SLIGHT11     | single       | 20            |
| SLIGHT21     | single       | 20            |
| SHUM11       | single       | 20            |
| STEM11       | single       | 20            |
| SBAT11       | single       | 20            |

| Storage Name | Storage Type  | Initial value |
|--------------|---------------|---------------|
| SSOI12       | single        | 20            |
| SSOI22       | single        | 20            |
| SLIGHT12     | single        | 20            |
| SLIGHT22     | single        | 20            |
| SHUM12       | single        | 20            |
| STEM12       | single        | 20            |
| SBAT12       | single        | 20            |
| SSOI13       | single        | 20            |
| SSOI23       | single        | 20            |
| SLIGHT13     | single        | 20            |
| SLIGHT23     | single        | 20            |
| SSOI14       | single        | 20            |
| SSOI24       | single        | 20            |
| SLIGHT14     | single        | 20            |
| SLIGHT24     | single        | 20            |
| SSOI15       | single        | 20            |
| SSOI25       | single        | 20            |
| SLIGHT15     | single        | 20            |
| SLIGHT25     | รูเหยาสัยเทคโ | 1803 20       |
| SSOI16       | single        | 20            |
| SSOI26       | single        | 20            |
| SLIGHT16     | single        | 20            |
| SLIGHT26     | single        | 20            |
| SAVG         | single        | 20            |
| SPUMP        | uint32        | 0             |

ตารางที่ 3.12ค่าพารามิเตอร์ของบล็อกสำหรับเป็นบัฟเฟอร์รับข้อมูลจากโหนดย่อย(ต่อ)

 6. ทำการ ลากบล็อก Atomic subsystem ดังรูปที่ 3.17หมายเลข 6 จากนั้นดับเบิ้ลคลิกเข้าไปแล้วทำ การลากบล็อกสำหรับเป็นบัฟเฟอร์ในการหาก่าเฉลี่ยของเซ็นเซอร์ในดิน 12 ตัวดังรูปที่ 3.22 (ก่าพารามิเตอร์ต่างๆของแต่ละบล็อกสามารถดูได้จากตารางที่ 3.13)

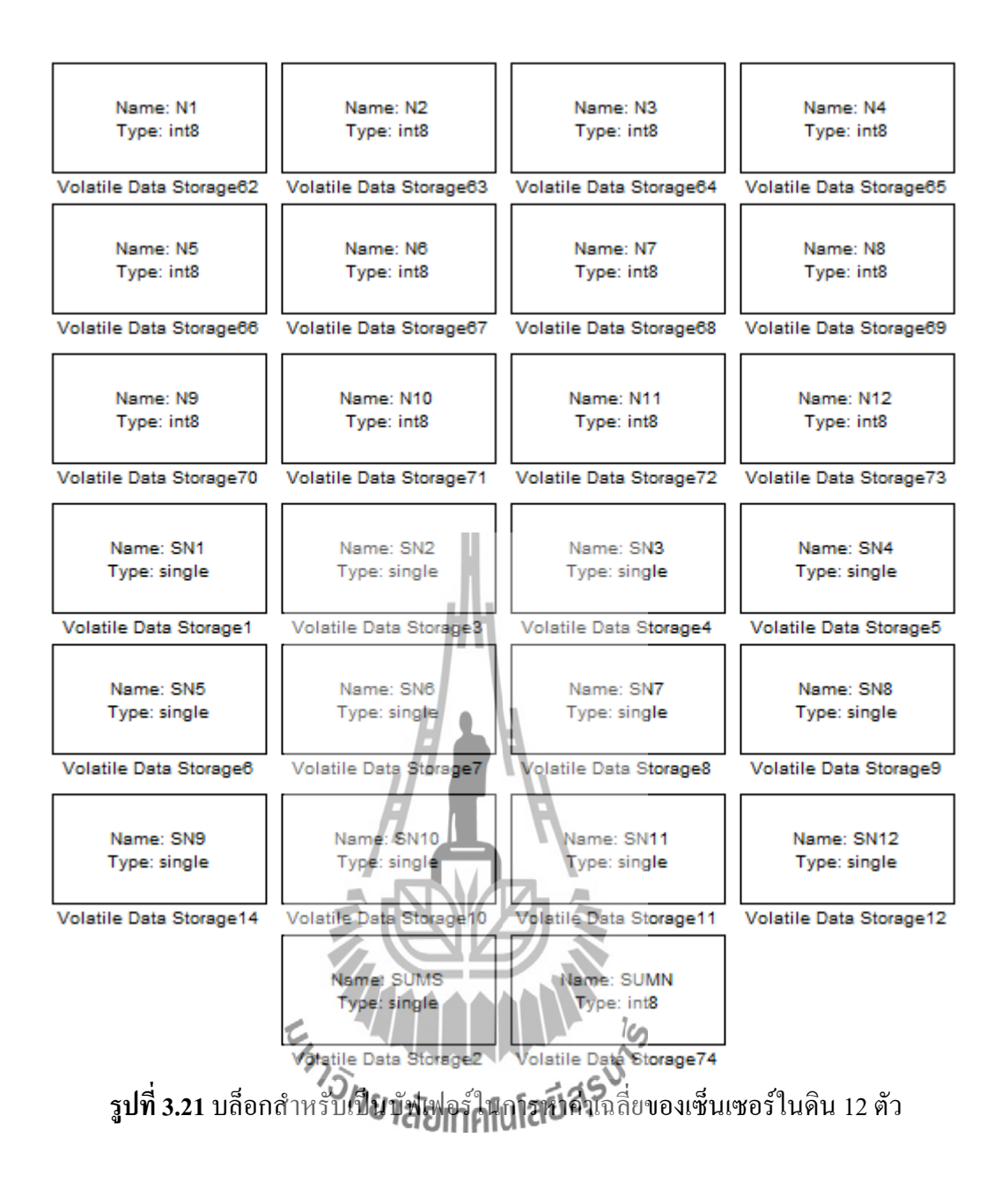

**ตารางที่ 3.11**ค่าพารามิเตอร์ของบล็อกสำหรับเป็นบัฟเฟอร์ในการหาค่าเฉลี่ยของเซ็นเซอร์ในดิน 12 ตัว

| Storage Name | Storage Type | Initial value |
|--------------|--------------|---------------|
| N1           | int8         | 1             |
| N2           | int8         | 1             |
| N3           | int8         | 1             |
| N4           | int8         | 1             |
| N5           | int8         | 1             |
| N6           | int8         | 1             |

| Storage Name | Storage Type | Initial value |
|--------------|--------------|---------------|
| N7           | int8         | 1             |
| N8           | int8         | 1             |
| N9           | int8         | 1             |
| N10          | int8         | 1             |
| N11          | int8         | 1             |
| N12          | int8         | 1             |
| SN1          | single       | 20            |
| SN2          | single       | 20            |
| SN3          | single       | 20            |
| SN4          | single       | 20            |
| SN5          | single       | 20            |
| SN6          | single       | 20            |
| SN7          | single       | 20            |
| SN8          | single       | 20            |
| SN9          | single       | 20            |
| SN10         | single       | 20            |
| SN11         | single       | 20            |
| SN12         | ระหฐาลัยเทคโ | 1803 20       |
| SUMN         | int8         | 1             |
| SUMS         | single       | 240           |

**ตารางที่ 3.11**ค่าพารามิเตอร์ของบล็อกสำหรับเป็นบัฟเฟอร์ในการหาค่าเฉลี่ยของเซ็นเซอร์ในดิน 12 ตัว(ต่อ)

# ส่วนที่ 3( หมายเลข 3 ของรูปที่ 3.10 ) ส่วนของการทำงานต่างๆ

ในส่วนนี้จะแบ่งอธิบายเป็น 5 ส่วนย่อยซึ่งเขียนกำกับด้วยตัวเลขสีแดงดังรูปที่ 3.22

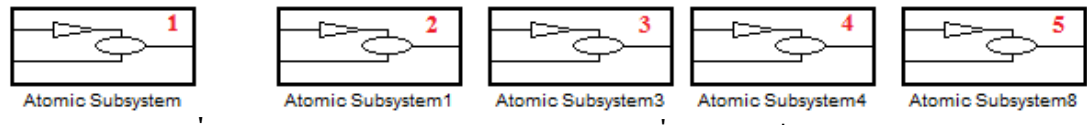

ร**ูปที่ 3.22** รูปแสดงส่วนของการทำงานต่างๆซึ่งถูกแบ่งเป็น 5 ส่วนย่อย

1.ในส่วนของหมายเลข 1 ของรูปที่ 3.22 ทำการ ลากบล็อก Atomic subsystem จากนั้นดับเบิ้ลคลิก เข้าไปแล้วทำการลากบล็อกสำหรับรับข้อมูลจากโหนดย่อย ดังรูปที่ 3.23 จากนั้นดับเบิ้ลคลิกเข้าไป ในบล็อก Atomic subsystem หมายเลข 1 ของรูปที่ 3.23 แล้วทำการลากบล็อก สำหรับเก็บค่าที่รับมา จากโหนดย่อยโหนดที่ 1 ลงด้วแปร ดังรูปที่ 3.24(ก)จากนั้นดับเบิ้ลคลิกเข้าไปในบล็อก Atomic subsystem หมายเลข 2 ของรูปที่ 3.23 แล้วทำการลากบล็อก สำหรับเก็บค่าที่รับมาจากโหนดย่อย โหนดที่ 2 ลงตัวแปร ดังรูปที่ 3.24(ข) จากนั้นดับเบิ้ลคลิกเข้าไปในบล็อก Atomic subsystem หมายเลข 3 ของรูปที่ 3.23 แล้วทำการลากบล็อก สำหรับเก็บค่าที่รับมาจากโหนดย่อย โหนดที่ 2 ลงตัวแปร ดังรูปที่ 3.24(ข) จากนั้นดับเบิ้ลคลิกเข้าไปในบล็อก Atomic subsystem หมายเลข 3 ของรูปที่ 3.23 แล้วทำการลากบล็อก สำหรับเก็บค่าที่รับมาจากโหนดย่อยโหนดที่ 3 ลง ด้วแปรดังรูปที่ 3.25(ก) จากนั้นดับเบิ้ลคลิกเข้าไปในบล็อก Atomic subsystem หมายเลข 4 ของรูป ที่ 3.23 แล้วทำการลากบล็อกสำหรับเก็บค่าที่รับมาจากโหนดย่อยโหนดที่ 4 ลงตัวแปรดังรูปที่ 3.25( ข) จากนั้นดับเบิ้ลคลิกเข้าไปในบล็อก Atomic subsystem หมายเลข 5 ของรูปที่ 3.23 แล้วทำการ ลากบล็อกสำหรับเก็บค่าที่รับมาจากโหนดย่อยโหนดที่ 5 ลงตัวแปร ดังรูปที่ 3.26(ก) จากนั้นดับเบิ้ล คลิกเข้าไปในบล็อก Atomic subsystem หมายเลข 6 ของรูปที่ 3.23 แล้วทำการลากบล็อก สำหรับ เก็บค่าที่รับมาจากโหนดย่อยโหนดที่ 6 ลงตัวแปรดังรูปที่ 3.26(บ)

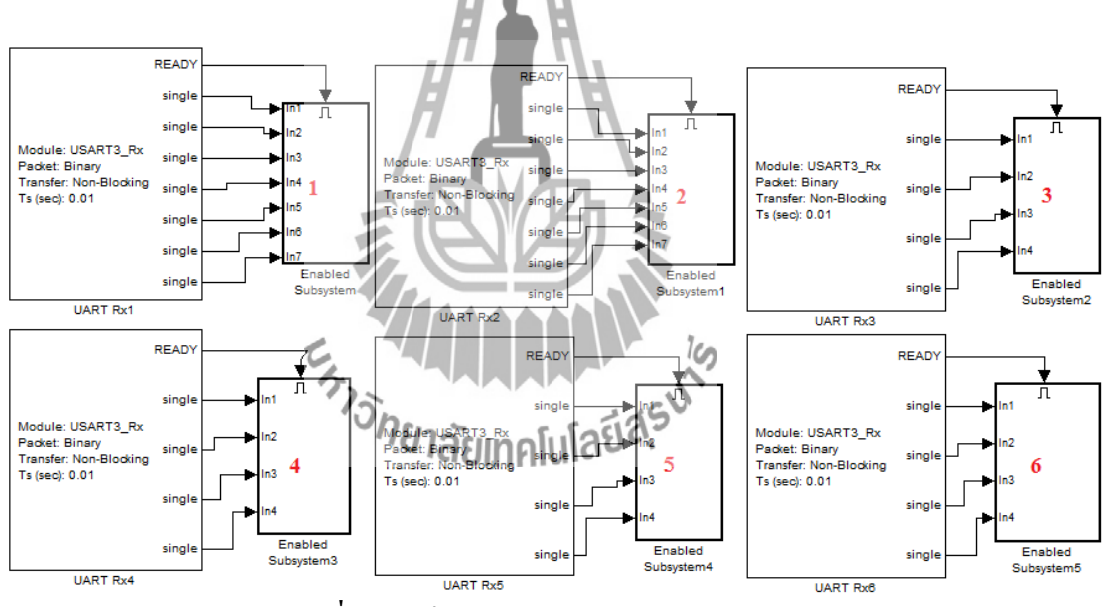

ร**ูปที่ 3.23**บล็อกสำหรับรับข้อมูลจากโหนดย่อย

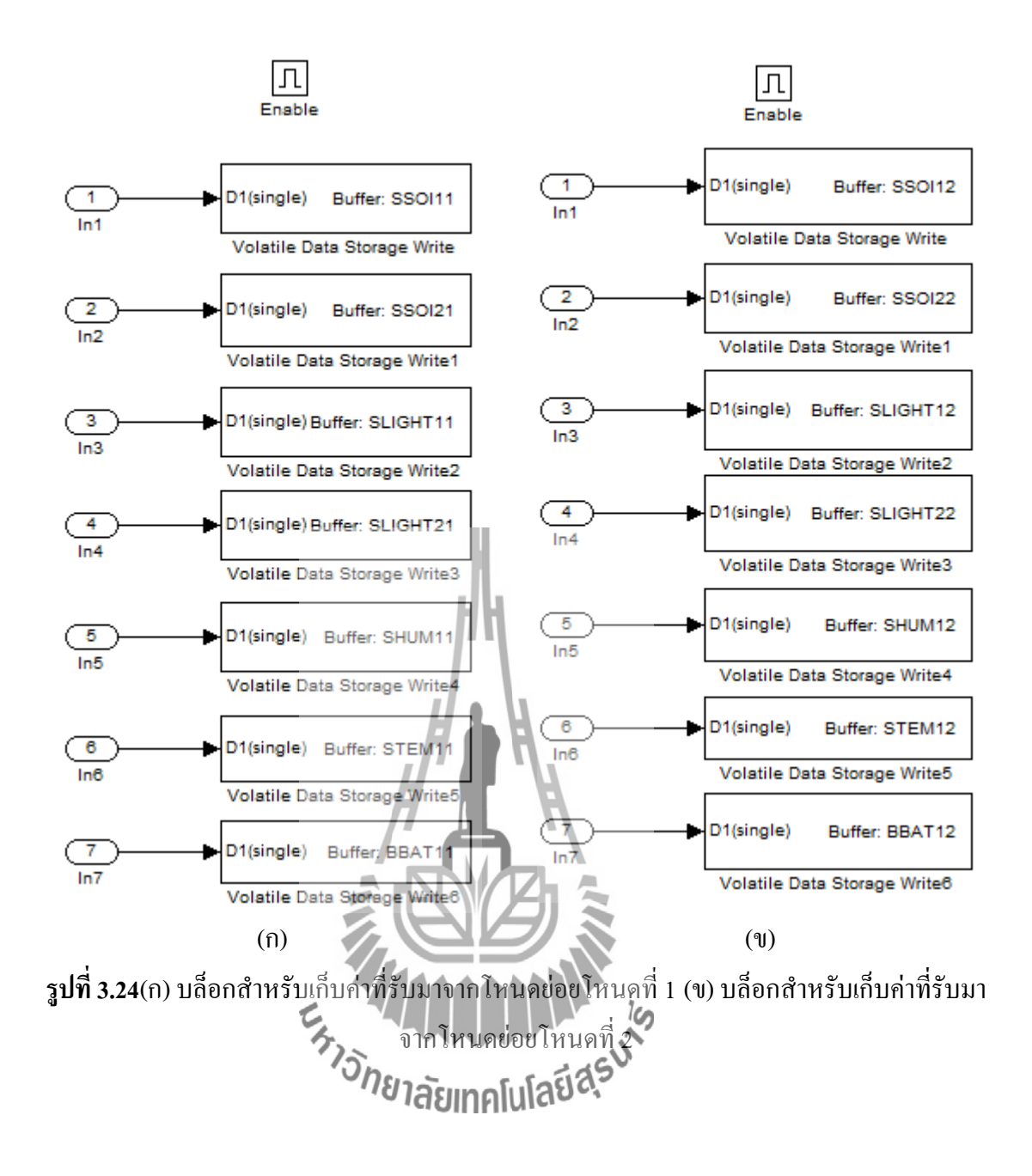

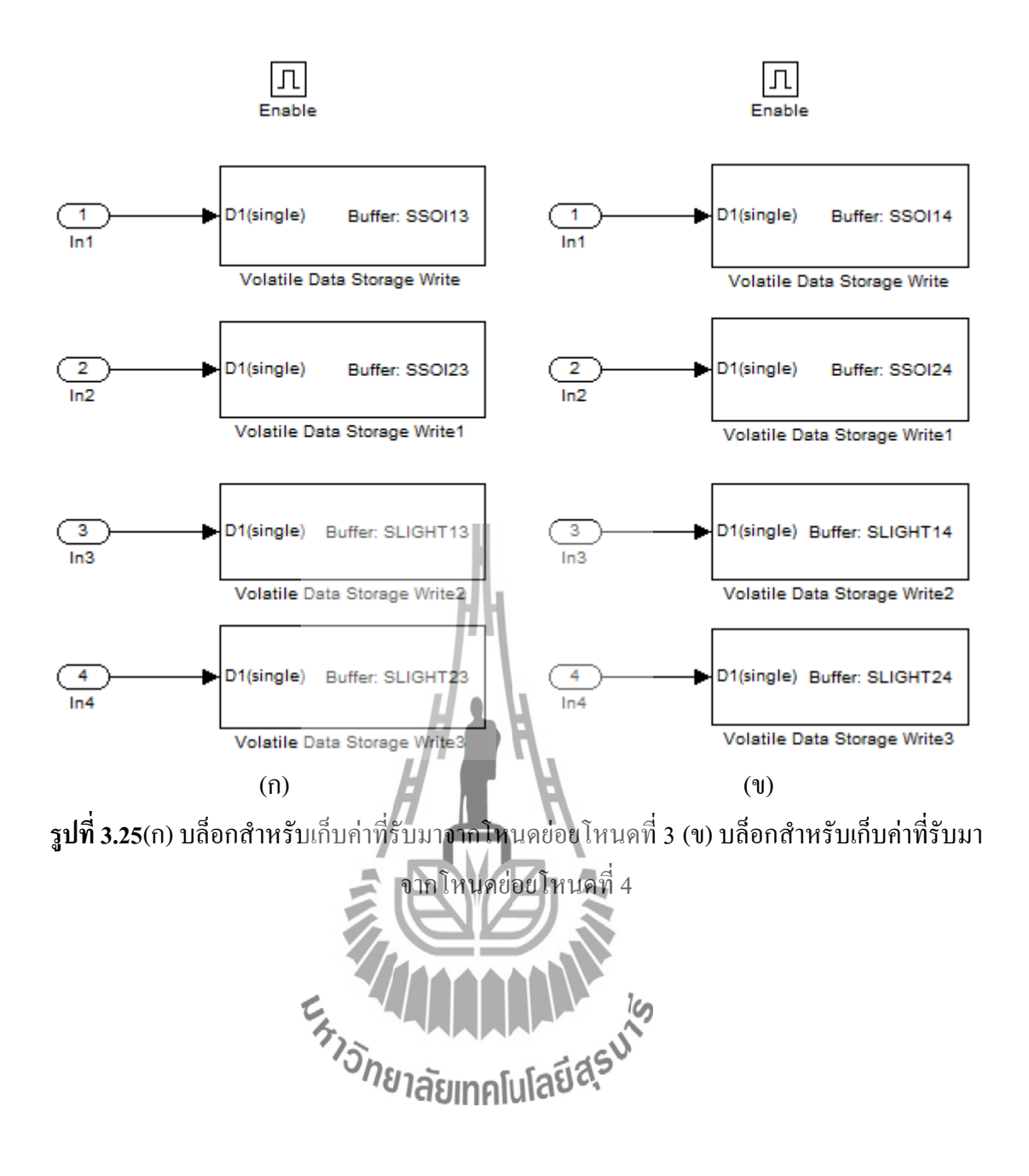

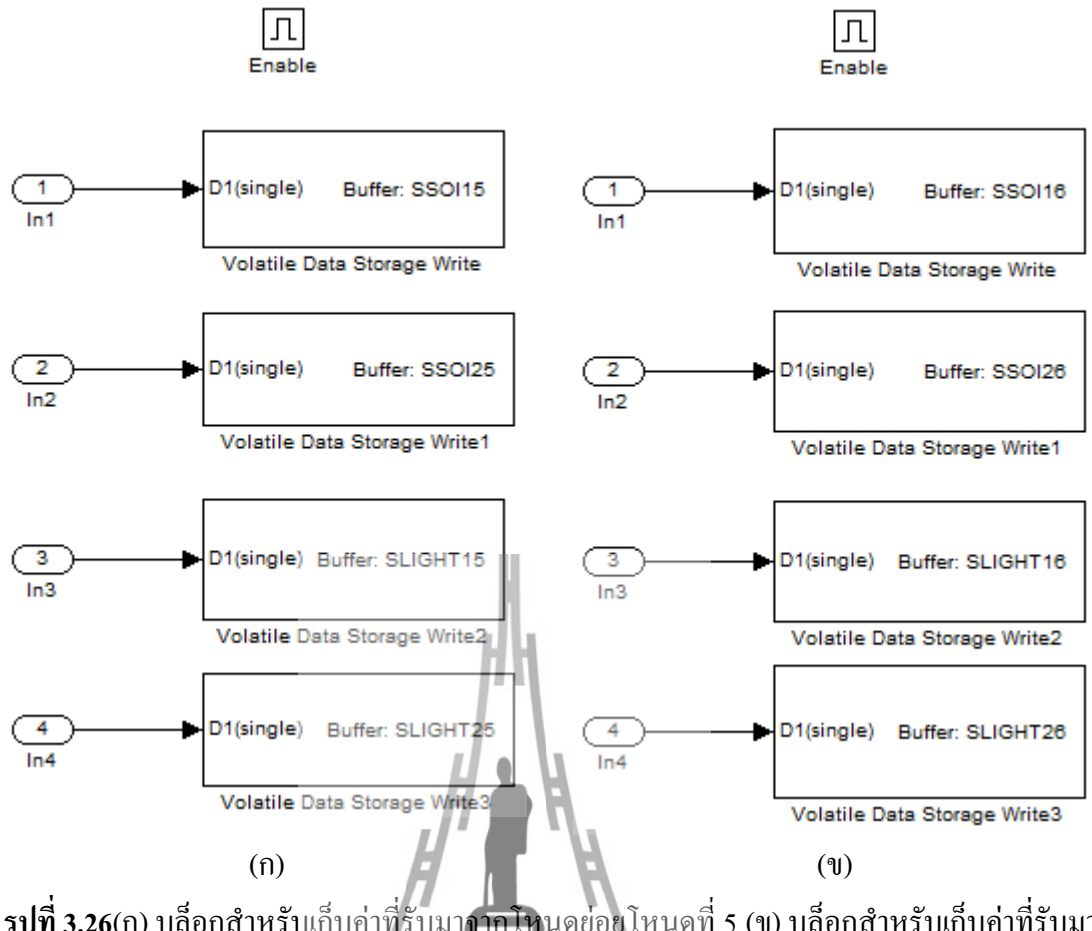

ร**ูปที่ 3.26**(ก) บลีอกสำหรับเก็บค่าที่รับมาจากโหนดย่อยโหนดที่ 5 (ง) บลีอกสำหรับเก็บค่าที่รับมา จากโหนดย่อยโหนดที่ 6

 ในส่วนของหมายเลข 2 ของรูปที่ 3.22 ทำการ ลากบล็อก Atomic subsystem จากนั้นดับเบิ้ลกลิก เข้าไปแล้วทำการลากบล็อกสำหรับอ่านค่าเวลาชั่วโมงและนาที พร้อมทั้งเก็บลงตัวแปรดังรูปที่ 3.27 จากนั้นทำการลากบล็อกสำหรับอ่านกาวันเดือนปี พร้อมทั้งเก็บลงตัวแปรดังรูปที่ 3.28

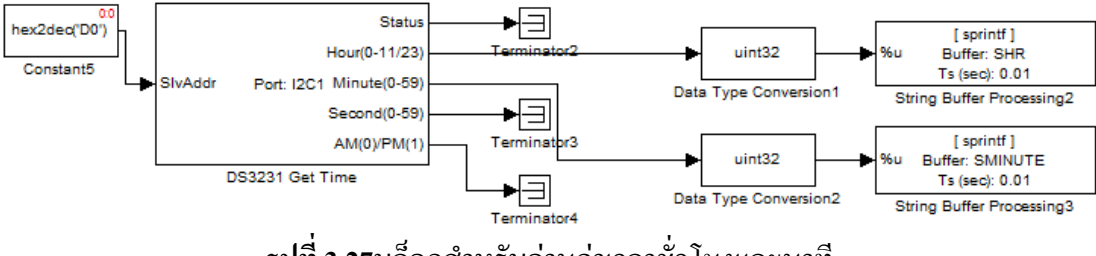

**รูปที่ 3.27**บล็อกสำหรับอ่านค่าเวลาชั่วโมงและนาที

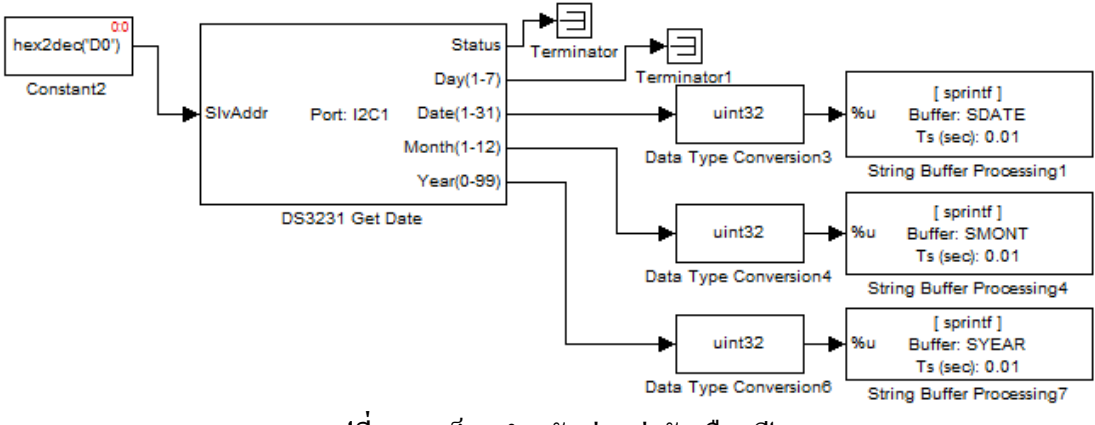

ร**ูปที่ 3.28**บล็อกสำหรับอ่านค่าวันเดือนปี

3. ในส่วนของหมายเลข 3 ของรูปที่ 3.22 ทำการ ลากบล็อกAtomic subsystem จากนั้นดับเบิ้ลคลิก เข้าไปแล้วทำการลากบล็อก Atomic subsystem อีก 2 บล็อกดังรูปที่ 3.29 จากนั้นดับเบิ้ลคลิกเข้าไป ใน Atomic subsystem หมายเลข 1 ของรูปที่ 3.29 แล้วทำการลากบล็อกสำหรับ จัดการกับบัฟเฟอร์ แสดงผลที่จอ LCDดังรูปที่ 3.30จากนั้นดับเบิ้ลคลิกเข้าไปใน Atomic subsystem หมายเลข 2 ของ รูปที่ 3.29 แล้วทำการลากบล็อกสำหรับการแสดงผลที่จอ LCDดังรูปที่ 3.31

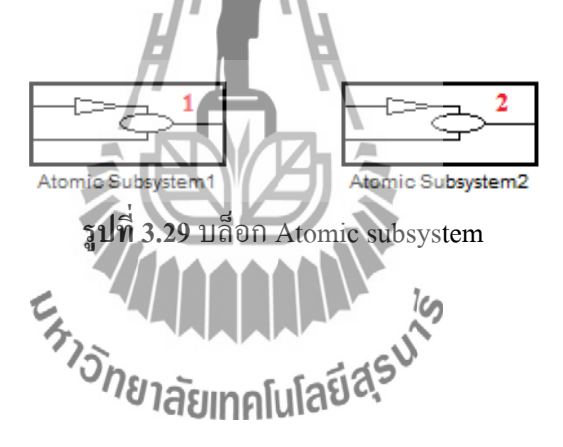

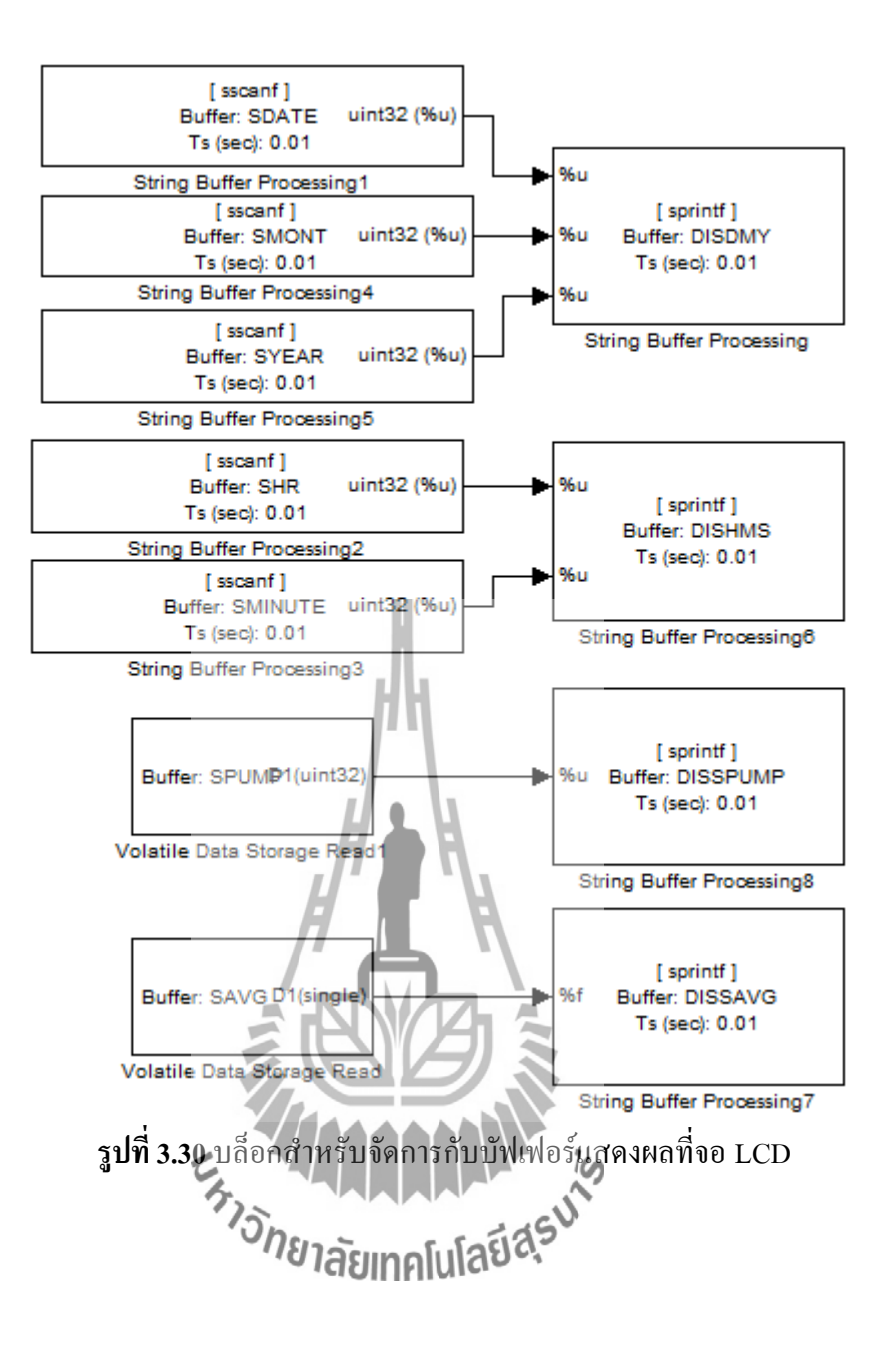
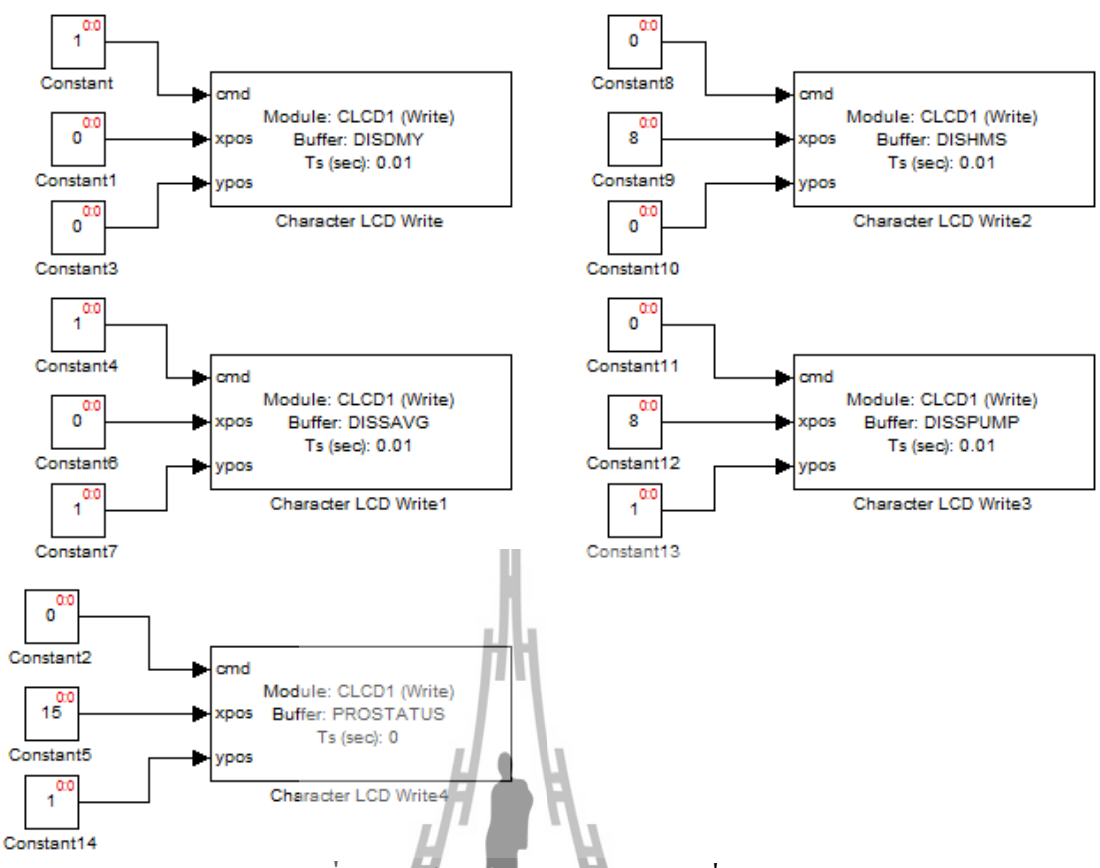

รูปที่ 3.31 บล็อกสำหรับการแสดงผลที่จอ LCD

4.ในส่วนของหมายเลข 4 ของรูปที่ 3.22 ทำการ ดากบล็อก Atomic subsystem จากนั้นดับเบิ้ลกลิก เข้าไปแล้วทำการลากบล็อกสำหรับควบคุมลำดับในการหาก่าเฉลี่ยและการเก็บข้อมูลลงบัฟเฟอร์ดัง รูปที่ 3.32 จากนั้นดับเบิ้ลกลืดเข้าไปใน Triggered subsystem หมายเลข 1 ของรูปที่ 3.32 แล้วทำการ ลากบล็อกที่จะสั่งให้บล็อก Endoled subsystem หมายเลข 2 ของรูปที่ 3.32 เริ่มทำงาน ดังรูปที่ 3.33 จากนั้นดับเบิ้ลกลิกเข้าไปใน Enabled subsystem หมายเลข 2 ของรูปที่ 3.32 แล้วทำการลากบล็อก Atomic subsystemอีก 3 บล็อกพร้อมทั้งกำหนดก่า Priority ของทั้ง 3 บล็อกให้ตรงกับตัวเลขสีแดงที่ เขียนกำกับไว้ ดังรูปที่ 3.34จากนั้นดับเบิ้ลกลิกเข้าไปใน Atomic subsystemหมายเลข 1 ของรูปที่ 3.34 แล้วทำการลากบล็อกสำหรับจัดการก่าของเซ็นเซอร์ที่ผิดเพี้ยนดังรูปที่ 3.35จากนั้นดับเบิ้ลกลิก เข้าไปใน Atomic subsystemหมายเลข 1 ถึง 12 ของรูปที่ 3.36 ตามลำดับจากนั้นดับเบิ้ลกลิกเข้า ไปใน Atomic subsystemหมายเลข 1 ถึง 12 ของรูปที่ 3.36 ตามลำดับจากนั้นดับเบิ้ลกลิกเข้า ไปใน Atomic subsystemหมายเลข 2 ของรูปที่ 3.34 แล้วทำการลากบล็อกสำหรับเก็บก่า กวามชื้นในดินและจำนวนเซ็นเซอร์ทั้งหมดที่ใช้ได้ดังรูปที่ 3.48และ รูปที่ 3.49 จากนั้นดับเบิ้ลกลิก เข้าไปใน Atomic subsystemหมายเลข 3 ของรูปที่ 3.34 แล้วทำการลากบล็อกที่จะสั่งให้บล็อก เข้าไปใน Atomic subsystemหมายเลข 3 ของรูปที่ 3.34 แล้วทำการลากบล็อกที่จะสั่งให้บล็อก เข้าไปใน Atomic subsystemหมายเลข 3 ของรูปที่ 3.34 แล้วทำการลากบล็อกที่จะสั่งให้บล็อก 5. ดับเบิ้ลกลิกเข้าไปใน Enabled subsystemหมายเลข 3 ของรูปที่ 3.32 แล้วทำการลากบลีอกสำหรับ กวบคุมการเปิดปิดของปั้มสูบน้ำดังรูปที่ 3.51 จากนั้นดับเบิ้ลกลิกเข้าไปใน Enabled subsystem หมายเลข 1 ของรูปที่ 3.51 แล้วทำการลากบลีอกสำหรับสั่งให้ปั้มสูบน้ำหยุดทำงานดังรูปที่ 3.52 จากนั้นดับเบิ้ลกลิกเข้าไปใน Enabled subsystem หมายเลข 2 ของรูปที่ 3.51 แล้วทำการลากบลีอก สำหรับสั่งให้ปั้มสูบน้ำทำงานดังรูปที่ 3.53

6. ดับเบิ้ลคลิกเข้าไปใน Enabled subsystemหมายเลข 4 ของรูปที่ 3.32 แล้วทำการลากบล็อกสำหรับ เรียงลำดับการเก็บค่าลงบัฟเฟอร์และเขียน ลงเอสดีการ์ด พร้อมทั้งกำหนดค่า Priority ของทั้ง 20 บล็อกให้ตรงกับตัวเลขสีแดงที่เขียนกำกับไว้ ดังรูปที่ 3.54 จากนั้นดับเบิ้ลคลิกเข้าไปในบล็อก Atomic subsystemหมายเลข 2,4,6,8,10,12,14,16,18 และ 20 ของรูปที่ 3.54 แล้วทำการลากบล็อกดัง รูปที่ 3.55 ถึงรูปที่ 3.64 ตามลำดับ (ค่าพารามิเตอร์ต่างๆของบล็อก Data logger และบล็อก String buffer processingของรูปที่ 3.55 ถึงรูปที่ 3.61 สามารถดูได้จากตารางที่ 3.12 และ 3.13)
7. ดับเบิ้ลคลิกเข้าไปใน Enabled subsystemหมายเลข 5 ของรูปที่ 3.65

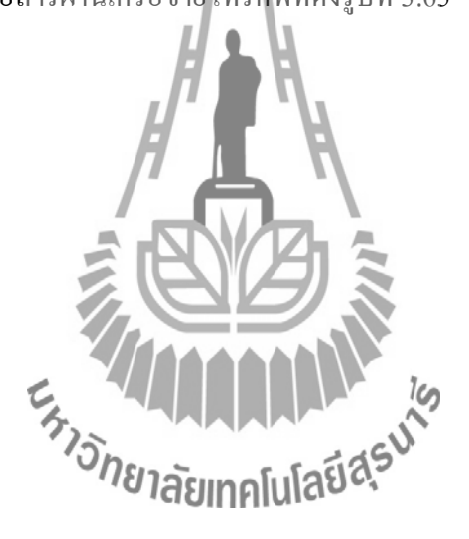

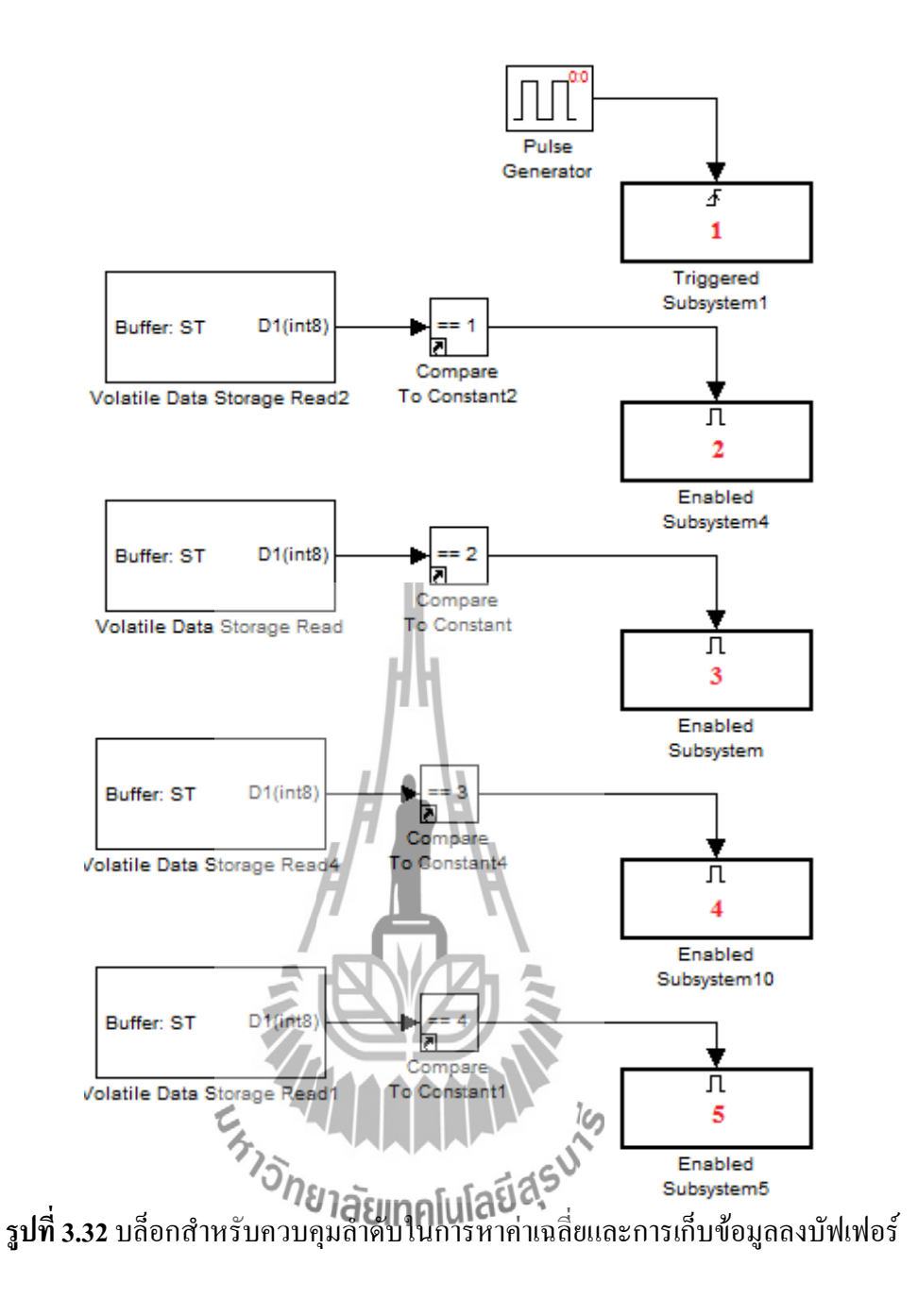

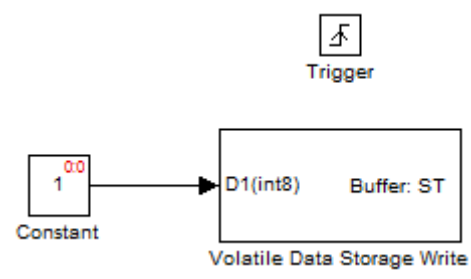

ร**ูปที่ 3.33** บล็อกที่จะสั่งให้บล็อก Enabled subsystem หมายเลข 2 ของรูปที่ 3.32 เริ่มทำงาน

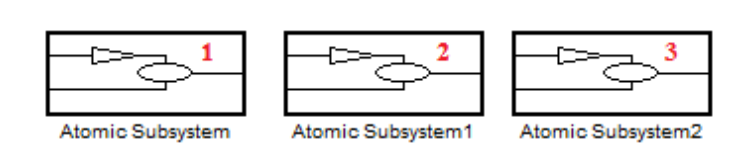

<u>Г</u> Enable

รูปที่ 3.34 บล็อก Atomic subsystem

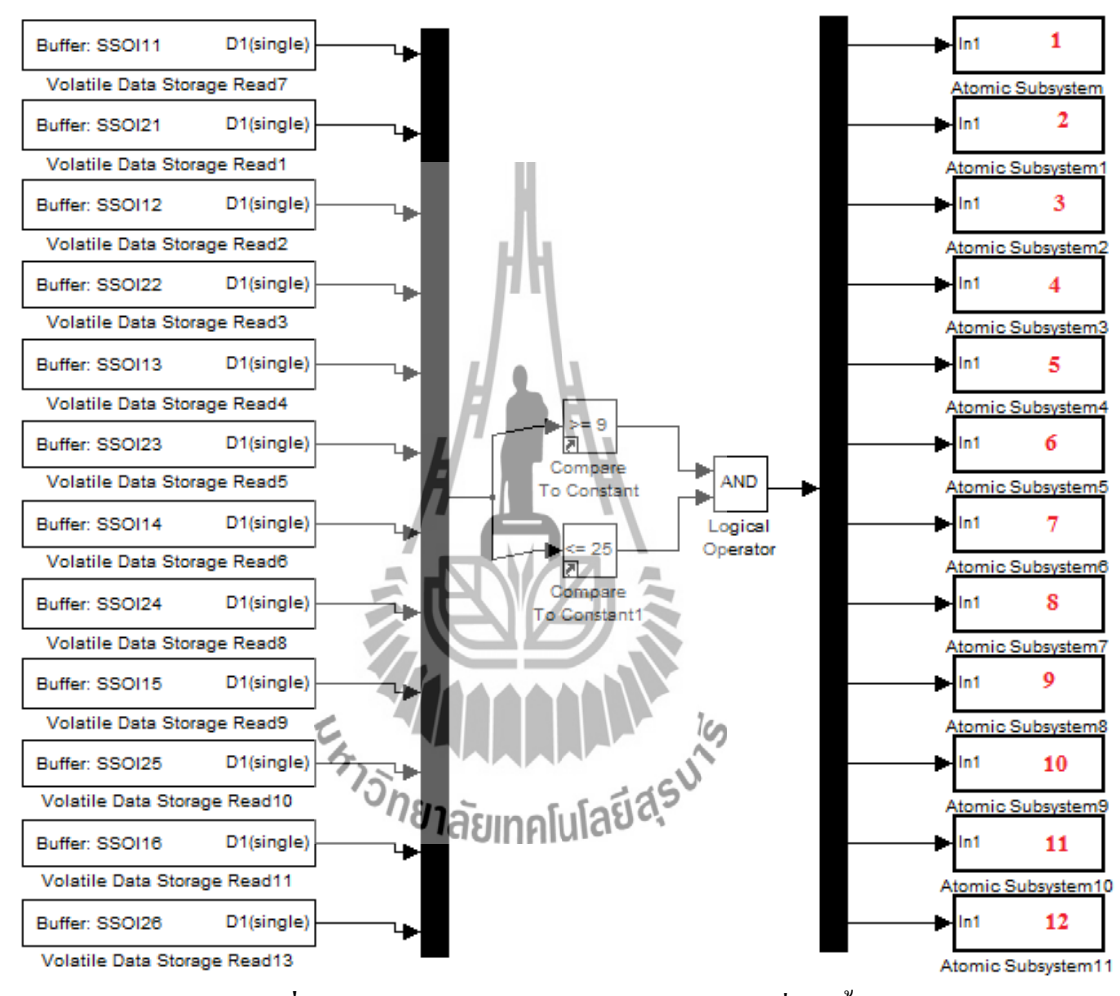

รูปที่ 3.35 บล็อกสำหรับจัดการค่าของเซ็นเซอร์ที่ผิดเพี้ยน

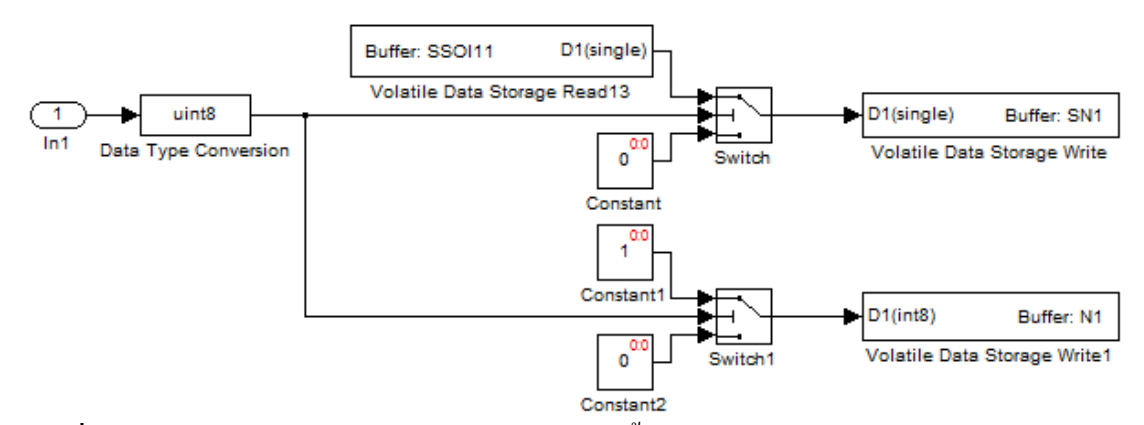

ร**ูปที่ 3.36** บล็อกสำหรับเก็บค่าของเซ็นเซอร์ที่ไม่ผิดเพี้ยนจาก Atomic subsystemหมายเลข 1 ของ รูปที่ 3.35ลงบัฟเฟอร์

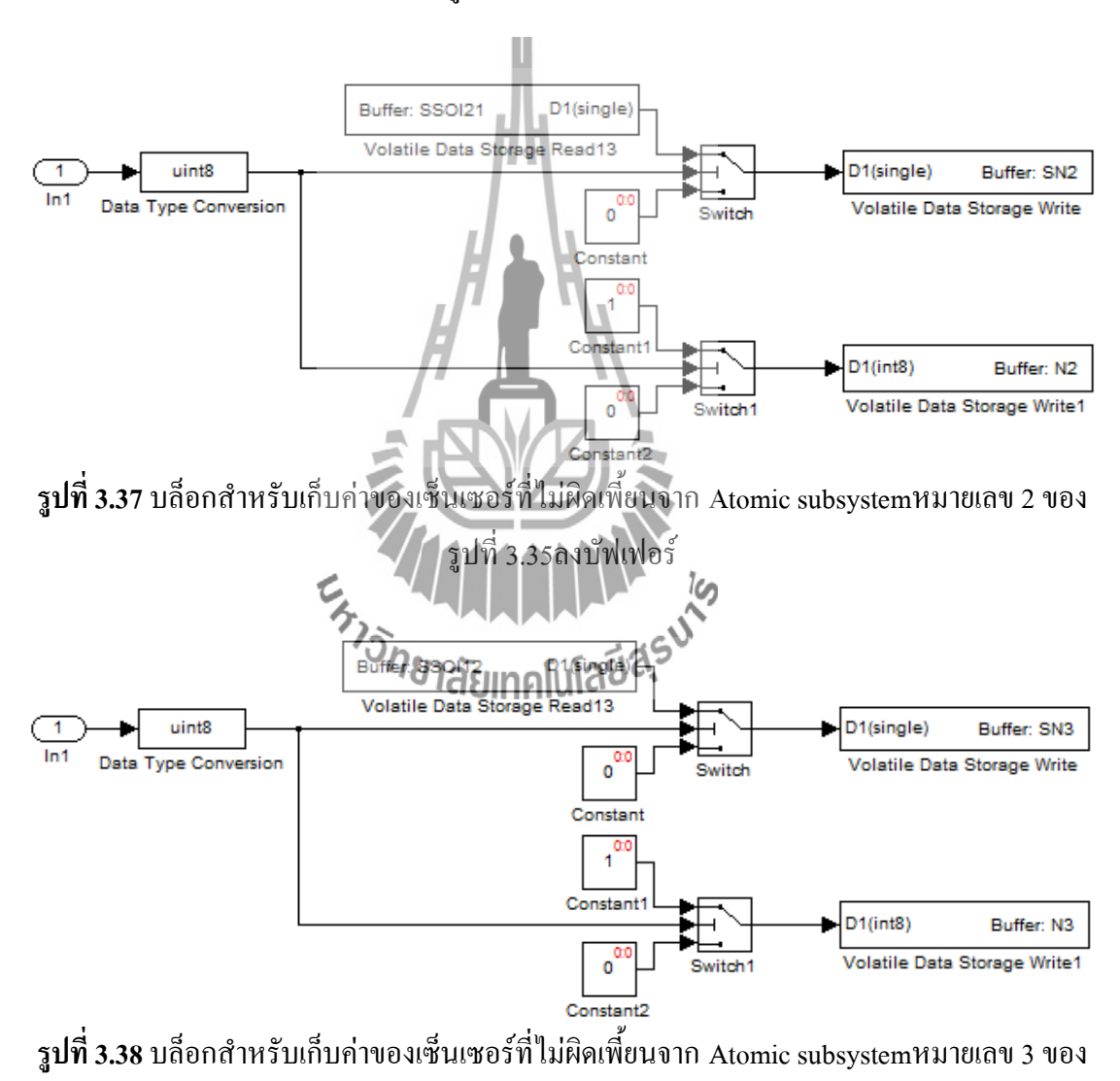

รูปที่ 3.35ลงบัฟเฟอร์

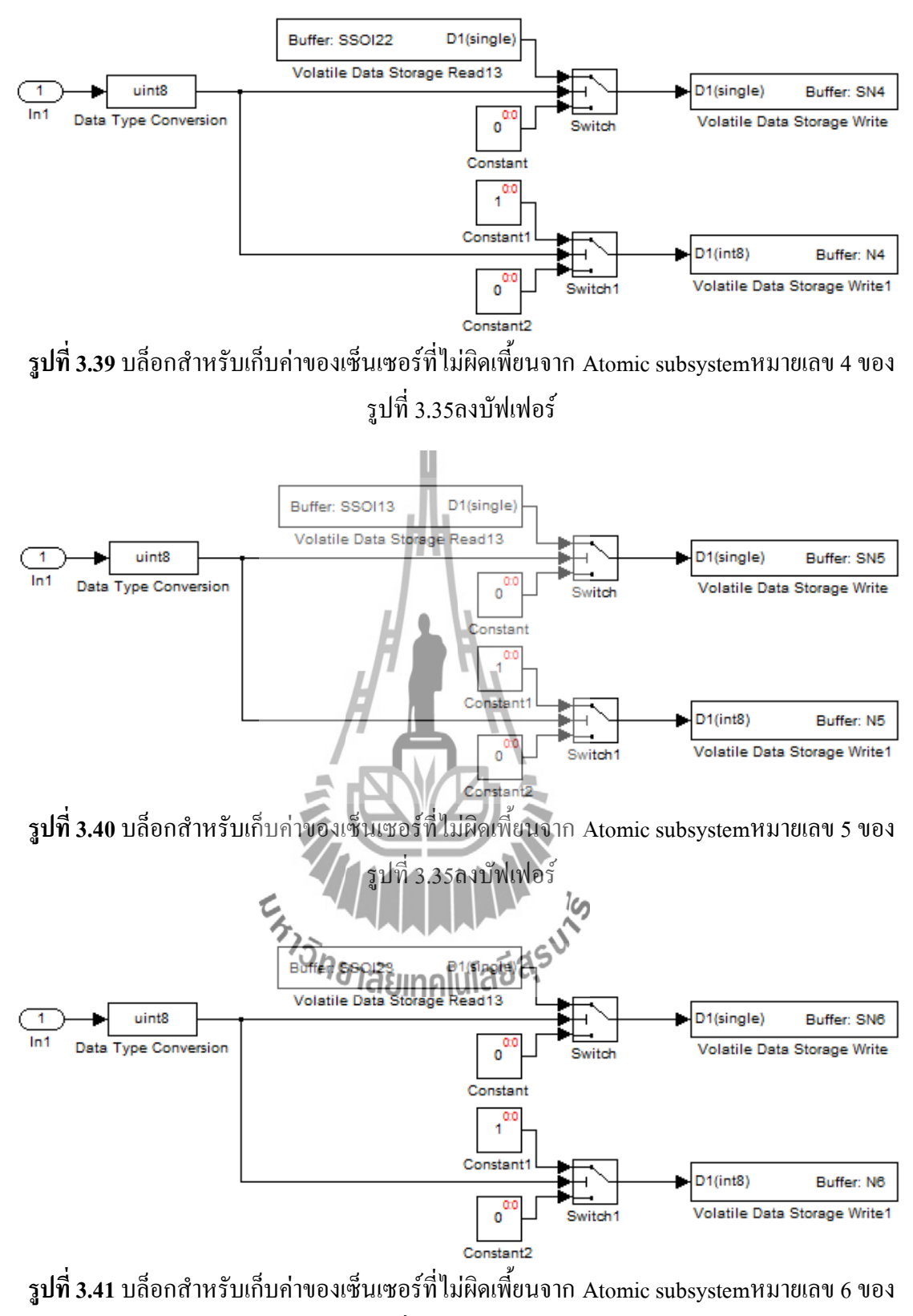

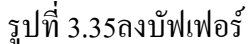

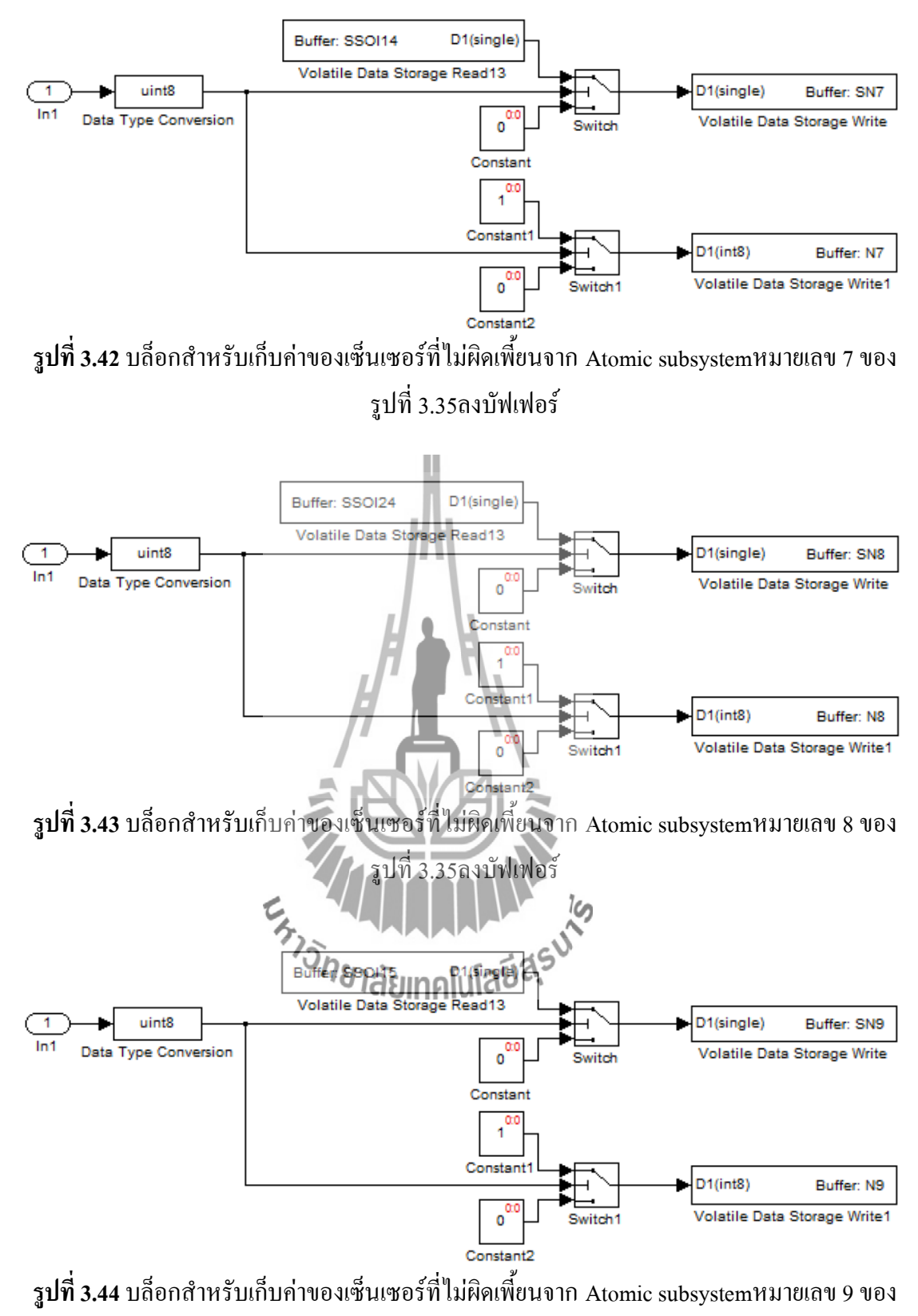

รูปที่ 3.35ลงบัฟเฟอร์

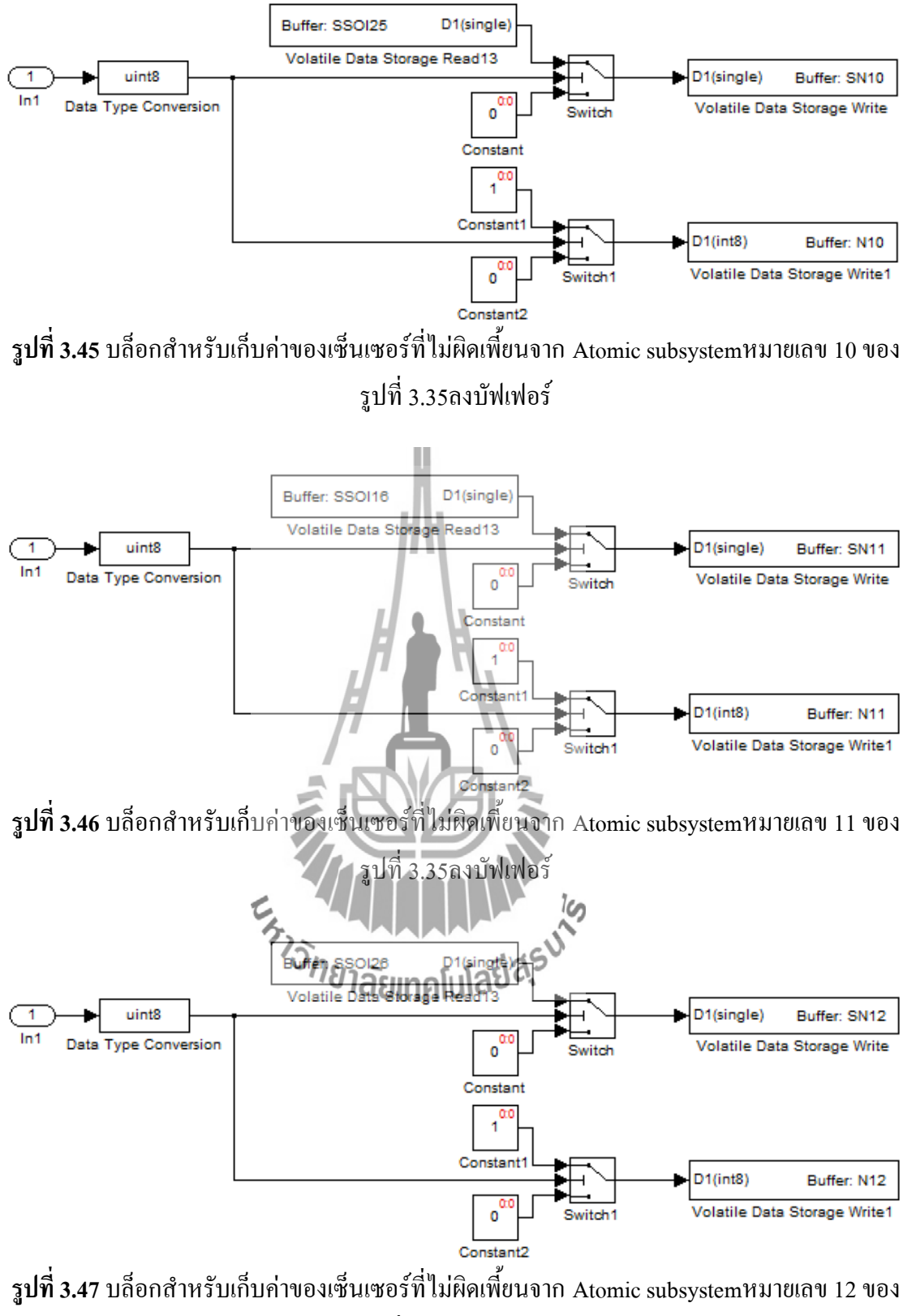

รูปที่ 3.35ลงบัฟเฟอร์

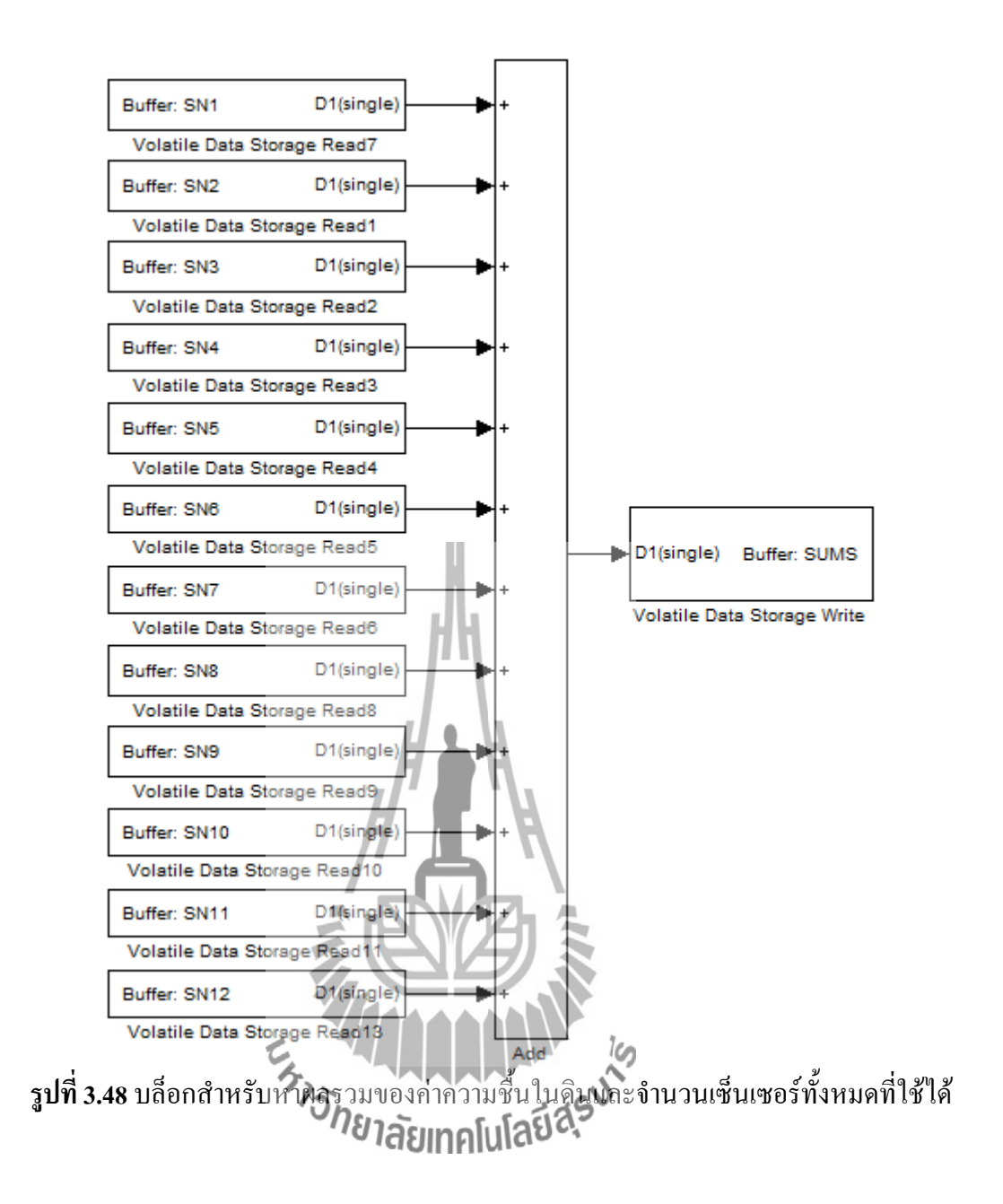

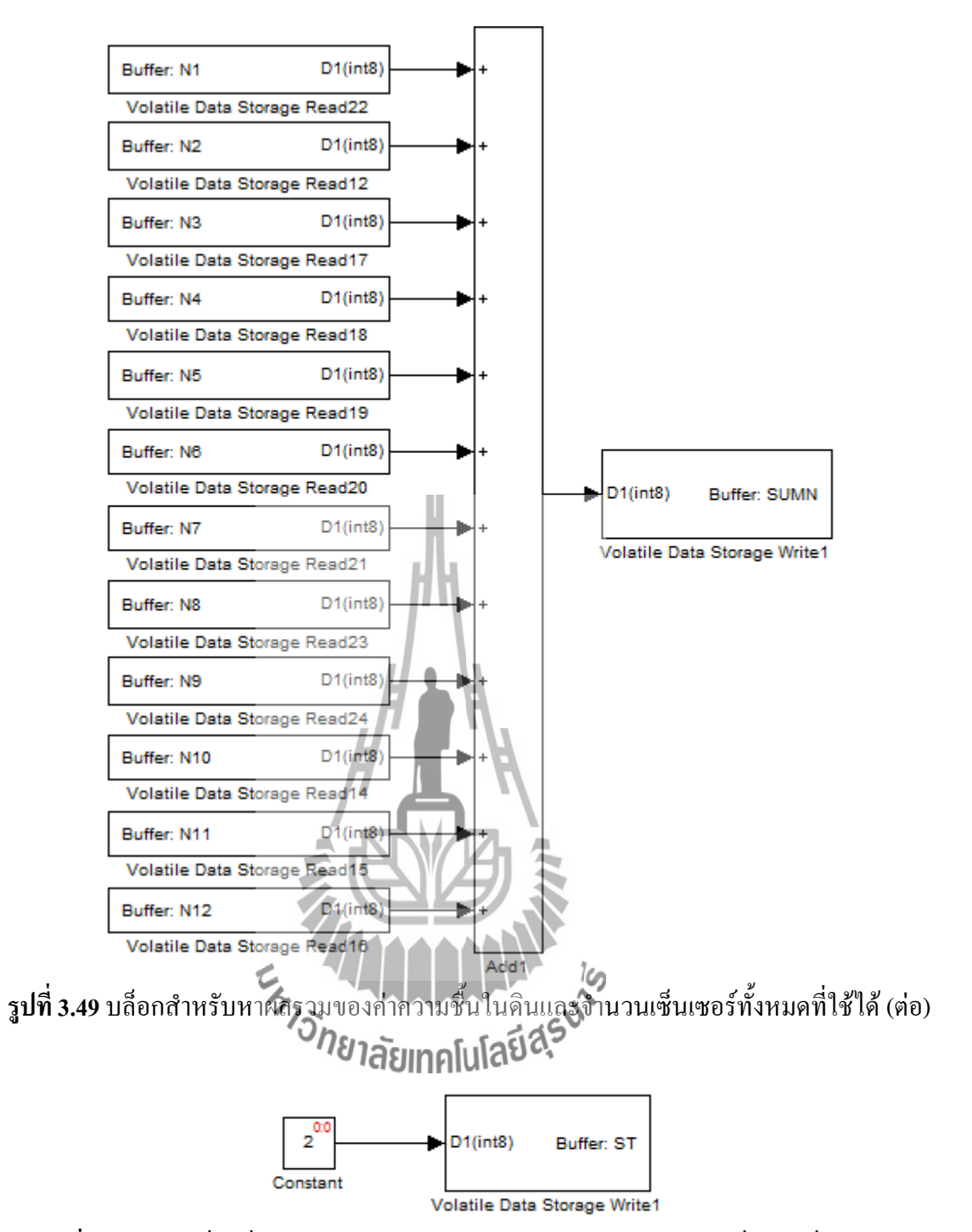

ร**ูปที่ 3.50** บล็อกที่จะสั่งให้บล็อก Enabled subsystem หมายเลข 3 ของรูปที่ 3.32 เริ่มทำงาน

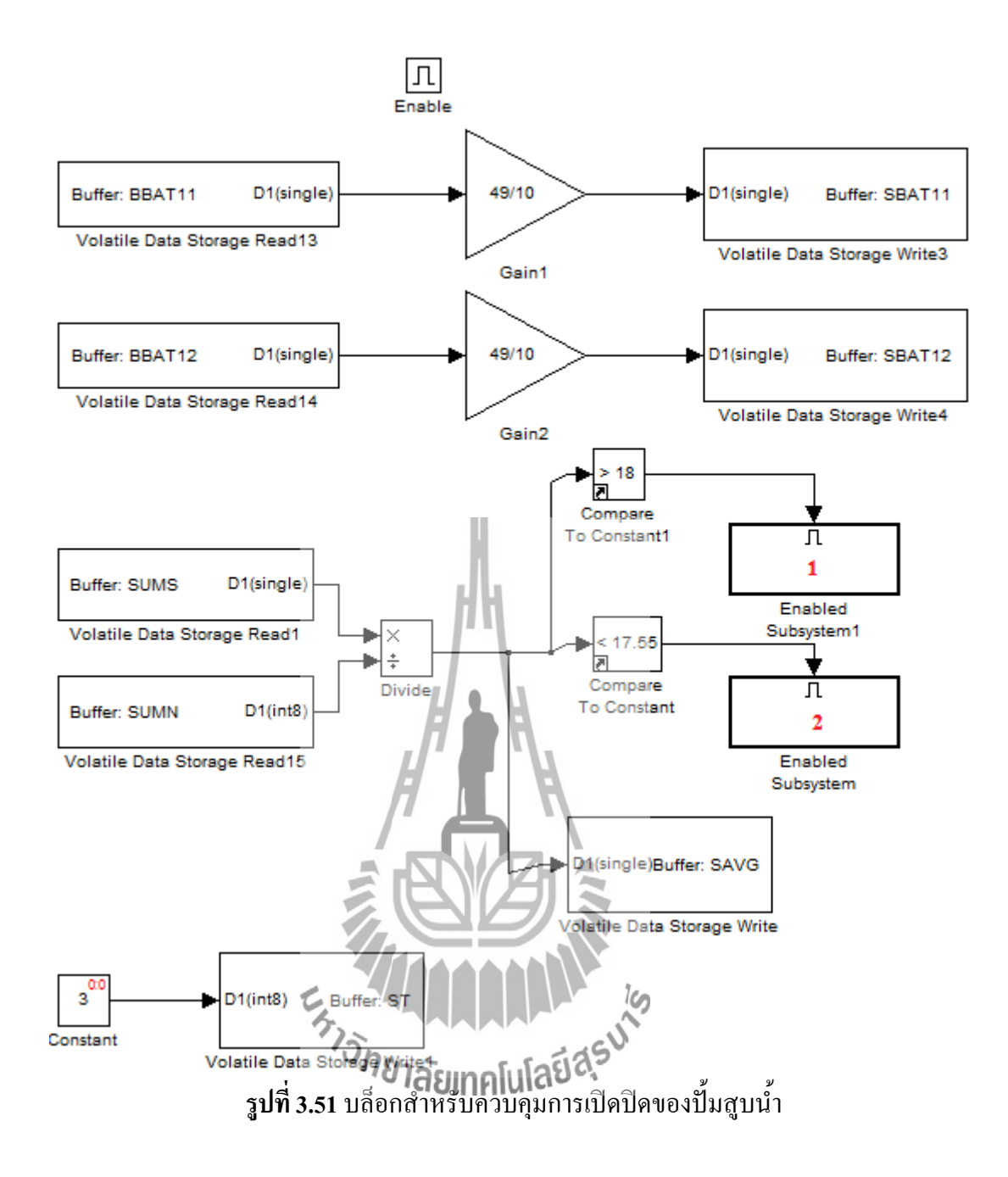

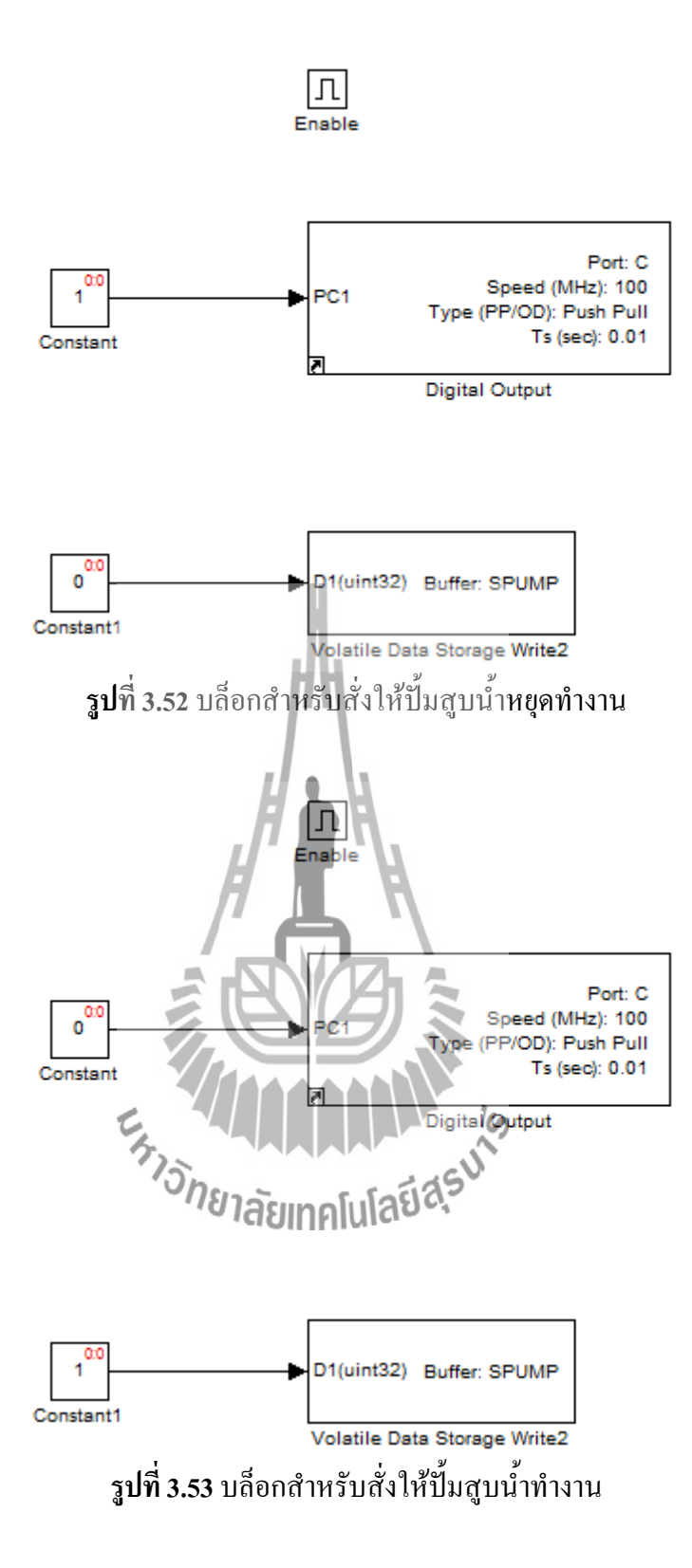

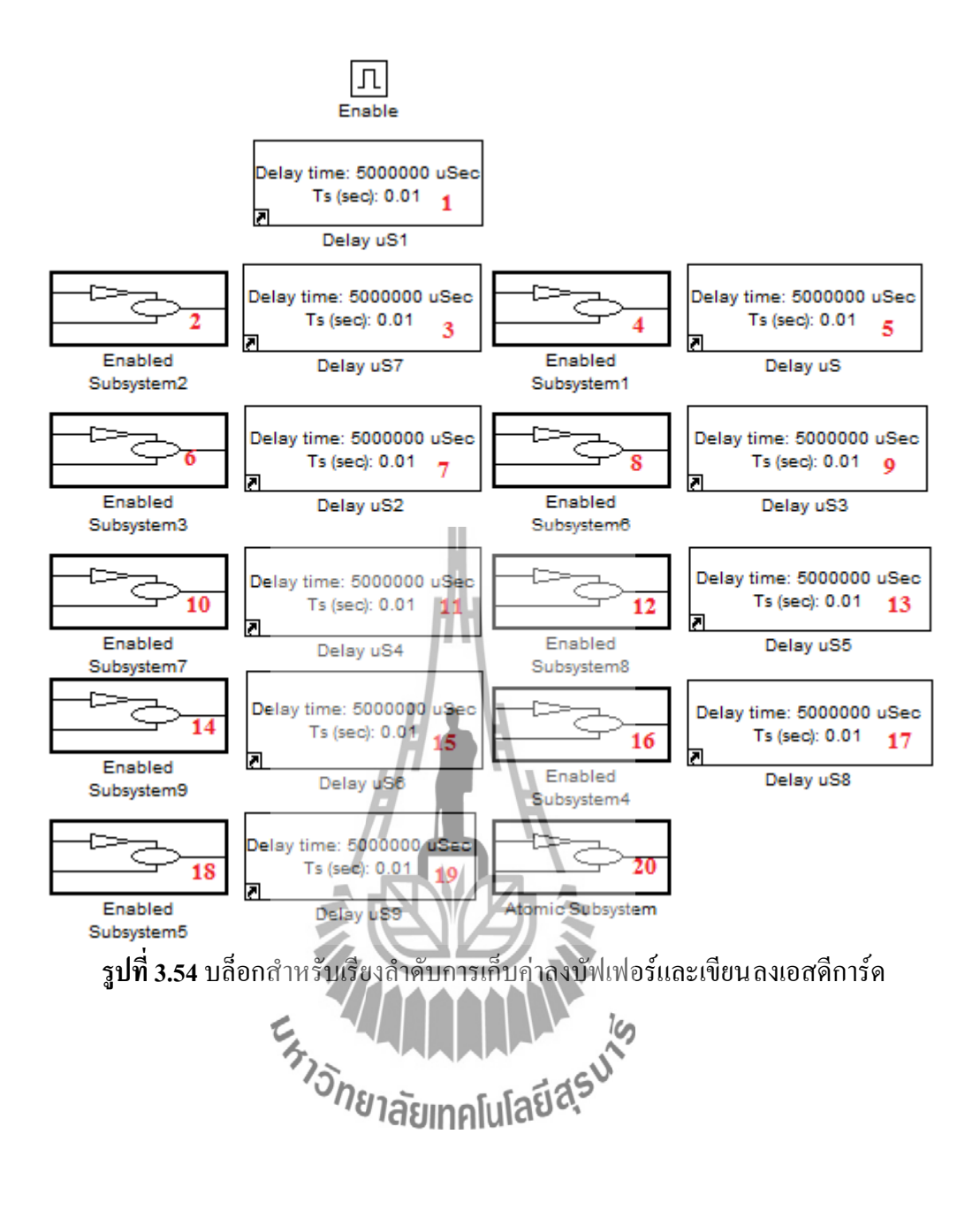

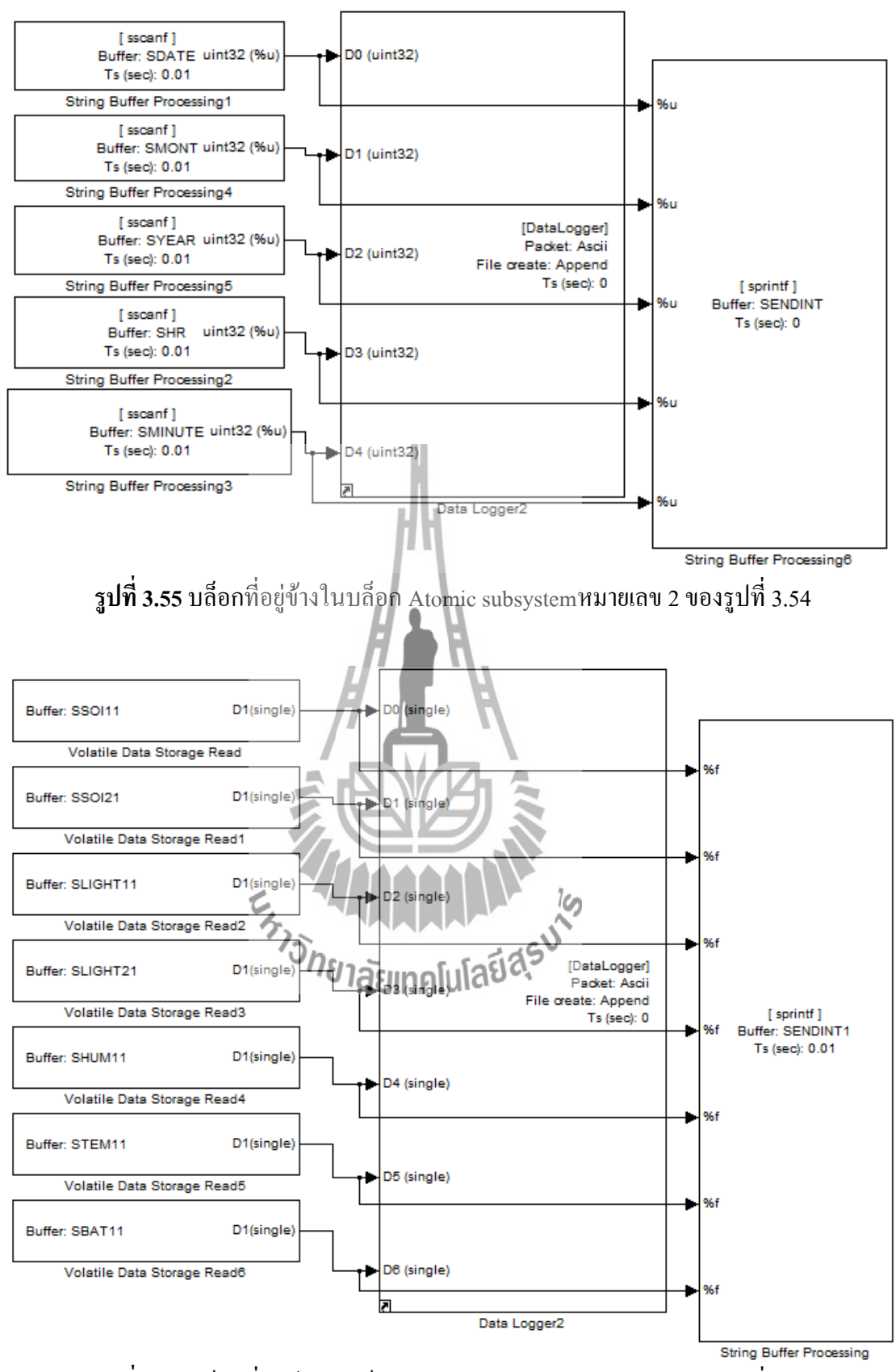

ร**ูปที่ 3.56** บล็อกที่อยู่ข้างในบล็อก Atomic subsystemหมายเลข 4 ของรูปที่ 3.54

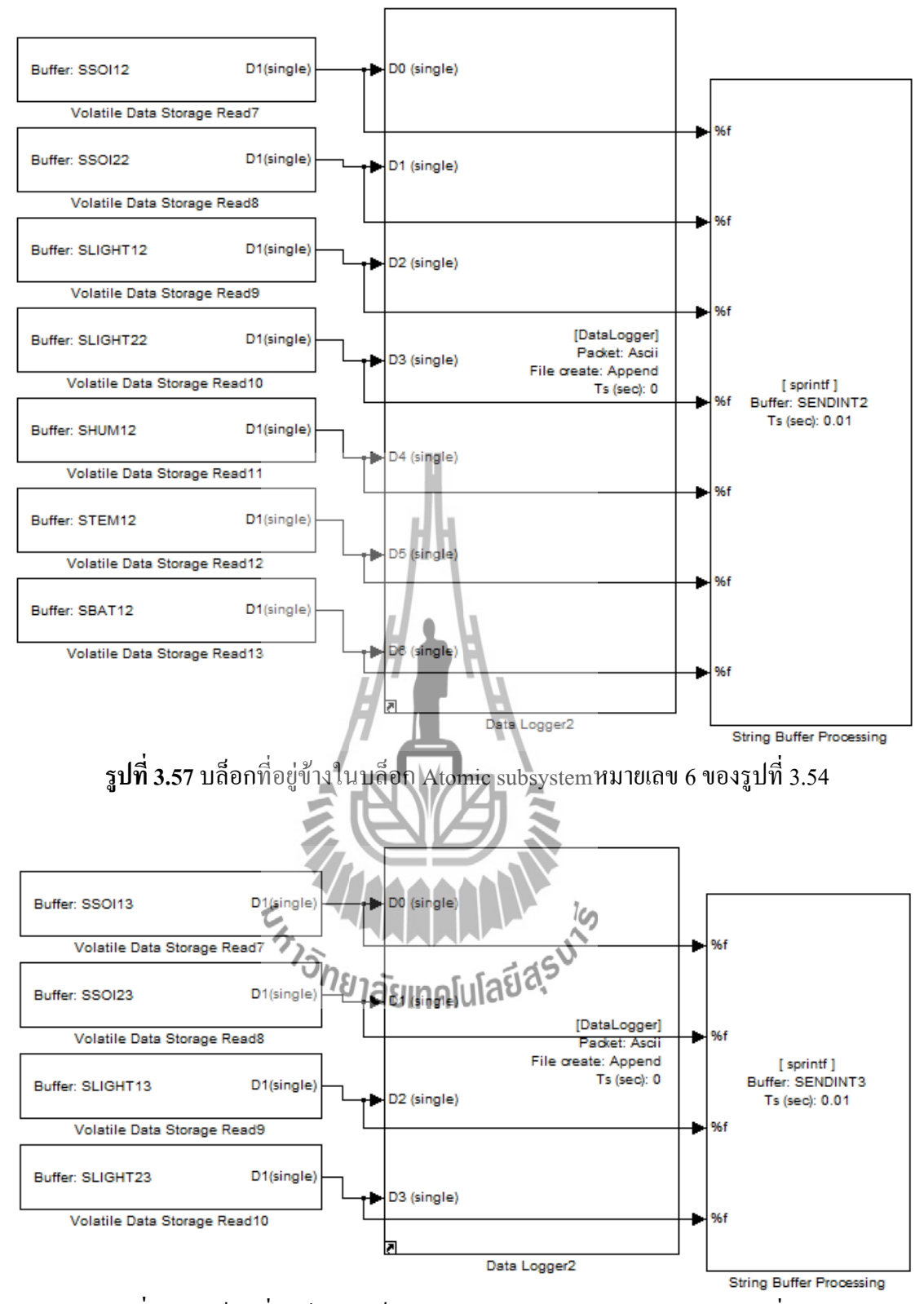

ร**ูปที่ 3.58** บล็อกที่อยู่ข้างในบล็อก Atomic subsystemหมายเลข 8 ของรูปที่ 3.54

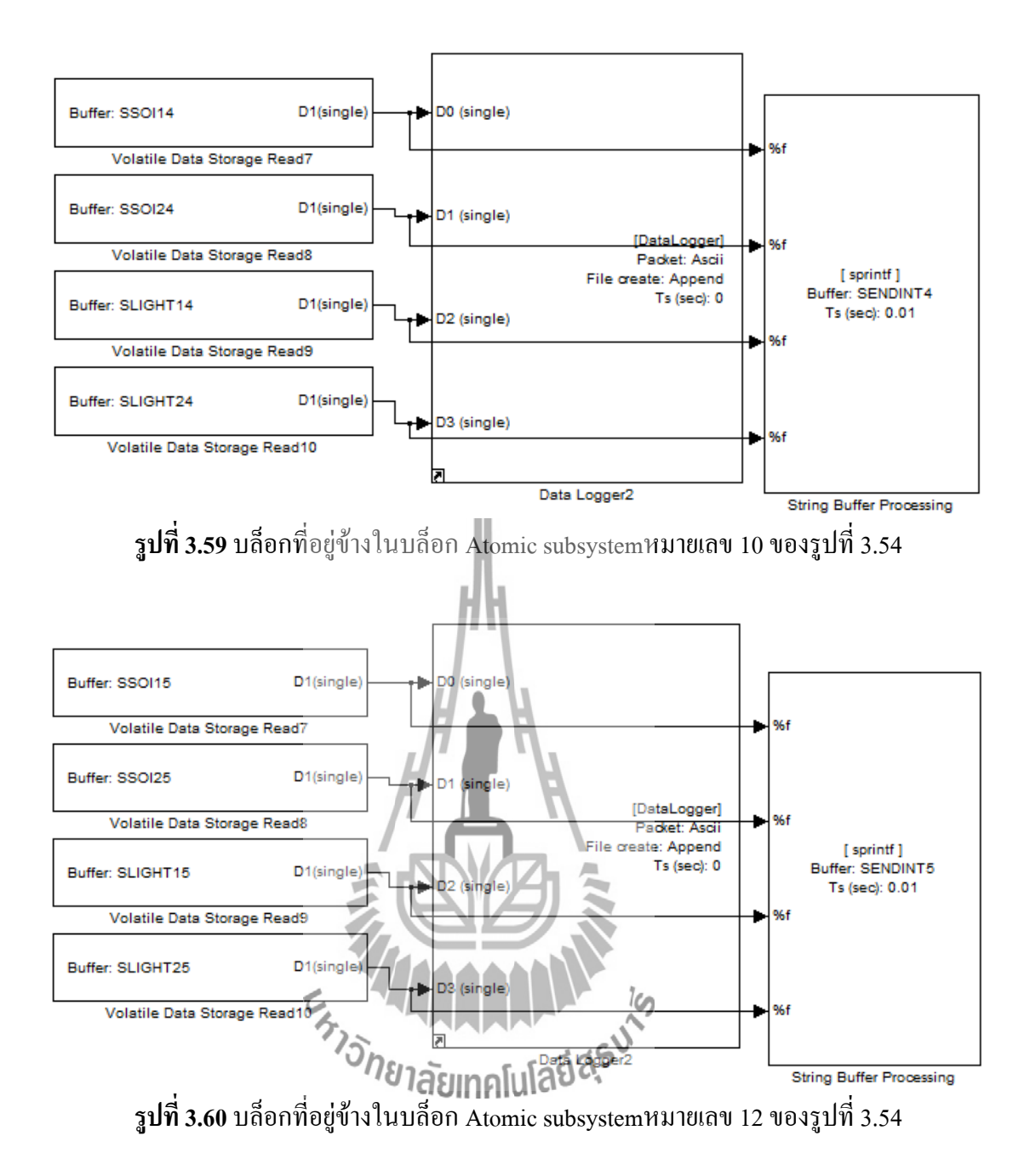

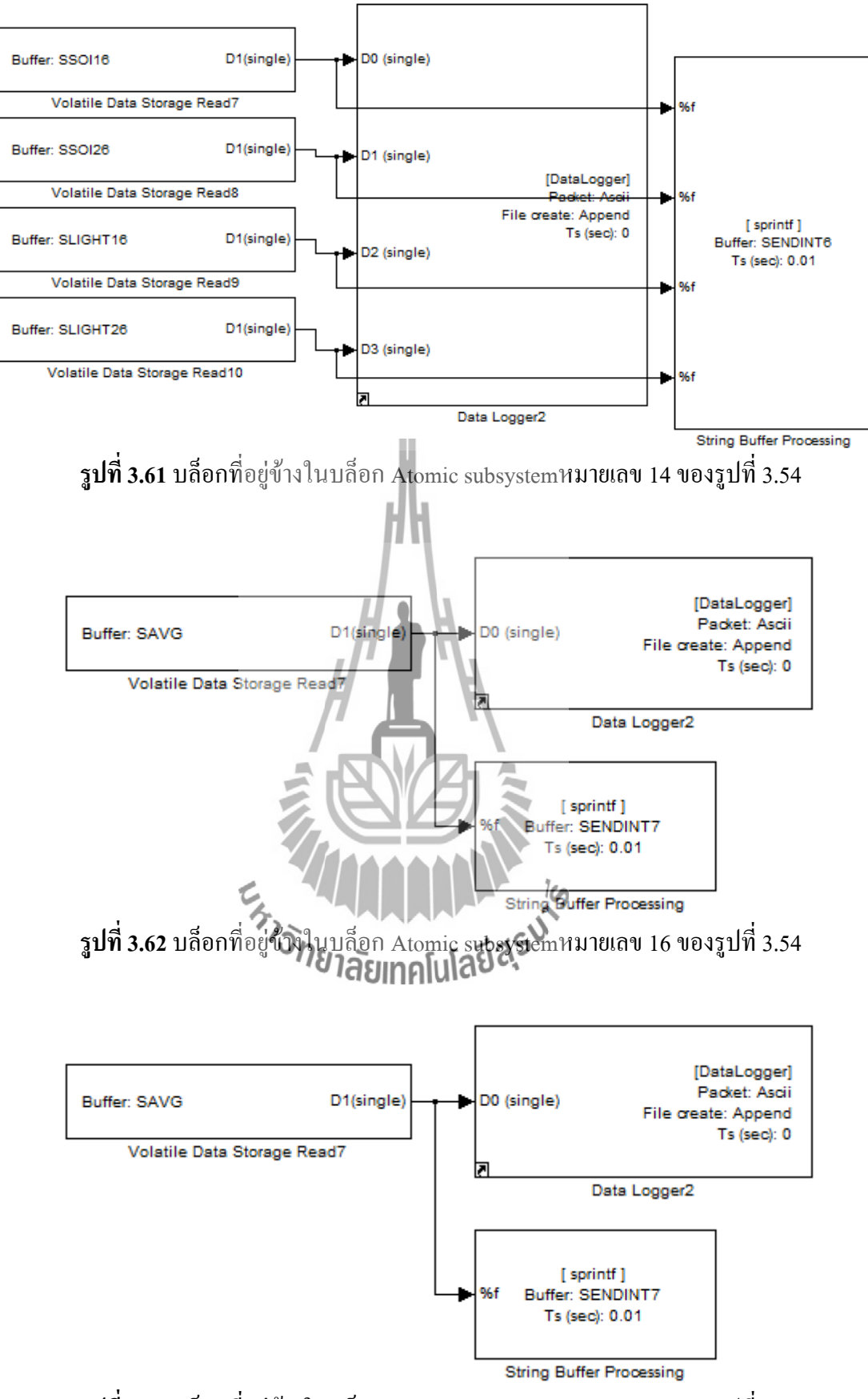

ร**ูปที่ 3.63** บล็อกที่อยู่ข้างในบล็อก Atomic subsystemหมายเลข 18 ของรูปที่ 3.54

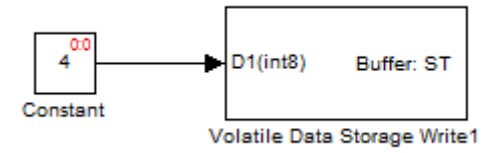

ร**ูปที่ 3.64** บล็อกที่อยู่ข้างในบล็อก Atomic subsystemหมายเลข 20 ของรูปที่ 3.54

| รูปที่ | Filename   | Header | Ascii format                                         |  |
|--------|------------|--------|------------------------------------------------------|--|
| 3.55   | 'data.txt' | -      | '%u/%u,%u:%u\r\n'                                    |  |
| 3.56   | 'data.txt' | "      | 'NODE1:S1=%.2f,S2=%.2f,L1=%.2f,L2=%.2f,H1=%.2f,T1=%. |  |
|        |            |        | 2f,B1=%.2f\r\n'                                      |  |
| 3.57   | 'data.txt' | "      | 'NODE2:S3=%.2f,S4=%.2f,L3=%.2f,L4=%.2f,H2=%.2f,T2=%. |  |
|        |            |        | 2f,B2 <b>=%.2</b> f\r\n'                             |  |
| 3.58   | 'data.txt' | "      | 'NODE3:S5=%.2f,S6=%.2f,L5=%.2f,L6=%.2f\r\n'          |  |
| 3.59   | 'data.txt' | "      | NODE4:S7=%.2f,S8=%.2f,L7=%.2f,L8=%.2f\r\n'           |  |
| 3.60   | 'data.txt' | "      | 'NODE5:S9=%.2f,S10=%.2f,L9=%.2f,L10=%.2f\r\n'        |  |
| 3.61   | 'data.txt' | "      | 'NODE6:S11=%.2f,S12=%.2f,L11=%.2f,L12=%.2f\r\n'      |  |
|        |            |        |                                                      |  |

ตารางที่ 3.12 ค่าพารามิเตอร์ของบล็อก Data logger

ตารางที่ 3.13 ค่าพารามิเตอร์ของบล็อก String buffer processing

| รูปที่ | Function | String buffer | Printf format                                           |  |
|--------|----------|---------------|---------------------------------------------------------|--|
| 3.55   | sprintf  | SENDINT       | 'L1=%u/%u/%u,%u:%u&'                                    |  |
| 3.56   | sprintf  | SENDINT1      | <b>L2-NODE1</b> :S1=%.2f,S2=%.2f,L1=%.2f,L2=%.2f,H1=%.2 |  |
|        |          |               | f,T1=%.2f,B1=%.2f&'                                     |  |
| 3.57   | sprintf  | SENDINT2      | 'L3=NODE2:S3=%.2f,S4=%.2f,L3=%.2f,L4=%.2f,H2=%.2        |  |
|        |          |               | f,T2=%.2f,B2=%.2f&'                                     |  |
| 3.58   | sprintf  | SENDINT3      | 'L4=NODE3:S5=%.2f,S6=%.2f,L5=%.2f,L6=%.2f&'             |  |
| 3.59   | sprintf  | SENDINT4      | 'L5=NODE4:S7=%.2f,S8=%.2f,L7=%.2f,L8=%.2f&'             |  |
| 3.60   | sprintf  | SENDINT5      | 'L6=NODE5:S9=%.2f,S10=%.2f,L9=%.2f,L10=%.2f&'           |  |
| 3.61   | sprintf  | SENDINT6      | 'L7=NODE6:S11=%.2f,S12=%.2f,L11=%.2f,L12=%.2f&'         |  |

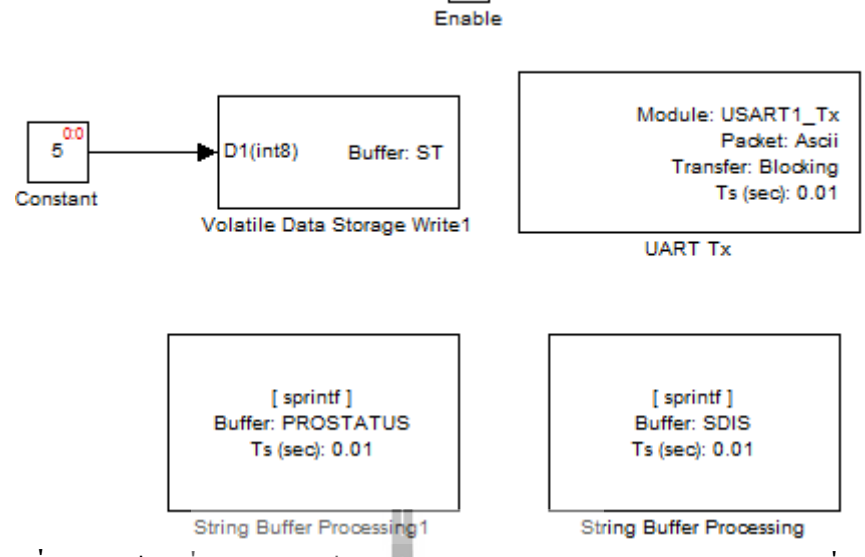

Л

รูปที่ 3.65 บล็อกที่อยู่ข้างในบล็อก Atomic subsystemหมายเลข 20 ของรูปที่ 3.54

| Block Parameters: String Buffer Processing1                                                                                                    |
|----------------------------------------------------------------------------------------------------|
| waijung_stringbuffer_processing (mask)                                                                                                    |
| This block implements string processing, sprintf/sscanf command.<br>Supported format:<br>%u, %i, %o, %x: uint32<br>%d: int32<br>%e, %g, %f: single<br>%c: int8 |
| Status:                                                                                                    |
| 0: Failed.<br>Non-zero: Success.                                                                                                    |
| Parameters                                                                                                    |
| Function sprintf บายาลัยเทคโนโลยสร้า                                                                                                    |
| String buffer PROSTATUS                                                                                                    |
| Printf format                                                                                                    |
| 'T'                                                                                                    |
| Enable output status                                                                                                    |
| Sample time (sec)                                                                                                    |
| -1                                                                                                    |
|                                                                                                    |
| OK Cancel Help Apply                                                                                                    |

ร**ูปที่ 3.66** การกำหนดค่าของบลีอก String buffer processing 1 ของรูปที่ 3.65

| Block Parameters: UART Tx                                                                  |
|--------------------------------------------------------------------------------------------|
| stm32f4_usart (mask)                                                                       |
| Data type for Ascii format<br>%u, %i, %d, %o, %x: uint32<br>%e, %g, %f: single<br>%c: int8 |
| Parameters                                                                                 |
| UART Module 1                                                                              |
| Transfer Blocking 🔹                                                                        |
| Packet mode Ascii 🔹                                                                        |
| Ascii format                                                                               |
| 'AT \r \n'                                                                                 |
| End of packet None                                                                         |
| Sample time (sec)                                                                          |
| -1<br>OK Cancel Help Apply                                                                 |
| <b>รูปที่ 3.67</b> การกำหนดค่า <b>ขอ</b> งบล็อก UART Tx ของรูปที่ 3.65                     |
|                                                                                            |
| <i>้ายาลัยเทคโนโลยีส</i> ุร                                                                |

| Block Parameters: String Buffer Processing                                                                                                    |
|----------------------------------------------------------------------------------------------------|
| <pre>waijung_stringbuffer_processing (mask) This block implements string processing, sprintf/ sscanf command. Supported format: %u, %i, %o, %x: uint32 %d: int32 %d: int32 %e, %g, %f: single %c: int8</pre> |
| Status:<br>0: Failed.<br>Non-zero: Success.                                                                                                    |
| Parameters Function sprintf                                                                                                    |
| String buffer SDIS   Printf format                                                                                                    |
| 'AT\r\n'<br>□ Enable output status                                                                                                    |
| Sample time (sec) -1                                                                                                    |
| OK Cancel Help Apply                                                                                                    |

รูปที่ 3.68 การกำหนดค่าของบล็อก String buffer processing ของรูปที่ 3.65

8. ในส่วนของหมายเลข 5 ของรูปที่ 3.22 ทำการ ลากบล็อก Atomic subsystem จากนั้นดับเบิ้ลคลิก เข้าไปแล้วทำการลากบล็อกสำหรับรับค่าจากโมดูลสื่อสารผ่านเครือข่ายโทรศัพท์ ดังรูปที่ 3.69 และ ทำการกำหนดค่าให้กับบล็อก UART RX ดังรูปที่ 3.70

9. ดับเบิ้ลคลิกเข้าไปในบล็อก Enabled subsystem ของรูปที่ 3.69 แล้วทำการลากบล็อกเปรียบเทียบ ก่าที่รับมาจากโมดูลสื่อสารผ่านเครือข่ายโทรศัพท์ดังรูปที่ 3.71 ถึงรูปที่ 3.86ตามลำดับ

10. ดับเบิ้ลคลิกเข้าไปในบล็อก Triggered subsystem ของรูปที่ 3.71 ถึงรูปที่ 3.83 แล้วทำการลาก บล็อกสำหรับส่งค่าออกไปติดต่อกับโมดูลสื่อสารผ่านเครือข่ายโทรศัพท์ดังรูปที่ 3.87 ตามลำดับจน กรบ จากนั้นทำการกำหนดค่าพารามิเตอร์ดังตารางที่ 3.14 และตารางที่ 3.15

 คับเบิ้ลคลิกเข้าไปในบล็อก Triggered subsystem ของรูปที่ 3.84 แล้วทำการลากบล็อกสำหรับ ส่งข้อมูลขึ้นเซิร์ฟเวอร์ จากนั้นทำการกำหนดค่า Priority ของแต่ละบล็อกให้ตรงกับหมายเลขที่ กำกับดังรูปที่ 3.88 จากนั้นทำการกำหนดค่าพารามิเตอร์ของแต่ละบล็อกดังตารางที่ 3.16 และตาราง ที่ 3.17 12. ดับเบิ้ลคลิกเข้าไปในบล็อก Triggered subsystem ของรูปที่ 3.85 แล้วทำการลากบล็อก String buffer processing ดังรูปที่ 3.89 (ก) (ข) และ (ค) พร้อมทั้งทำการกำหนดค่าดังรูปที่ 3.90 3.91 และรูป ที่ 3.92 ตามลำดับ

13. ดับเบิ้ลคลิกเข้าไปในบล็อก Triggered subsystem ของรูปที่ 3.86 แล้วทำการลากบล็อก UART
Tx และ String buffer processingดังรูปที่ 3.93 (ก) (ข) (ค)และ (ง) พร้อมทั้งทำการกำหนดค่าดังรูปที่
3.94 3.95 3.96 และรูปที่ 3.97 ตามลำดับ

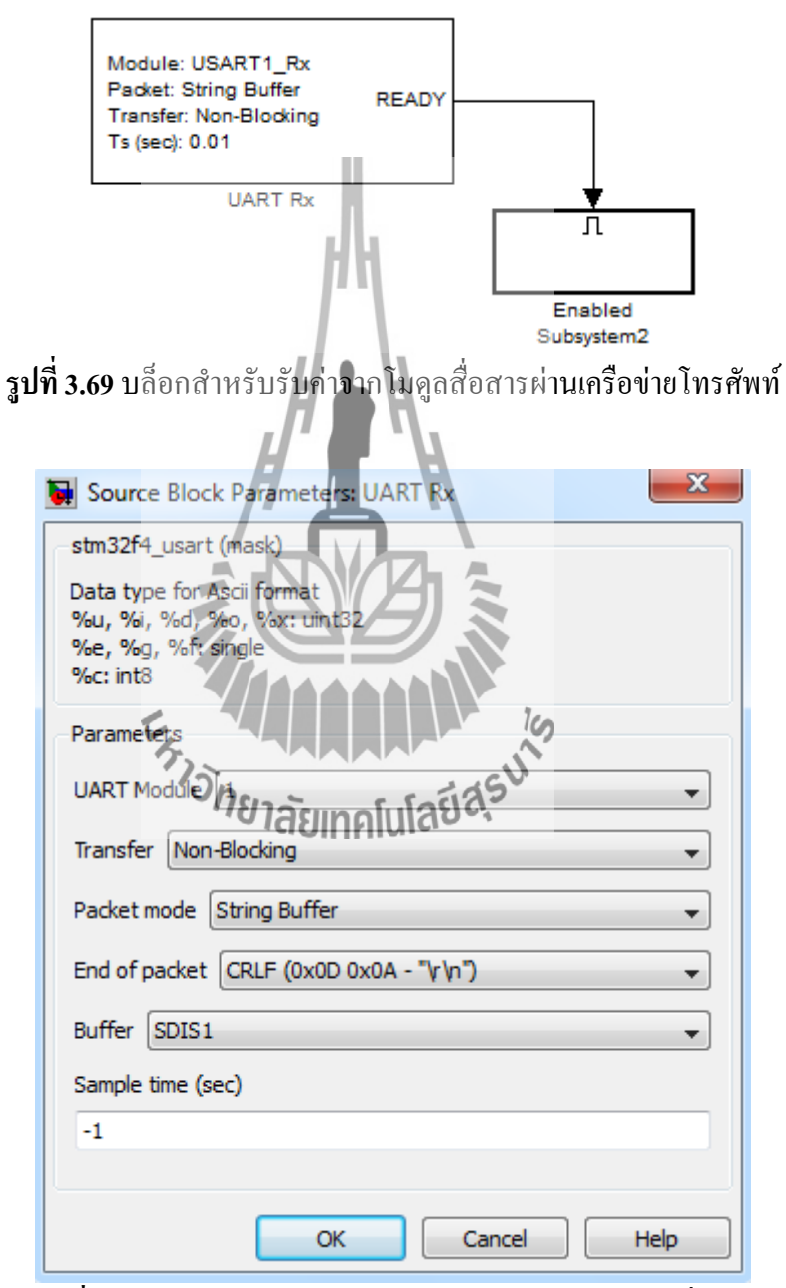

ร**ูปที่ 3.70** การกำหนดค่าสำหรับบล็อก UART Rx ของรูปที่ 3.69

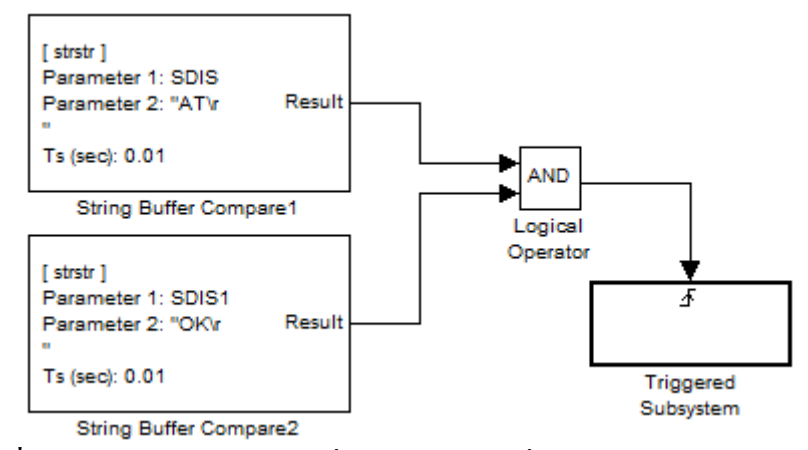

รูปที่ 3.71 บล็อกเปรียบเทียบค่าที่รับมาจากโมดูลสื่อสารผ่านเครือข่ายโทรศัพท์

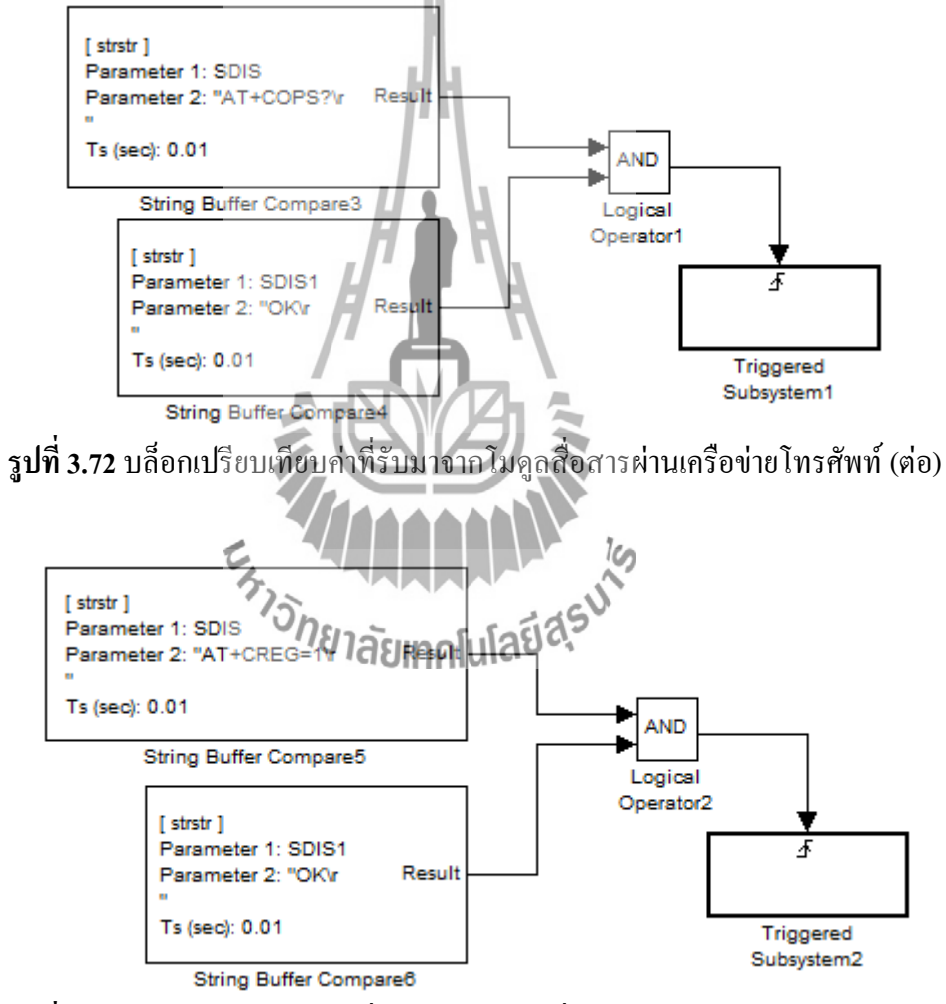

รูปที่ 3.73 บล็อกเปรียบเทียบค่าที่รับมาจากโมดูลสื่อสารผ่านเครือข่ายโทรศัพท์ (ต่อ)

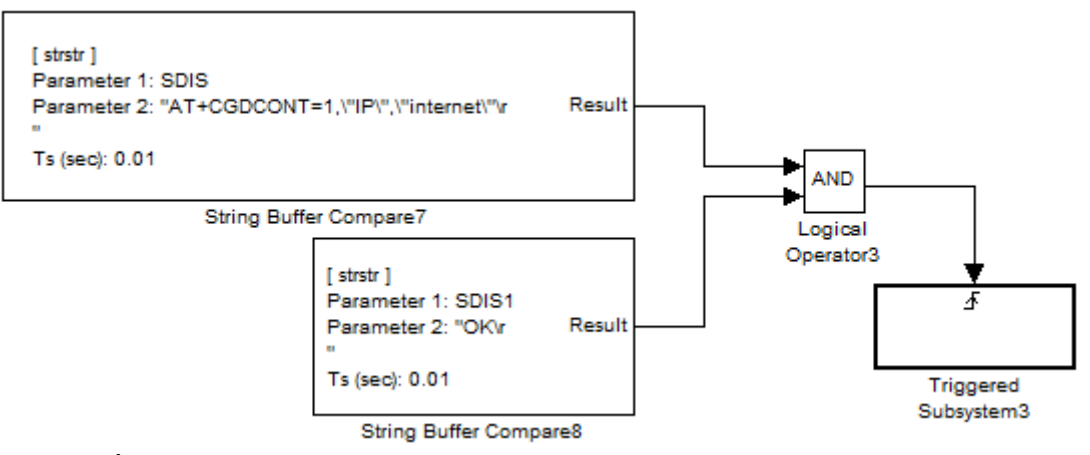

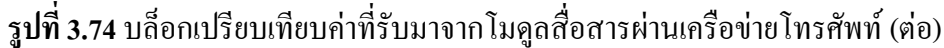

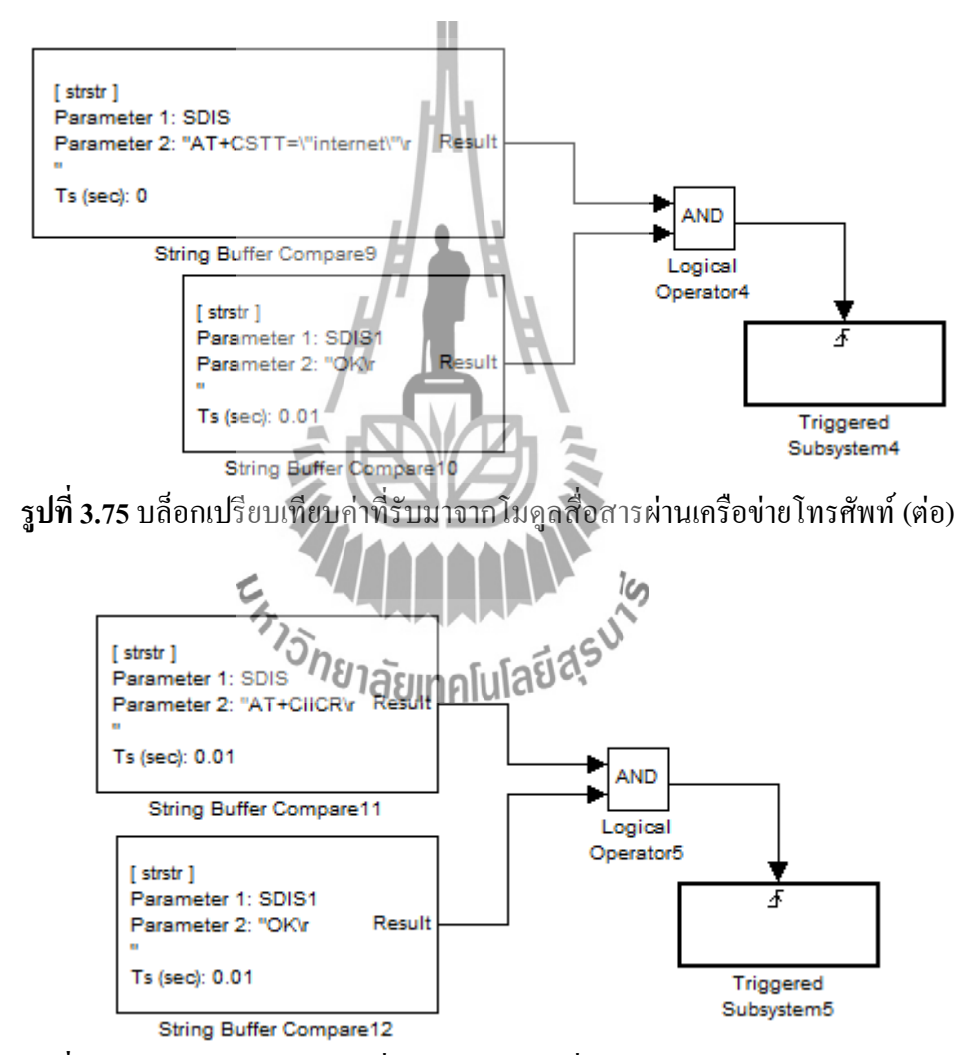

รูปที่ 3.76 บล็อกเปรียบเทียบค่าที่รับมาจาก โมดูลสื่อสารผ่านเครือข่ายโทรศัพท์ (ต่อ)

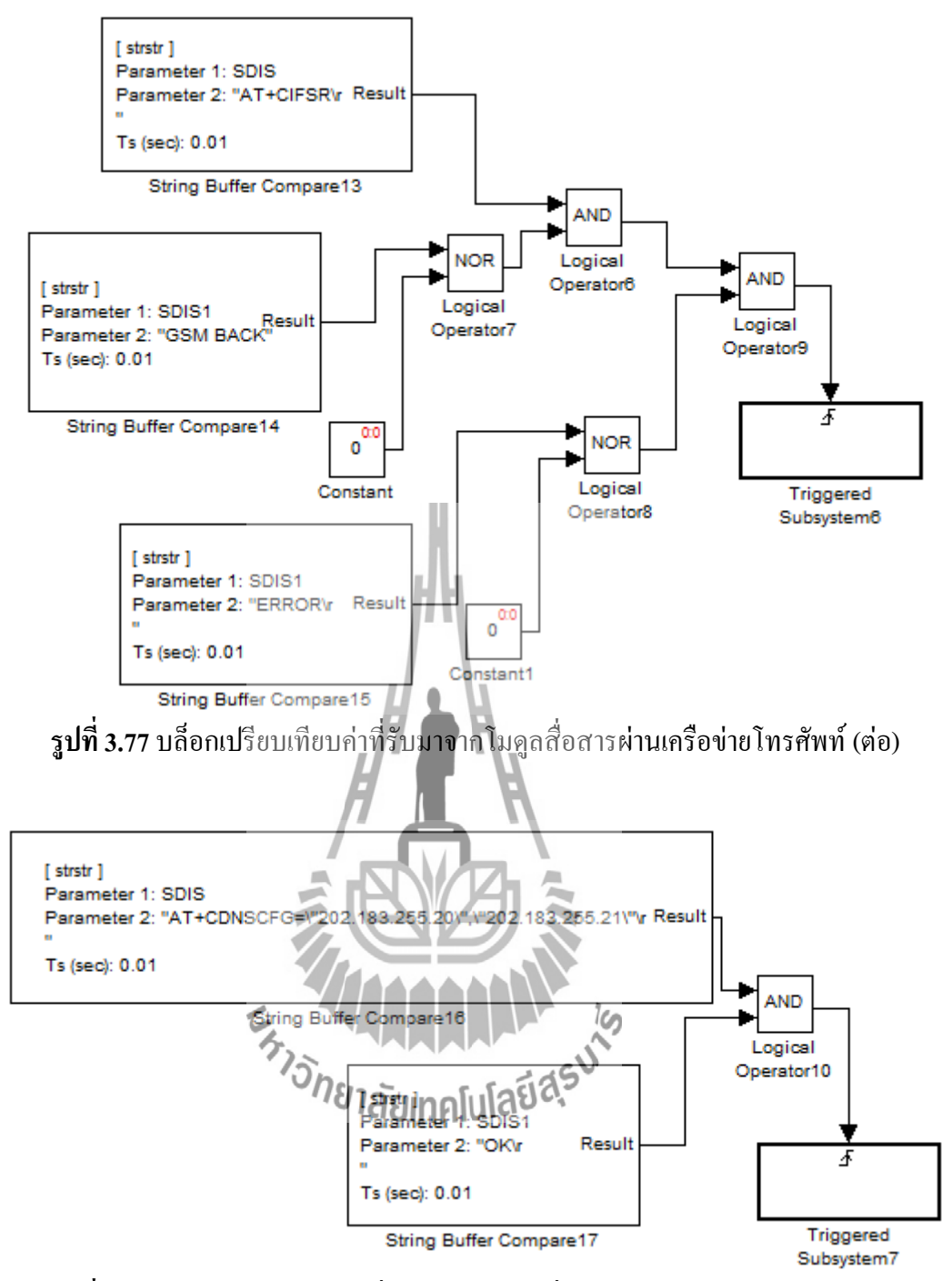

รูปที่ 3.78 บล็อกเปรียบเทียบค่าที่รับมาจากโมดูลสื่อสารผ่านเครือข่ายโทรศัพท์ (ต่อ)

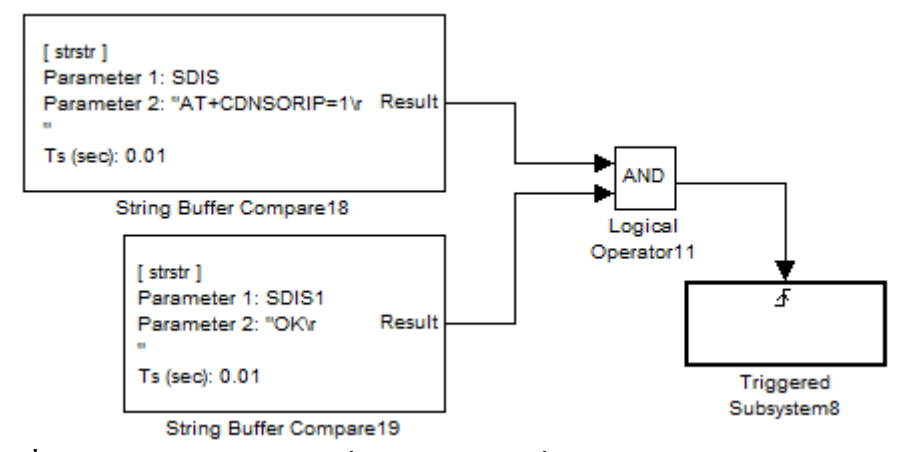

รูปที่ 3.79 บล็อกเปรียบเทียบค่าที่รับมาจากโมดูลสื่อสารผ่านเครือข่ายโทรศัพท์ (ต่อ)

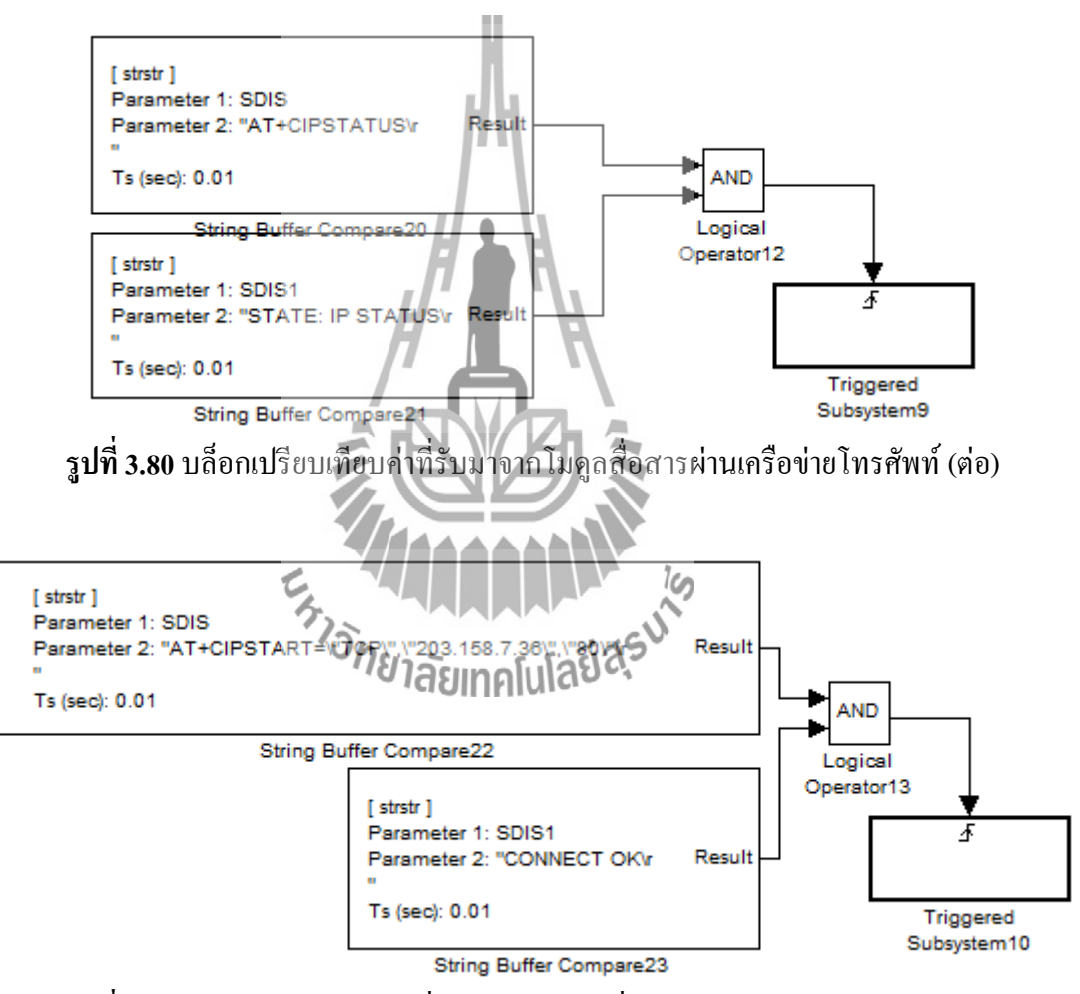

รูปที่ 3.81 บล็อกเปรียบเทียบค่าที่รับมาจากโมดูลสื่อสารผ่านเครือข่ายโทรศัพท์ (ต่อ)

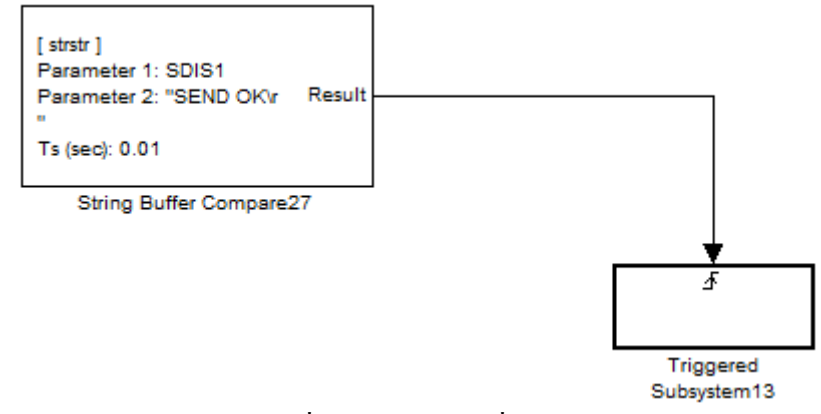

ร**ูปที่ 3.82** บล็อกเปรียบเทียบค่าที่รับมาจาก โมดูลสื่อสารผ่านเครือข่ายโทรศัพท์ (ต่อ)

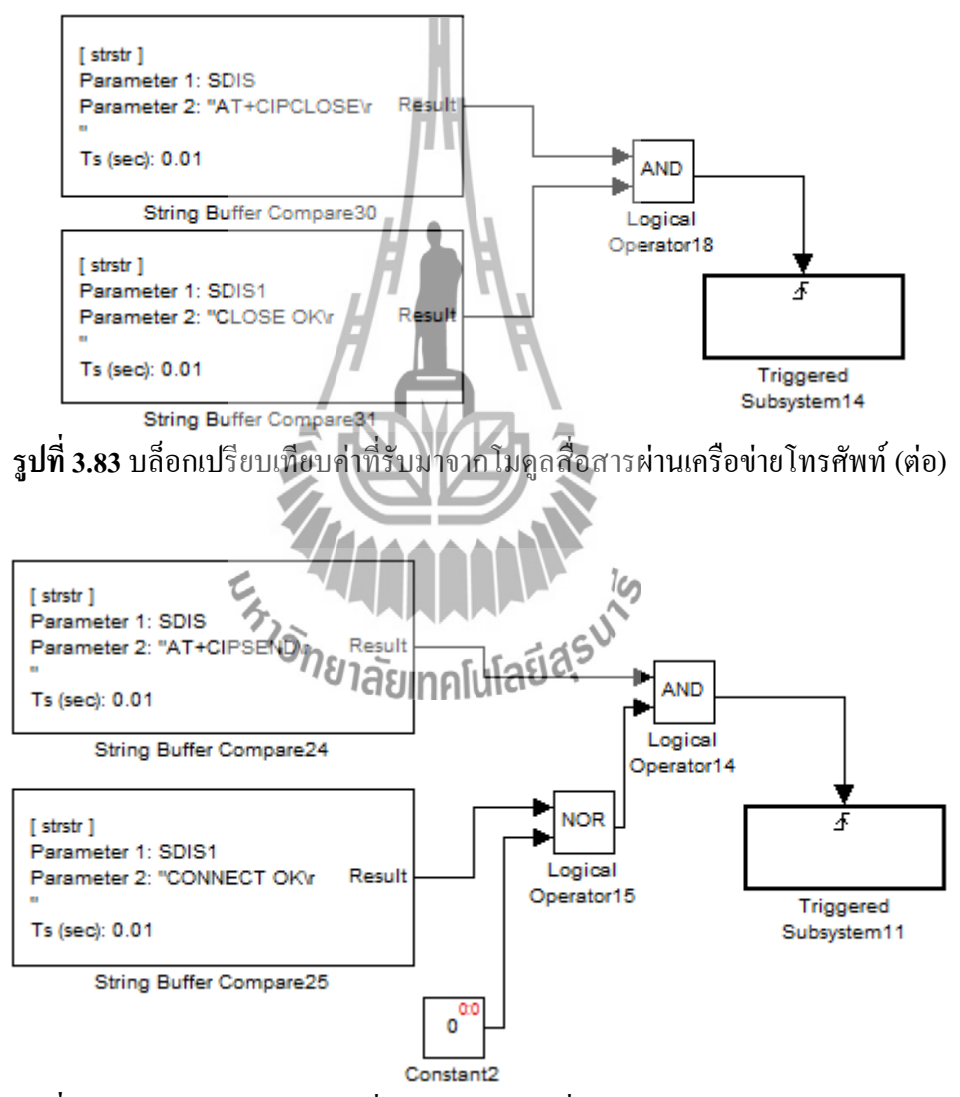

รูปที่ 3.84 บล็อกเปรียบเทียบค่าที่รับมาจากโมดูลสื่อสารผ่านเครือข่ายโทรศัพท์ (ต่อ)

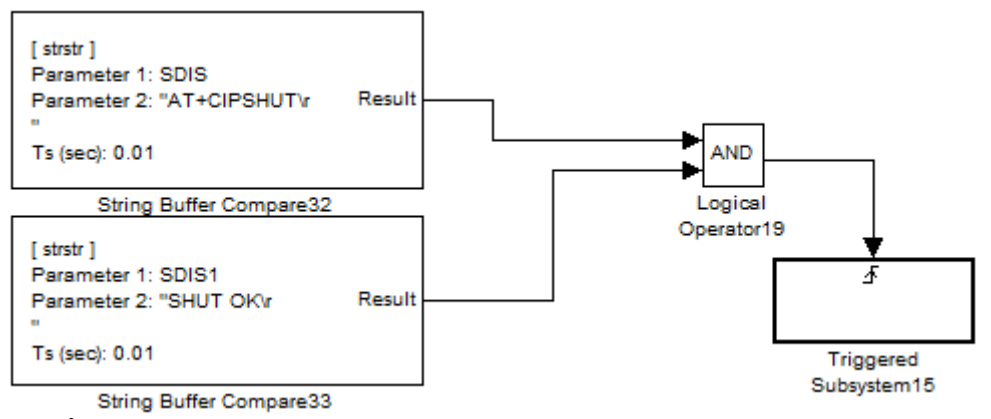

รูปที่ 3.85 บล็อกเปรียบเทียบก่าที่รับมาจากโมดูลสื่อสารผ่านเกรือข่ายโทรศัพท์ (ต่อ)

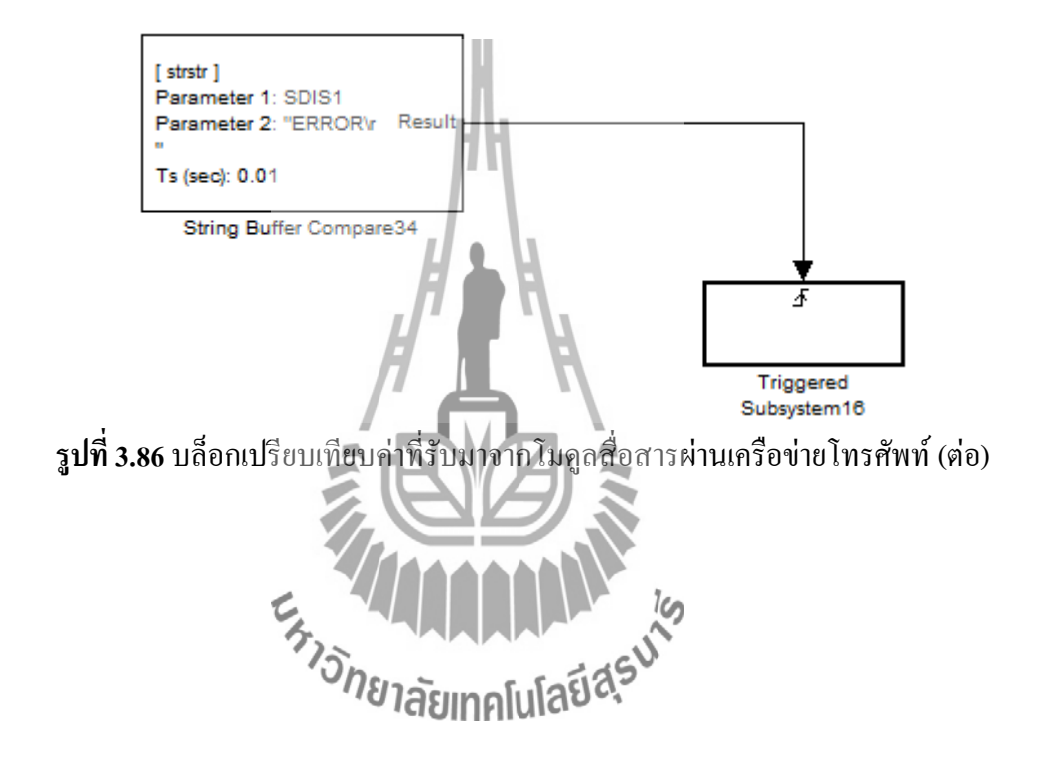

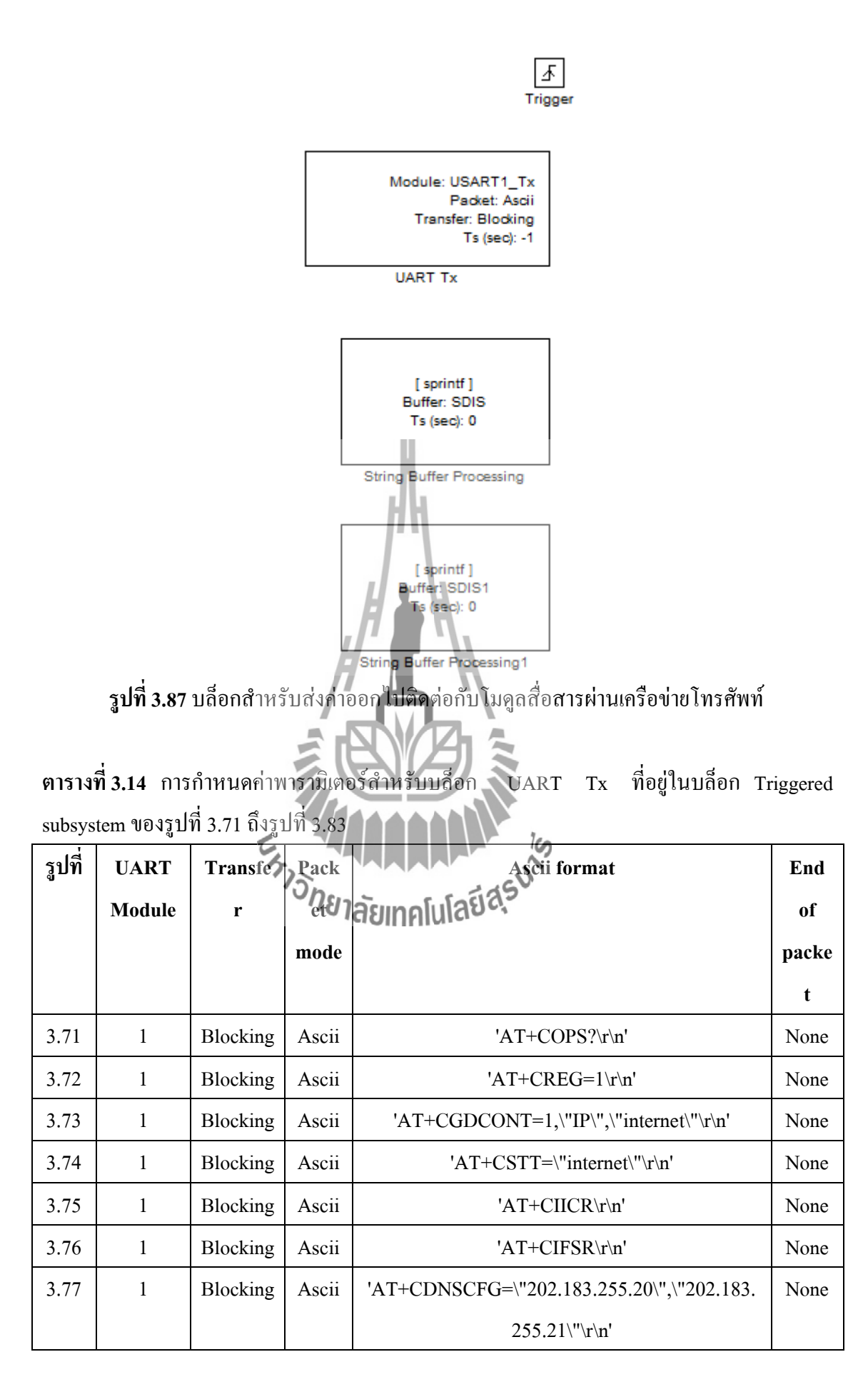

ตารางที่ 3.14 การกำหนดค่าพารามิเตอร์สำหรับบล็อก UART Tx ที่อยู่ในบล็อก Triggered subsystem ของรูปที่ 3.71 ถึงรูปที่ 3.83 (ต่อ)

| รูปที่ | UART   | Transfe  | Pack  | Ascii format                                |      |
|--------|--------|----------|-------|---------------------------------------------|------|
|        | Module | r        | et    |                                             |      |
|        |        |          | mode  |                                             |      |
|        |        |          |       |                                             | t    |
| 3.78   | 1      | Blocking | Ascii | 'AT+CDNSORIP=0\r\n'                         | None |
| 3.79   | 1      | Blocking | Ascii | 'AT+CIPSTATUS\r\n'                          | None |
| 3.80   | 1      | Blocking | Ascii | 'AT+CIPSTART=\"TCP\",\"203.158.7.36\",\"80\ |      |
|        |        |          |       | "\r\n'                                      |      |
| 3.81   | 1      | Blocking | Ascii | 'AT+CIPSEND\r\n'                            | None |
| 3.82   | 1      | Blocking | Ascii | 'AT+CIPCLOSE\r\n'                           | None |
| 3.83   | 1      | Blocking | Ascii | 'AT+CIPSHUT\r\n'                            | None |

ตารางที่ 3.15 การกำหนดค่าพารามิเตอร์สำหรับบล็อก String buffer processing ( SDIS ) ที่อยู่ใน บล็อก Triggered subsystem ของรูปที่ 3.71 ถึงรูปที่ 3.83

Н

| รูปที่ | Function | String buffer | Printf format                                          |
|--------|----------|---------------|--------------------------------------------------------|
| 3.71   | sprintf  | SDIS          | 'AT+COPS?\r\n'                                         |
| 3.72   | sprintf  | SDIS          | 'AT+CREG=1\r\n'                                        |
| 3.73   | sprintf  | SDIS          | 'AT+CGDCONT=1,\"IP\",\"internet\"\r\n'                 |
| 3.74   | sprintf  | SDIS NE       | launnfulaeAF+CSTT=\"internet\"\r\n'                    |
| 3.75   | sprintf  | SDIS          | 'AT+CIICR\r\n'                                         |
| 3.76   | sprintf  | SDIS          | 'AT+CIFSR\r\n'                                         |
| 3.77   | sprintf  | SDIS          | 'AT+CDNSCFG=\"202.183.255.20\",\"202.183.255.21\"\r\n' |
| 3.78   | sprintf  | SDIS          | 'AT+CDNSORIP=0\r\n'                                    |
| 3.79   | sprintf  | SDIS          | 'AT+CIPSTATUS\r\n'                                     |
| 3.80   | sprintf  | SDIS          | 'AT+CIPSTART=\"TCP\",\"203.158.7.36\",\"80\"\r\n'      |
| 3.81   | sprintf  | SDIS          | 'AT+CIPSEND\r\n'                                       |
| 3.82   | sprintf  | SDIS          | 'AT+CIPCLOSE\r\n'                                      |
| 3.83   | sprintf  | SDIS          | 'AT+CIPSHUT\r\n'                                       |

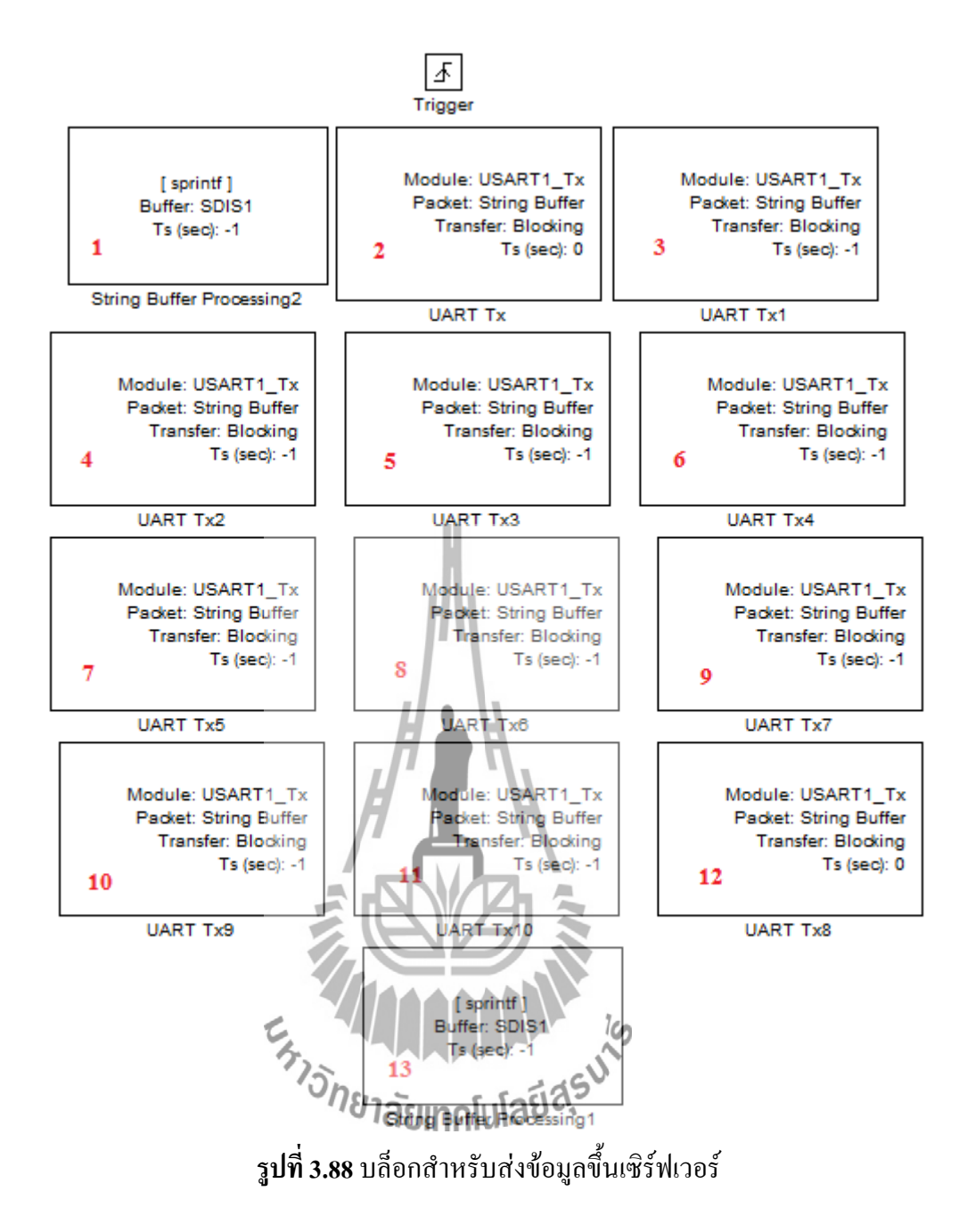

ตารางที่ 3.16 การกำหนดค่าพารามิเตอร์สำหรับบล็อก String buffer processing ที่อยู่ในบล็อก Triggered subsystem ของรูปที่ 3.84

| บล็อกหมายเลข | Function | String buffer | Printf format |
|--------------|----------|---------------|---------------|
| 1            | sprintf  | SDIS1         | 'BEGINSEND'   |
| 13           | sprintf  | SDIS1         | 'GSM BACK'    |

ตารางที่ 3.17 การกำหนดค่าพารามิเตอร์สำหรับบล็อก UART Tx ที่อยู่ในบล็อก Triggered subsystem ของรูปที่ 3.84 ( เลือก UART Module เป็น 1 เลือก Transfer เป็น Blocking เลือก Packet mode เป็น String buffer และเลือก End of packet เป็น None )

| บล็อกหมายเลข                                | Buffer                                             |                                                 |
|---------------------------------------------|----------------------------------------------------|-------------------------------------------------|
| 2                                           | SENDINTH                                           |                                                 |
| 3                                           | SENDINT                                            |                                                 |
| 4                                           | SENDINT1                                           |                                                 |
| 5                                           | SENDINT2                                           |                                                 |
| 6                                           | SENDINT3                                           |                                                 |
| 7                                           | SENDINT4                                           |                                                 |
| 8                                           | SENDINT5                                           |                                                 |
| 9                                           | SENDINT6                                           |                                                 |
| 10                                          | SENDINT7                                           |                                                 |
| 11                                          | SENDINT8                                           |                                                 |
| 12                                          | SENDINTL                                           |                                                 |
|                                             |                                                    |                                                 |
| [ sprintf ]<br>Buffer: SDIS<br>Ts (sec): -1 | [sprintf]<br>Buffer: SOIS1<br>Ts (sec):-1          | [ sprintf ]<br>Buffer: PROSTATUS<br>Ts (sec): 0 |
| String Buffer Processi                      | ng String Buffer Processing 1                      | String Buffer Processing2                       |
| (1)                                         | ้ <sup>บทยา</sup> ลัยเทศในใลย์สุรั                 | (                                               |
| ູ້                                          | ปที่ 3.89 ( ก ) ( ข ) และ ( ค ) String buffer prod | cessing                                         |

| Block Parameters: String Buffer Processing                                                                                                    |
|----------------------------------------------------------------------------------------------------|
| waijung_stringbuffer_processing (mask)                                                                                                    |
| This block implements string processing, sprintf/ sscanf command.<br>Supported format:<br>%u, %i, %o, %x: uint32<br>%d: int32<br>%e, %g, %f: single<br>%c: int8 |
| Status:<br>0: Failed.<br>Non-zero: Success.                                                                                                    |
| Parameters                                                                                                    |
| Function sprintf                                                                                                    |
| String buffer SDIS                                                                                                    |
| Printf format                                                                                                    |
| 'COMMAND START'                                                                                                    |
| Enable output status                                                                                                    |
| Sample time (sec)                                                                                                    |
|                                                                                                    |
| OK Cancel Help Apply                                                                                                    |
| รูปที่ 3.90การกำหนดค่า String buffer processing                                                                                                    |
| ะ <sub>ภาวัทยาลัยเทคโนโลยีสุร</sub> บาร                                                                                                    |

| Block Parameters: String Buffer Processing1                                                                                                    |
|----------------------------------------------------------------------------------------------------|
| waijung_stringbuffer_processing (mask)                                                                                                    |
| This block implements string processing, sprintf/sscanf command.<br>Supported format:<br>%u, %i, %o, %x: uint32<br>%d: int32<br>%e, %g, %f: single<br>%c: int8 |
| Status:<br>0: Failed.<br>Non-zero: Success.                                                                                                    |
| Parameters                                                                                                    |
| Function sprintf                                                                                                    |
| String buffer SDIS1                                                                                                    |
| Printf format                                                                                                    |
| 'GSM BACK'                                                                                                    |
| Enable output status                                                                                                    |
| Sample time (sec)                                                                                                    |
|                                                                                                    |
| OK Cancel Help Apply                                                                                                    |
| รูปที่ 3.91 การกำหนดค่า String buffer processing                                                                                                    |
|                                                                                                    |
|                                                                                                    |

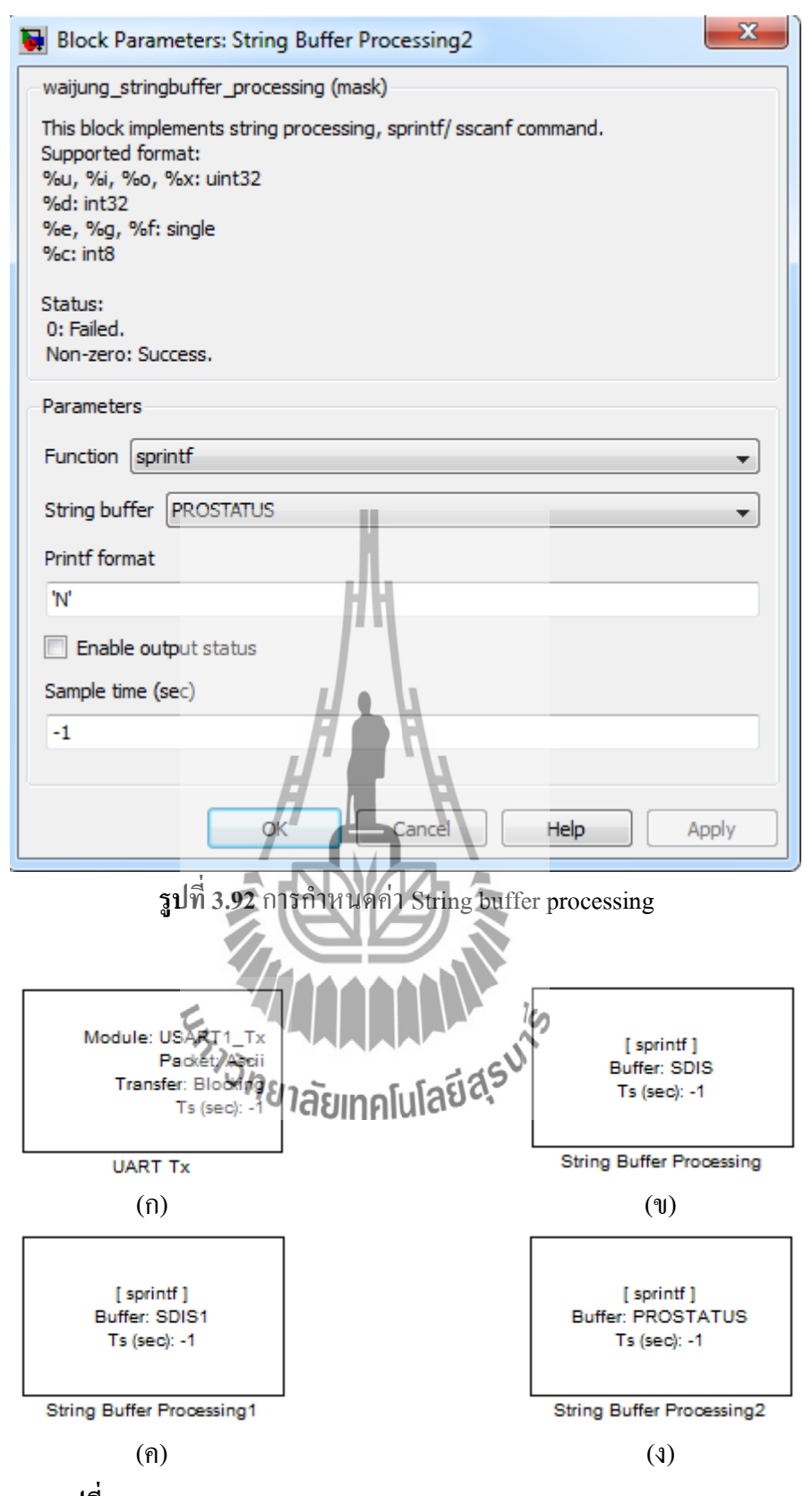

รูปที่ 3.93 (ก) UART Tx ( ข ) ( ค ) และ ( ง ) String buffer Processing

| Block Parameters: UART Tx                                                                  |
|--------------------------------------------------------------------------------------------|
| stm32f4_usart (mask)                                                                       |
| Data type for Ascii format<br>%u, %i, %d, %o, %x: uint32<br>%e, %g, %f: single<br>%c: int8 |
| Parameters                                                                                 |
| UART Module 1                                                                              |
| Transfer Blocking                                                                          |
| Packet mode Ascii 🔹                                                                        |
| Ascii format                                                                               |
| 'AT+CIPSHUT\r\n'                                                                           |
| End of packet None                                                                         |
| Sample time (sec)                                                                          |
| -1                                                                                         |
| OK Cancel Help Apply                                                                       |
| ร <b>ูปที่ 3.94</b> การกำหนดค่า UART <b>T</b> x                                            |
|                                                                                            |
| ้ <sup>บุ</sup> ยาลัยเทคโนโลยี <sup>ส</sup> ุร                                             |
| Block Parameters: String Buffer Processing                                                                                                    |
|----------------------------------------------------------------------------------------------------|
| waijung_stringbuffer_processing (mask)                                                                                                    |
| This block implements string processing, sprintf/ sscanf command.<br>Supported format:<br>%u, %i, %o, %x: uint32<br>%d: int32<br>%e, %g, %f: single<br>%c: int8 |
| Status:<br>0: Failed.<br>Non-zero: Success.                                                                                                    |
| Parameters                                                                                                    |
| Function sprintf                                                                                                    |
| String buffer SDIS                                                                                                    |
| Printf format                                                                                                    |
| 'AT +CIPSHUT \r \n'                                                                                                    |
| Sample time (sec)                                                                                                    |
| -1                                                                                                    |
| OK Cancel Help Apply                                                                                                    |
| รูปที่ 3.95 การกำหนดล่า String buffer processing                                                                                                    |
|                                                                                                    |
| <sup>* บุ</sup> กยาลัยเทคโนโลยีส <sup>ุร</sup> ั                                                                                                    |

| Block Parameters: String Buffer Processing1                                                                                                    |
|----------------------------------------------------------------------------------------------------|
| waijung_stringbuffer_processing (mask)                                                                                                    |
| This block implements string processing, sprintf/sscanf command.<br>Supported format:<br>%u, %i, %o, %x: uint32<br>%d: int32<br>%e, %g, %f: single<br>%c: int8 |
| Status:<br>0: Failed.<br>Non-zero: Success.                                                                                                    |
| Parameters                                                                                                    |
| Function sprintf                                                                                                    |
| String buffer SDIS1                                                                                                    |
| Printf format                                                                                                    |
| 'GSM BACK'                                                                                                    |
| Enable output status                                                                                                    |
| Sample time (sec)                                                                                                    |
|                                                                                                    |
| OK Cancel Help Apply                                                                                                    |
| รูปที่ 3.96 การกำหนดก่า String buffer processing1                                                                                                    |
|                                                                                                    |
| <sup>้วัทยา</sup> ลัยเทคโนโลยีสุรั <sup>ร</sup> ั                                                                                                    |

| Block Parameters: String Buffer Processing2                                                                                                    |
|----------------------------------------------------------------------------------------------------|
| waijung_stringbuffer_processing (mask)                                                                                                    |
| This block implements string processing, sprintf/ sscanf command.<br>Supported format:<br>%u, %i, %o, %x: uint32<br>%d: int32<br>%e, %g, %f: single<br>%c: int8 |
| 0: Failed.<br>Non-zero: Success                                                                                                    |
| Profilezero, Success.                                                                                                    |
| Parameters                                                                                                    |
| Function sprintf                                                                                                    |
| String buffer PROSTATUS                                                                                                    |
| Printf format                                                                                                    |
| 'E'                                                                                                    |
| Enable output status                                                                                                    |
| Sample time (sec)                                                                                                    |
| -1                                                                                                    |
| OK Cancel Help Apply                                                                                                    |
| รูปที่ 3.97 การกำหนดค่า String buffer processing2                                                                                                    |
|                                                                                                    |
| <sup>้วักย</sup> าลัยเทคโนโลยี <sup>สุรุง</sup>                                                                                                    |

#### 3.4.2 การออกแบบทางซอฟต์แวร์ในส่วนของโหนดย่อย ( Router )

#### 3.4.2.1 แผนภาพการทำงานของโปรแกรม

การทำงานของโหนดย่อยโดยรวมสามารถอธิบายได้ดังรูปที่ 3.98

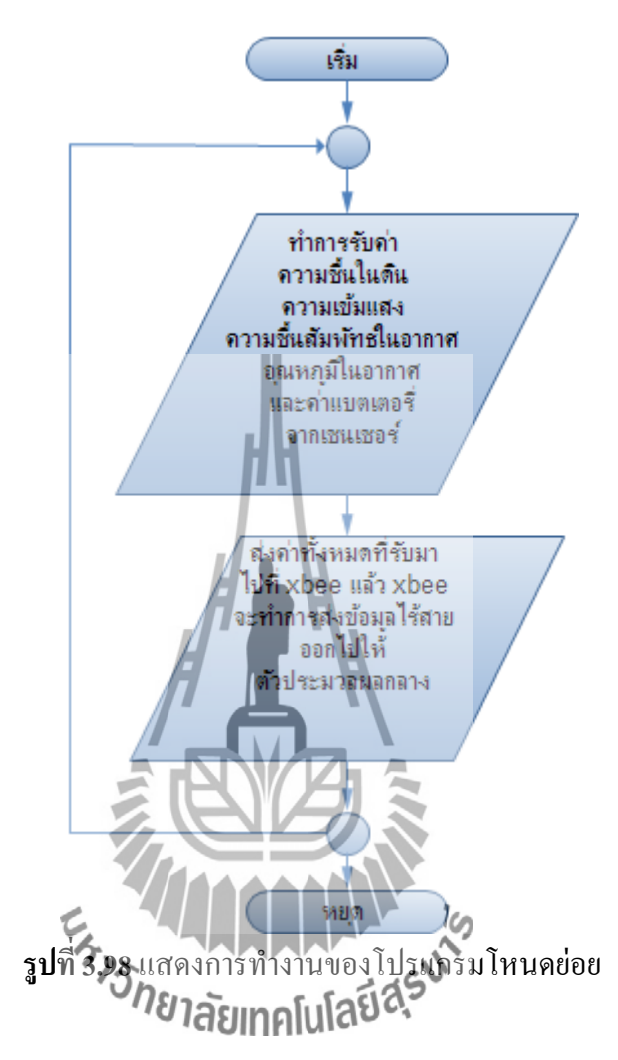

#### 3.4.2.2 การออกแบบโปรแกรม

 ทำการถากบถือก Target setup ดังรูปที่ 3.98เพื่อกำหนด Compiler ในโครงงานนี้เถือกใช้ GNU ARM

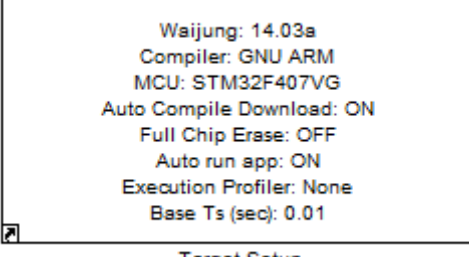

Target Setup

รูปที่ 3.99 Target Setup

2. ทำการถากบถ็อก UART setup และ I2C master setup ดังรูปที่ 3.99 (ก)และ (ข) พร้อมทั้ง กำหนดค่าพารามิเตอร์ดังรูปที่ 3.100 และรูปที่ 3.101 ตามถำดับ

| Module: USART1_Setup<br>Baud (Bps): 9600<br>DMA Buffer: 512/512<br>Tx/Rx Pin: B6/B7<br>UART Setup | Module: I2C1<br>Clock: 400kHz<br>SDA/SCL Pin: B9/B8 |
|---------------------------------------------------------------------------------------------------|-----------------------------------------------------|
| (1)                                                                                               | ( 9L )                                              |
|                                                                                                   |                                                     |
| 3 <b>111 3.100</b> 1 don UAR I setup 11dz 12                                                      | C master Setup                                      |
| Block Parameters: UART Setup                                                                      | ×                                                   |
| stm32f4_usart (mask)                                                                              |                                                     |
| Default STM32F4DISCOVERY + aMG F4 Connect 2 + aM<br>settings use                                  | IG USB Converter N2                                 |
| USART3, Tx D8, Rx D9 and USB Serial Converter A.                                                  |                                                     |
| Parameters                                                                                        |                                                     |
| UART Module 1                                                                                     |                                                     |
| Baud rate (bps)<br>9600                                                                           |                                                     |
| Data bits 8                                                                                       | <b>_</b>                                            |
| Parity No                                                                                         | 5                                                   |
| 13792 5 555135                                                                                    | · · · · · ·                                         |
| ระธุษณ์                                                                                           | <b></b>                                             |
| Tx Pin B6                                                                                         | <b></b>                                             |
| Rx Pin B7                                                                                         | •                                                   |
| Hardware flow control None                                                                        | •                                                   |
| HW Flow control, CTS Pin Not used                                                                 | •                                                   |
| HW Flow control, RTS Pin Not used                                                                 | •                                                   |
| Advance options                                                                                   |                                                     |
|                                                                                                   |                                                     |
| OK Cancel                                                                                         | Help Apply                                          |

รูปที่ 3.101 การกำหนดค่า UART setup

| 駴 BI           | lock Parameters: I2C Master Setup                     | ×                  |
|----------------|-------------------------------------------------------|--------------------|
| - stm          | n32f4_i2c (mask)                                      |                    |
| Par            | ameters                                               |                    |
| 120            | C Module 1                                            | •                  |
| Tra            | ansfer mode Blocking                                  | •                  |
| Dut            | ty cycle in fast mode TLow/THigh = 2                  | •                  |
| Clo            | ock speed (kHz)                                       |                    |
| 40             | 00                                                    |                    |
| Tim            | neout (ms)                                            |                    |
| 25             | 5                                                     |                    |
| SDA            | A pin B9                                              | •                  |
| SCL            | L pin B8                                              | •                  |
|                |                                                       |                    |
|                | OK Cancel Help A                                      | pply               |
|                | รปที่ 3.102 การกำหนดค่า I2C master setup              |                    |
|                |                                                       |                    |
| 3 ทำการกากบลี่ | ้อก Volatile data สถาวาร พร้องเข้งกำหนดประเภทและชื่อง | เองต้านปรดังรปที่  |
| 2 102          |                                                       | 10411 999 114 1 11 |
| 5.102          |                                                       |                    |
|                | E 10                                                  |                    |
|                | Mane: HUM                                             |                    |
|                | Type Single                                           |                    |
|                | Volatile Data Storage5 Volatile Data Storage2         |                    |
|                | Name: TEM Name: LIGHT1                                |                    |
|                | Type: single Type: single                             |                    |
|                | Volatile Data Storage Volatile Data Storage3          |                    |
|                | Name: SOI1 Name: LIGHT2                               |                    |
|                | Type: single Type: single                             |                    |
|                | Volatile Data Storage1 Volatile Data Storage4         |                    |
|                |                                                       |                    |
|                | Name: BAT<br>Type: single                             |                    |
|                | Volatile Data Storage6                                |                    |
|                |                                                       |                    |

รูปที่ 3.103 บล็อกVolatile data storage

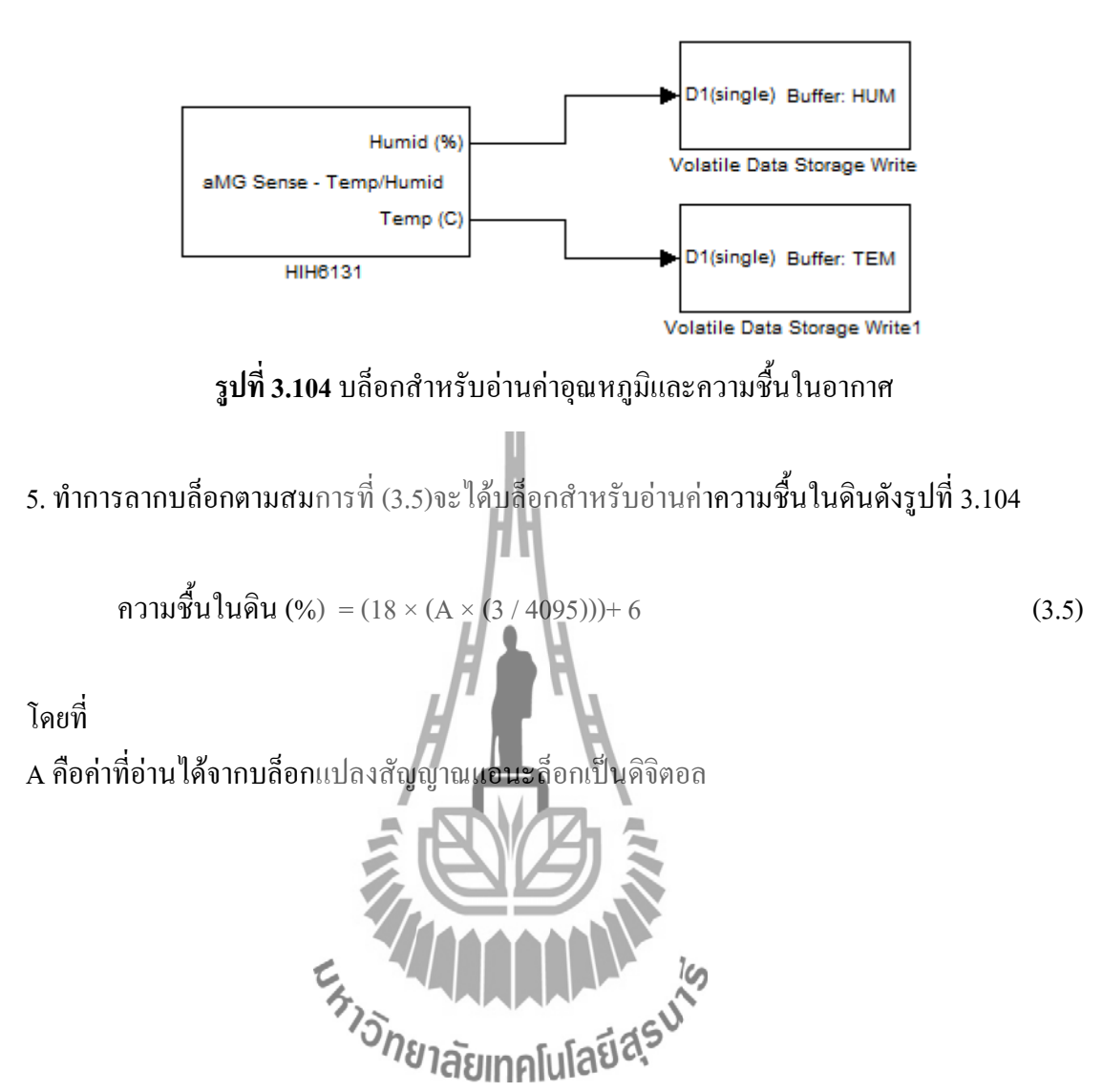

4. ทำการถากบล็อกสำหรับอ่านค่าอุณหภูมิและความชื้นในอากาศพร้อมทั้งเก็บลงตัวแปรดังรูปที่
 3.103

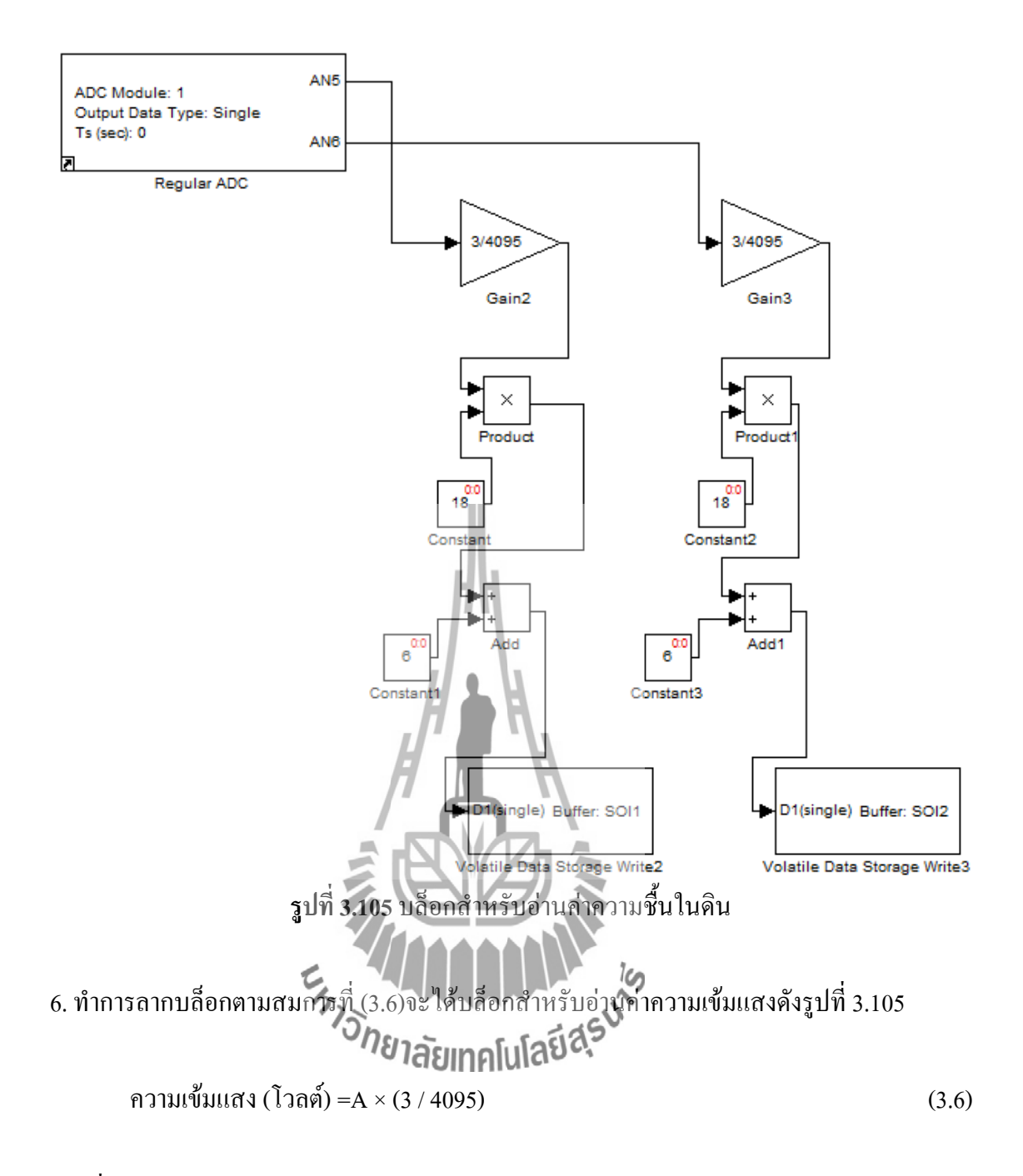

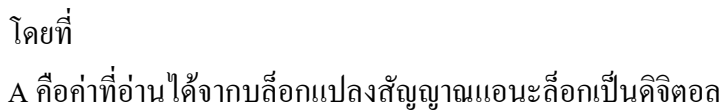

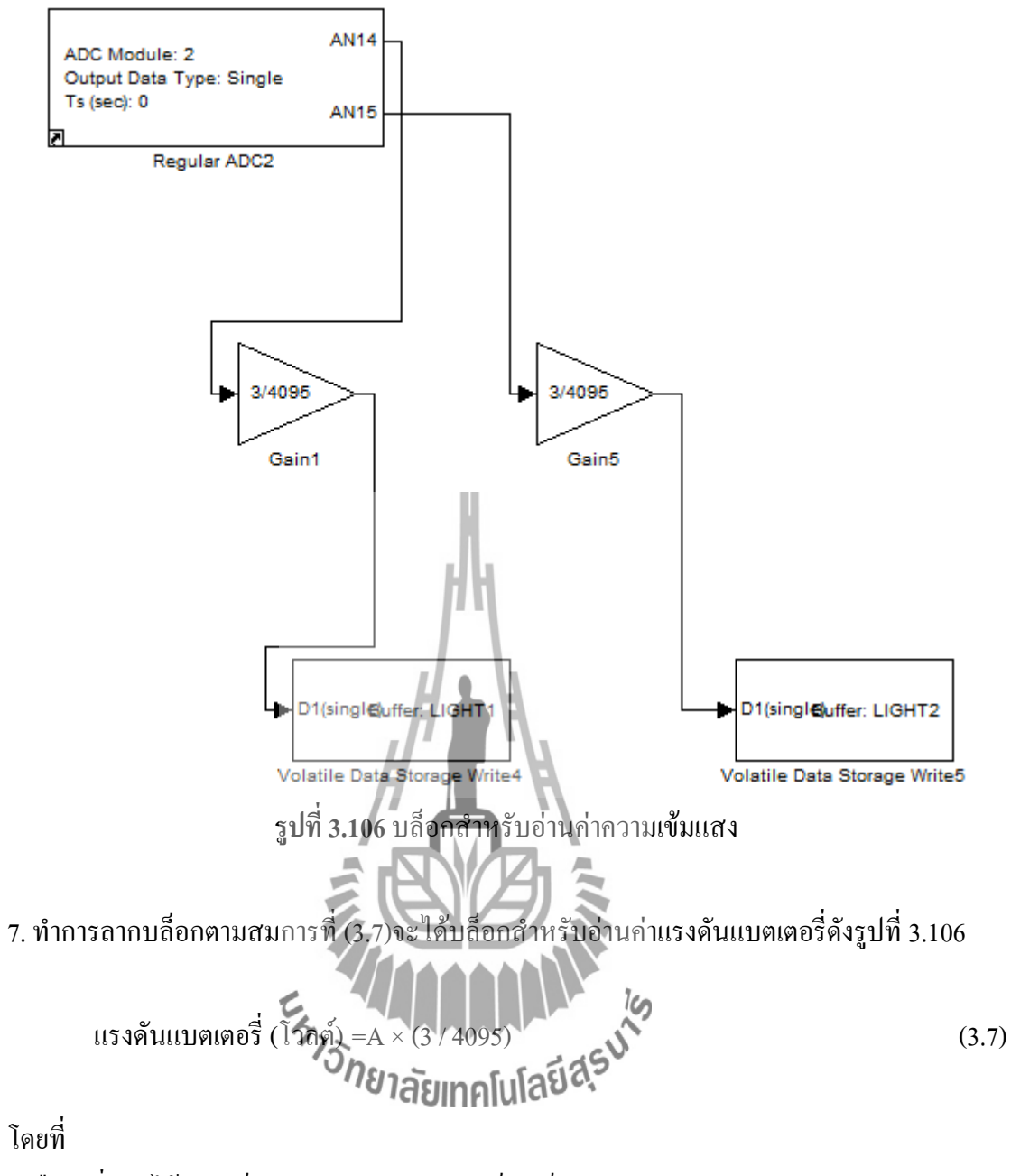

A คือค่าที่อ่านใค้จากบล็อกแปลงสัญญาณแอนะล็อกเป็นคิจิตอล

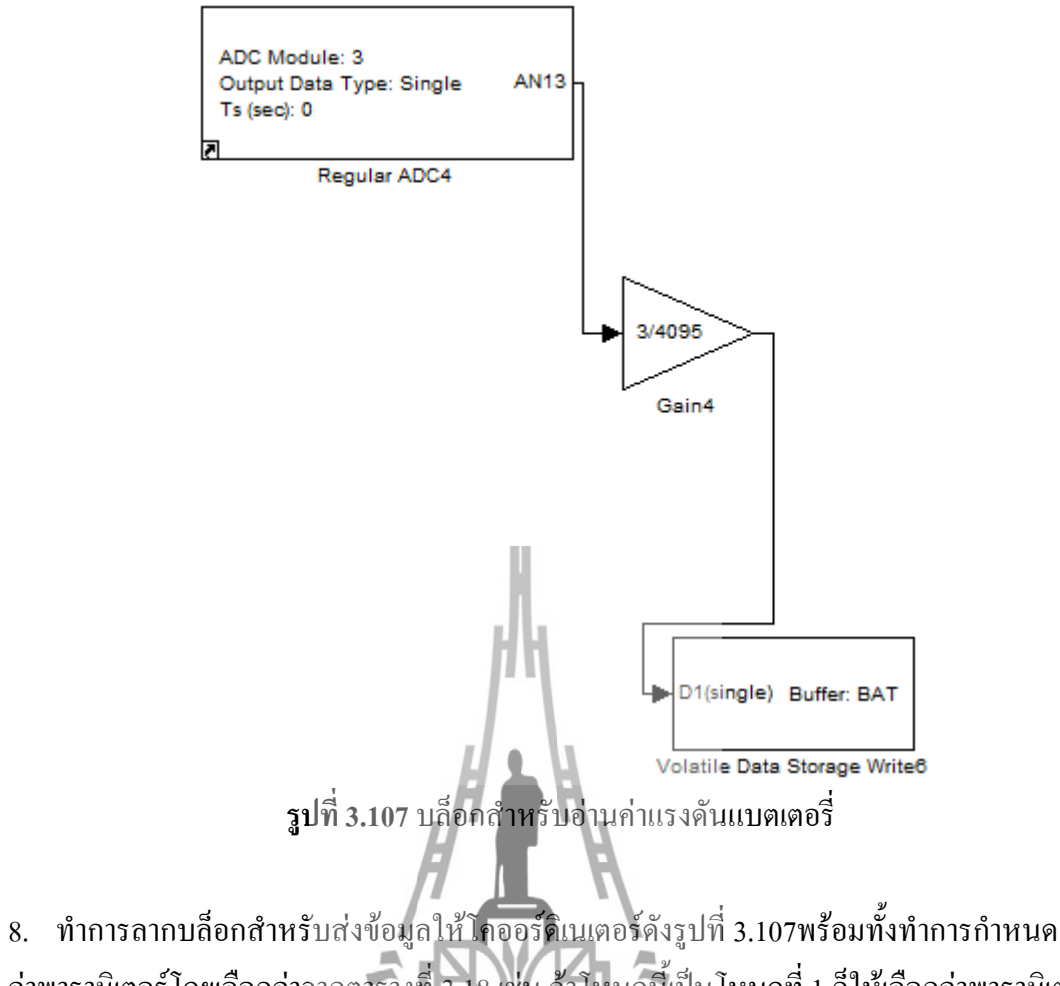

 พาศารสาทบลอกสาหรบสงขอมูลาหาตอรดเนเตอรดงรูบท 3.10/พรอมพงพาศารกาทนด ค่าพารามิเตอร์ โดยเลือกค่าจากตารางที่ 3.18 เช่น ถ้าโหนดนี้เป็น โหนดที่ 1 ก็ให้เลือกค่าพารามิเตอร์ ของโหนดที่หนึ่งจากตารางที่ 3.18
 โหนดที่หนึ่งจากตารางที่ 3.18

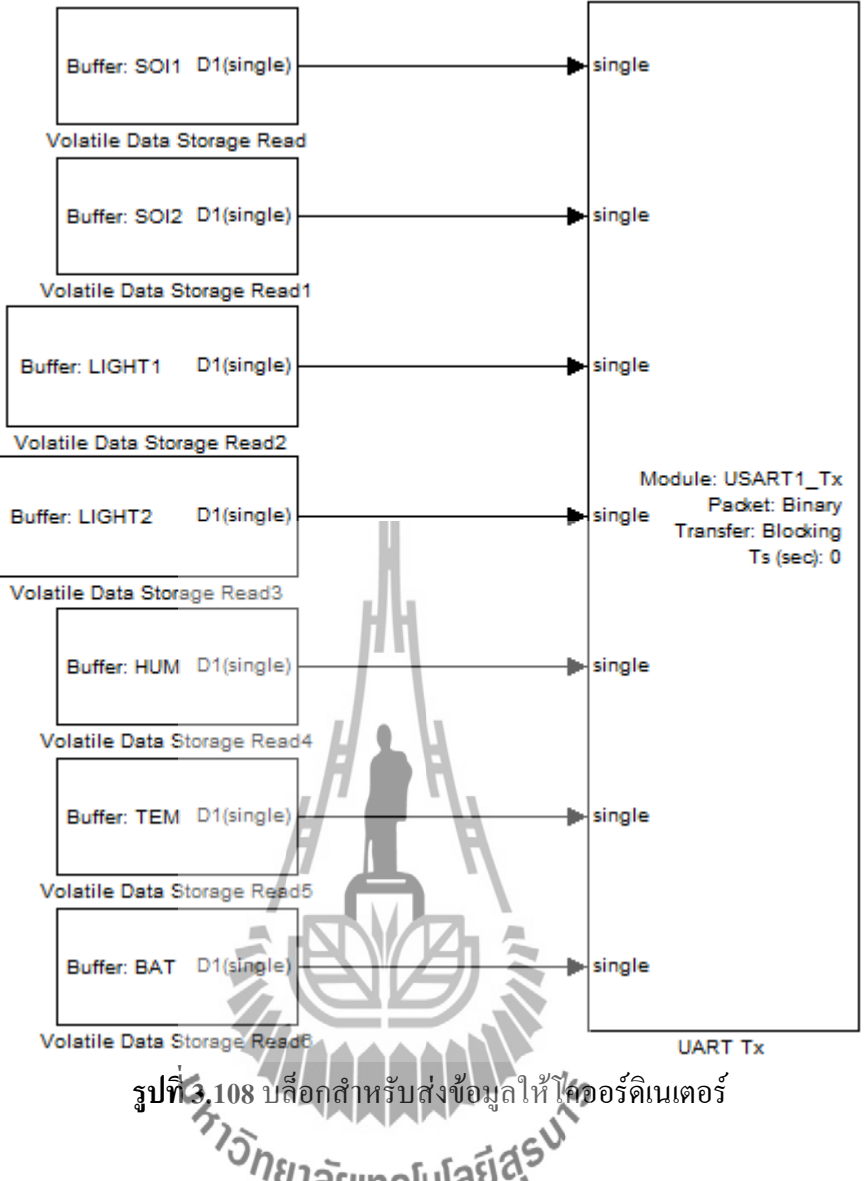

ตารางที่ 3.18 กำหนดค่าพารามิเตอร์สำหรับ โหนด(ให้เลือก UART Module เป็น 1 เลือก Transfer เป็น Blocking เลือก Packet mode เป็น Binary เลือกจำนวนของเอาต์พุตเป็น Single จำนวน 7 พอร์ต)

| โหนดที่ | Binary header | Binary terminator |
|---------|---------------|-------------------|
| 1       | '2A 34'       | '0D 09'           |
| 2       | '29 34'       | '0D 08'           |
| 3       | '28 34'       | '0D 07'           |
| 4       | '27 34'       | '0D 06'           |
| 5       | '26 34'       | '0D 05'           |
| 6       | '25 34'       | '0D 04'           |

## 3.4.3 การออกแบบทางซอฟต์แวร์ในส่วนของไฟล์ที่อยู่บนเซิร์ฟเวอร์

ในส่วนนี้จะใช้ภาษา PHP ในการเขียนโปรแกรมสำหรับรับค่าจากโคออร์ดิเนเตอร์แล้วเก็บ ลงฐานข้อมูล โดยโปรแกรมมีลักษณดังนี้

<?php

a = fopen("test.txt","a+");fputs(\$a,\$L1); fputs(\$a,"\r\n"); fputs(\$a,\$L2); fputs(\$a,"\r\n"); fputs(\$a,\$L3); fputs(\$a,"\r\n"); fputs(\$a,\$L4); fputs(\$a,"\r\n"); fputs(\$a,\$L5); fputs(\$a,"\r\n"); fputs(\$a,\$L6); fputs(\$a,"\r\n"); fputs(\$a,\$L7); fputs(\$a,"\r\n"); fputs(\$a,\$L8); fputs(\$a,"\r\n"); fputs(\$a,\$L9); fputs(\$a,"\r\n"); fclose(\$a); echo("successfully");

//เปิดไฟล์ชื่อ test.txt สำหรับเก็บข้อมูล //เขียนค่าที่อยู่ในตัวแปร L1 ลงในไฟล์ //เขียนค่าเพื่อทำการขึ้นบรรทัดใหม่ในไฟล์ //เขียนค่าที่อยู่ในตัวแปร L2 ลงในไฟล์ //เขียนค่าเพื่อทำการขึ้นบรรทัดใหม่ในไฟล์ //เขียนค่าที่อยู่ในตัวแปร L3 ลงในไฟล์ //เขียนค่าเพื่อทำการขึ้นบรรทัดใหม่ในไฟล์ //เขียนค่าที่อยู่ในตัวแปร L4 ลงในไฟล์ //เขียนค่าเพื่อทำการขึ้นบรรทัดใหม่ในไฟล์ //เขียนค่าที่อยู่ในตัวแปร L5 ลงในไฟล์ //เขียนค่าเพื่อทำการขึ้นบรรทัคใหม่ในไฟล์ //เขียนค่าที่อยู่ในตัวแปร L6 ลงในไฟล์ //เขียนค่าเพื่อทำการขึ้นบรรทัดใหม่ในไฟล์ เขียนค่าที่อยู่ในตัวแปร L7 ลงในไฟล์ มาร์อนค่าเพื่อทำการขึ้นบรรทัดใหม่ในไฟล์ //เขียนค่าที่อยู่ในตัวแปร L8 ลงในไฟล์ //เขียนค่าเพื่อทำการขึ้นบรรทัดใหม่ในไฟล์ //เขียนค่าที่อยู่ในตัวแปร L9 ลงในไฟล์ //เขียนค่าเพื่อทำการขึ้นบรรทัดใหม่ในไฟล์ //ทำการปิดไฟล์ //ข้อความตอบกลับไปที่โคออร์ดิเนเตอร์ "successfully"

?>

หมายเหตุ ค่าตัวแปร L1 ถึง L9 จะถูกกำหนดเมื่อโคออร์ดิเนเตอร์ได้ทำการร้องขอหน้าเว็บนี้

# บทที่ 4

# ผลการทดลอง และ ทดสอบการใช้งานจริง

## 4.1 การทดสอบฮาร์ดแวร์และซอฟต์แวร์

<u>การทดลองที่ 1</u>การทดสอบการวัดค่าจากเซ็นเซอร์และส่งข้อมูลแบบไร้สาย วัตถุประสงค์

1. เพื่อทคสอบการวัดค่าจากเซ็นเซอร์

 เพื่อทคสอบการส่งข้อมูลไร้สายผ่านพอร์ตอนุกรมไปยังภาคประมวลผลสำหรับควบคุม การเปิดปิดน้ำ

3. เพื่อวัคระยะทางที่ใกลที่สุดที่ Xbeeสามารถส่งข้อมูลได้

### ขั้นตอนการทดลอง

1. โปรแกรมให้ STM32F4Discovery ภาควัดค่าด้วยอุปกรณ์ต่างๆรับค่าจากเซ็นเซอร์โดย การแปลงค่าแอนะล็อกเป็นดิจิตอล

2. โปรแกรมให้ STM32F4Discovery ภาควัดค่าด้วยอุปกรณ์ต่างๆส่งค่าที่ได้ไปยังภาค ประมวลผลและควบคุมการเปิดปิดน้ำโดยใช้ Xbee

 เคลื่อนย้ายภาควัดค่าด้วยอุปกรณ์ต่างๆออกห่างจากภาคประมวลผลและควบคุมการเปิด ปิดน้ำอย่างช้าๆจนกว่าจะหยุดส่งสัญญาณ

4. บันทึกผลการทศ์สอง <sup>7</sup>วิทยาลัยเทคโนโลยีสุรบโต

#### ผลการทดลอง

# ตารางที่ 4.1 ผลการทคลองส่งข้อมูลด้วยXbee

| ระยะทาง ( เมตร ) | สถานะการส่งข้อมูล |
|------------------|-------------------|
| 20               | $\checkmark$      |
| 40               | $\checkmark$      |
| 60               | $\checkmark$      |
| 80               | $\checkmark$      |
| 100              | $\checkmark$      |
| 120              | $\checkmark$      |
| 140              | $\checkmark$      |
| 145              | ×                 |
| 150              | ×                 |

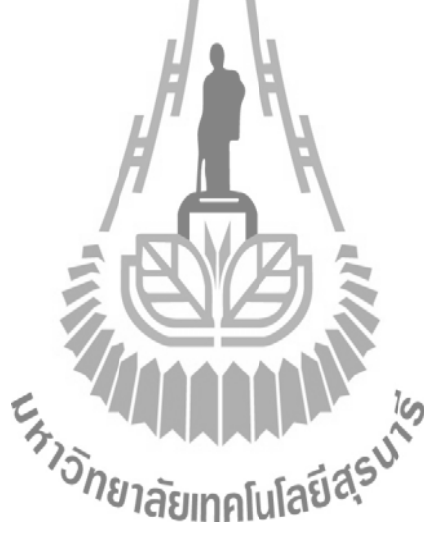

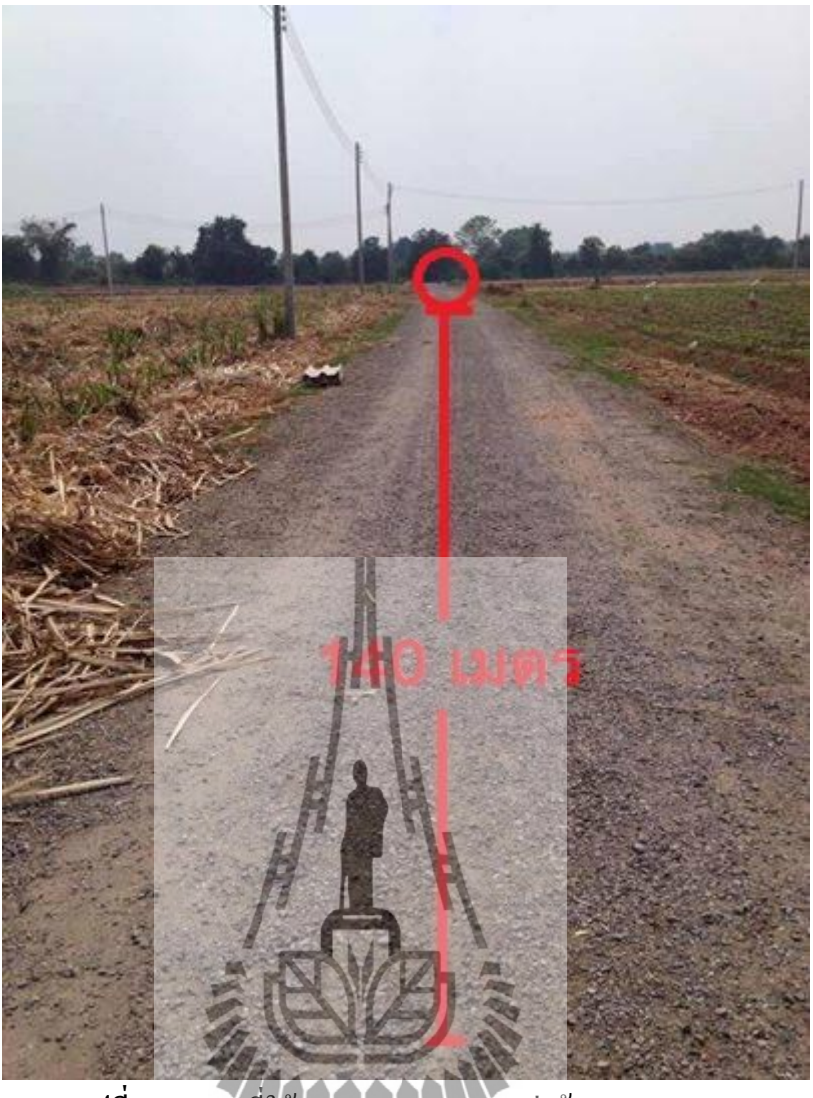

รูปที่ 4.1 สถานที่ใช้ทุดสอบหาระยะการส่งข้อมูลของ Xbee

#### สรุปผลการทดลอง

จากผลการทคลองสรุปได้ว่า ภากวัคค่าด้วยอุปกรณ์เซ็นเซอร์แบบต่างๆ ว่าสามารถอ่านก่า จากเซ็นเซอร์ได้และสามารถส่งข้อมูลไร้สายผ่านพอร์ตอนุกรมไปยังภาคประมวลผลสำหรับ ควบคุมการเปิคปิดน้ำได้ จากการทคลองพบว่า Xbeeที่ใช้งานมีความสามารถในการส่งได้ไกลที่สุด ประมาณ 140 เมตร(ตามสเปกกำหนดว่าส่งได้ไกล 100 เมตร)

# <u>การทดลองที่ 2</u>การทดลองบันทึกข้อมูลลง SD-Card และส่งข้อมูลขึ้นเซิร์ฟเวอร์

#### วัตถุประสงค์

1. เพื่อทคสอบการบันทึกข้อมูลที่ได้จากการตรวจวัคด้วยเซ็นเซอร์ลงหน่วยความจำ SD-

Card

2. เพื่อทคสอบการส่งข้อมูลขึ้นเซิร์ฟเวอร์ด้วย โมดูลสื่อสารผ่านเครือข่ายโทรศัพท์

### ขั้นตอนการทดลอง

1. โปรแกรมให้ STM32F4Discovery ภาคประมวลผลและควบคุมการเปิดปิดน้ำ รับค่าจาก STM32F4Discovery ภากวัดค่าด้วยอุปกรณ์วัดค่าต่างๆด้วย Xbee

2. โปรแกรมให้ STM32F4Discovery ภาคประมวลผลและควบคุมการเปิดปิดน้ำนำข้อมูลที่ ้ได้รับจากภาควัดค่าด้วยอุปกรณ์วัดค่าต่างๆบันทึกลงบนหน่วยความจำ SD-Card ด้วย Data logger

3. โปรแกรมให้ STM32F4Discovery ภาคประมวลผลและควบคุมการเปิคปิดน้ำ ข้อมูลที่ ใด้รับจากภากวัดค่าด้วยอุปกรณ์วัดค่าต่างๆส่งขึ้นเซิร์ฟเวอร์ผ่านพอร์ตอนุกรมด้วย UART ผ่านโมดูลสื่อสารผ่านเครือข่ายโทรศัพท์ โดยระบุปลายทางไปที่เซิร์ฟเวอร์ของมหาวิทยาลัย เทคโนโลยีสุรนารีมี URL เป็น http://203.158.7.36/142001/CASAVA1/index.php 4. เปิดไฟล์ data.txt ในหน่วยความจำ SD-Card เพื่อดูข้อมูลที่บันทึกไว้ 5. ทำการตรวจสอบข้อมูลที่ URL: http://203.158.7.36/142001/CASAVA1/open.php เพื่อดู ข้อมูลที่ทำการส่งขึ้นเซิร์ฟเวอร์ http://203.158.7.36/142001/CASAVA L/open.php

#### ผลการทดลอง

ในรูปที่ 4.2 และรูปที่ 4.3 แสดงข้อมูลที่อยู่ในไฟล์ data.txt ในหน่วยความจำ SD-Card และ ข้อมูลบนเซิร์ฟเวอร์ที่URL: http://203.158.7.36/142001/CASAVA1/open.php และในตารางที่ 4.2 อธิบายความหมายของค่าต่างๆในรูปที่ 4.2 และรูปที่ 4.3

data - Notepad

<u>File Edit Format View Help</u>

NODE3:S5=14.92,S6=14.05,L5=3.30,L6=3.30

NODE4:S7=11.24,S8=12.67,L7=3.29,L8=3.30

NODE5:S9=20.68,S10=21.60,L9=3.30,L10=1.44

NODE6:S11=16.04,S12=21.66,L11=3.30,L12=1.30

SAVG=17.71

SPUMP=1

26/3/14,0:27

NODE1:\$1=20.74,\$2=19.86,L1=0.05,L2=2.68,H1=57.74,T1=26.55,B1=12.03 NODE2:\$3=20.14,\$4=18.73,L3=3.00,L4=2.95,H2=54.15,T2=26.78,B2=11.72 NODE3:\$5=14.93,\$6=14.05,L5=3.30,L6=3.30 NODE4:\$7=11.29,\$8=12.69,L7=3.29,L8=3.30 NODE5:\$9=20.56,\$10=21.49,L9=3.29,L10=1.43 NODE6:\$11=16.08,\$12=21.21,L11=3.30,L12=1.30 SAVG=17.65 SPUMP=1 26/3/14,0:37

NODE1:S1=20.78,S2=20.11,L1=0.10,L2=2.68,H1=58.09,T1=26.66,B1=12.03 NODE2:S3=19.98,S4=18.76,C5H100,L4=2.91,H2=54.49,T2=26.85,B2=11.71 NODE3:S5=14.93,S6=14.05,L5=3.30,L6=3.30 NODE4:S7=11.28,S8=12.70,L7=3.29,L8=3.30 NODE5:S9=20.62,S10=21.72,L9=3.30,L10=1.44 NODE6:S11=16.05,S12=21.37,L11=3.30,L12=1.30 SAVG=17.70 SPUMP=1

รูปที่ 4.2 ข้อมูลที่อยู่ในไฟล์ data.txt ในหน่วยความจำ SD-Card

```
203.158.7.36/142001/CASA ×
   → C 203.158.7.36/142001/CASAVA1/open.php
SPUMP=1
26/3/14.0:17
NODE1:S1=20.84,S2=19.93,L1=0.04,L2=2.68,H1=57.34,T1=26.40,B1=12.05
NODE2:S3=20.04.S4=18.83.L3=2.95.L4=2.96.H2=53.84.T2=26.71.B2=11.71
NODE3:S5=14.92.S6=14.05.L5=3.30.L6=3.30
NODE4:S7=11.24,S8=12.67,L7=3.29,L8=3.30
NODE5:S9=20.68.S10=21.60.L9=3.30.L10=1.44
NODE6:S11=16.04.S12=21.66.L11=3.30.L12=1.30
SAVG=17.71
SPUMP=1
26/3/14.0:27
NODE1:S1=20.74.S2=19.86.L1=0.05.L2=2.68.H1=57.74.T1=26.55.B1=12.03
NODE2:S3=20.14,S4=18.73,L3=3.00,L4=2.95,H2=54,15,T2=26,78,B2=11.72
NODE3:S5=14.93.S6=14.05.L5=3.30.L6=3.30
NODE4:S7=11.29.S8=12.69.L7=8.29 L8=3.30
NODE5:S9=20.56.S10=21.49.L9=3.29.L10=1.43
NODE6:S11=16.08.S12=21.21.L11=3.30.L12=1.30
SAVG=17.65
SPUMP=1
26/3/14.0:37
NODE1:S1=20.78,S2=20.11,L1=0.10,L2=2.68,H1=58.09,T1=26.66,B1=12.03
NODE2:S3=19.98,S4=18.76,L3=3.00,L4=2.91,H2=54.49,T2=26.85,B2=11.71
NODE3:S5=14.93,S6=14.05,L5=3.30,L6=3.30
NODE4:S7=11.28.S8=12.70.L7=3.29.L8=3.30
NODE5:S9=20.62,S20=21.72,L9=3.30,L10=1.44/6
NODE6:S11=16.05,S12=21.37,L11=3.30,L12=1.30
                     <sup>ก</sup>ยาลัยเทคโนโลยีส์
SAVG=17.70
SPUMP=1
26/3/14.0:47
NODE1:S1=20.70.S2=19.87.L1=0.10.L2=2.67.H1=58.91.T1=26.20.B1=12.04
NODE2:S3=20.03,S4=18.75,L3=2.98,L4=2.94,H2=55.21,T2=26.55,B2=11.69
NODE3:S5=14.95.S6=14.03.L5=3.30.L6=3.30
NODE4:S7=11.28.S8=12.73.L7=3.30.L8=3.30
NODE5:S9=21.02,S10=21.72,L9=3.30,L10=1.43
NODE6:S11=16.38.S12=21.55.L11=3.29.L12=1.30
SAVG=17.75
SPUMP=1
```

ร**ูปที่ 4.3** ข้อมูลบนเซิร์ฟเวอร์ที่ URL: http://203.158.7.36/142001/CASAVA1/open.php

| สัญลักษณ์    | ความหมาย                                             |  |
|--------------|------------------------------------------------------|--|
| 26/3/14,0:27 | วันที่ 26 เดือน มีนาคม ค.ศ. 2014 เวลา 0:27 น.        |  |
| S            | ค่าความชื้นในดินจากเซ็นเซอร์วัดความชื้นในดิ <b>น</b> |  |
| L            | ค่าความเข้มแสงจากเซ็นเซอร์วัดความเข้มแสง             |  |
| Н            | ค่าความชื้นสัมพัทธ์ในอากาศ                           |  |
| Т            | ค่าอุณหภูมิในอากาศ                                   |  |
| В            | ค่าแบตเตอรี่                                         |  |
| SAVG         | ค่าเฉลี่ยของความชื้นในดินทั้งหมด                     |  |
| SPUMP        | ค่าสถานะปั้ม( SPUMP = 1 คือเปิค,SPUMP = 0 คือปิค)    |  |

ตารางที่ 4.2 ความหมายของค่าต่างๆในรูปที่ 4.2 และรูปที่ 4.3

#### สรุปผลการทดลอง

จากผลการทดลองจะเห็นได้ว่าข้อมูลที่อยู่ในไฟล์ data.txt ในหน่วยความจำ SD-Cardและ ข้อมูลบนเซิร์ฟเวอร์ที่ URL: http://203.158.7.36/142001/ CASAVA1/open.php ตรงกันทุกประการ จึงสรุปผลการทดลองได้ว่าอุปกรณ์ที่ออกแบบชื้นสามารถบันทึกข้อมูลลง SD-Card และส่งข้อมูล ขึ้นเซิร์ฟเวอร์ด้วยโมดูลสื่อสารผ่านเครือข่ายโพรศัพท์ได้อย่างถูกต้อง

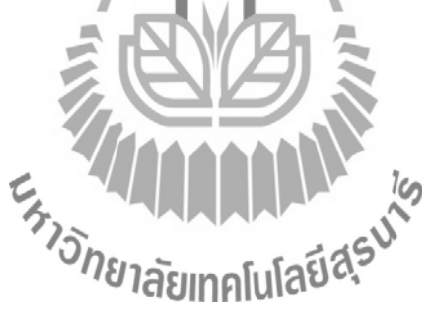

### การทดลองที่ 3 การทดสอบการเปิด-ปิดน้ำ

#### วัตถประสงค์

- . เพื่อทคสอบการควบคุมการทำงานของรีเลย์ (Relay) 1
- . เพื่อทคสอบการใช้รีเลย์ควบคุมการทำงานของเครื่องสุบน้ำ 2
  - 3. เพื่อทคสอบการใช้งานวงจรเรียงกระแส ทวีแรงคัน และขับกระแสสำหรับโซลินอยค์ วาล์ว

#### ขั้นตอนการทดลอง

- . โปรแกรม STM32F4Discovery ให้รับค่าจากเซ็นเซอร์วัคความชื้นในคิน 1 จุค 1 2 โปรแกรม STM32F4Discovery ให้ทำการเปรียบเทียบค่าความชื้นจากเซ็นเซอร์วัด ้ความชื้นในดิน (EC-5) ถ้าต่ำกว่าค่าอ้างอิ่งให้รีเลย์ทำงาน(ค่าอ้างอิงถูกกำหนดไว้ที่ 18%) 3. โปรแกรม STM32F4Discovery ให้ทำการเปรียบเทียบค่าความชื้นในดินถ้าสูงกว่าค่า อ้างอิงให้รีเลย์หยุดทำงาน
  - ค่อรีเลย์เข้ากับเครื่องสูบน้ำขนาด 750 วัตต์ 220 โวลต์ 50 เฮิรตซ์
- . น้ำเซ็นเซอร์วัดความชื้นในดินไปทำการจุ่มน้ำ (จำลองสถานะดินเปียก) และเช็คให้แห้ง 5 (จำลองสถานะดินแห้ง) สลับกัน
- . สังเกตและบันทึกผล 🚽 6
- . เปลี่ยนจากเครื่องสูบน้ำเป็นโซลินอยด์วาล์ว โดยต่อโซลินอยด์วาล์วเข้ากับวงจรขับโซลิ 7 นอยค์วาล์วกระแสสลับขนาค 24 โวลต์ 50 เฮิรตซ์ 8. ทำซ้ำตามขั้นตอนที่ 5 และขั้นตอนที่ 6 วายาลัยเกลโมโลยีสรี รูปที่ 4.4 และรูปที่ 4.5 แสดงอุปกรณ์ที่ใช้ในการทดลองที่ 3 8. ทำซ้ำตามขั้นตอนที่ 5 และขั้นตอนที่ 6

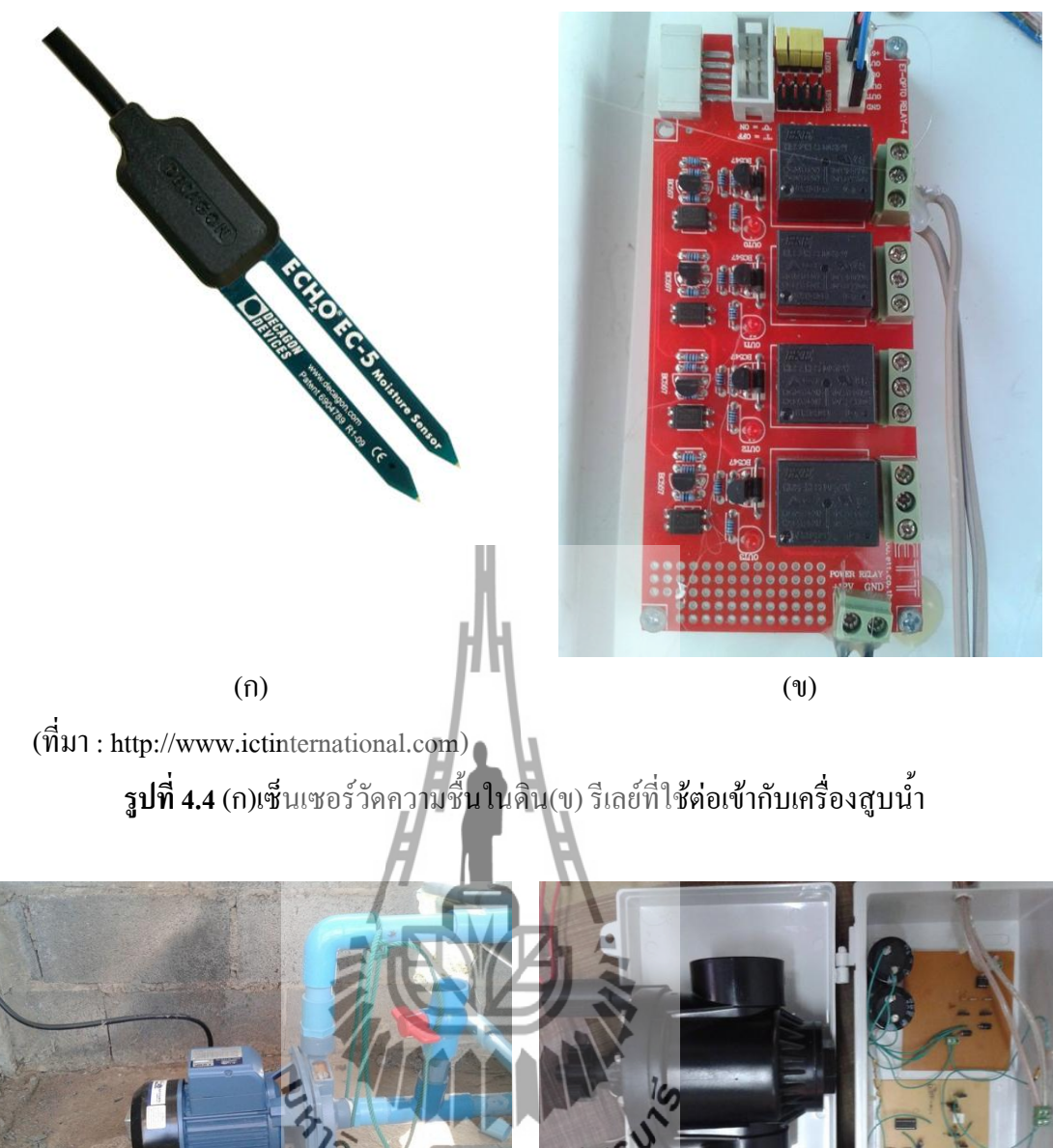

ว*ักย*าลอิเทคโนโลยีส (ก) (ป)

ร**ูปที่ 4.5** (ก)ปั้มน้ำ (ข) โซลินอยค์วาล์วและวงจรสำหรับขับ โซลินอยค์วาล์ว

# ผลการทดลอง ตารางที่ 4.3 การทำงานของปั้มน้ำในสภาวะต่างๆ

| การทดลอง 5 ครั้ง        |   | สถานะเครื่องสูบน้ำ |              |  |
|-------------------------|---|--------------------|--------------|--|
| ในสถานะต่างๆ            |   | ปิด                | เปิด         |  |
| ทคลองครั้งที่ 1 (เปียก) |   | $\checkmark$       | -            |  |
| ทคลองครั้งที่ 2 (แห้ง)  |   | -                  | $\checkmark$ |  |
| ทคลองครั้งที่ 3 (เปียก) |   | $\checkmark$       | -            |  |
| ทดลองครั้งที่ 4 (แห้ง)  | h | -                  | $\checkmark$ |  |
| ทดลองครั้งที่ 5 (เปียก) |   | $\checkmark$       | -            |  |

ตารางที่ 4.4 การทำงานของ โซลินอยค์วาล์วสภาวะต่างๆ

|                                  | โซลินอย      | เด้วาลั่ว    |
|----------------------------------|--------------|--------------|
| การทดลอง 5 ครั้ง<br>ในสถานะต่างๆ | D & 10       | เปิด         |
|                                  |              |              |
| ทคลองครั้งที่ 1 (เปียก)          | 5 STASULT    | -            |
| ทคลองครั้งที่ 2 (แห้ง)           | 1980'-       | $\checkmark$ |
| ทคลองครั้งที่ 3 (เปียก)          | $\checkmark$ | -            |
| ทคลองครั้งที่ 4 (แห้ง)           | -            | $\checkmark$ |
| ทดลองครั้งที่ 5 (เปียก)          | $\checkmark$ | -            |

หมายเหตุ ในตารางที่ 4.3 และ 4.4 กำว่าเปียก หมายถึง นำเซ็นเซอร์จุ่มน้ำ (จำลองสถานะคินเปียก) และกำว่าแห้ง หมายถึงเช็คเซ็นเซอร์ให้แห้ง(จำลองสถานะคินแห้ง)

#### สรุปผลการทดลอง

จากการทดสอบจะเห็นว่า สามารถเปิดปิดน้ำได้ตามต้องการได้ในทั้งสองกรณีดังนั้น สรุปผลการทดลองว่ารีเลย์ วงจรขับโซลินอยด์วาล์วกระแสสลับขนาด 24 โวลต์ 50 เฮิรตซ์ สามารถ ใช้งานได้ตามวัตถุประสงค์ทุกประการ

# 4.2 การติดตั้งระบบสำหรับการใช้งานจริง

โครงงานนี้ได้ถูกติดตั้งในไร่มันสำปะหลังที่มีความยาว 70 เมตรและความกว้าง 16 เมตรใน บริเวณฟาร์มมหาวิทยาลัยเทค โนโลยีสุรนารี โดยได้ทำการติดตั้งอุปกรณ์วัดก่าต่างๆทั้งหมดจำนวน 6 จุด เพื่อให้ได้ก่าความชื้นในดินเฉลี่ยครอบคลุมทั้งพื้นที่ และในส่วนของภาคประมวลผลและ ควบคุมการเปิดปิดน้ำติดตั้งอยู่บริเวณใกล้บ่อน้ำเพื่อให้สามารถควบคุมเครื่องสูบน้ำได้แสดงดังรูปที่ 4.6 รูปที่ 4.7 และรูปที่ 4.8

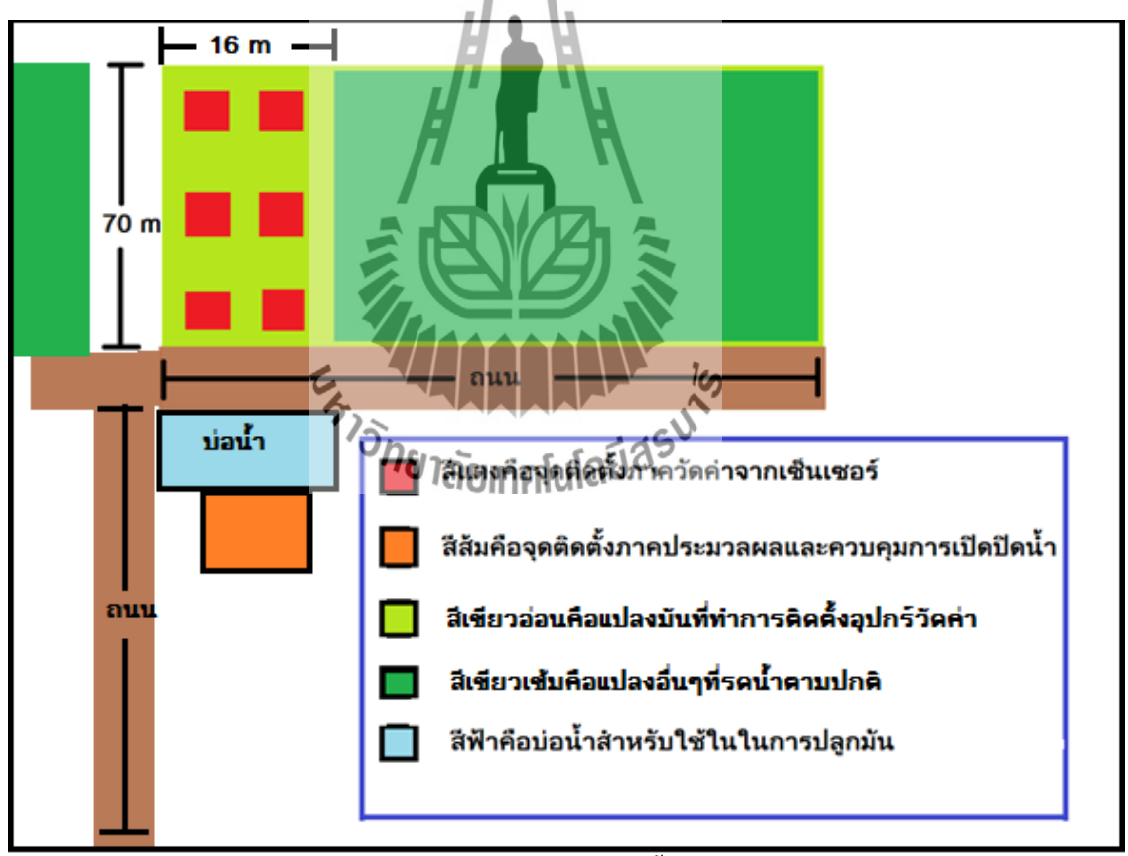

รูปที่ 4.6แผนภาพจุดติดตั้งระบบ

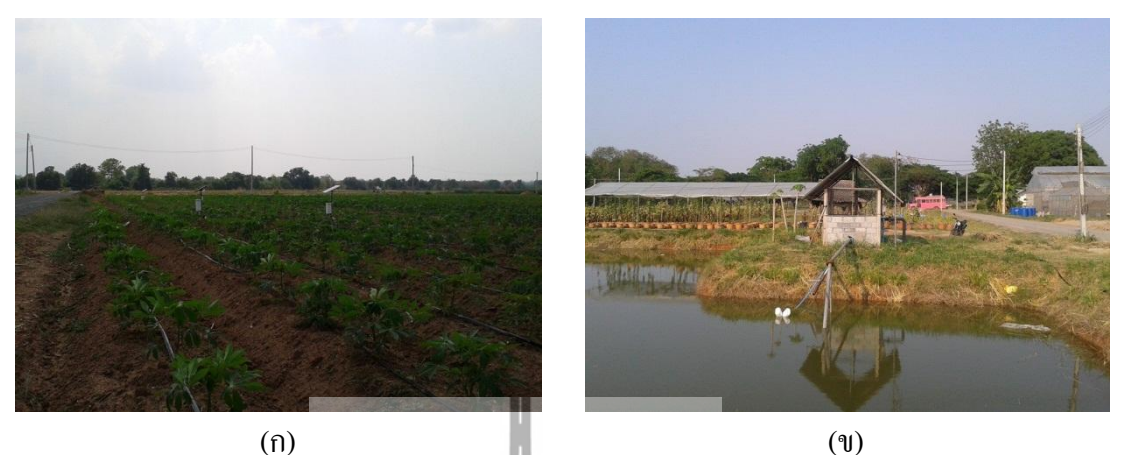

รูปที่ 4.7 (ก) สถานที่ติดตั้งจริงบริเวณฟาร์มมหาวิทยาลัยเทคโนโลยีสุรนารี(ง) บ่อน้ำ

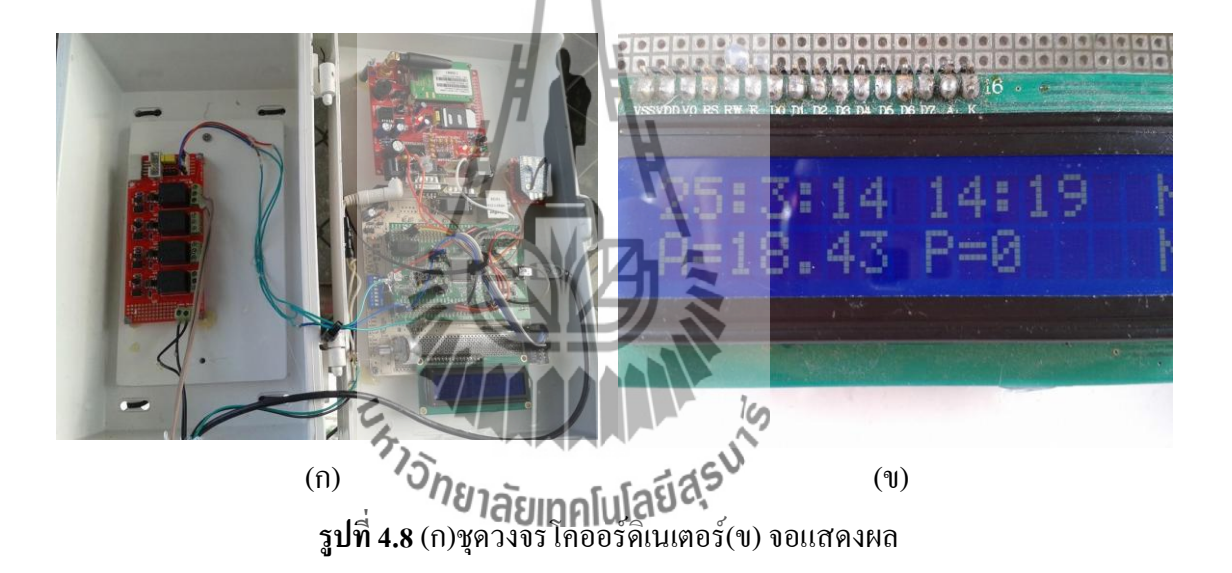

จากรูปที่ 4.9 เป็นการติดตั้งโหนดย่อยเพื่อทำการอ่านค่าจากเซ็นเซอร์วัดความชื้นในดิน เซ็นเซอร์วัดความเข้มแสง และเซ็นเซอร์วัดอุณหภูมิและความชื้นสัมพัทธ์ในอากาศโดยจะทำการ ติดตั้งเซ็นเซอร์วัดความชื้นในดิน 2 ตัวต่อ 1 โหนดย่อยโดยระดับความลึกในการฝังเซ็นเซอร์วัด ความชื้นในดินตัวที่ 1 จะฝังลึกลงไป 15 เซนติเมตร และตัวที่ 2 จะฝังลึกลงไป 25 เซนติเมตร ดังรูป ที่ 4.10 (ข) และทำการติดตั้งเซ็นเซอร์วัดความเข้มแสงดังรูปที่ 4.10 (ก) จากนั้นทำการติดตั้งโซล่า เซลล์ขนาด 20 วัตต์ และแบตเตอรี่ขนาด 12 โวลต์สำหรับเป็นแหล่งพลังงานให้กับโหนดย่อย

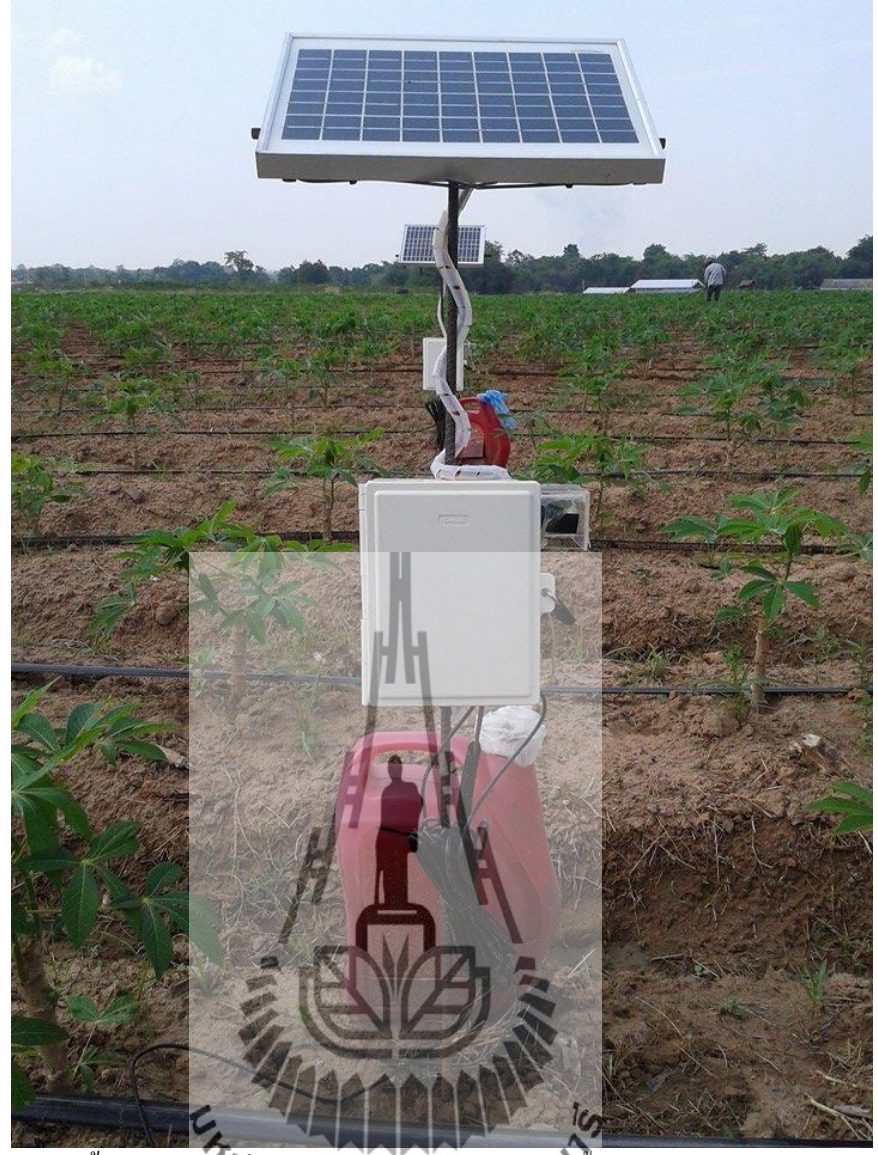

ร**ูปที่ 4.9**การติดตั้งโหนดย่อยเพื่อวัดค่าจากเซ็นเซอร์วัดครามชื้นในดิน เซ็นเซอร์วัดความเข้มแสง และเซ็นเซอร์วัดอุณหภูมิและความชื้นสมพัทธ์ในอากาศ

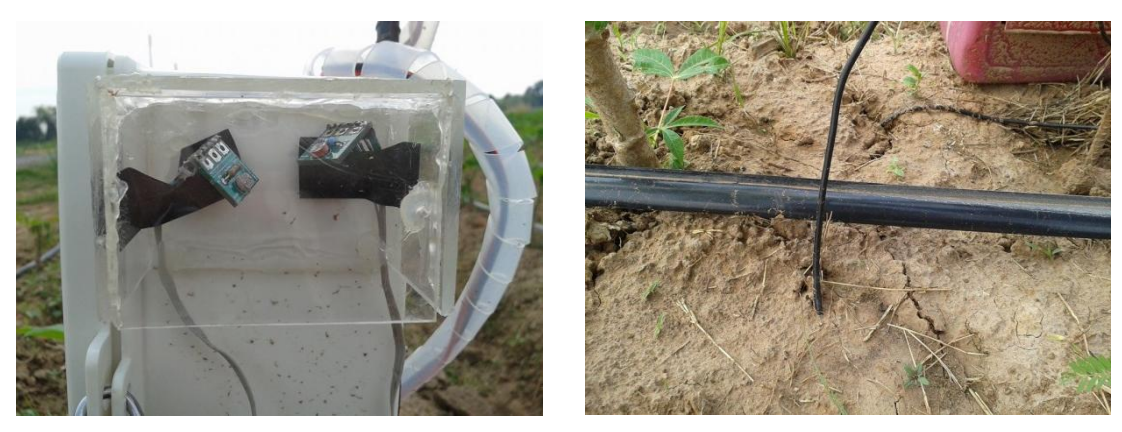

(ก) (ข) ร**ูปที่ 4.10** (ก)การติดตั้งเซ็นเซอร์แสง(ข) การติดตั้งเซ็นเซอร์วัดความชื้นในดิน

# 4.3ผลการให้น้ำ การคำนวณค่าไฟฟ้าและปริมาณน้ำที่ใช้

จากข้อมูลของวันที่ 22 เดือน มีนาคม ค.ศ. 2014 ซึ่งเป็นช่วงเวลาในการทำงานของปั้มน้ำ (ปั้ม เปิด) ตั้งแต่เวลา 12.49 ถึง 15.19 น. และแสดงค่าของความชื้นในดินเฉลี่ยได้ดังกราฟในรูปที่ 4.11 และในการใช้งานจริงวงรอบของการให้น้ำคือสัปดาห์ละ 1 ครั้ง

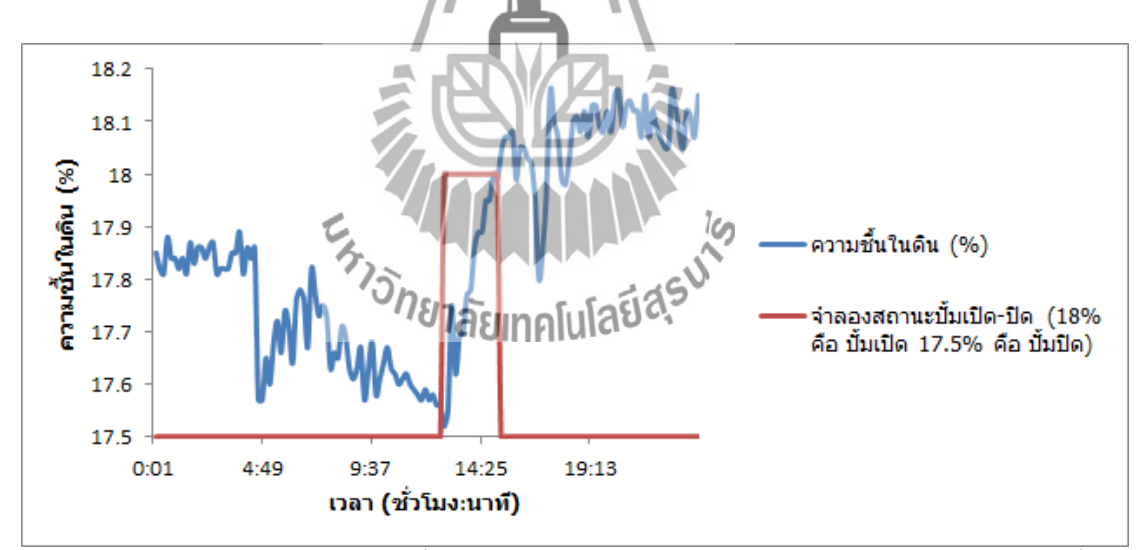

ร**ูปที่ 4.11**กราฟเปอร์เซ็นความชื้นในดินของวันที่ 22 เดือน มีนาคม ค.ศ. 2014 ในช่วงเวลาตั้งแต่ 0.01 น. ถึง 23.59 น.

| ALFA<br>Dynumic Flow (matoric) // | 1.00         | . <b>0</b> H          | <b>P.</b>             |
|-----------------------------------|--------------|-----------------------|-----------------------|
| Max Flow 120 L/min                | Volts 220 v. | 50 Hz                 | 2P                    |
| Max Head 33 m                     | (0.75 KW)    | 2850 R                | .P.M                  |
| Max Suct 9 m                      | 1.0 HP       | Protecti              | on                    |
| In/Out Let. 1 X 1 Inch            | Cap. 20 UF * | IP44                  | ICL                   |
| CE ISO 9001:2000 RoHS             | Import by: A | Made<br>FÁ ONE TRADIN | in PRC.<br>g co.,LTD. |

รูปที่ 4.12ค่าพิกัดทางไฟฟ้าและทางกลของปั้มน้ำ

จากกราฟในรูปที่ 4. 11 สามารถทำการอ่านก่าจำนวณชั่วโมงที่ใช้ในหนึ่งวัน คือช่วงเวลา ตั้งแต่ 12.49 น. ถึง 15.19 น. กิดเป็นเวลา 2.5 ชั่วโมง จากรูปที่ 4.12 ในวงกลมสีแดงสามารถหากำลังไฟฟ้า (วัตต์) ได้ 750 วัตต์

```
สามารถดำนวณก่าไฟฟ้าที่ใช้ได้ดังนี้

1. ดำนวณหาจำนวณหน่วย (ยูนิต) ทั้งหมดที่ใช้ในหนึ่งปัน ดังนี้

จำนวณหน่วย (ยูนิต) = (( 750 × 1 ) / 1000) × 2.5

จะได้ว่าในหนึ่งวันใช้ไฟฟ้าไป 1.875 หน่วย

2. ดำนวณหาจำนวณหน่วย (ยูนิต) ทั้งหมดที่ใช้ในหนึ่งเดือน ดังนี้

มีการรดน้ำสัปดาห์ละ 1 ครั้ง

หนึ่งเดือนจะใช้ไฟฟ้าไป 1.875 × 4 = 7.5 หน่วย

จะได้ว่าในหนึ่งเดือนใช้ไฟฟ้าไป 7.5หน่วย

จะเห็นได้ว่าจัดอยู่ในประเภทใช้ไฟฟ้าไม่เกิน 150 หน่วย

3. ดำนวณก่าไฟฟ้าของ 5 หน่วยแรก ดังนี้

5 หน่วยแรก 4.96 บาท

จะได้ก่าไฟฟ้าของ 5 หน่วยแรกเป็น 4.96 บาท
```

4. คำนวณค่าไฟฟ้าของ 10 หน่วยถัคมา ดังนี้ 10 หน่วยถัดมาหน่วยละ 0.7124 บาท รวมทั้งหมด 2.5 หน่วย จะได้ 0.7124 × 2.5 = 1.781 จะได้ค่าไฟฟ้าของ 10 หน่วยถัดมาเป็น **1.78**บาท 5. คำนวณค่าไฟฟ้าจากค่า Ft ดังนี้ เนื่องจากค่า Ft ของเดือน ม.ค.-เม.ย. พ.ศ. 2557 คือ 3.82 บาทต่อหน่วย รวมทั้งหมด 7.5 หน่วย จะได้ 3.82 \* 7.5 = 28.65 จะได้ค่าไฟฟ้าจากค่า Ft เป็น 28.65 บาท 6. ทำการรวมก่าไฟฟ้าทั้งหมดที่ได้จากการคำนวนตั้งแต่ข้อที่ 3 ถึงข้อที่ 5 ดังนี้ จะได้ 4.96 + 1.78 + 28.65 = 35.39 รวมเป็นเงินทั้งสิ้น 35.39บาทต่อเดือน สามารถคำนวณปริมาณน้ำที่ใช้ได้ดังนี้ อัตราการไหลของน้ำหยุดต่อหัวกือ 2.5 ลิตรต่อชั่วโมงต่อหัวน้ำหยุด ในแปลงมีหัวน้ำหยุด ทั้งหมด 1866 หัว เนื่องจากมีการให้น้ำ 2.5 ชั่วโมงจะใช้น้ำไป 2.5 × 1866 × 2.5 = 11,662.5 ลิตร ใน หนึ่งเคือนเปิดปั้ม 4 ครั้งจะใช้น้ำไป 11,662.5 × 4 = 46,650ลิตร <sup>ีย</sup>าลัยเทคโนโลยีสุร สรุป

ในการติดตั้งระบบสำหรับการใช้งานจริงนั้นได้ทำการติดตั้ง โหนดย่อยเพื่อทำการอ่านค่า จากเซ็นเซอร์วัดความชื้นในดิน เซ็นเซอร์วัดความเข้มแสง และเซ็นเซอร์วัดอุณหภูมิและความชื้น สัมพัทธ์ในอากาศเพื่อทำการส่งข้อมูลให้กับภาคประมวลผลซึ่งติดตั้งอยู่บริเวณใกล้บ่อน้ำเพื่อ ควบคุมการเปิด-ปิดน้ำ และเก็บข้อมูลลง SD-Card พร้อมทั้งส่งข้อมูลขึ้นเซิร์ฟเวอร์ จาก ที่ได้ทำการ การใช้งานจึงสรุปได้ว่าการติดตั้งระบบสำหรับการใช้งานจริงนี้สามารถทำงานได้ตามต้องการ

# บทที่ 5

### บทสรุปและข้อเสนอแนะ

#### 5.1 บทสรุป

เครื่องควบคุมการให้น้ำสำหรับไร่มันสำปะหลังจะทำงานโดยการให้น้ำแก่มันสำปะหลังใน ปริมาณที่เหมาะสมผ่านระบบน้ำหยด โดยคำนวณจากความชื้นในดินเพื่อควบคุมการเปิดปิดเครื่อง สูบน้ำ นอกจากนั้นยังมีการวัดก่า ความเข้มแสง ความชื้นในอากาศ และอุณหภูมิในแต่ละช่วงเวลา โดยได้ทำการบันทึกข้อมูลลงหน่วยความจำ SD-Card และส่งขึ้นเซิร์ฟเวอร์ผ่านโมดูลสื่อสารผ่าน เครือข่ายโทรศัพท์ จากการทดลองทั้งหมดสามารถสรุปผลได้ดังนี้

 การวัดค่าด้วยอุปกรณ์วัดค่าต่างๆสามารถอ่านค่าจากอุปกรณ์วัดความชื้นในดินและส่ง ข้อมูลให้ภากประมวลผลและควบคุมการเปิด-ปิดน้ำผ่าน Xbee ได้ โดยมีระยะการรับ-ส่งข้อมูล สูงสุดประมาณ 140 เมตร

 2. การประมวลผลและควบคุมการเปิด-ปิดน้ำสามารถรับข้อมูลต่างๆและบันทึกลง SD-Card และส่งขึ้นเซิร์ฟเวอร์ได้

 การประมวลผลและควบคุมการเปิด-ปิดน้ำสามารถควบคุมการเปิดปิดน้ำได้ทั้งแบบ เครื่องสูบน้ำและวาล์วไฟฟ้า

#### 5.2 ปัญหาและอุปสรรค

 เมื่อเครื่องสูบน้ำไม่ได้ทำงานเป็นเวลานานจะทำให้สูบน้ำไม่ขึ้นเนื่องจากอากาศเข้าไป แทนที่น้ำ

 ในกรณีที่มีแสงน้อยหลายวันอาจทำให้แบตเตอรี่ไม่เพียงพอ ต่อการทำงานของระบบใน เวลากลางคืน

 ความแม่นยำในการวัดเนื่องจากสภาพแวดล้อมจริงและเซ็นเซอร์วัดความชื้นในดินยังทำ การปรับเทียบค่ามาตรฐานยังไม่เรียบร้อย

#### 5.3 แนวทางในการแก้ไขปัญหา

1. ตั้งเวลาเปิดเครื่องสูบน้ำวันละ 5-10 นาที ในวันที่ไม่มีการเปิดน้ำตามปกติ

- 2. เพิ่มความจุของแบตเตอรี่และกำลังของโซล่าเซลล์
- 3. เพิ่มจำนวนอุปกรณ์วัดความชื้นในดินเพื่อเพิ่มความแม่นยำ

### 5.4 ข้อเสนอแนะเพิ่มเติม

ในอนาคตจะทำการใช้ Fuzzy controller เพื่อให้ระบบมีประสิทธิภาพสูงขึ้นและสามารถนำ ก่าสภาวะแวคล้อมต่างๆ เช่น อุณหภูมิ ความชื้นสัมพัทธ์ในอากาศมาประกอบการตัดสินใจในการ ควบคุมการเปิด-ปิดน้ำ

# 5.5 สิ่งที่ได้รับจากการทำโครงงาน

1. เข้าใจหลักการทำงานของบอร์ค STM32F4 Discovery

2. เข้าใจหลักการควบคุมการเปิดปิดของอุปกรณ์ไฟฟ้าด้วยไมโครคอนโทรลเลอร์

3. เข้าใจการเขียนโปรแกรมและโหลดโปรแกรมให้สามารถใช้งานได้

 สามารถใช้งานเครื่องควบคุมการให้น้ำสำหรับไร่มันสำปะหลังได้จริงใน ไร่มัน สำปะหลังของฟาร์มมหาวิทยาลัยเทคโนโลยีสุรนารี

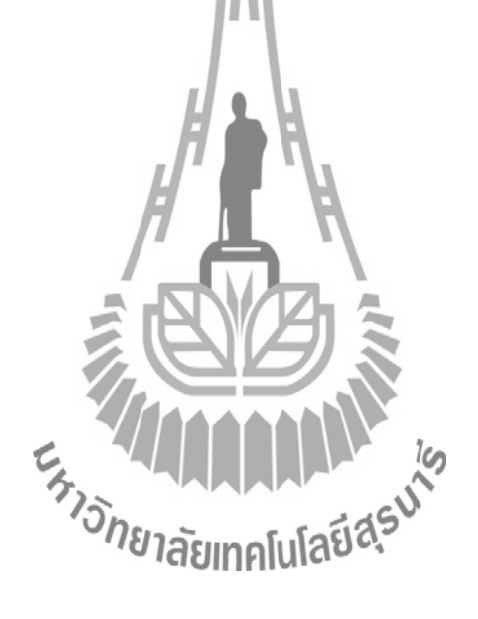

#### บรรณานุกรม

- [1] เอกสารประกอบหน่วยปฏิบัติการที่เระบบสมองกลฝังตัววิชาปฏิบัติการวิศวกรรมอิเล็กทรอนิกส์ ขั้นสูง
- [2] http://manuals.decagon.com/Manuals/Discontinued/EC-20-EC-10-EC-5-Soil-Moisture-Sensor-Operators-Manual-(discontinued).pdf
- [3] http://www.sumtech.co.th/pc-tools/sim300czwww.pdf
- [4] https://www.aimagin.com/amg-sense-humidity-temperature.html
- [5] https://www.aimagin.com/amg-high-precision-real-time-clock.html
- [6] http://www.thaitapiocastarch.org/article21\_th.asp
- [7] เอกสารประกอบการเรียนวิชาการวิเคราะห์ดินและพืชสำนักวิชาเทคโนโลยีการเกษตรมหาวิทยาลัย เทคโนโลยีสุรนารี

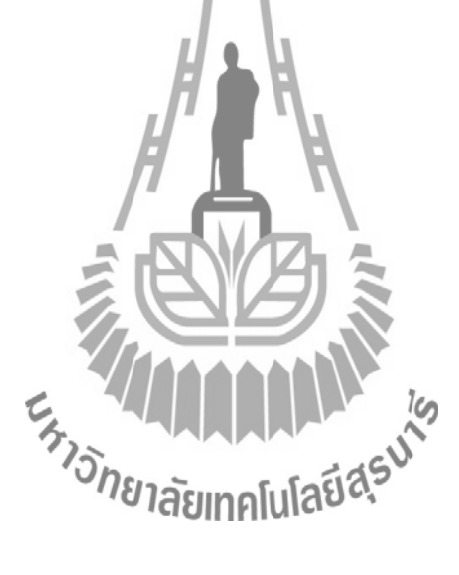

#### ภาคผนวก ก.

#### การตั้งค่าอุปกรณ์Xbeeโดยใช้โปรแกรม X-CTU

1.ทำการคาวโหลดใดร์เวอร์D2XX จาก URL:http://www.ftdichip.com/Drivers/D2XX.htm

2. ทำการติดตั้งไดร์เวอร์D2XX ที่ได้ทำการโหลดมา

3. ทำการดาวโหลดโปรแกรมX-CTUจาก

URL:http://www.digi.com/support/productdetail?pid=3352&osvid=57&type=utilities 4.ทำการติดตั้งโปรแกรม X-CTU ที่ได้ทำการโหลดมา

5. หลังจากทำการติดตั้งโปรแกรม X-CTU เสร็จเรียบร้อยแล้วให้ทำการเชื่อมต่อ Xbeeเข้ากับ คอมพิวเตอร์

6. ทำการเปิดโปรแกรม X-CTU จะได้ดังรปที่ ก.1

7. ภายในกรอบ Select com port ให้ทำการเลือก com port ที่ Xbeeกำลังเชื่อมต่ออยู่จากนั้นทำการ กลิกตรงปุ่ม Test / Query จากนั้นถ้าไม่มีความผิดพลาดเกิดขึ้นโปรแกรมจะให้ข้อมูลเบื้องต้นของ Xbeeตัวที่กำลังเชื่อมต่ออยู่ดังรูปที่ ก.2\_

8.ทำการคลิกตรงแท็บModem configuration จะได้ดังรูปที่ ก.3

9. ทำการคลิกตรงปุ่ม Read โปรแกรม X-CTO จะทำการอ่านข้อมูลจาก Xbeeจะได้ดังรูปที่ ก.4 10. ทำการคลิกตรงปุ่ม Download new versions จะใค้ดังรูปที่ ก.5

11. ทำการคลิกตรงปุ่ม Web เพื่อให้โปรแกรม X-CTU ทำการอัพเดทเฟิร์มแวร์เวอร์ชั่นใหม่จะได้ดัง

รูปที่ ก.6จากนั้นให้รอจนการอัพเดทเสร็จสิ้น 12. ทำการตั้งค่า Xbeeให้ทำหน้าที่เป็น Coordinator ได้โดยการคลิกตรงปุ่ม Read รอจนทำการอ่าน ข้อมูลเสร็จ จากนั้นทำการเลือก Modera เป็น XBP24BZ7 จากนั้นทำการเลือก Function set เป็น ZIGBEE COORDINATOR AT จากนั้นทำการคลิกที่ปุ่ม Write รอจนการเขียนข้อมูลลงอุปกรณ์ Xbeeเสร็จ จากนั้นทำการคลิกตรงปุ่ม Read อีกครั้งแล้วทำการปรับค่า PAN ID ให้ตามต้องการ (ค่า PAN ID ของ Coordinator ต้องตรงกับของ Router ตัวอื่นๆ จึงจะสามารถติดต่อสื่อสารกันได้) ้จากนั้นทำการคลิกตรงปุ่ม Write อีกครั้งเพื่อทำการเขียนค่า PAN ID ที่ได้ทำการเปลี่ยนแปลงลง อุปกรณ์ Xbee

13. ทำการตั้งค่า Xbeeให้ทำหน้าที่เป็น Router ได้โดยการคลิกตรงปุ่ม Read รองนทำการอ่านข้อมูล เสร็จ จากนั้นทำการเลือก Modem เป็น XBP24BZ7 จากนั้นทำการเลือก Function set เป็น ZIGBEE ROUTER AT จากนั้นทำการคลิกที่ปุ่ม Write รอจนการเขียนข้อมูลลงอุปกรณ์ Xbeeเสร็จ จากนั้น ทำการคลิกตรงปุ่ม Read อีกครั้งแล้วทำการปรับค่า PAN ID ให้ตามต้องการ (ค่า PAN ID ของ

Rouerต้องตรงกับของ Coordinator จึงจะสามารถติดต่อสื่อสารกันได้) จากนั้นทำการคลิกตรงปุ่ม Write อีกครั้งเพื่อทำการเขียนค่า PAN ID ที่ได้ทำการเปลี่ยนแปลงลงอุปกรณ์ Xbee

| 🖳 Х-СТИ                                               |                    |           | x |
|-------------------------------------------------------|--------------------|-----------|---|
| About                                                 |                    |           |   |
| PC Settings Range Test Terminal Modern Configu        | iration            |           |   |
| Com Port Setup                                        |                    |           |   |
| Select Com Port                                       |                    |           |   |
| USB Serial Port (COM3)                                | Baud               | 9600      | - |
|                                                       | Flow Control       | NONE      | • |
|                                                       | Data Bits          | 8         | • |
|                                                       | Parity             | NONE      | • |
| HH                                                    | Stop Bits          | 1         | • |
|                                                       | Tes                | t / Query |   |
| Host Setup User Com Ports Network Interface           |                    |           |   |
| API<br>Enable API<br>Use escape characters (ATAP = 2) | se Time <b>out</b> | 1000      | - |
| AT command Setup                                      |                    |           |   |
| Command Character (CC) + 28                           |                    |           |   |
| Guard Time Before (BT) 1000                           | cuis               |           |   |
| Modem Flash Update                                    | 2                  |           |   |
| No baud change                                        |                    |           |   |
|                                                       |                    |           |   |

**รูปที่ ก.1** โปรแกรม X-CTU

| Com test / Query Modem                                                               |          |
|--------------------------------------------------------------------------------------|----------|
| Communication with modemOK<br>Modem type = XBP24BZ7<br>Modem firmware version = 208C |          |
| Serial Number = 13A20040711929                                                       |          |
|                                                                                      | Retry OK |

ร**ูปที่ ก.2**ข้อมูลเบื้องค้นของอุปกรณ์Xbeeที่กำลังเชื่อมต่ออยู่

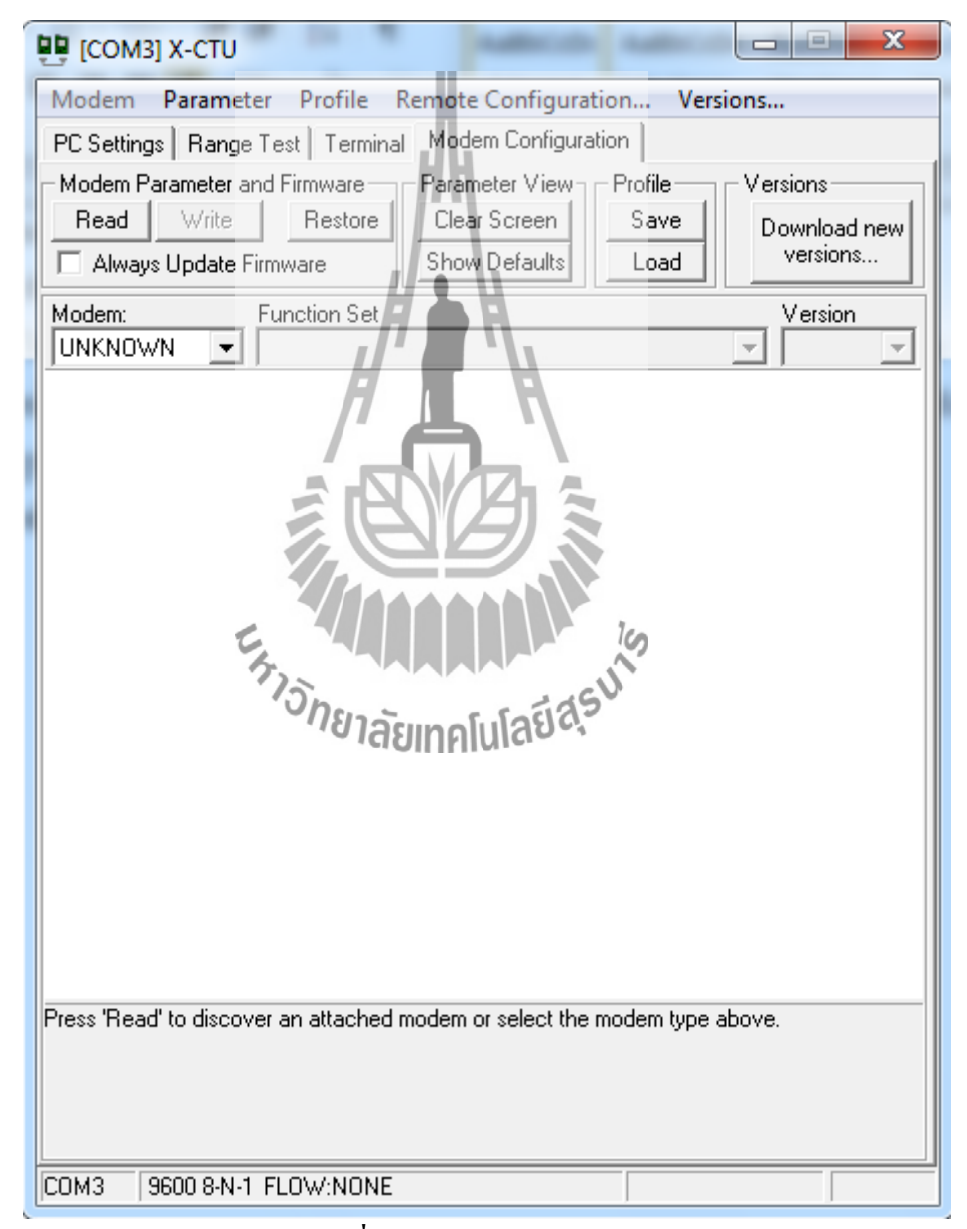

รูปที่ ก.3Modem configuration

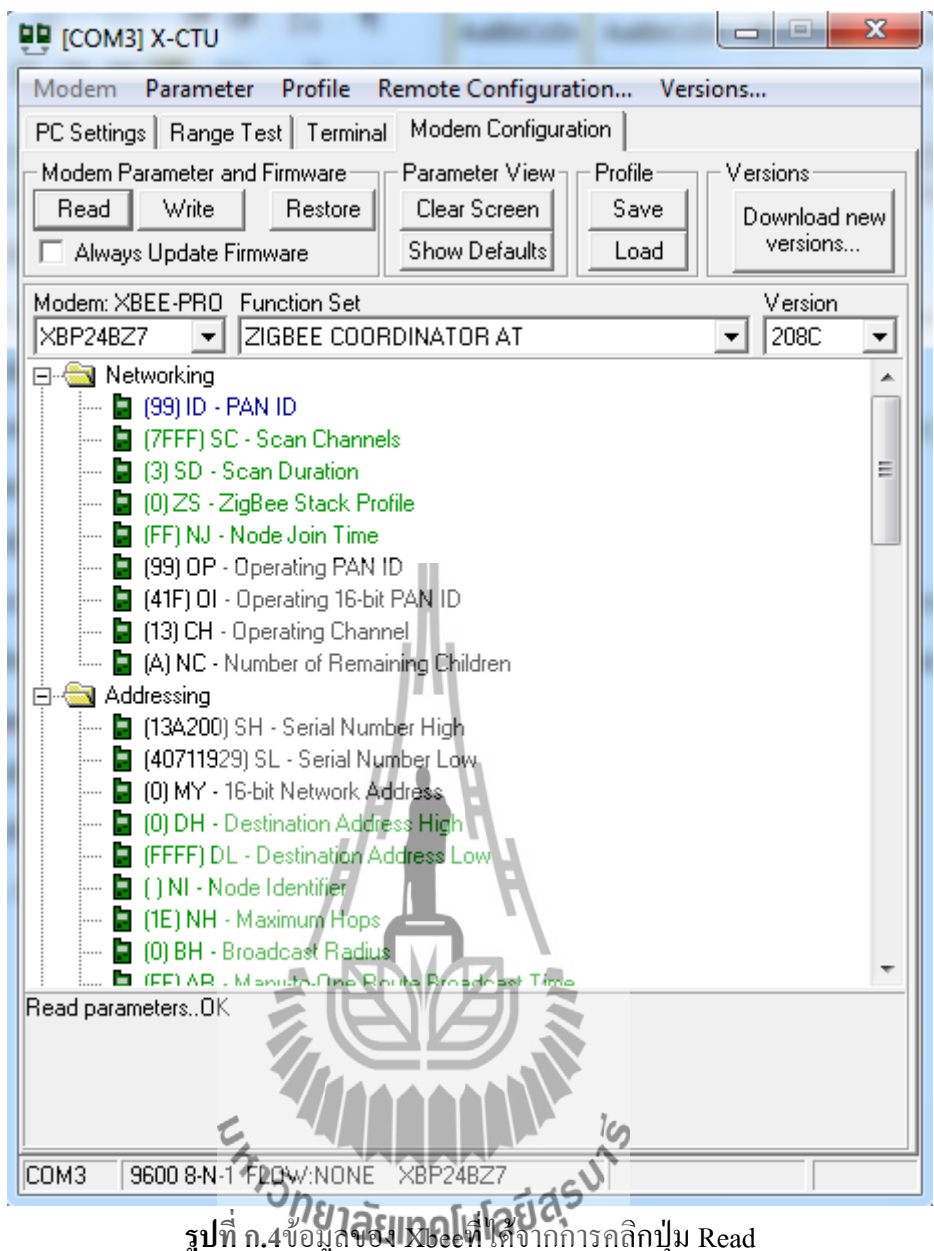

| Get new ver | sions | ×    |
|-------------|-------|------|
| Update sou  | rce:  |      |
|             | Web   | File |
| Status      |       |      |
|             |       |      |
|             |       |      |
|             |       | Done |
|             |       |      |

ฐปที่ ก.5Download new versions

| Get new versions                      | ×    |  |
|---------------------------------------|------|--|
| Update source:<br>Web                 | File |  |
| Status<br>Downloading: XB24_15_4_10A2 |      |  |
|                                       |      |  |
|                                       | Done |  |

รูปที่ **ก.6**Update firmware

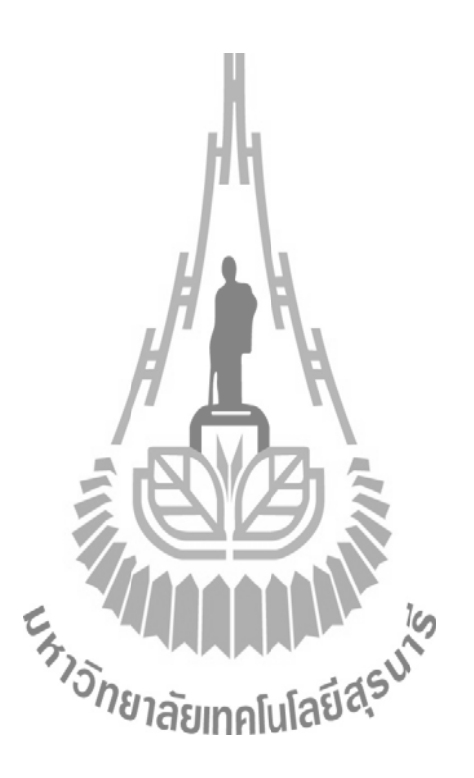
## ภาคผนวก ข.

## การติดตั้งโปรแกรมสำหรับการออกแบบโปรแกรมแบบแผนภาพโดยใช้ไวจังบล็อกเซต

- 1.ทำการติดตั้ง Microsoft .net framework3.5 หรือใหม่กว่า
- 2. ทำการติดตั้งโปรแกรม STLink Utility
- 3. ทำการติดตั้งโปรแกรม MATLAB R2009a หรือใหม่กว่า
- 4. ทำการคาวโหลดไวจังบล็อกเซต สามารถคาวโหลดได้จาก

URL: https://www.aimagin.com/download/

5. หลังจากที่ได้ทำการคาวโหลดไวจังบล็อกเซตเสร็จแล้วจากนั้นให้ทำการแตกไฟล์

6. ทำการเปิดโปรแกรม MATLAB R2009a

7. ทำการเปลี่ยน Current directory ให้ตรงกับ directory ที่ได้ทำการแตกไฟล์ไวจังบล็อกเซตไว้ดัง รูปที่ ข.1 ในบริเวณกรอบสีแดง

8. ทำการคลิกขวาที่ไฟล์ install\_waijung.mแล้วคลิก Run file เพื่อทำการติดตั้งไวจังบล็อกเซตดังรูป
ที่ ข.2 ในบริเวณกรอบสีแดง จากนั้นรอจนกว่าจะทำการติดตั้งเสร็จจะมีข้อความขึ้นว่า Finish
waijung installation ในหน้าต่าง Command windowดังรูปที่ ข.3 ในบริเวณกรอบสีแดง

9. ภายในหน้าต่าง Command window ให้พิมพ์คำสั่ง Simulink แล้วกด Enter จะมีหน้าต่าง Simulink library browserขึ้นมาดังรูปที่ ข.4

ภายในหน้าต่าง Libraries เลื่อนลงมาข้างล่างแล้วคลิกที่ไวจังบลีอกเซตหนึ่งครั้งจะได้ดังรูปที่
ง.5 จากนั้นรอจนการโหลดข้อมูลไวจังบล็อกเซตเสร็จสิ้น

11. ทำการเชื่อมต่อบอร์ด STM32F4Discovery เข้ากับคอมพิวเตอร์ จากนั้นที่เมนูทำการคลิกที่ File
> New > Model จะเป็นการสร้างไฟล์ไหม่ จากนั้นทำการลากบล็อกตามต้องการ

แล้วทำการกดปุ่มอัพเดท 2 ครั้ง และทำการกด Ctrl + B เพื่อทำการโหลดโปรแกรมลงบอร์ด STM32F4Discovery รอจนการโหลดโปรแกรมเสร็จสิ้น

| 📣 MATLAB 7.8.0 (R2009a)                                                                                                    |                      |        |                                                                                            |  |  |
|----------------------------------------------------------------------------------------------------|----------------------|--------|--------------------------------------------------------------------------------------------|--|--|
| File Edit Debug                                                                                                    | Parallel Desktop V   | Vindow | Help                                                                                       |  |  |
| : 🎦 🖆   🎄 🖿 🛍                                                                                                    | ୬ ୯ 👌 🛃 🖹            |        | Current Directory: D:\waijung14_03a 🔹 🗔 🖻                                                  |  |  |
| Shortcuts 🗷 How to Add 🗷 What's New                                                                                          |                      |        |                                                                                            |  |  |
| Current Directory 🖛 🗆 🛪 X Command Window                                                                                     |                      |        |                                                                                            |  |  |
| 🍁 🔶 ▶ D: ▶ waijung14_03a ▶ 🛛 🔻 🀲                                                                                             |                      | •      | New to MATLAB? Watch this <u>Video</u> , see <u>Demos</u> , or read <u>Getting Start</u> . |  |  |
| 🗋 Name 🔺                                                                                                    | Date Modified        |        | $f_{\mathbf{x}} >>$                                                                        |  |  |
| 🌗 doc                                                                                                    | 4/3/2557, 15:25 u.   |        |                                                                                            |  |  |
| 🐌 src                                                                                                    | 4/3/2557, 15:25 u.   |        |                                                                                            |  |  |
| 🌗 targets                                                                                                    | 4/3/2557, 15:25 u.   |        |                                                                                            |  |  |
| 퉬 utils                                                                                                    | 4/3/2557, 15:25 u.   |        |                                                                                            |  |  |
| 1 install_waijung.m                                                                                                    | 12/7/2556, 10:40 u.  |        |                                                                                            |  |  |
| 🖆 uninstall_waijun                                                                                                    | 23/12/2556, 20:14 u. |        |                                                                                            |  |  |
| 📄 waijung.wjdat                                                                                                    | 20/3/2557, 12:43 u.  |        |                                                                                            |  |  |
| รปที่ <b>ข.1</b> Current directory                                                                                           |                      |        |                                                                                            |  |  |
| ີ ຢູ                                                                                                    |                      |        |                                                                                            |  |  |
|                                                                                                    |                      |        |                                                                                            |  |  |
| MATLAB 7.8.0 (R2009a)                                                                                                    |                      |        |                                                                                            |  |  |
| File Edit View Debug Parallel Desktop Window Help                                                                            |                      |        |                                                                                            |  |  |
| : 🞦 📁 👗 ங 🛍 🤊 🛯 🦓 🖹 🛛 🎱 Current Directory: D:\waijung14_03a 🔹 🖃 💼 🛍                                                          |                      |        |                                                                                            |  |  |
| Shortcuts 🗷 How to Add 🗷 What's New                                                                                          |                      |        |                                                                                            |  |  |
| Current Directory                                                                                                    | I+ 🗆                 | 8 X    | 20mmand Window                                                                             |  |  |
| 🗢 🔿 🚺 🕨 D: 🕨 waijung14_03a 🕨 🗸 🐲 🔟 New to MATLAB? Watch this <u>Video</u> , see <u>Demos</u> , or read <u>Getting Starte</u> |                      |        |                                                                                            |  |  |
| 🗋 Name 🔺                                                                                                    | Date Modified        | A      |                                                                                            |  |  |
| 🌗 doc                                                                                                    | 4/3/2557, 15:25 u.   | /*     |                                                                                            |  |  |
| 퉬 src                                                                                                    | 4/3/2557, 15:25 u.   |        |                                                                                            |  |  |
| 퉬 targets                                                                                                    | 4/3/2557, 15:25 u.   |        |                                                                                            |  |  |
| utils                                                                                                    | 4/3/2557 15:25 u     |        |                                                                                            |  |  |
| 🛀 install_waijung.m                                                                                                    | 12/7/2556, 10:40 u.  |        |                                                                                            |  |  |
| 🛀 uninstall_waijun                                                                                                    | 23/12/2556, 20:14 u. |        |                                                                                            |  |  |
| waijung.wjdat                                                                                                    | 20/3/2557, 12:43 u.  |        |                                                                                            |  |  |
|                                                                                                    | Ex                   |        | 19                                                                                         |  |  |
|                                                                                                    |                      |        |                                                                                            |  |  |
|                                                                                                    |                      |        |                                                                                            |  |  |

| Command Window                                                                                  | × ז ⊡ ו+   |  |  |  |
|-------------------------------------------------------------------------------------------------|------------|--|--|--|
| In New to MATLAB? Watch this <u>Video</u> , see <u>Demos</u> , or read <u>Getting Started</u> . | ×          |  |  |  |
| Install target specifics                                                                        | ~          |  |  |  |
| Automatically search and install ST Link Utility                                                |            |  |  |  |
| Updating ST Link Utility Parameters                                                             |            |  |  |  |
| ST Link Utility Name: STM32 ST-LINK Utility                                                     |            |  |  |  |
| ST Link Utility Version: 3.0                                                                    |            |  |  |  |
| ST Link Utility Bin Path: C:\Program Files\STMicroelectronics\STM32 ST-LINK Utili               | ty\ST-LINI |  |  |  |
| ST Link Driver Name: STLinkDriver                                                               |            |  |  |  |
| ST Link Driver Version: 1.04.0000                                                               |            |  |  |  |
| ST Link Driver Path: C:\Program Files\STMicroelectronics\st_toolset                             |            |  |  |  |
| Updating ST Link Utility Parameters completed.                                                  |            |  |  |  |
| Update related paths                                                                            |            |  |  |  |
| Setup paths for MDK-ARM                                                                         |            |  |  |  |
| Setup paths for EWARM                                                                           |            |  |  |  |
| Setup paths for GNU-ARM                                                                         |            |  |  |  |
| Compilers' path setup completed.                                                                |            |  |  |  |
| Updating Plug-in for target: stm32f4                                                            |            |  |  |  |
| Searching for plug-in                                                                           |            |  |  |  |
| Adding 'My Lib' as a subsystem.                                                                 |            |  |  |  |
| Looking under 'D:\waijung14_03a\targets\stm32f4_target\stm32f4\plugin\My Lib'                   |            |  |  |  |
| Found 'mylib.mdl'                                                                               |            |  |  |  |
| 'mylib.mdl' is a Simulink library file.                                                         |            |  |  |  |
| 'mylib.mdl' added to Plug-in Library.                                                           | _          |  |  |  |
| Removing path: D:\waijung14_03a\targets\stm32f4_target\stm32f4\plugin                           | =          |  |  |  |
| Removing path: D:\waijung14_03a\targets\nrf51_target\nrf51\plugin                               |            |  |  |  |
| Adding path: D:\waijung14_03a\targets\stm32f4_target\stm32f4\plugin                             |            |  |  |  |
| Adding path: D:\waijung14_03a\targets\stm32f4_target\stm32f4\plugin\My Lib                      |            |  |  |  |
| Finished updating Plugin Library for target: stm32f4                                            |            |  |  |  |
| 'stm32f4' Target installation completed successfully.                                           |            |  |  |  |
| Finish Waijung Installation.                                                                    |            |  |  |  |
| <i>I</i> \$→>                                                                                   | -          |  |  |  |
|                                                                                                 | •          |  |  |  |

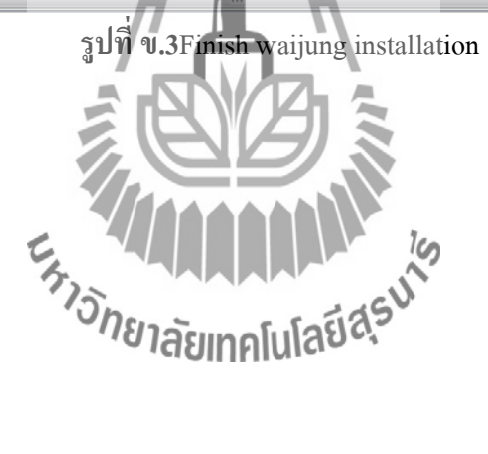

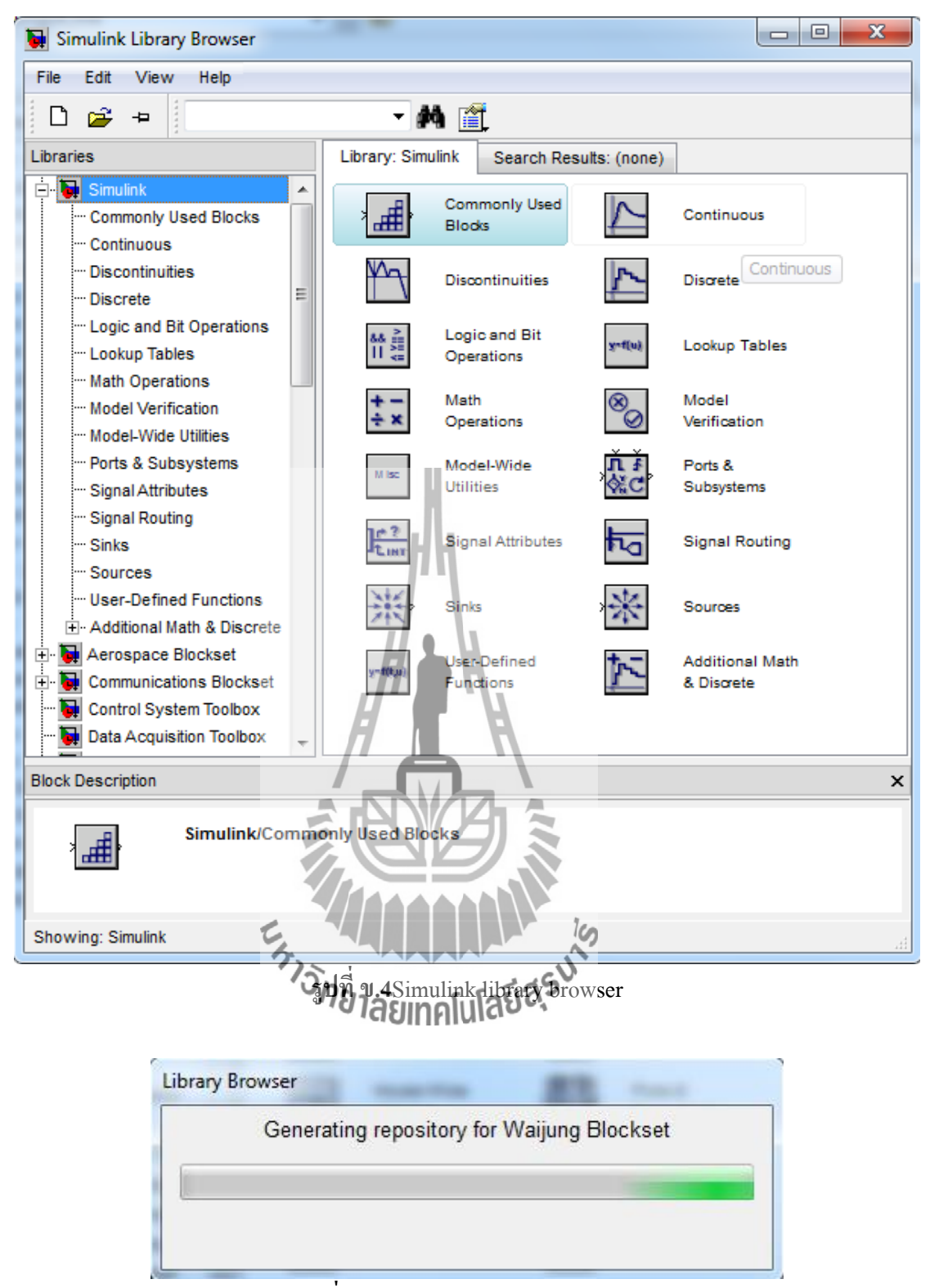

รูปที่ ข.5Generating waijungblockset

## ประวัติผู้เขียน

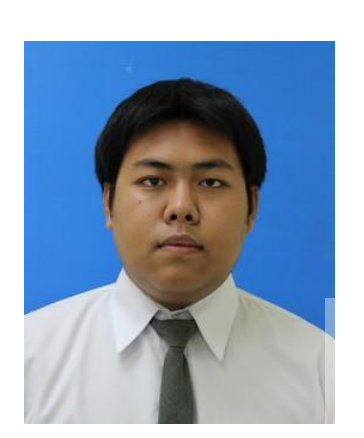

นายธีระภัทรเจริญ ปรุเกิดเมื่อวันที่ 6สิงหาคม พ.ศ.2534ภูมิลำเนาอยู่ที่ ตำบล ในเมือง อำเภอ เมือง จังหวัดนครราชสีมาสำเร็จการศึกษาระดับ มัธยมปลายจากโรงเรียนราชสีมาวิทยาลัยอำเภอ เมือง จังหวัด นครราชสีมา เมื่อปีพ.ศ. 2553 ปัจจุบันเป็นนักศึกษาชั้นปีที่ 4 สาขาวิชา วิศวกรรมโทรคมนาคมหลักสูตรอิเล็กทรอนิกส์ สำนักวิชาวิศวกรรมศาสตร์ มหาวิทยาลัย เทคโนโลยีสุรนารี

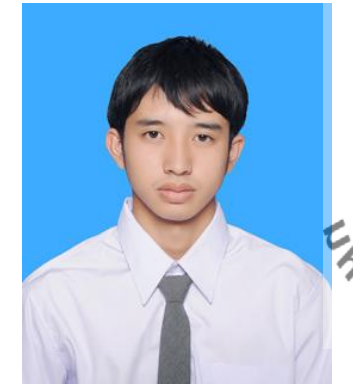

นายวรวุฒิ บุญเป็ง เกิดเมื่อวันที่ 8 พฤษภาคม พ.ศ.2535 ภูมิลำเนาอยู่ที่ ตำบลบ้านมาง อำเภอ เชียงม่วน จังหวัดพะเยา สำเร็จการศึกษาระดับ มัธยมปลายจากโรงเรียนดอกกำใต้วิทยาคม อำเภอกำใต้ จังหวัดพะเยา เมื่อปี พ.ศ.2553 ปัจจุบันเป็นนักศึกษาชั้นปีที่ 4 สาขาวิชา วิศากรรมโทรคมนาคมหลักสูตรอิเล็กทรอนิกส์ สำนักวิชาวิศวกรรมศาสตร์ มหาวิทยาลัย เทคโนโลยีสุรนารี